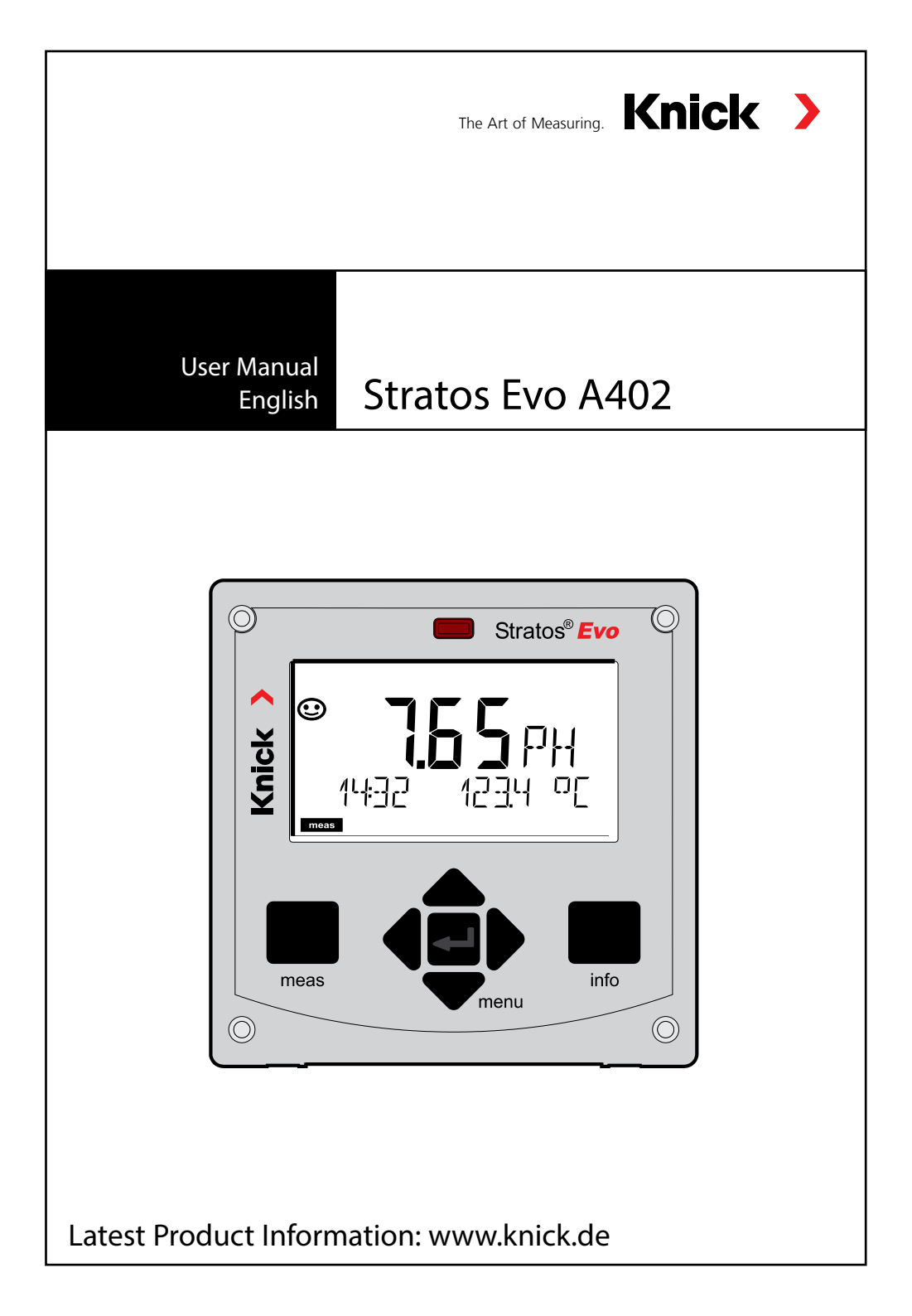

# **Table of Contents**

| Basics                               | 7    |
|--------------------------------------|------|
| Documents Supplied                   | 8    |
| Introduction                         | 9    |
| Overview of the Stratos Evo          | .14  |
| Modular Concept                      | .16  |
| Inserting a Module                   | .17  |
| pH, DO Modules                       | .18  |
| Conductivity Modules                 | .19  |
| Multi-Channel Modules                | .20  |
| Digital Sensors: Memosens            | .21  |
| Terminal Plate and Rating Plates     | .24  |
| Start-Up                             | .26  |
| Changing the Measuring Function      | .26  |
| Operation                            | .27  |
| The Keys and Their Functions         | .28  |
| The Display                          | .29  |
| Display in Measuring Mode            | .30  |
| Color-Coded User Interface           | .31  |
| Selecting the Mode / Entering Values | .32  |
| Operating Modes                      | .33  |
| Overview of Configuration            | .37  |
| Switching Parameter Sets A/B         | .38  |
| Signaling Parameter Set              | . 39 |
| Connecting a Memosens Sensor         | .40  |
| Configuring a pH Sensor              | .43  |
| Configuring a Cond Sensor            | .63  |
| Configuring a Condl Sensor           | .71  |
| Configuring an Oxygen Sensor         | .79  |
| Device Type: Cond-Cond               | .92  |
| Memosens: Dual Devices               | .98  |

| Device Type: MSPH-MSPH                |     |
|---------------------------------------|-----|
| Device Type: MSPH-MSOXY               | 102 |
| General Configuration: Overview       | 109 |
| Configuring the Current Output        | 116 |
| Temperature Compensation              | 126 |
| Oxy: Correction                       | 130 |
| Configuring the CONTROL Input         | 132 |
| Configuring the Alarm                 | 136 |
| Configuring the Relay Contacts        | 140 |
| PID Controller                        | 149 |
| Configuring the WASH Contact          | 156 |
| Configuring the Time/Date             | 158 |
| Calibration                           | 160 |
| Zero Adjustment                       | 162 |
| pH: Automatic Calibration             | 164 |
| pH: Manual Calibration                | 166 |
| pH: Premeasured Sensors               | 168 |
| Converting Slope to mV                | 169 |
| ORP (Redox) Calibration               | 170 |
| Product Calibration                   | 172 |
| Oxy: Calibration                      | 174 |
| Slope Calibration (Medium: Air)       | 176 |
| Slope Calibration (Medium: Water)     | 177 |
| Conductivity: Calibration             | 178 |
| Calibration with Calibration Solution | 179 |
| Inductive Conductivity: Calibration   | 180 |
| Calibration by Input of Cell Factor   | 181 |
| Zero Calibration                      | 182 |
| Measurement                           | 183 |
| Diagnostics                           | 187 |

| Service                           | 192 |
|-----------------------------------|-----|
| Error Messages                    | 197 |
| Sensocheck and Sensoface          | 200 |
| Operating States                  | 201 |
| Product Line                      | 202 |
| Specifications                    | 204 |
| Installation                      | 216 |
| pH Module                         | 217 |
| pH Wiring Examples                | 218 |
| Oxy Module                        | 227 |
| Oxy Wiring Examples               | 228 |
| Optical Sensor Wiring Example     | 231 |
| Cond Module                       | 239 |
| Cond Wiring Examples              | 240 |
| Condl Module                      | 247 |
| Cable Preparation SE 655 / SE 656 | 248 |
| Condl Wiring Examples             | 249 |
| Dual-Conductivity Module          | 254 |
| CC Wiring Examples                | 255 |
| Buffer Tables                     | 258 |
| -01- Mettler-Toledo               | 258 |
| -02- Knick CaliMat                | 259 |
| -03- Ciba (94) buffers            | 260 |
| -04- Technical buffers to NIST    | 261 |
| -05- NIST standard buffers        | 262 |
| -06- HACH buffers                 | 263 |
| -07- WTW techn. buffers           | 264 |
| -08- Hamilton Duracal buffers     | 265 |
| -09- Reagecon buffers             | 266 |
| -10- DIN 19267 buffers            | 267 |
| -U1- Specifiable Buffer Set       | 268 |
| Calibration Solutions             | 271 |

| Concentration Measurement | 273 |
|---------------------------|-----|
| Concentration Curves      |     |
| Index                     | 279 |

# Basics

## Warranty

Defects occurring within 3 years from delivery date shall be remedied free of charge at our plant (carriage and insurance paid by sender). Sensors, fittings, and accessories: 1 year. Subject to change

## **Return of products under warranty**

Please contact our Service Team before returning a defective device. Ship the cleaned device to the address you have been given. If the device has been in contact with process fluids, it must be decontaminated/ disinfected before shipment. In that case, please attach a corresponding certificate, for the health and safety of our service personnel.

## Disposal

Please observe the applicable local or national regulations concerning the disposal of "waste electrical and electronic equipment".

## **About This Manual:**

This manual is intended as a reference guide to your device – You don't have to read the book from front to back.

Take a look at the **Table of Contents** or the **Index** to find the function you are interested in. Each topic is explained on a double-page spread with step-by-step instructions on how to configure the desired function. Clearly legible page numbers and headlines help you to quickly find the information:

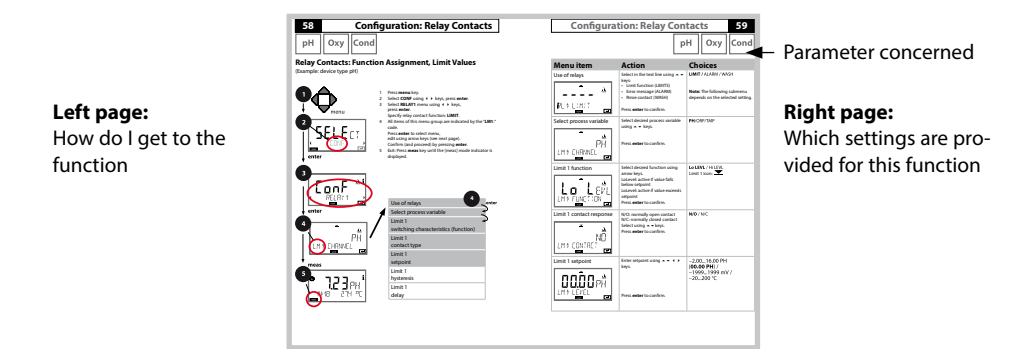

# **Documents Supplied**

## Specific Test Report Certificates

## **CD-ROM**

Complete documentation:

- User manuals in different languages
- Safety instructions
- Certificates
- Quickstart guides
- · Overview of measuring modules and typical wirings

## **Safety Instructions**

In official EU languages and others.

• EU Declarations of Conformity

## **Measuring Modules**

Installation of measuring modules Wiring examples

## **Quickstart Guides**

Installation and first steps:

- Operation
- Menu structure
- Calibration
- Error messages and recommended actions

Various languages on CD-ROM and on our website: www.knick.de

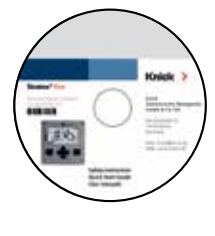

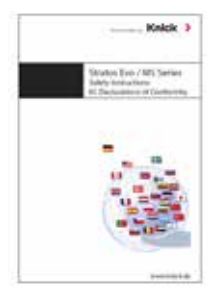

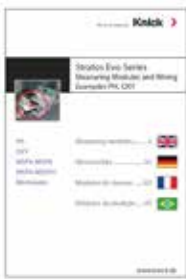

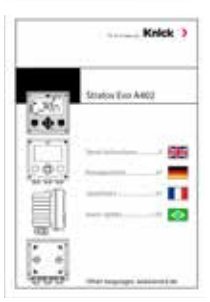

# Introduction

Stratos Evo is a 4-wire analyzer for process analysis applications. The analyzer comes as basic device for measurement with digital sensors (Memosens, optical oxygen measurement, inductive conductivity measurement). All measuring functions are stored in an internal memory. You select a measuring function to configure the analyzer for a specific measuring task. Additional measuring modules can be connected to allow measurement with analog sensors. The Model A402B allows applications in hazardous-area Zone 2. Current is provided through a universal power supply 80 ... 230 V AC, 45 ... 65 Hz / 24 ... 60 V DC. The analyzer provides two 0 (4) .... 20 mA current outputs for transmission of measured value and temperature, for example. Four floating relay contacts are available for free configuration. A PID controller and a time-controlled cleaning function can be configured. Two parameter sets are provided. You can externally switch between them via the Control input, for example. The HOLD input allows setting the HOLD mode from the outside. The analyzer also provides power supply and allows signal processing for additional 2-wire transmitters, e.g. for pressure and temperature.

You can select one of the following measuring functions:

- pH
- ORP
- Dissolved oxygen (also supply and operation of optical DO sensors, e.g. SE 740)
- · Contacting conductivity measurement
- · Electrodeless (inductive) conductivity measurement
- Dual measurement of pH/pH and pH/Oxy using two Memosens sensors

### **Enclosure and mounting possibilities**

- The sturdy molded enclosure is rated IP 67/NEMA 4X outdoor. Material of front unit: PBT, rear unit: PC.
  Dimensions: H 148 mm, W 148 mm, D 117 mm.
  It is provided with knockouts for:
- panel mounting (138 mm x 138 mm cutout to DIN 43700)
- wall mounting (with sealing plugs to seal the enclosure)
- post/pipe mounting (dia. 40 ... 60 mm, 🗆 30 ... 45 mm)

### Connection of sensors, cable glands

For connecting the cables, the enclosure provides

- 3 knockouts for cable glands M20x1.5
- 2 knockouts for NPT 1/2" or rigid metallic conduit

## Display

Plain-text messages in a large, backlit LC display allow intuitive operation. You can specify which values are to be displayed in standard measuring mode ("Main Display").

## **Color-coded user interface**

The colored display backlighting signals different operating states (e.g. alarm: red, HOLD mode: orange).

## **Diagnostics functions**

Diagnostics functions are provided by the "Sensocheck" automatic monitoring of glass and reference electrode and the "Sensoface" function for clear indication of the sensor condition.

### Data Logger

The internal logbook (additional function, TAN SW-A002) can handle up to 100 entries – up to 200 with AuditTrail (additional function, TAN SW-A003).

### 2 parameter sets A/B

The device provides two parameter sets which can be switched manually or via a control input for different process adaptations or different process conditions. For an overview of parameter sets (original for copy), refer to the CD or www.knick.de.

### **Password protection**

Password protection (passcode) for granting access rights during operation can be configured.

## Automatic calibration with Calimatic

You can choose from the most commonly used buffer solutions. In addition, you can enter an individual buffer set.

# Introduction

## **Control inputs**

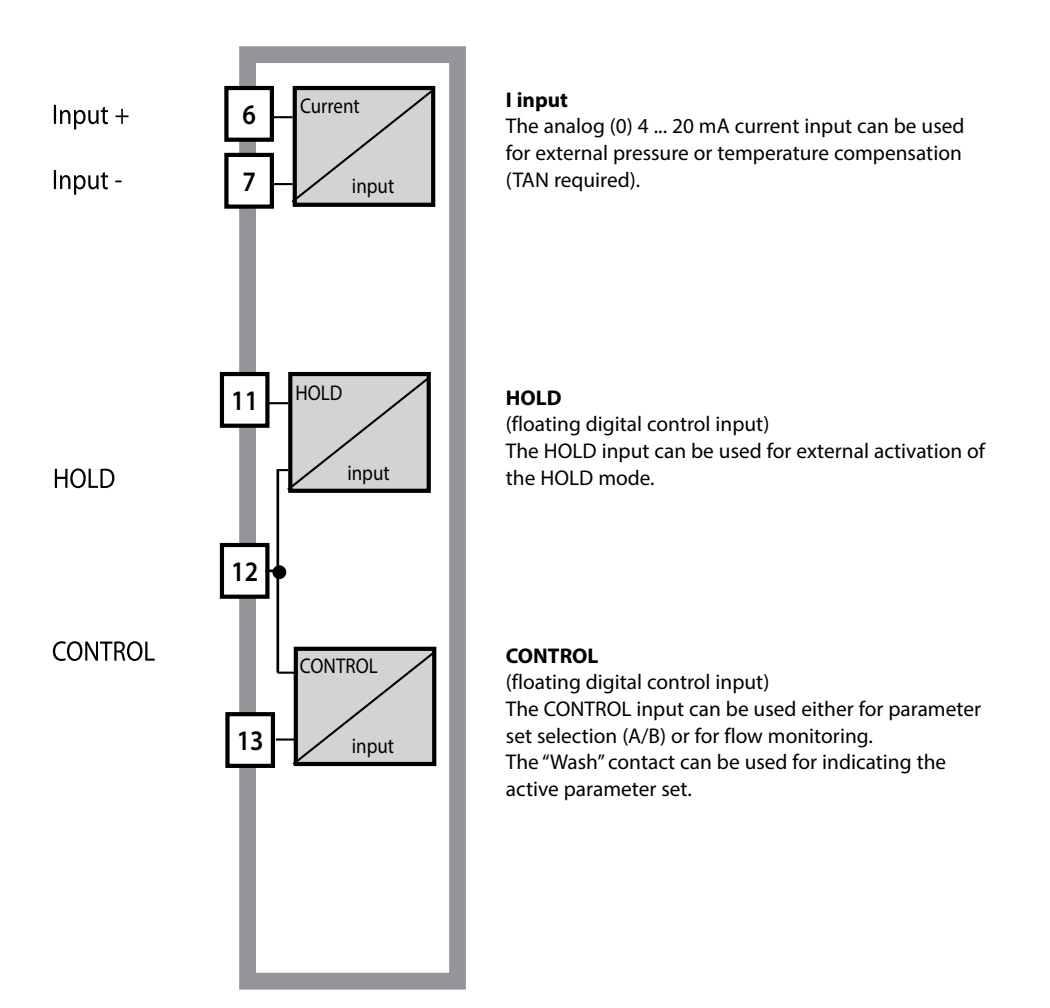

### **Power supply**

Current is provided through a universal power supply 80 ... 230 V AC, 45 ... 65 Hz/ 24 ... 60 V DC.

## Options

Additional functions can be activated by entering a TAN.

### Signal outputs

The analyzer provides two 0 (4) .... 20 mA current outputs for transmission of measured value and temperature, for example.

### **Relay contacts**

Four floating relay contacts are available.

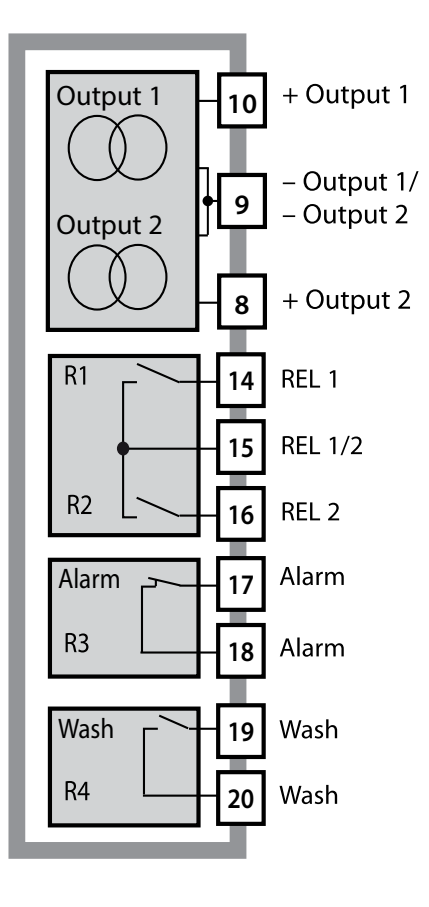

#### **Current outputs**

The floating current outputs (0) 4 ... 20 mA are used for transmitting measured values. An output filter can be programmed, the fault current value can be specified.

#### **Relay contacts**

2 relay contacts for limit values. Adjustable for the selected process variable: hysteresis, switching behavior (MIN/MAX limit), contact type (N/O, N/C) and delay.

#### Alarm

An alarm can be generated by Sensocheck, flow monitoring or current failure.

#### Wash (cleaning function)

This contact can be used for controlling a rinsing probe or for indicating the active parameter set.

## **PID controller**

Configurable as pulse length or pulse frequency controller.

# **Typical Application of Stratos Evo**

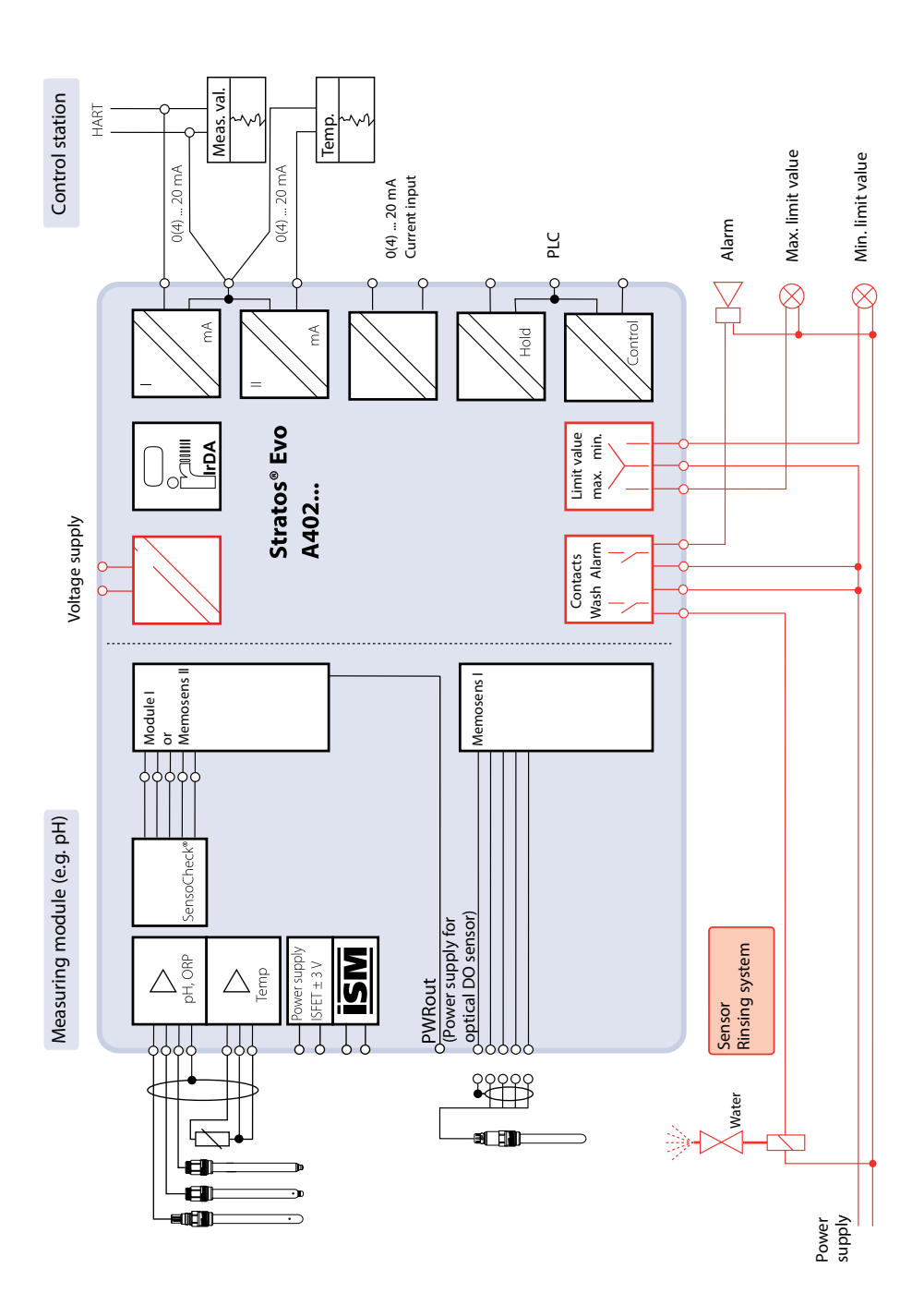

13

## **Package Contents**

Check the shipment for transport damage and completeness.

## The package should contain:

Front unit, rear unit, bag containing small parts Specific test report Documentation CD-ROM

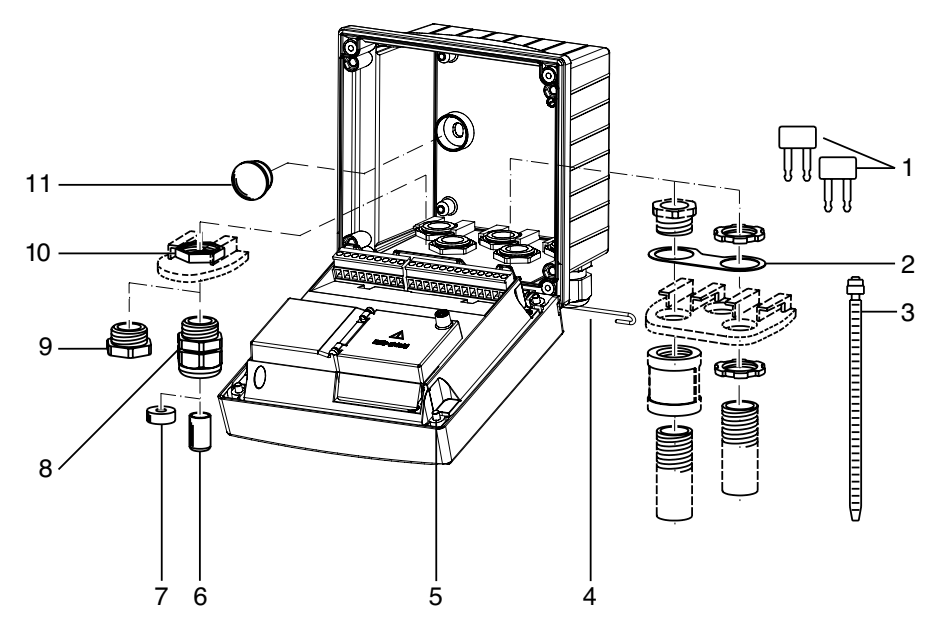

Fig.: Assembling the enclosure

- 1) Jumper (3 x)
- 2) Washer (1 x), for conduit mounting: Place washer between enclosure and nut
- 3) Cable tie (3 x)
- 4) Hinge pin (1 x), insertable from either side
- 6) Sealing insert (1 x)
- 7) Rubber reducer (1 x)
- 8) Cable gland (3 x)
- 9) Filler plug (3 x)
- 10) Hexagon nut (5 x)
- 11) Sealing plug (2 x), for sealing in case of wall mounting

5) Enclosure screw (4 x)

## **Mounting Plan, Dimensions**

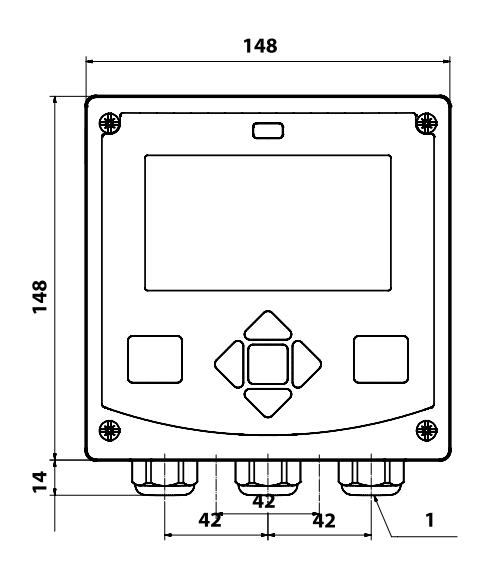

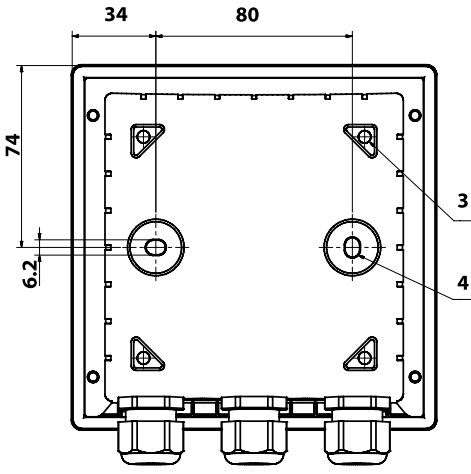

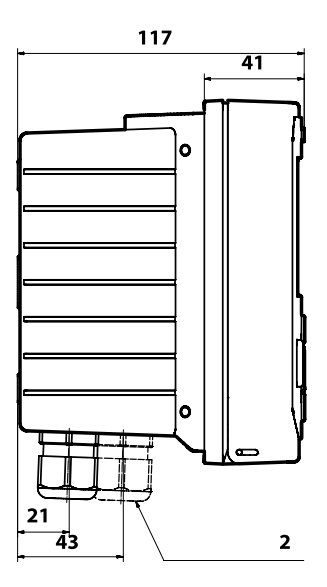

- 1) Cable gland (3 x)
- Knockout for cable gland or ½" conduit, dia. 21.5 mm (2 knockouts).
  - Conduits not included!
- 3) Knockout for pipe mounting (4 x)
- Knockout for wall mounting (2 x)

All dimensions in mm

## **Mounting Accessories**

Pipe-mount kit, accessory ZU 0274 Protective hood for wall and pipe mounting, accessory ZU 0737 Panel-mount kit, accessory ZU 0738

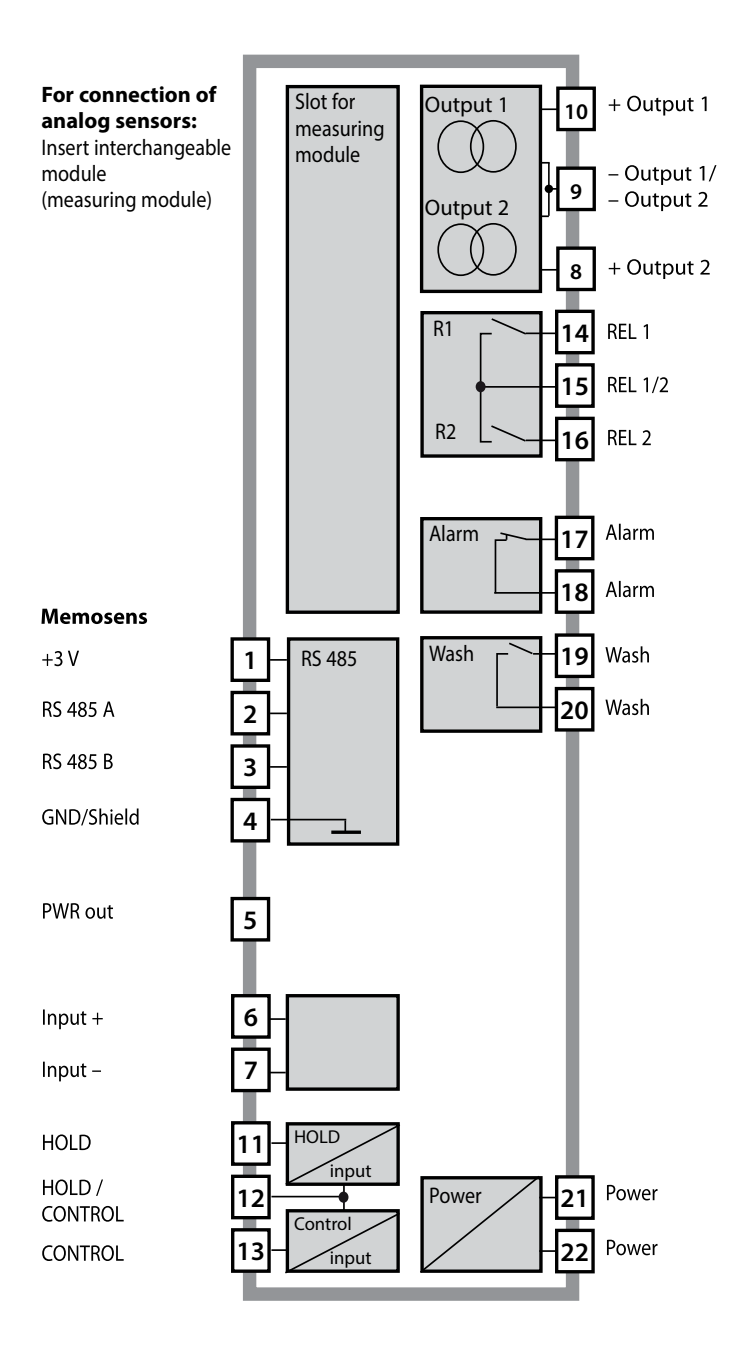

# **Inserting a Module**

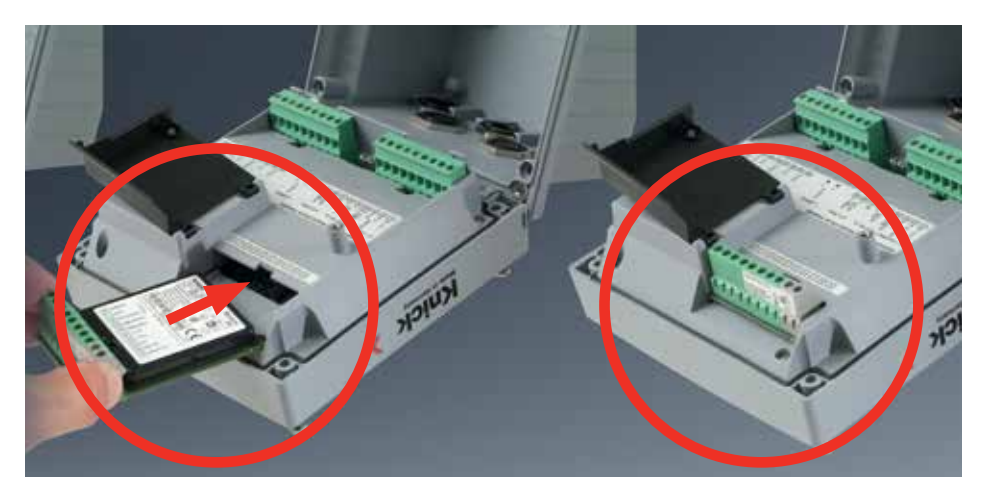

### Measuring modules for connection of analog sensors: pH, dissolved oxygen, conductivity

Measuring modules for the connection of analog sensors are simply inserted into the module slot. Upon initial start-up, the analyzer automatically recognizes the module and adjusts the software correspondingly. When you replace the measuring module, you must select the corresponding measuring function in the "Service" menu.

### Multi-channel module for connection of analog sensors: Dual conductivity

For this module, you must select the operating mode ("device type") in the configuration menu.

### Measuring module for 2nd Memosens channel

If you want to measure two process variables using Memosens sensors, you must insert a Memosens module for the second channel. The operating mode for multi-channel measurement ("device type") must be selected in the configuration menu.

The following combinations are possible:

Memosens pH + Memosens pH

Memosens pH + Memosens Oxy

# pH, DO Modules

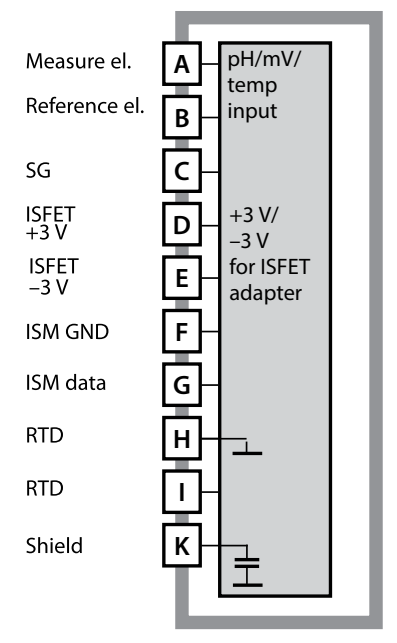

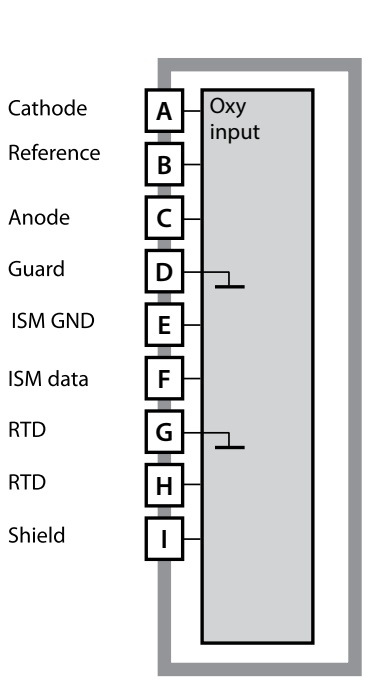

### Module for pH measurement

Order code MK-PH015 For wiring examples, see documentation CD or www.knick.de.

#### Module for dissolved-oxygen measurement Order code MK-OXY045

For wiring examples, see documentation CD or www.knick.de.

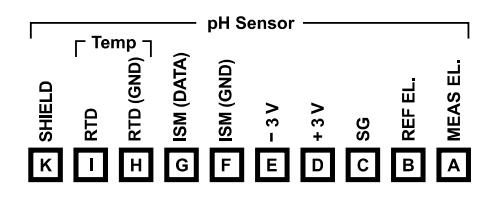

### Terminal plate of pH module

The terminals are suitable for single or stranded wires up to 2.5 mm<sup>2</sup> (AWG 14).

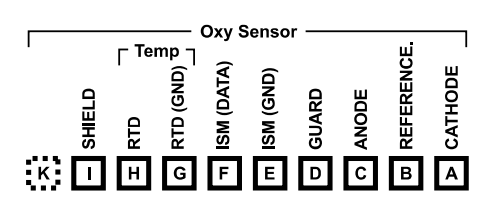

### Terminal plate of DO module

The terminals are suitable for single or stranded wires up to  $2.5 \text{ mm}^2$  (AWG 14).

# **Conductivity Modules**

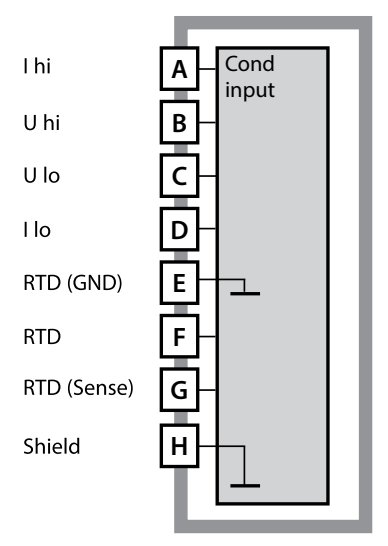

# Module for contacting conductivity measurement (COND)

Order code MK-COND025 For wiring examples, see documentation CD or www.knick.de.

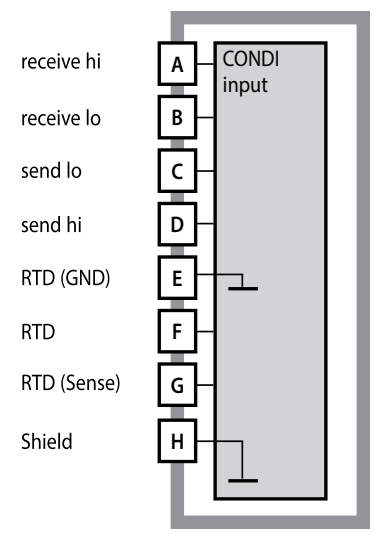

#### Module for inductive conductivity measurement (CONDI)

Order code MK-CONDI035 For wiring examples, see documentation CD or www.knick.de.

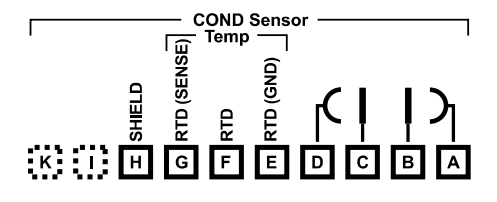

#### Terminal plate of COND module

The terminals are suitable for single or stranded wires up to 2.5 mm<sup>2</sup> (AWG 14).

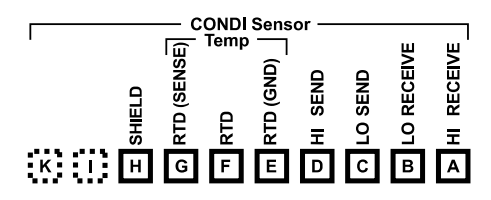

#### Terminal plate of CONDI module

The terminals are suitable for single or stranded wires up to 2.5 mm<sup>2</sup> (AWG 14).

20

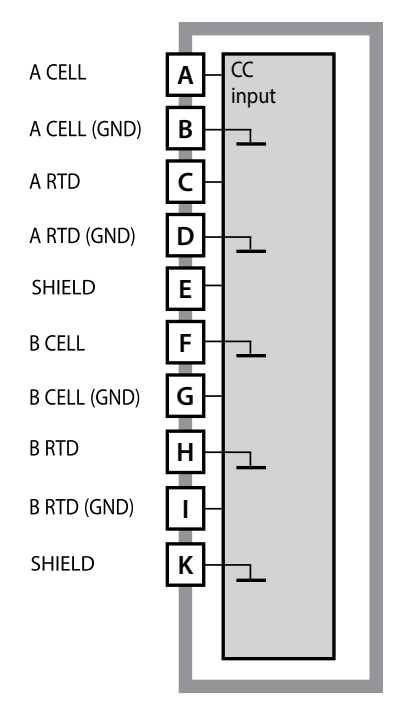

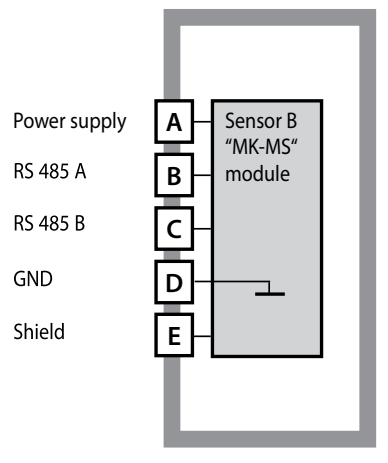

#### **Module for 2 x conductivity measurement** Order code MK-CC065 For wiring examples, see documentation CD

For wiring examples, see documentation CD or www.knick.de.

## Module for 2nd Memosens channel

Order code MK-MS For wiring examples, see documentation CD or www.knick.de.

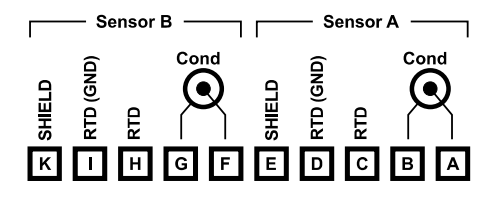

#### Terminal plate for 2 x conductivity measurement

The terminals are suitable for single or stranded wires up to  $2.5 \text{ mm}^2$  (AWG 14).

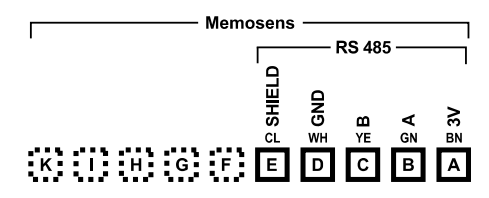

## Terminal plate of module for 2nd Memosens channel

The terminals are suitable for single or stranded wires up to 2.5 mm<sup>2</sup> (AWG 14).

## Start-Up

When an MS sensor is connected, you will be prompted to select the desired measuring function (a connected sensor will not be identified automatically).

## **Changing the Measuring Function**

In the "Service" menu you can select another measuring function at any time.

## **Calibration and Maintenance in the Lab**

The "MemoSuite" software allows calibrating Memosens sensors under reproducible conditions at a PC in the lab. The sensor parameters are registered in a database. Documenting and archiving meet the demands of FDA CFR 21 Part 11. Detailed reports can be output as csv export for Excel. MemoSuite is available as accessory and comes in the versions "Basic" and "Advanced": www.knick.de.

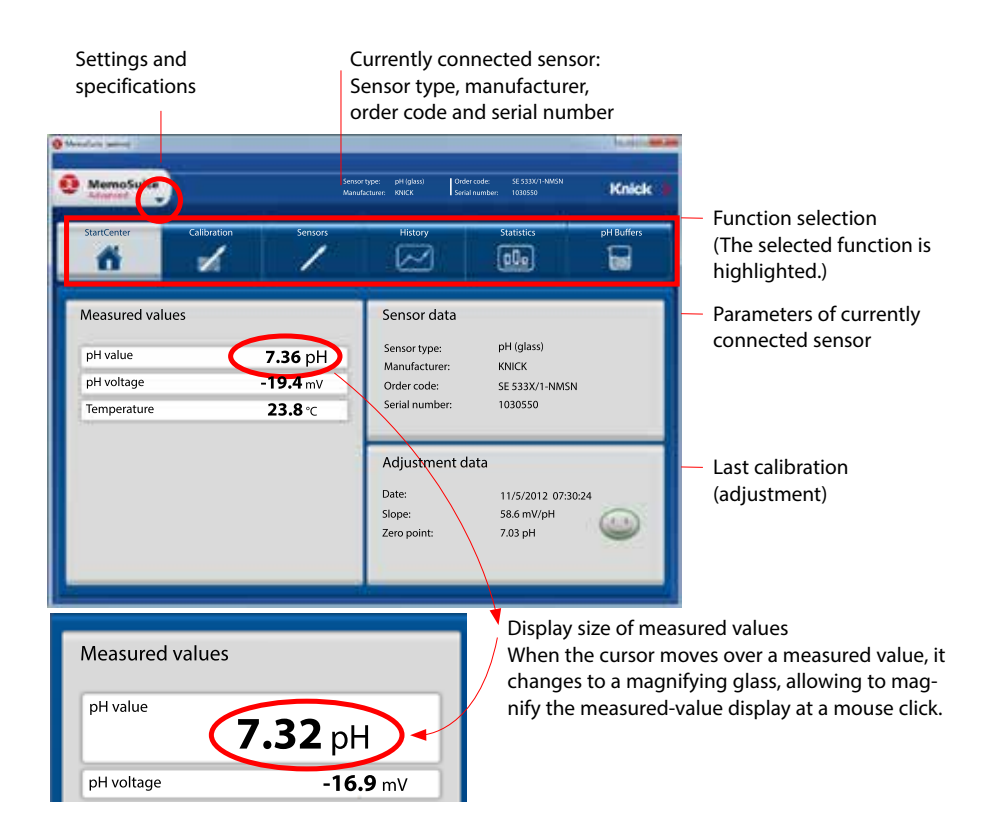

| Star | ndard connect | ion (sensor A)                                          |     |                                     |                                                                         |                                                              |
|------|---------------|---------------------------------------------------------|-----|-------------------------------------|-------------------------------------------------------------------------|--------------------------------------------------------------|
| 1    | Brown         | supply                                                  |     |                                     |                                                                         |                                                              |
| 2    | Green         | RS 485 A                                                |     |                                     |                                                                         |                                                              |
| 3    | Yellow        | RS 485 B                                                |     |                                     |                                                                         |                                                              |
| 4    | White/Transp. | GND/shield                                              |     |                                     |                                                                         |                                                              |
|      | COCOCC<br>22  | as for placing the<br>ewdriver to pull out th<br>minals |     | For<br>(2 m<br>(MK<br>Con<br>A<br>B | dual device<br>neasuring c<br>-MS095 me<br>nection of<br>Brown<br>Green | es<br>:hannels):<br>odule)<br>sensor B<br>supply<br>RS 485 A |
|      |               |                                                         |     | С                                   | Yellow                                                                  | RS 485 B                                                     |
|      |               |                                                         | ▶   | D                                   | White                                                                   | GND                                                          |
|      |               | 00000                                                   | 000 | E                                   | Transp.                                                                 | SHIELD                                                       |
|      | 00            |                                                         |     |                                     |                                                                         |                                                              |

## **Memosens** Cable

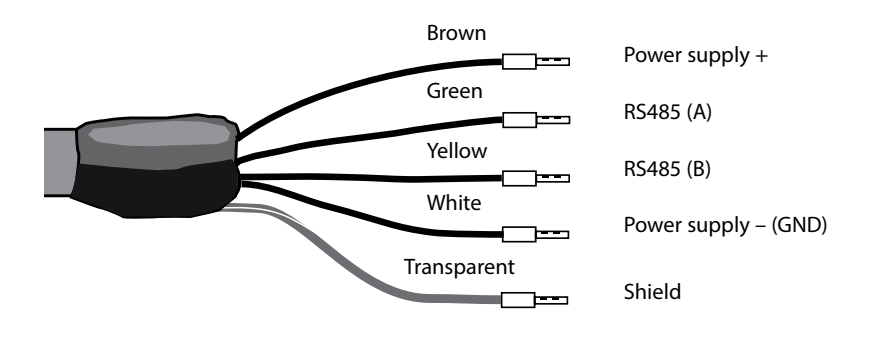

Connecting cable for contactless inductive digital transmission of measured signals (Memosens).

The connecting cable consists of an inductive connector for digital Memosens sensors (bayonet lock). It allows connecting the ferrule-terminated wires from the sensor loop of the transmitter. Contactless inductive digital transmission of signals and energy eliminates the influence of humidity, electromagnetic fields and corrosion.

## **Specifications**

| TPE                     |
|-------------------------|
| 6.3 mm                  |
| 2x2, twisted wire pairs |
| up to 100 m             |
| −20 °C 135° C           |
| IP 68                   |
|                         |

## **Order Codes**

| Cable type                     | Cable length                        | Order code   |  |  |
|--------------------------------|-------------------------------------|--------------|--|--|
| Memosens cable                 | 3 m                                 | CA/MS-003NAA |  |  |
|                                | 5 m                                 | CA/MS-005NAA |  |  |
|                                | 10 m                                | CA/MS-010NAA |  |  |
|                                | 20 m                                | CA/MS-020NAA |  |  |
| Memosens cable, Ex*            | 3 m                                 | CA/MS-003XAA |  |  |
|                                | 5 m                                 | CA/MS-005XAA |  |  |
|                                | 10 m                                | CA/MS-010XAA |  |  |
|                                | 20 m                                | CA/MS-020XAA |  |  |
|                                | Other lengths available on request. |              |  |  |
| *) Ex-certified, ATEX II IG Ex | ia IIC T3/T4/T6                     |              |  |  |

The Type-Examination Certificate is enclosed with each Ex sensor.

## **Terminal Assignments**

The terminals are suitable for single or stranded wires up to 2.5 mm<sup>2</sup> (AWG 14).

| 22 21<br>02 04<br>70 02<br>70 05<br>70<br>70<br>70<br>70<br>70<br>70<br>70<br>70<br>70<br>70<br>70<br>70<br>70 |               | 18 17<br>WIN<br>HARMAN<br>HARMAN | 16 1<br> |    | HOLD Z<br>HOLD Z<br>HOLD Z | II<br>II<br>II<br>II<br>II<br>II<br>II<br>II<br>II<br>II<br>II<br>II<br>II | 100<br>100<br>100<br>100<br>100<br>100<br>100<br>100 | 8<br>+<br>50 my<br>50 my<br>10 t2 | L n=1 −<br>20 mA<br>+ 1 −<br>20 mA<br>+ 1 − | PWR out |      | 3 [<br>/E (<br>m · | 2<br>₃N<br>≼ |     |
|----------------------------------------------------------------------------------------------------|---------------|----------------------------------------------------------------------------------------------------|----------|----|----------------------------|----------------------------------------------------------------------------|------------------------------------------------------|-----------------------------------|---------------------------------------------|---------|------|--------------------|--------------|-----|
| WARNING<br>DO NOT S                                                                                            | i:<br>EPARATE | WHEN EN                                                                                                    | ERGIZE   | D! | D                          | о и с                                                                      | T REMO                                               | VE OR F                           | REPLACE                                     | USE     | WHEN | ENEF               | RGIZ         | ED! |

## A402N Rating Plate

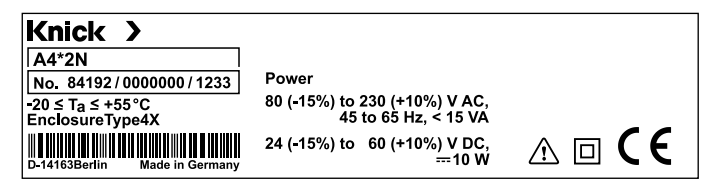

## A402B Rating Plate

| Knick > $\langle \overline{\epsilon_x} \rangle$   | Knick SC91214A     see Control drawing 212.002-100       II 3 G Ex nA [ic] IIC T4 Gc     II 3 D Ex tc [ic] IIIB T85°C Dc IP5x |
|---------------------------------------------------|----------------------------------------------------------------------------------------------------|
| A4*2B                                             | IECEx KEM 08.0020 see Control drawing 212.002-100                                                                             |
| No. 81193/0000000/1233                            | Ex nA [ic] IIC T4 Gc Ex tc [ic] IIIB T85°C Dc IP5x                                                                            |
| -20 ≤ T <sub>a</sub> ≤ +55°C<br>Enclosure Type 4X | PWR:     80 (-15%) to 230 (+10%)V AC, 45 to 65 Hz, < 15 VA                                                                    |

# Power Supply, Signal Assignments

## **Power Supply**

Connect the power supply for Stratos Evo to terminals 21 and 22 (24 ... 230 V AC, 45 ... 65 Hz / 24 ... 80 V DC)

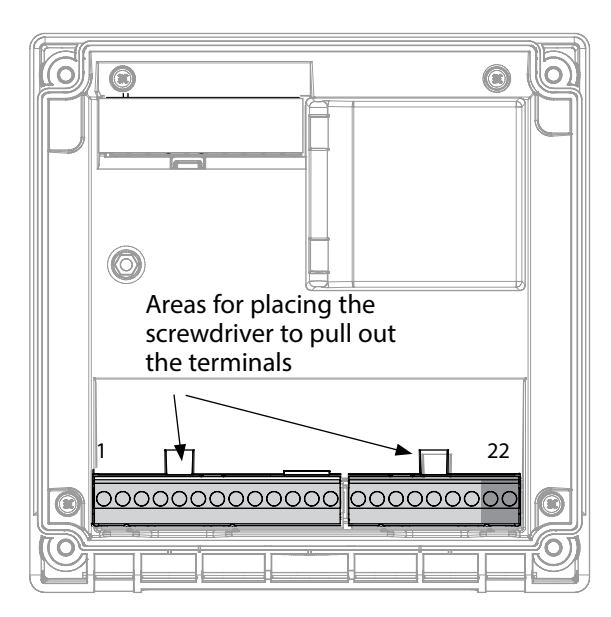

### Figure:

Terminals, device opened, back of front unit

## **Connecting the Memosens Sensor**

Connect the Memosens sensor to the RS-485 interface of the device.

Then select the measuring function. (When you change to another sensor type, you can change the measuring function in the "Service" menu.) When you select the sensor in the Configuration menu, the calibration data are read from the sensor. They can later be modified by calibration.

| Termin                    | al assign                | ments             |  |  |  |  |
|---------------------------|--------------------------|-------------------|--|--|--|--|
| Memosen                   | Memosens connection      |                   |  |  |  |  |
| 1 (BN)                    | +3 V                     | Brown             |  |  |  |  |
| 2 (GN)                    | RS 485 A                 | Green             |  |  |  |  |
| 3 (YE)                    | RS 485 B                 | Yellow            |  |  |  |  |
| 4 (WH)                    | GND/shield               | White /<br>Shield |  |  |  |  |
| 5                         | Power Out                |                   |  |  |  |  |
| 6                         | + input                  |                   |  |  |  |  |
| 7                         | – input                  |                   |  |  |  |  |
| Current ou                | tputs OUT1,              | OUT2              |  |  |  |  |
| 8                         | + Out 2                  |                   |  |  |  |  |
| 9                         | – Out 2 / – Out 1 / HART |                   |  |  |  |  |
| 10                        | + Out 1 / HART           |                   |  |  |  |  |
| 11                        | HOLD                     |                   |  |  |  |  |
| 12                        | HOLD / Control           |                   |  |  |  |  |
| 13                        | Control                  |                   |  |  |  |  |
| Relay contacts REL1, REL2 |                          |                   |  |  |  |  |
| 14                        | REL 1                    |                   |  |  |  |  |
| 15                        | REL 1/2                  |                   |  |  |  |  |
| 16                        | REL 2                    |                   |  |  |  |  |
| 17                        | alarm                    |                   |  |  |  |  |
| 18                        | alarm                    |                   |  |  |  |  |
| 19                        | wash                     |                   |  |  |  |  |
| 20                        | wash                     |                   |  |  |  |  |
| Power sup                 | ply                      |                   |  |  |  |  |
| 21                        | power                    |                   |  |  |  |  |
| 22                        | power                    |                   |  |  |  |  |

# 26 Selecting the Measuring Function

## Start-Up

Upon initial start-up, the analyzer automatically recognizes a connected module and adjusts the software correspondingly. When you replace the measuring module, you must select the corresponding measuring function in the "Service" menu.

This does not apply to the multi-channel module for dual conductivity measurement and to the connection of Memosens sensors. Here, you will be prompted to select the desired measuring function upon first start-up.

## **Changing the Measuring Function**

In the "Service" menu you can select another measuring function at any time.

# Operation

## **Measuring Mode**

Prerequisite: A Memosens sensor is connected or a measuring module is installed with a corresponding conventional sensor connected.

After the operating voltage has been connected, the analyzer automatically goes to "Measuring" mode. To call the measuring mode from another operating mode (e.g. Diagnostics, Service): Hold **meas** key depressed (> 2 s).

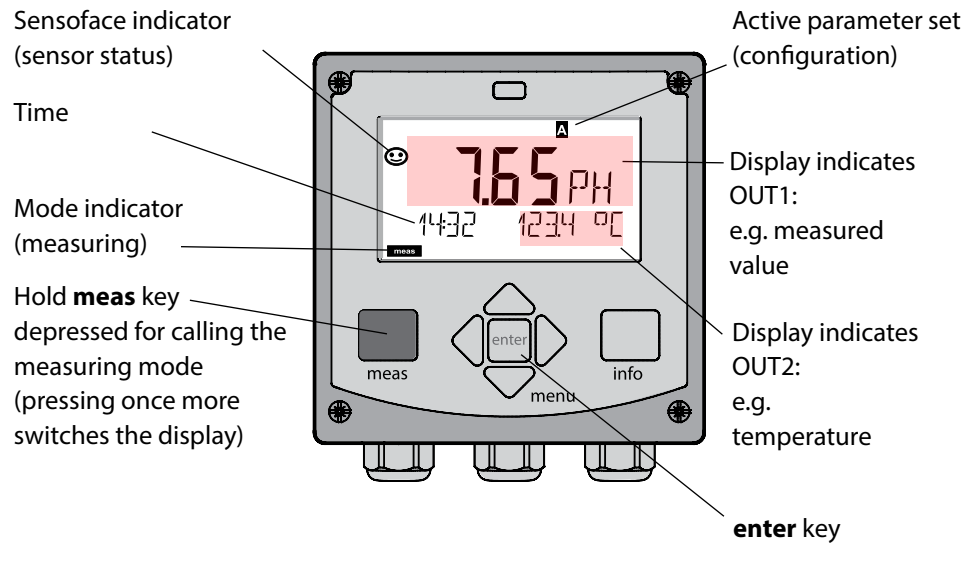

Depending on the configuration, one of the following displays can be set as standard display for the measuring mode:

- Measured value, time and temperature (default setting)
- Measured value and tag number ("TAG")
- Time and Date
- Output currents

**Note:** By pressing the **meas** key in measuring mode you can view the displays for approx. 60 sec.

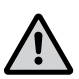

### Caution:

You must configure the analyzer for the respective measurement task.

# **The Keys and Their Functions**

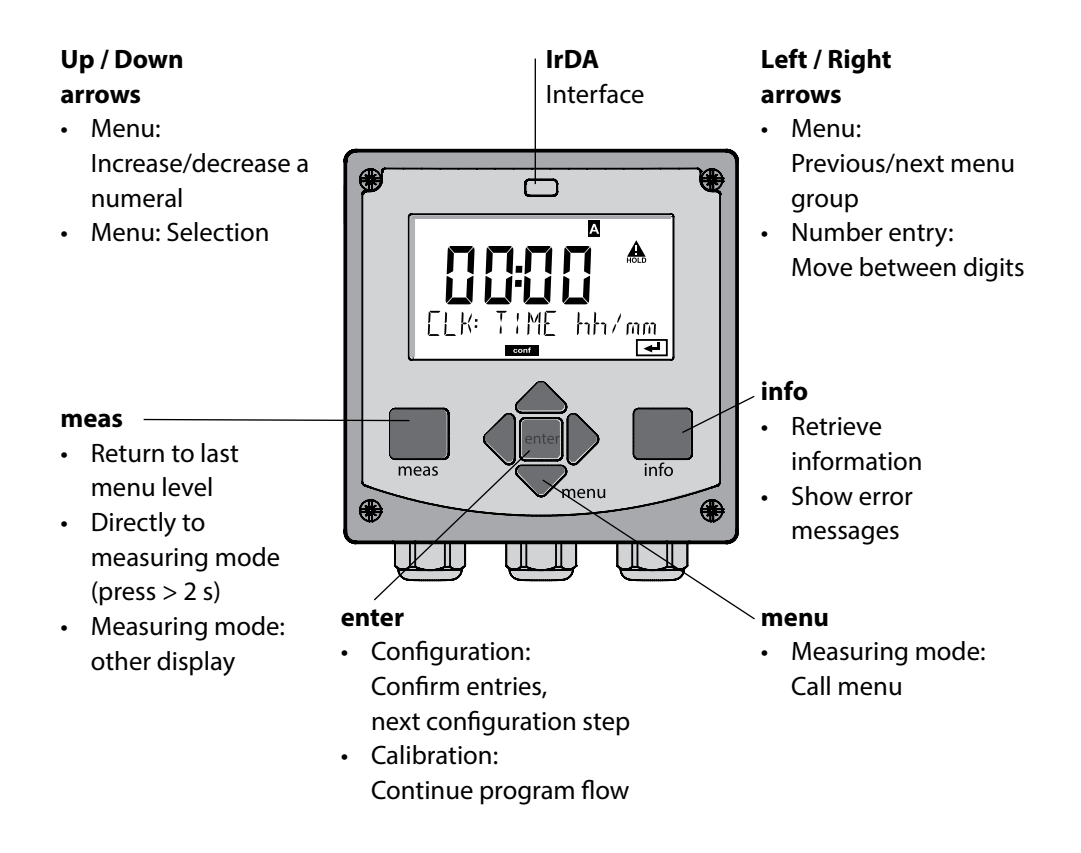

# The **Display**

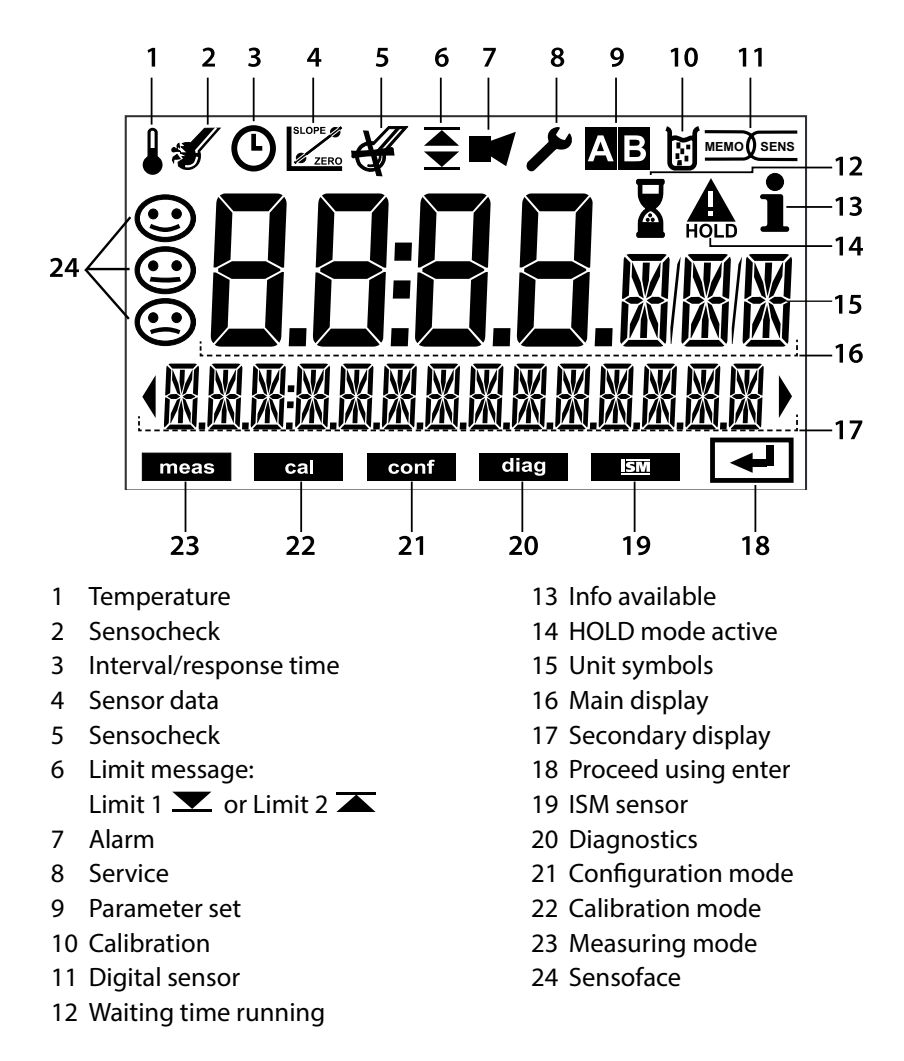

## Signal Colors (Display Backlighting)

| Red          | Alarm (in case of fault: display values blink)  |
|--------------|-------------------------------------------------|
| Red blinking | Input error: illegal value or wrong passcode    |
| Orange       | HOLD mode (Calibration, Configuration, Service) |
| Turquoise    | Diagnostics                                     |
| Green        | Info                                            |
| Purple       | Sensoface message                               |

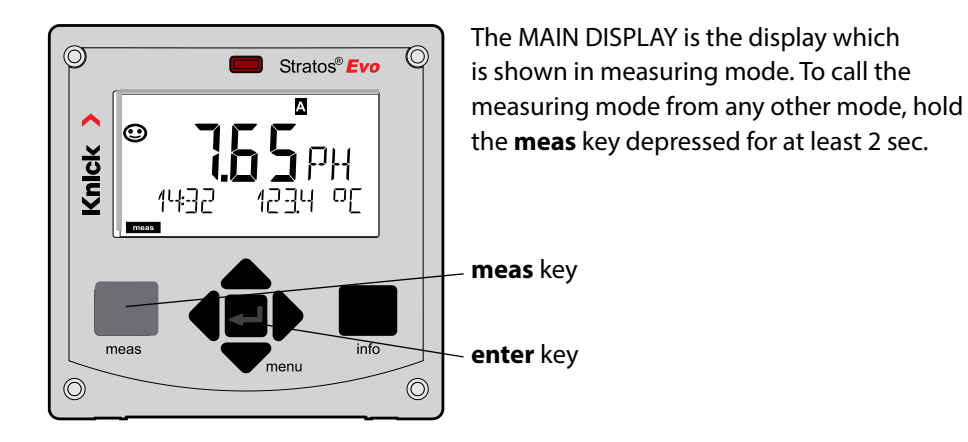

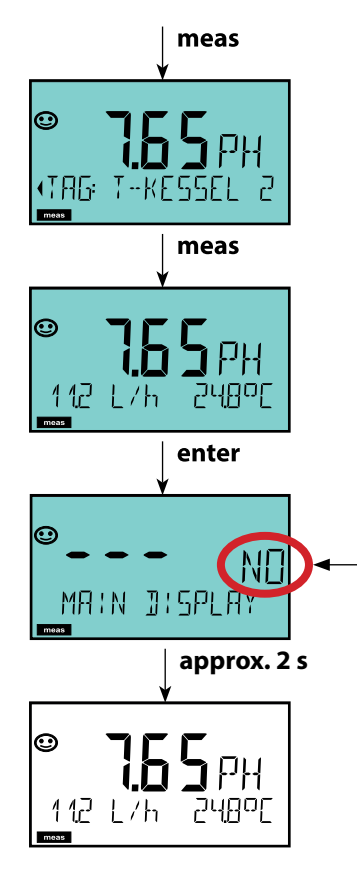

By pressing **meas** briefly you can step through further displays such as tag number (TAG) or flow (L/h).

These displays are turquoise. After 60 sec they switch back to the main display.

Press **enter** to select a display as MAIN DISPLAY.

The secondary display shows "MAIN DISPLAY – NO". Use the **UP** / **DOWN** arrows to select "MAIN DISPLAY – YES" and confirm by pressing **enter**. The display color changes to white. This display is now shown in measuring mode.

# **Color-Coded User Interface**

The color-coded user interface guarantees increased operating safety. Operating modes are clearly signaled.

The normal measuring mode is white. Information text appears on a green screen and the diagnostic menu appears on turquoise. The orange HOLD mode (e.g. during calibration) is quickly visible as is the magenta screen which indicates asset management messages for predictive diagnostics – such as maintenance request, pre-alarm and sensor wear.

The alarm status has a particularly noticeable red display color and is also signaled by flashing display values. Invalid inputs or false passcodes cause the entire display to blink red so that operating errors are noticeably reduced.

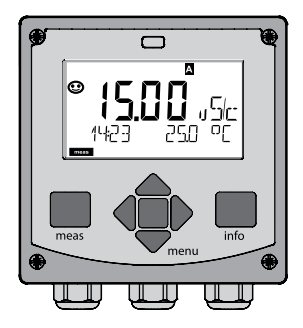

White: Measuring mode

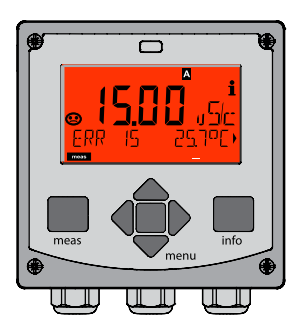

Red blinking: Alarm, errors

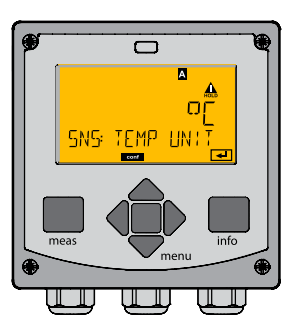

Orange: HOLD mode

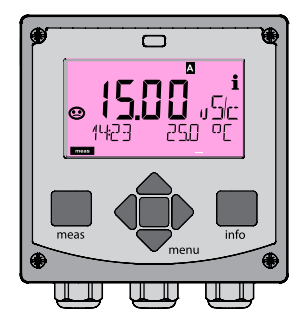

Magenta: Maintenance request

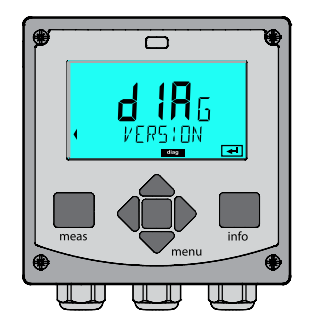

Turquoise: Diagnostics

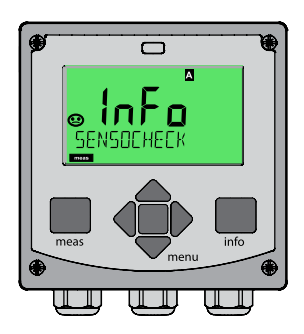

Green: Information texts

# 32 Selecting the Mode / Entering Values

## To select the operating mode:

- 1) Hold meas key depressed (> 2 s) (measuring mode)
- 2) Press menu key: the selection menu appears
- 3) Select operating mode using left / right arrow key
- 4) Press enter to confirm the selected mode

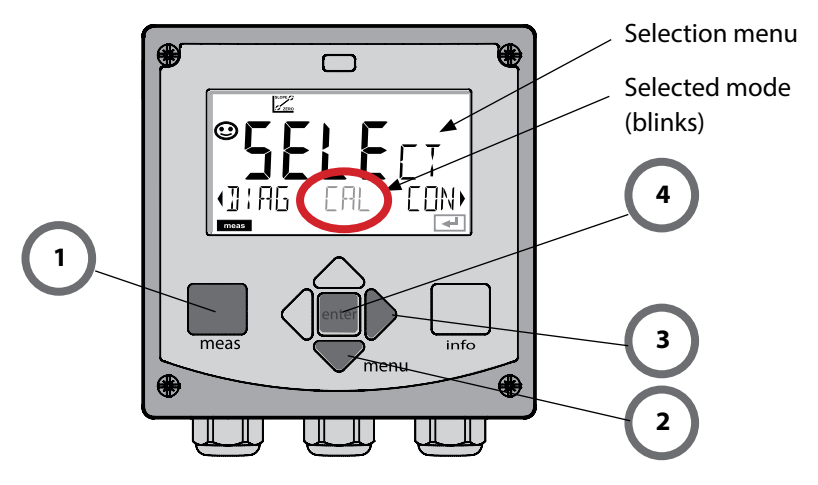

## To enter a value:

- 5) Select numeral: left / right arrow
- 6) Change numeral: up / down arrow
- 7) Confirm entry by pressing enter

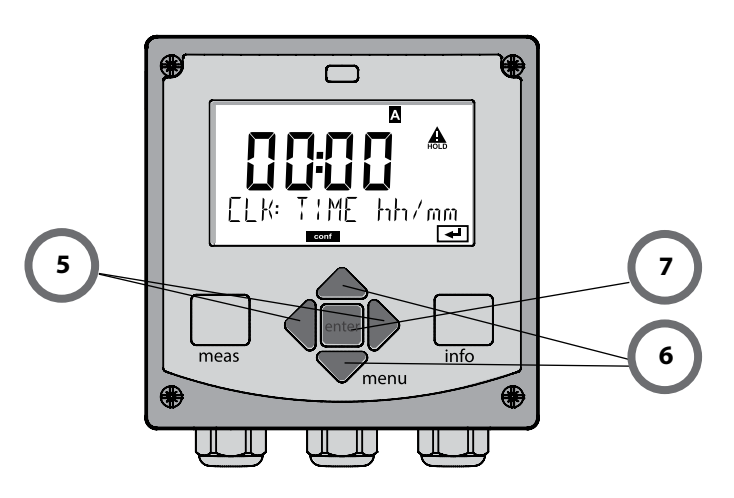

# **Operating Modes**

## Diagnostics

Display of calibration data, display of sensor data, sensor monitor, performing a device self-test, viewing the logbook entries, display of hardware/software versions of the individual components. The logbook can store 100 events (00...99). They can be displayed directly on the device. The logbook can be extended to 200 entries using a TAN (Option).

## HOLD

Manual activation of HOLD mode, e.g. for replacing a sensor. The signal outputs adopt a defined state.

## Calibration

Every sensor has typical characteristic values, which change in the course of the operating time. Calibration is required to supply a correct measured value. The device checks which value the sensor delivers when measuring in a known solution. When there is a deviation, the device can be "adjusted". In that case, the device displays the "actual" value and internally corrects the measurement error of the sensor. Calibration must be repeated at regular intervals. The time between the calibration cycles depends on the load on the sensor. During calibration the device is in HOLD mode. **During calibration the device remains in the HOLD mode until it is stopped by the operator.** 

## Configuration

You must configure the analyzer for the respective measurement task. In the "Configuration" mode you select the measurement method, the connected sensor, the measuring range to be transmitted, and the conditions for warning and alarm messages. During configuration the device is in HOLD mode.

Configuration mode is automatically exited 20 minutes after the last keystroke. The device returns to measuring mode.

### Service

Maintenance functions (current source, relay test, controller test), IrDA operation, passcode assignment, device type selection, reset to factory settings, enabling of options (TAN).

The HOLD mode is a safety state during configuration and calibration.

Output current is frozen (LAST) or set to a fixed value (FIX).

Alarm and limit contacts are disabled.

The display backlighting turns orange, display icon:

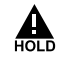

## **Output signal response**

- **LAST:** The output current is frozen at its last value. Recommended for short configuration procedures. The process should not change decisively during configuration. Changes are not noticed with this setting!
- **FIX:** The output current is set to a value that is noticeably different from the process value to signal the control system that the device is being worked at.

## Output signal during HOLD:

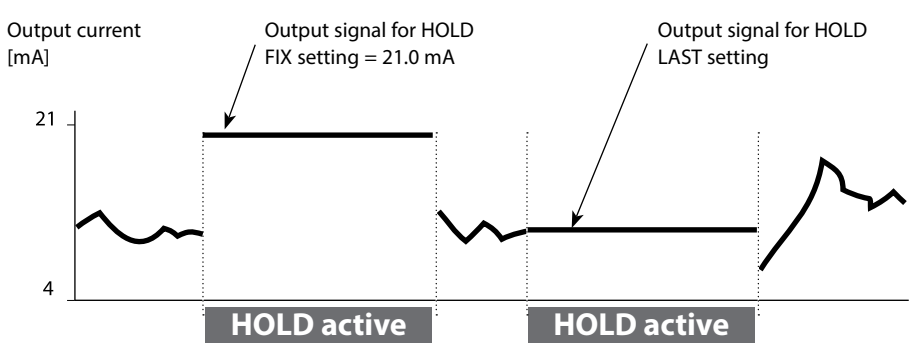

### Terminating the HOLD mode

The HOLD mode is exited by switching to measuring mode (hold **meas** key depressed). The display reads "Good Bye". After that, the HOLD mode is exited. When the calibration mode is exited, a confirmation prompt ensures that the installation is ready for operation (e.g.: sensor reinstalled, located in process).

### **External activation of HOLD**

The HOLD mode can be activated from outside by sending a signal to the HOLD input (e.g. from the process control system).

| HOLD inactive | 02 V AC/DC   |
|---------------|--------------|
| HOLD active   | 1030 V AC/DC |

# **Alarm and HOLD Messages**

### Alarm

When an error has occurred, Err xx is displayed immediately.

Only after expiry of a user-defined delay time will the alarm be registered and entered in the logbook.

During an alarm the display blinks, the display backlighting turns **red**. Error messages can also be signaled by a 22 mA output current (when configured correspondingly).

The alarm contact is activated by alarm or power failure. 2 sec after the failure event is corrected, the alarm status will be deleted.

The 22-mA signal can also be triggered by Sensoface messages (configurable).

## Generating a message via the CONTROL input

(min. flow / max. flow)

The CONTROL input can be used for parameter set selection or for flow measurement (pulse principle), depending on its assignment in the "Configuration" menu. When preset to flow measurement

## CONF/CNTR\_IN/CONTROL = FLOW

an alarm can be generated when the measured flow exceeds a specified range: **CONF/ALA/FLOW CNTR = ON CONF/ALA/FLOW min** (specify value, default: 5 liters/h) **CONF/ALA/FLOW max** (specify value, default: 25 liters/h)

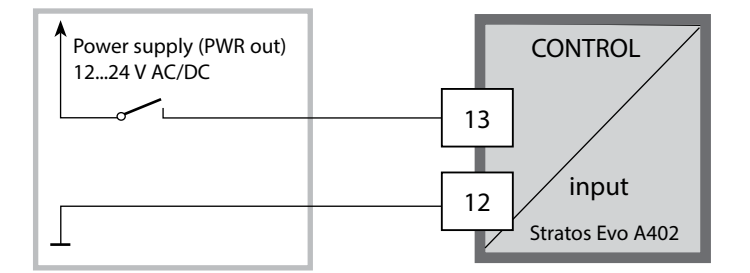

| Measuring<br>mode                                 | meas                                               | TAG display                                                     | meas                                                          | CLK display                                                     | meas                       | Controller<br>parameter display |  |
|---------------------------------------------------|----------------------------------------------------|-----------------------------------------------------------------|---------------------------------------------------------------|-----------------------------------------------------------------|----------------------------|---------------------------------|--|
| (main display<br>selectable)                      | -                                                  | 🛉 afte                                                          | er 60 s                                                       | ♦ after 60 s                                                    |                            | (if configured)                 |  |
|                                                   | Pressing the<br>Select the r<br>Pressing <b>en</b> | e <b>menu</b> key (d<br>nenu group us<br>I <b>ter</b> opens a m | own arrov<br>ing the le<br>enu item.                          | w) opens the sel<br>ft/right arrow ke<br>Press <b>meas</b> to r | ection m<br>eys.<br>eturn. | enu.                            |  |
| DIAG                                              | CALDATA                                            | Display of calibration data                                     |                                                               |                                                                 |                            |                                 |  |
|                                                   | SENSOR                                             | OR Display of sensor data                                       |                                                               |                                                                 |                            |                                 |  |
|                                                   | SELFTEST                                           | Self test: RAM, ROM, EEPROM, module                             |                                                               |                                                                 |                            |                                 |  |
|                                                   | LOGBOOK                                            | 100 events with date and time                                   |                                                               |                                                                 |                            |                                 |  |
|                                                   | MONITOR                                            | Display of direct sensor values                                 |                                                               |                                                                 |                            |                                 |  |
|                                                   | VERSION                                            | Displa                                                          | Display of software version, model designation, serial number |                                                                 |                            |                                 |  |
| ► L                                               |                                                    |                                                                 |                                                               |                                                                 |                            |                                 |  |
| HOLD                                              | Manual act<br>The signal o                         | ivation of HOL<br>outputs behave                                | D mode, e<br>e as config                                      | e.g. for sensor re<br>gured (e.g. last r                        | placeme<br>neasurec        | nt.<br>l value, 21 mA)          |  |
| CAL                                               | рН                                                 | pH adjustment / ORP adjustment / product calibration            |                                                               |                                                                 |                            |                                 |  |
|                                                   | Оху                                                | Adjust                                                          | Adjustment (WTR/AIR) / zero adjustment / prod. cal.           |                                                                 |                            |                                 |  |
|                                                   | COND(I)                                            | Adjust                                                          | Adjustment with solution / cell factor input / prod. cal.     |                                                                 |                            |                                 |  |
|                                                   | CAL_RTD                                            | Adjust                                                          | Adjustment of temperature probe                               |                                                                 |                            |                                 |  |
| ▶↓                                                |                                                    |                                                                 |                                                               |                                                                 |                            |                                 |  |
| CONF                                              | PARSET A For configuring parameter set A / B       |                                                                 |                                                               |                                                                 |                            |                                 |  |
|                                                   | PARSET B                                           | see "O                                                          | see "Overview of Configuration" on next page.                 |                                                                 |                            |                                 |  |
| <b>*</b>                                          |                                                    |                                                                 |                                                               |                                                                 |                            |                                 |  |
| SERVICE                                           | MONITOR                                            | Displa                                                          | y of meas                                                     | sured values for                                                | validatio                  | n (simulators)                  |  |
| (Access via<br>code, factory<br>setting:<br>5555) | SENSOR                                             | Senso                                                           | r (resettin                                                   | g diagnostics m                                                 | lessages)                  |                                 |  |
|                                                   | POWER OL                                           | Selecting the output voltage (3.1 V / 12 V / 15 V / 24 V)       |                                                               |                                                                 |                            |                                 |  |
|                                                   | OUT1                                               | Current source, output 1                                        |                                                               |                                                                 |                            |                                 |  |
|                                                   | OUT2                                               | Current source, output 2                                        |                                                               |                                                                 |                            |                                 |  |
|                                                   | RELAIS                                             | Relay test                                                      |                                                               |                                                                 |                            |                                 |  |
|                                                   | CONTROL                                            | Contro                                                          | Controller: manual specification of controller output         |                                                                 |                            |                                 |  |
|                                                   | IRDA                                               | IrDA a                                                          | IrDA activation                                               |                                                                 |                            |                                 |  |
|                                                   | CODES                                              | Specif                                                          | Specifying access codes for operating modes                   |                                                                 |                            |                                 |  |
|                                                   | DEVICE TY                                          | PE Select                                                       | Selecting the device type                                     |                                                                 |                            |                                 |  |
|                                                   | DEFAULT                                            | Reset                                                           | Reset to factory setting                                      |                                                                 |                            |                                 |  |
|                                                   | OPTION                                             | Enabli                                                          | Enabling an option via TAN                                    |                                                                 |                            |                                 |  |
The configuration steps are assigned to different menu groups. Using the left/right arrow keys, you can jump between the individual menu groups. Each menu group contains menu items for setting the parameters. Pressing **enter** opens a menu item. Use the arrow keys to edit a value. Press **enter** to confirm/save the settings. Return to measurement: Hold **meas** key depressed (> 2 s).

| Select<br>menu group | Menu group                                                                | Code                | Display | Select<br>menu item |
|----------------------|---------------------------------------------------------------------------|---------------------|---------|---------------------|
|                      | Sensor selection<br>(multi-channel device:<br>select sensor A / sensor B) | SNS:<br>(S_A / S_B) |         | enter               |
|                      |                                                                           | Menu item           | 1       | < enter             |
|                      |                                                                           | Menuitem            | :       | 🗳 enter             |
|                      | Current output 1                                                          | OT1:                |         | enter               |
|                      | Current output 2                                                          | OT2:                |         |                     |
|                      | Compensation                                                              | COR:                |         |                     |
| •                    | Control input<br>(parameter set or flow<br>measurement)                   | IN:                 |         |                     |
| •                    | Alarm mode                                                                | ALA:                |         |                     |
| •                    | Relay outputs                                                             | REL:                |         |                     |
| •                    | Cleaning                                                                  | WSH:                |         | ₹) (                |
| \$<br>• (            | Setting the clock                                                         | CLK:                |         |                     |
| \$                   | Tag number                                                                | TAG:                |         |                     |

### Parameter Set A/B: Configurable Menu Groups

The device provides 2 parameter sets "A" and "B". By switching between the parameter sets you can adapt the device to different measurement situations, for example. Parameter set "B" only permits setting of process-related parameters.

| Menu group  | Parameter set A         | Parameter set B  |
|-------------|-------------------------|------------------|
| SENSOR      | Sensor selection        |                  |
| OUT1        | Current output 1        | Current output 1 |
| OUT2        | Current output 2        | Current output 2 |
| CORRECTION  | Compensation            | Compensation     |
| CNTR_IN     | Control input           |                  |
| ALARM       | Alarm mode              | Alarm mode       |
| REL 1/REL 2 | Relay outputs           | Relay outputs    |
| WASH        | Cleaning                |                  |
| PARSET      | Parameter set selection |                  |
| CLOCK       | Setting the clock       |                  |
| TAG         | Tag number              |                  |

#### External switchover of parameter sets A/B

You can switch between parameter sets A and B by applying a signal to the CONTROL input (setting: CNTR-IN – PARSET).

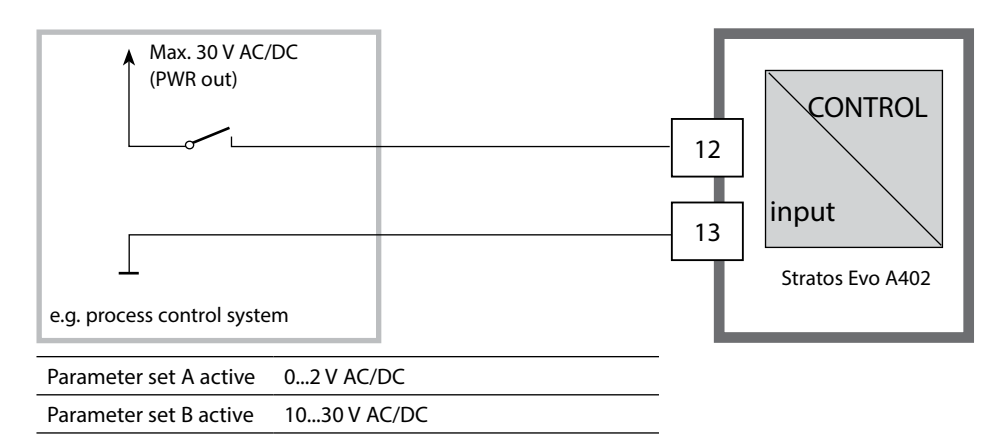

## **Signaling Parameter Set**

#### Parameter Set A/B: Manual Switchover

| Display                         | Action                                                                             | Remark                                                                                                    |
|---------------------------------|------------------------------------------------------------------------------------|----------------------------------------------------------------------------------------------------|
|                                 | To switch between<br>parameter sets:<br>Press <b>meas</b>                          | Manual selection of parameter<br>sets must have been preset in<br>CONFIG mode. Default setting is<br>a fixed parameter set A.<br>Wrong settings change the<br>measurement properties! |
| ♥ <b>123</b> PH<br>PARSET-3     | PARSET blinks in the<br>lower line.<br>Select parameter set<br>using ∢ and ▶ keys. |                                                                                                    |
| ♥ <b>123</b> PH<br>, PARSET A , | Select<br>PARSET A / PARSET B                                                      | The currently active parameter<br>set is read on the display:                                                                                                    |
|                                 | Press <b>enter</b> to confirm.<br>Cancel by pressing <b>meas</b>                   |                                                                                                    |

### Parameter Set A/B: Signaling via WASH Contact

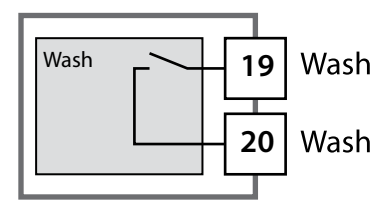

The active parameter set can be signaled using the WASH contact:

If configured correspondingly, the WASH contact signals:

Parameter set A: Contact open Parameter set B: Contact closed

| Step                                      | Action/Display                                                                              | Remark                                                                                       |
|-------------------------------------------|---------------------------------------------------------------------------------------------|----------------------------------------------------------------------------------------------|
| Connect sensor                            | <b>€ 00</b> 7 NO SEN)                                                                       | Before a Memosens sensor is<br>connected, the error message<br>"NO SENSOR" is displayed.     |
| Wait until the sensor data are displayed. | SEAS<br>DENTIFICATION                                                                       | The hourglass in the display blinks.                                                         |
| Check sensor data                         | SEASENS<br>MEMOSENS<br>View sensor information<br>using ↓ > keys, confirm<br>using enter.   | Sensoface is friendly when the sensor data are okay.                                         |
| Go to measuring mode                      | Press <b>meas</b> , <b>info</b> or <b>enter</b>                                             | After 60 sec the device auto-<br>matically returns to measuring<br>mode (timeout).           |
| Possible error message                    | ·                                                                                           |                                                                                              |
| Sensor worn out.<br>Replace sensor        | <pre></pre>                                                                                 | When this error message<br>appears, the sensor cannot be<br>used any more. Sensoface is sad. |
| Sensor defective.<br>Replace sensor       | I<br>I<br>I<br>I<br>I<br>I<br>I<br>I<br>I<br>I<br>I<br>I<br>I<br>I<br>I<br>I<br>I<br>I<br>I | When this error message<br>appears, the sensor cannot be<br>used.<br>Sensoface is sad.       |

# **Replacing a Memosens Sensor**

| Step                                                                                                    | Action/Display                                                                                                    | Remark                                                                                                    |
|----------------------------------------------------------------------------------------------------|----------------------------------------------------------------------------------------------------|----------------------------------------------------------------------------------------------------|
| Select HOLD mode<br>A sensor should only be<br>replaced during HOLD<br>mode to prevent un-<br>intended reactions of the<br>outputs or contacts. | Press <b>menu</b> key to call the<br>selection menu,<br>select HOLD using the                                                     | Now the device is in HOLD<br>mode. The HOLD mode can also<br>be activated externally via the<br>HOLD input. During HOLD the<br>output current is frozen at its last<br>value or set to a fixed value. |
| Disconnect and remove old sensor                                                                                                    |                                                                                                    |                                                                                                    |
| Install and connect new sensor.                                                                                                    |                                                                                                    | Temporary messages which are<br>activated during the replace-<br>ment are indicated but not out-<br>put to the alarm contact and not<br>entered in the logbook.                                       |
| Wait until the sensor data are displayed.                                                                                                    | SEASER<br>I DENTIFICATION                                                                                                    |                                                                                                    |
| Check sensor data                                                                                                    | SESSESS<br>MEMOSENS<br>View sensor information<br>using ↓ ▶ keys, confirm<br>using <b>enter</b> .                                 | You can view the sensor manu-<br>facturer and type, serial number<br>and last calibration date.                                                                                                    |
| Check measured values                                                                                                    |                                                                                                    |                                                                                                    |
| Exit HOLD                                                                                                    | Hit <b>meas</b> key: Return to<br>the selection menu.<br>Hold <b>meas</b> key depressed:<br>Device switches to<br>measuring mode. |                                                                                                    |

### **Configuring a pH Sensor**

| Overview of pH Sensor Configuration |                                   |                               |                                                                                                  |                        |
|-------------------------------------|-----------------------------------|-------------------------------|--------------------------------------------------------------------------------------------------|------------------------|
| pH sensor                           |                                   | Choices                       | Default                                                                                          |                        |
| SNS:                                |                                   |                               | STANDARD, ISFET<br>INDUCON, ISM<br>MEMOSENS                                                      | STANDARD               |
|                                     | RTD TYPE<br>(omitted for IS       | M)                            | 100 PT, 1000 PT, 30 NTC,<br>8.55 NTC, Balco 3kOhm                                                | 100 PT                 |
|                                     | TEMP UNIT                         |                               | °C / °F                                                                                          | °C                     |
|                                     | TEMP MEAS                         | *)                            | AUTO, MAN, EXT<br>(EXT only with l-input enabled<br>via TAN)                                     | AUTO                   |
|                                     |                                   | MAN                           | −20200 °C<br>(−4392 °F)                                                                          | 025.0 °C<br>(077.0 °F) |
|                                     | TEMP CAL                          |                               | AUTO, MAN, EXT<br>(EXT only with l-input enabled<br>via TAN)                                     | AUTO                   |
|                                     |                                   | MAN                           | –20200 °C<br>(–4392 °F)                                                                          | 025.0 °C<br>(077.0 °F) |
|                                     | NOM ZERO                          | **)                           | 0.00 14.00 PH                                                                                    | 07.00 PH               |
|                                     | NOM SLOPE                         | **)                           | 30.0 60.0 mV                                                                                     | 059.2 mV               |
|                                     | PH_ISO **)                        |                               | 0.00 14.00 PH                                                                                    | 07.00 PH               |
|                                     | CAL MODE                          |                               | AUTO, MAN, DAT                                                                                   | AUTO                   |
|                                     |                                   | AUTO<br>BUFFER SET            | -0110-, -U1-<br>Please note: Pressing info dis-<br>plays nominal buffer values +<br>manufacturer | -02-                   |
|                                     |                                   | U1<br>(For specifiable buffer | EDIT BUFFER 1 (NO, YES)<br>Enter values for buffer 1                                             | NO                     |
|                                     |                                   | set,                          | EDIT BUFFER 2 (NO, YES)                                                                          | NO                     |
|                                     | see Appendix: "Buffer<br>Tables") |                               | Enter values for buffer 2                                                                        |                        |
|                                     | CAL TIMER<br>(omitted for IS      | M)                            | OFF, FIX, ADAPT                                                                                  | OFF                    |
|                                     | ON                                | CAL-CYCLE                     | 09999 h                                                                                          | 0168 h                 |

<sup>\*)</sup> The setting: TEMP MEAS: AUTO/MAN/EXT applies to all outputs: OUT1/OUT2/limit values/controller/display; Sensors with deviating zero/slope require the "Pfaudler" option (TAN). Settings with "Sensors STANDARD" selected (not required for Memocons Pfaudler sensor)

Settings with "Sensor: STANDARD" selected (not required for Memosens Pfaudler sensor).

<sup>\*\*)</sup> only with STANDARD and Pfaudler option (TAN), not with Memosens Pfaudler.

# Configuration

рН

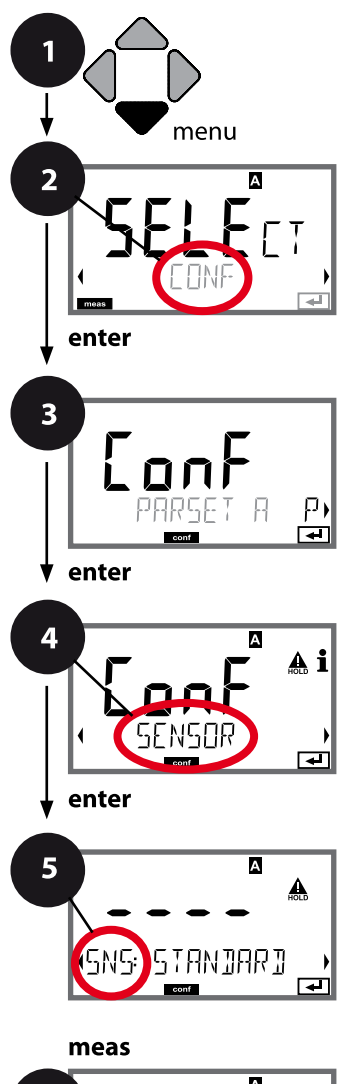

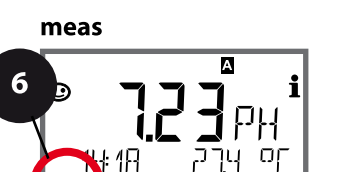

### Device Type: pH

Connected modules are automatically recognized. When no module is installed, but a Memosens sensor is connected at initial start-up, it is recognized and the corresponding process variable is automatically selected. In the SERVICE menu you can change the device type. Afterwards, you must select the corresponding calibration mode in the CONF menu.

- 1 Press menu key.
- Select CONF using → keys, press enter.
- 3 Select parameter set using ◀ ▶ keys, press **enter**.
- 4 Select SENSOR menu using ↓ ▶ keys, press enter.
- 5 All items of this menu group are indicated by the "SNS:" code.

Press **enter** to select menu, edit using arrow keys (see next page).

Confirm (and proceed) by pressing enter.

6 Exit: Press **meas** key until the [meas] mode indicator is displayed.

5

enter Select sensor type Select type of temp probe Temperature unit Temp detection during measurement (Manual temperature) Temp detection during calibration (Manual temperature) Calibration mode (AUTO: Buffer set) Calibration timer Calibration cycle Cleaning cycles Cleaning cycle counter Sterilization cycles Sterilization cycle counter

рΗ

| 5                                                             |                                                                                                    |                                                                     |
|---------------------------------------------------------------|----------------------------------------------------------------------------------------------------|---------------------------------------------------------------------|
| Menu item                                                     | Action                                                                                                    | Choices                                                             |
| Select sensor type                                            | Select sensor type using ▲ ▼<br>keys.<br>Press <b>enter</b> to confirm.                                                                                                    | STANDARD<br>ISFET<br>Digital sensors:<br>INDUCON<br>ISM<br>MEMOSENS |
| Select type of temp probe                                     | (not for digital sensors)<br>Select type of temperature<br>probe using ▲ ▼ keys.<br>Press <b>enter</b> to confirm.                                                                                                    | <b>100 PT</b><br>1000 PT<br>30 NTC<br>8.55 NTC<br>Balco 3 kOhm      |
| Temperature unit                                              | Select °C or °F using ▲ ◄ keys.<br>Press <b>enter</b> to confirm.                                                                                                    | <b>°C</b> / °F                                                      |
| Temperature detection<br>during measurement<br>SNS: TEMP MEAS | Select mode using ▲ ▼ keys:<br>AUTO: Measured by sensor<br>MAN: Direct input of tempera-<br>ture, no measurement (see next<br>step)<br>EXT: Temperature specified via<br>current input (only if enabled<br>via TAN)<br>Press <b>enter</b> to confirm. | <b>AUTO</b><br>MAN<br>EXT                                           |
| (Manual temperature)                                          | Modify digit using ▲ ▼ keys,<br>select next digit using ◀ ▶<br>keys.<br>Press <b>enter</b> to confirm.                                                                                                    | –20200 °C<br>(-4+392 °F)                                            |

рН

### **Support of Pfaudler Sensors**

# or pH sensors with a zero point other than pH 7 and/or deviating slope, e.g. pH sensors with a zero point at pH 4.6

This requires an additional function (TAN). The option is enabled in the SERVICE / OPT: PFAUDLER menu.

For Pfaudler standard pH sensors, you can specify a nominal zero point and a nominal slope.

In addition, you can enter a pHiso value.

The additional entries appear in the CONFIGURATION / SENSOR menu:

SNS: NOM ZERO (default: 07.00 pH) SNS: NOM SLOPE (default: 59.2 mV) SNS: PH\_ISO (default: 07.00 pH)

Prior to measurement, you must enter the values for nominal zero and slope and the isothermal intersection point pHiso as provided by the manufacturer and perform a calibration using suitable buffer solutions.

When you use a Memosens Pfaudler sensor, the data will be read from the sensor or will be set to standard values. Here, you do not have to make entries. The respective menu items will be suppressed.

The nominal ZERO/SLOPE values are required for the proper functioning of the sensor monitoring and calibration functions (Sensoface, Calimatic), they do not replace an adjustment (calibration)!

| Typical values |                                                           |                                                                                |                                                                                                |                          |
|----------------|-----------------------------------------------------------|--------------------------------------------------------------------------------|------------------------------------------------------------------------------------------------|--------------------------|
| Probe          | Pfaudler<br>enamel probes<br>(Pfaudler<br>specifications) | Probes with<br>absolute pH<br>measurement<br>and Ag/AgCI ref-<br>erence system | Probes with abso-<br>lute pH measure-<br>ment and Ag/A<br>(silver acetate)<br>reference system | Differential pH<br>probe |
| Nom. slope     | 55 mV/pH                                                  | 55 mV/pH                                                                       | 55 mV/pH                                                                                       | 55 mV/pH                 |
| Nom. zero      | pH 8.65                                                   | pH 8.65                                                                        | pH 1.35                                                                                        | рН 7 12                  |
| pHiso          | pH 1.35                                                   | pH 1.35                                                                        | pH 1.35                                                                                        | pH 3.00                  |
|                |                                                           |                                                                                |                                                                                                |                          |

#### Note:

Please refer to the operating instructions of the respective sensor for more information on functioning, installation, calibration and configuration.

рΗ

#### Sensor, Temp Detection during Calibration, Calibration Mode

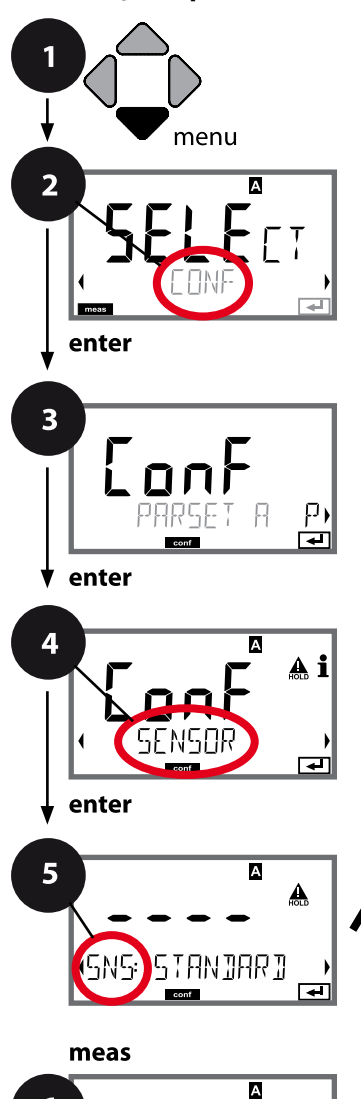

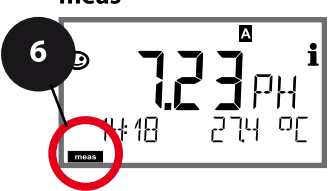

- 1 Press menu key.
- 2 Select **CONF** using **∢ ▶** keys, press **enter**.
- 3 Select parameter set using keys, press **enter**.
- 4 Select SENSOR menu using ↓ ▶ keys, press enter.
- 5 All items of this menu group are indicated by the "SNS:" code.

Press **enter** to select menu, edit using arrow keys (see next page). Confirm (and proceed) by pressing **enter**.

6 Exit: Press **meas** key until the [meas] mode indicator is displayed.

| 5                                 |              |
|-----------------------------------|--------------|
| Select sensor type                | ente         |
| Select type of temp probe         | $\mathbf{A}$ |
| Temperature unit                  | ~            |
| Temp detection during measurement |              |
| (Manual temperature)              |              |
| Temp detection during calibration |              |
| (Manual temperature)              |              |
| Calibration mode                  |              |
| (AUTO: Buffer set)                |              |
| Calibration timer                 |              |
| Calibration cycle                 |              |
| Cleaning cycles                   |              |
| Cleaning cycle counter            |              |
| Sterilization cycles              |              |
| Sterilization cycle counter       |              |

рΗ

| 5                                    |                                                                                                    |                                                                                                    |
|--------------------------------------|----------------------------------------------------------------------------------------------------|----------------------------------------------------------------------------------------------------|
| Menu item                            | Action                                                                                                    | Choices                                                                                                    |
| Temp detection during<br>calibration | Select mode using ▲ ▼ keys:<br>AUTO: Measured by sensor<br>MAN: Direct input of tempera-<br>ture, no measurement (see next<br>step)<br>EXT: Temperature specified via<br>current input (only if enabled<br>via TAN)<br>Press <b>enter</b> to confirm. | <b>AUTO</b><br>MAN<br>EXT                                                                                                    |
| (Manual temperature)                 | Modify digit using ▲ ▼ keys,<br>select next digit using ◀ ▶<br>keys.<br>Press <b>enter</b> to confirm.                                                                                                    | –20200 °C<br>(–4+392 °F)                                                                                                    |
| Calibration mode                     | Select CALMODE using ▲ ▼<br>keys:<br>AUTO: Calibration with Calimatic<br>buffer set recognition<br>MAN: Manual entry of buffer<br>solutions<br>DAT: Input of adjustment data of<br>premeasured sensors<br>Press <b>enter</b> to confirm.              | <b>AUTO</b><br>MAN<br>DAT                                                                                                    |
| (AUTO: Buffer set)                   | Select buffer set using ▲ ▼<br>keys (see buffer tables for nom-<br>inal values)<br>Press <b>enter</b> to confirm.                                                                                                    | -0010-,<br>(-U1-, see Appendix)<br>Pressing the <b>info</b> key displays<br>the manufacturer and nominal<br>values in the lower line. |

рΗ

#### Sensor, Calibration Timer, Calibration Cycle

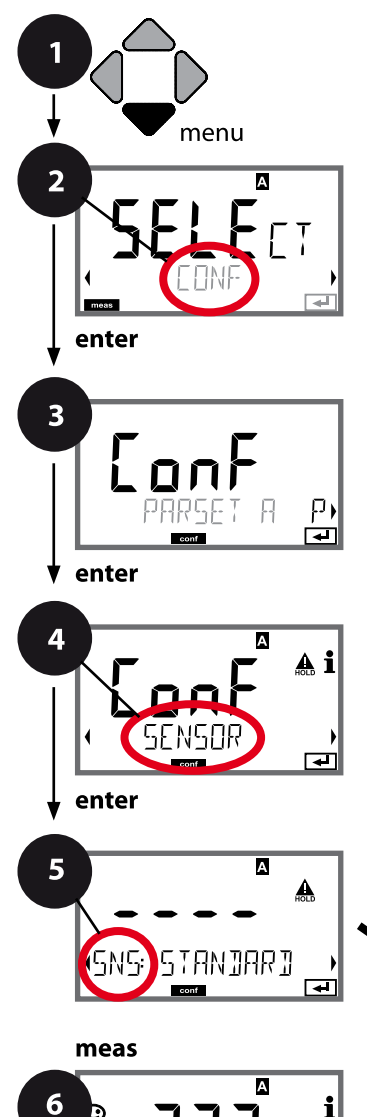

18

- 1 Press menu key.
- 2 Select **CONF** using **( )** keys, press **enter**.
- 4 Select SENSOR menu using ↓ ▶ keys, press enter.
- 5 All items of this menu group are indicated by the "SNS:" code.

Press **enter** to select menu, edit using arrow keys (see next page). Confirm (and proceed) by pressing **enter**.

6 Exit: Press **meas** key until the [meas] mode indicator is displayed.

| 5                                 |              |
|-----------------------------------|--------------|
| Select sensor type                | enter        |
| Select type of temp probe         | $\mathbf{A}$ |
| Temperature unit                  | ∢            |
| Temp detection during measurement |              |
| (Manual temperature)              |              |
| Temp detection during calibration |              |
| (Manual temperature)              |              |
| Calibration mode                  |              |
| (AUTO: Buffer set)                |              |
| Calibration timer                 |              |
| Calibration cycle                 |              |
| Cleaning cycles                   |              |
| Cleaning cycle counter            |              |
| Sterilization cycles              |              |
| Sterilization cycle counter       |              |

F

рΗ

| Menu item         | Action                                                                                                    | Choices                                                                                                    |
|-------------------|----------------------------------------------------------------------------------------------------|----------------------------------------------------------------------------------------------------|
| Calibration timer | Adjust CALTIMER using ▲ ▼ :<br>OFF: No timer<br>ADAPT: Maximum cal cycle<br>(adjust in the next step)<br>FIX: Fixed cal cycle (adjust in the<br>next step)<br>Press <b>enter</b> to confirm. | <b>OFF</b> /ADAPT/FIX<br>With ADAPT, the calibration<br>cycle is automatically reduced<br>depending on the sensor load<br>(high temperatures and pH val-<br>ues) and for digital sensors also<br>depending on the sensor wear |
| Calibration cycle | Only with FIX/ADAPT:<br>Modify digit using ▲ ▼ keys,<br>select next digit using ◀ ▶<br>keys.<br>Press <b>enter</b> to confirm.                                                               | 099999 h                                                                                                    |

#### Note for the calibration timer:

When Sensocheck has been activated in the Configuration / Alarm menu, the expiration of the calibration interval is indicated by Sensoface:

| Display |   | Status                                                    |  |
|---------|---|-----------------------------------------------------------|--|
| X       | + | Over 80 % of the calibration interval has already passed. |  |
| X       | + | The calibration interval has been exceeded.               |  |

The calibration timer settings apply to both parameter sets A and B.

The time remaining until the next due calibration can be seen in the diagnostics menu (see Diagnostics chapter).

рΗ

#### ISM Sensor, Adaptive Cal Timer (ACT)

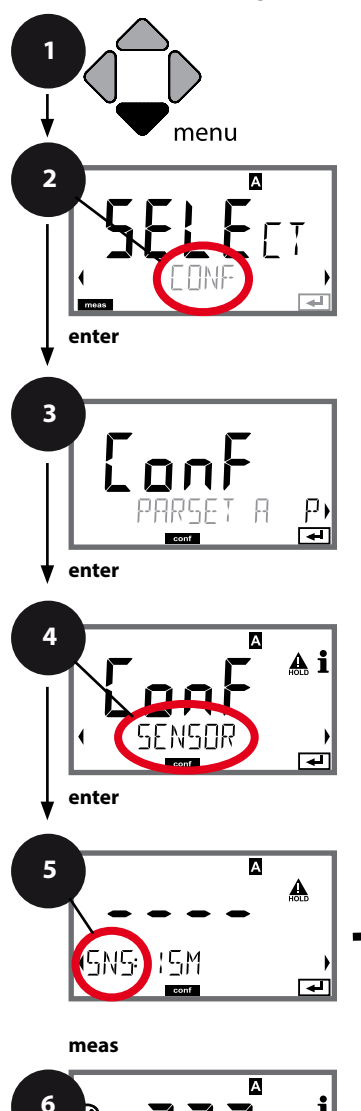

- 1 Press menu key.
- 2 Select **CONF** using **( )** keys, press **enter**.
- 3 Select parameter set using ◀ ► keys, press **enter**.
- 4 Select SENSOR menu using ↓ ▶ keys, press enter.
- 5 All items of this menu group are indicated by the "SNS:" code.

Press **enter** to select menu, edit using arrow keys (see next page). Confirm (and proceed) by pressing **enter**.

6 Exit: Press **meas** key until the [meas] mode indicator is displayed.

| 5                                 |              |
|-----------------------------------|--------------|
| Select sensor type                | enter        |
| Temperature unit                  | $\mathbf{A}$ |
| Temp detection during measurement | ~            |
| (Manual temperature)              |              |
| Temp detection during calibration |              |
| (Manual temperature)              |              |
| Calibration mode                  |              |
| (AUTO: Buffer set)                |              |
| ACT - Adaptive calibration timer  |              |
| TTM - Adaptive maintenance timer  |              |
| CIP/SIP cycles                    |              |
| Autoclaving counter               |              |

# 5

55

### Adaptive Cal Timer (ACT)

By issuing a Sensoface message, the adaptive calibration timer reminds you to calibrate the sensor. After expiration of the interval, Sensoface is getting "sad". Pressing the info key shows the text "OUT OF CAL TIME CALIBRATE SENSOR" which reminds you that a calibration is due. The ACT interval is either read automatically from the sensor settings or can be specified manually (max. 9999 days). Stressing influences (temperature, measurement in extreme ranges) shorten the timer interval.

The adaptive cal timer is reset after each calibration.

You can configure the current outputs so that a Sensoface message generates a 22-mA error signal, see page 125.

| Menu item                | Action                                                                                                    | Choices      |
|--------------------------|----------------------------------------------------------------------------------------------------|--------------|
| Adaptive cal timer (ACT) | Select using ▲ ▼ keys:<br>AUTO:<br>The interval stored in the ISM<br>sensor is used (default)<br>MAN:<br>The interval is specified manual-<br>ly (0 9999 days) | OFF/AUTO/MAN |
|                          | Confirm by pressing <b>enter</b>                                                                                                    |              |

рΗ

#### ISM Sensor, Adaptive Maintenance Timer (TTM)

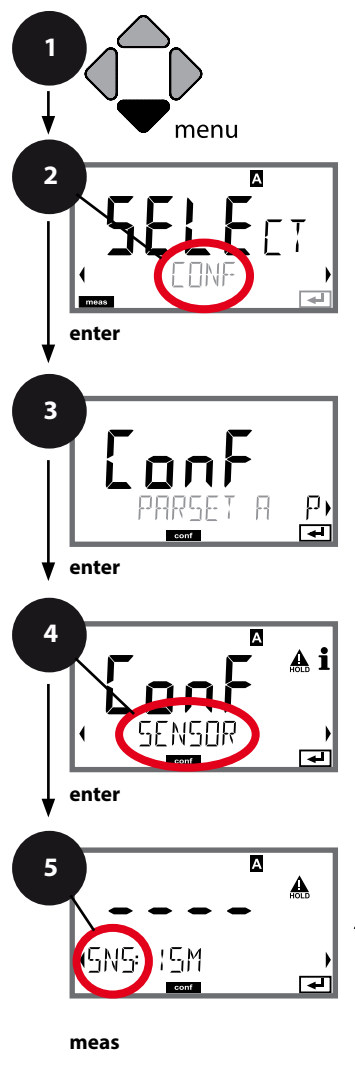

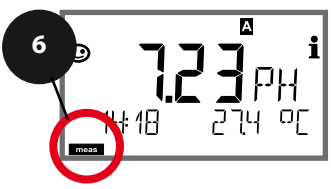

- 1 Press menu key.
- 2 Select **CONF** using **( )** keys, press **enter**.
- 3 Select parameter set using ◀ ▶ keys, press **enter**.
- 4 Select SENSOR menu using ↓ ▶ keys, press enter.
- 5 All items of this menu group are indicated by the "SNS:" code.

Press **enter** to select menu, edit using arrow keys (see next page). Confirm (and proceed) by pressing **enter**.

6 Exit: Press **meas** key until the [meas] mode indicator is displayed.

|                                   | 5            |
|-----------------------------------|--------------|
| Select sensor type                | enter        |
| Temperature unit                  | $\mathbf{A}$ |
| Temp detection during measurement | ∢            |
| (Manual temperature)              |              |
| Temp detection during calibration |              |
| (Manual temperature)              |              |
| Calibration mode                  |              |
| (AUTO: Buffer set)                |              |
| ACT - Adaptive calibration timer  |              |
| TTM - Adaptive maintenance timer  |              |
| CIP/SIP cycles                    |              |
| Autoclaving counter               |              |

5

55

### Adaptive Maintenance Timer (TTM, Time to Maintenance)

By issuing a Sensoface message, the adaptive maintenance timer reminds you to service the sensor. After expiration of the interval, Sensoface is getting "sad". Pressing the info key shows the text "OUT OF MAINTENANCE CLEAN SENSOR" which reminds you that a sensor maintenance is due. The TTM interval is either read automatically from the sensor settings or can be specified manually (max. 9999 days).

Stressing influences (temperature, measurement in extreme ranges) shorten the timer interval.

You can configure the current outputs so that a Sensoface message generates a 22-mA error signal, see page 125.

| Menu item                                                                                                    | Action                                                                                                    | Choices      |  |
|----------------------------------------------------------------------------------------------------|----------------------------------------------------------------------------------------------------|--------------|--|
| Adaptive maintenance<br>timer (TTM)                                                                                               | Select using ▲ ▼ keys:<br>AUTO:<br>The interval stored in the ISM                                                             | OFF/AUTO/MAN |  |
|                                                                                                    | sensor is used (default)<br>MAN:<br>The interval is specified manual-<br>ly (0 9999 days)<br>Confirm by pressing <b>enter</b> |              |  |
|                                                                                                    |                                                                                                    |              |  |
| The adaptive maintenance timer can be reset in the SERVICE / SENSOR / TTM menu. Here, the interval is reset to its initial value. |                                                                                                    |              |  |
| TTM RESET                                                                                                    | To do so, select<br><b>"TTM RESET = YES"</b> and<br>confirm by pressing <b>enter</b> .                                        | NO / YES     |  |

рΗ

56

### Standard and ISFET Sensor, CIP/SIP Cycles

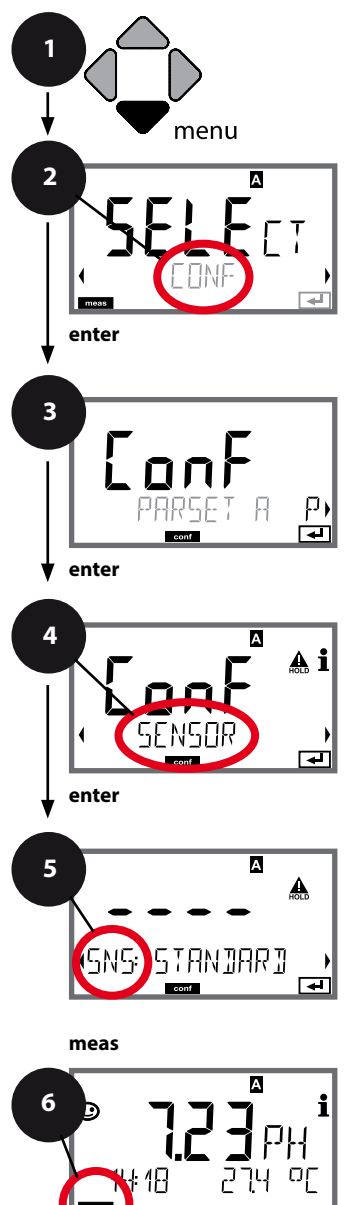

- 1 Press menu key.
- 2 Select **CONF** using **( )** keys, press **enter**.
- 4 Select SENSOR menu using ↓ ▶ keys, press enter.
- 5 All items of this menu group are indicated by the "SNS:" code.

Press **enter** to select menu, edit using arrow keys (see next page). Confirm (and proceed) by pressing **enter**.

6 Exit: Press **meas** key until the [meas] mode indicator is displayed.

| 5                                 |              |
|-----------------------------------|--------------|
| Select sensor type                | ente         |
| Select type of temp probe         | $\mathbf{A}$ |
| Temperature unit                  | ~            |
| Temp detection during measurement |              |
| (Manual temperature)              |              |
| Temp detection during calibration |              |
| (Manual temperature)              |              |
| Calibration mode                  |              |
| (AUTO: Buffer set)                |              |
| Calibration timer                 |              |
| Calibration cycle                 |              |
| CIP cleaning cycles               |              |
| SIP sterilization cycles          |              |

| 5                                             |                                                                                                    | pii              |
|-----------------------------------------------|----------------------------------------------------------------------------------------------------|------------------|
| Menu item                                     | Action                                                                                                    | Choices          |
| <b>CIP / SIP</b><br>The following adjustments | are possible for standard and                                                                                                    | d ISFET sensors: |
| Cleaning cycles                               | Select On or OFF using ▲ ▼<br>keys.<br>When switched on, the cycles<br>will be entered in the extended<br>logbook but not counted.<br>Press <b>enter</b> to confirm. | ON/ <b>OFF</b>   |
| Sterilization cycles                          | Select On or OFF using ▲ ▼<br>keys.<br>When switched on, the cycles<br>will be entered in the extended<br>logbook but not counted.<br>Press <b>enter</b> to confirm. | ON/ <b>OFF</b>   |

Logging the cleaning and sterilization cycles with connected sensor helps measuring the load on the sensor.

Suitable for biochemical applications (process temperature approx. 0 ... 50 °C, CIP temperature > 55 °C, SIP temperature > 115 °C).

ъЦ

рΗ

#### ISM Sensor, InduCon, CIP Cleaning Cycles, SIP Sterilization Cycles

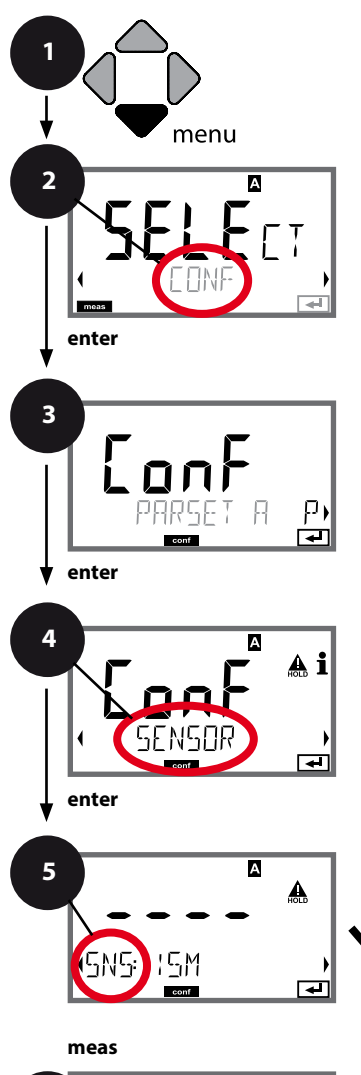

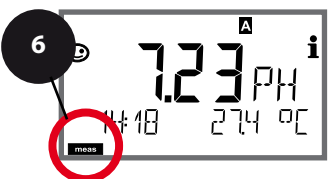

- 1 Press menu key.
- 2 Select **CONF** using **∢ ▶** keys, press **enter**.
- 3 Select parameter set using ◀ ▶ keys, press **enter**.
- 4 Select SENSOR menu using ↓ ▶ keys, press enter.
- 5 All items of this menu group are indicated by the "SNS:" code.

Press **enter** to select menu, edit using arrow keys (see next page). Confirm (and proceed) by pressing **enter**.

6 Exit: Press **meas** key until the [meas] mode indicator is displayed.

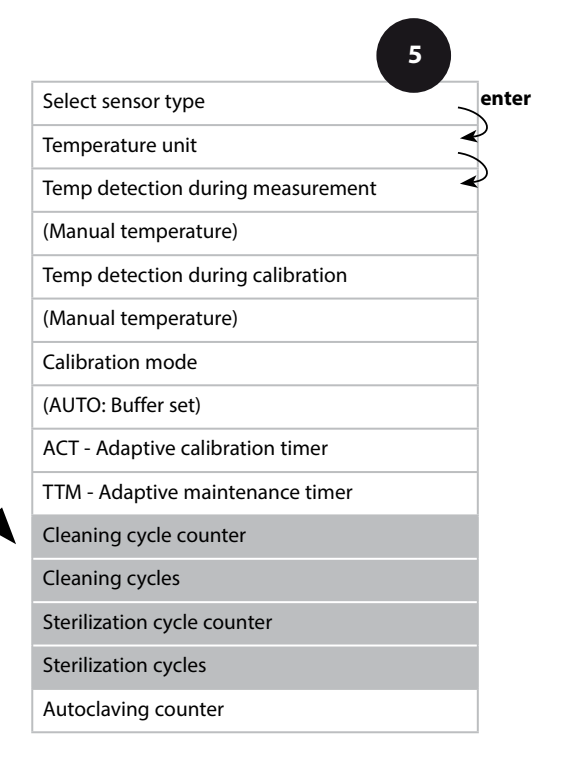

| 5                           |                                                                     |                     | рп |
|-----------------------------|---------------------------------------------------------------------|---------------------|----|
| Menu item                   | Action                                                              | Choices             |    |
| CIP / SIP                   |                                                                     |                     |    |
| The following adjustments   | are possible for ISM and Indu                                       | uCon sensors:       |    |
| Cleaning cycle counter      | Select ON or OFF using A V<br>keys.                                 | ON/ <b>OFF</b>      |    |
|                             |                                                                     |                     |    |
|                             | Press <b>enter</b> to confirm.                                      | ( <b>0000 CYC</b> ) |    |
| Sterilization cycle counter | Select ON or OFF using 🔺 🕶                                          | ON/ <b>OFF</b>      |    |
| (also Memosens)             | keys.<br>Press <b>enter</b> to confirm.                             |                     |    |
| Sterilization cycles        | Only with CIP COUNT ON:                                             | 09999 CYC           |    |
|                             | Enter value using A V A V<br>keys<br>Press <b>enter</b> to confirm. | (0000 CYC)          |    |

The cleaning and sterilization cycles are counted to measure the load on the sensor. Suitable for biochemical applications (process temperature approx. 0 ... 50 °C, CIP temperature > 55 °C, SIP temperature > 115 °C).

ъЦ

рΗ

#### ISM Sensor, InduCon, Autoclaving Counter

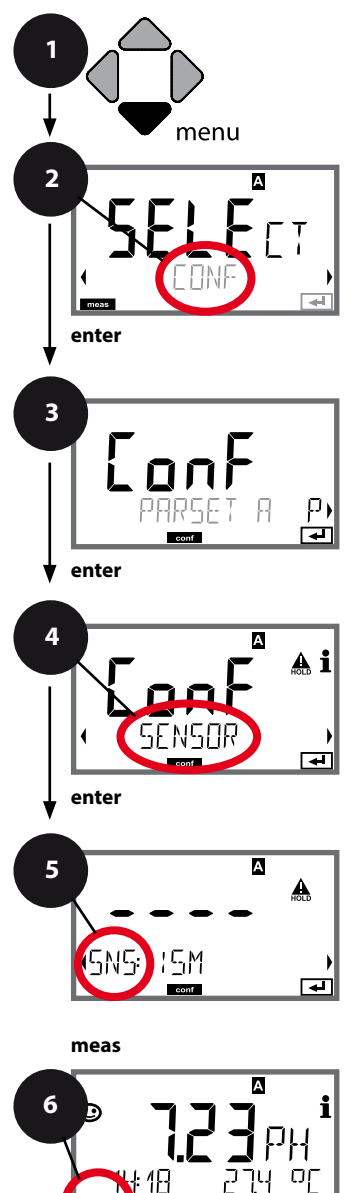

- 1 Press menu key.
- 2 Select **CONF** using **( )** keys, press **enter**.
- 4 Select SENSOR menu using ↓ ▶ keys, press enter.
- 5 All items of this menu group are indicated by the "SNS:" code.

Press **enter** to select menu, edit using arrow keys (see next page). Confirm (and proceed) by pressing **enter**.

6 Exit: Press **meas** key until the [meas] mode indicator is displayed.

| 5                                 |              |
|-----------------------------------|--------------|
| Select sensor type                | entei        |
| Temperature unit                  | $\mathbf{A}$ |
| Temp detection during measurement | ~            |
| (Manual temperature)              |              |
| Temp detection during calibration |              |
| (Manual temperature)              |              |
| Calibration mode                  |              |
| (AUTO: Buffer set)                |              |
| ACT - Adaptive calibration timer  |              |
| TTM - Adaptive maintenance timer  |              |
| CIP/SIP cycles                    |              |
| Autoclaving counter               |              |

# 5

61

### **Autoclaving Counter**

After reaching a specified limit value the autoclaving counter generates a Sensoface message. As soon as the counter has reached the specified value, Sensoface is getting "sad". Pressing the info key shows the text "AUTOCLAVE CYCLES OVERRUN" which reminds you that the maximum number of autoclaving cycles has been reached. After each autoclaving process, you must manually increment the autoclaving counter in the SENSOR service menu. The transmitter displays "INCREMENT AUTOCLAVE CYCLE" as confirmation. You can configure the current outputs so that a Sensoface message generates a 22-mA error signal, see page 125.

| Menu item           | Action                                                                                                    | Choices |
|---------------------|----------------------------------------------------------------------------------------------------|---------|
| Autoclaving counter | Select using ▲ ▼ keys:<br>ON:<br>Enter the number of cycles<br>(0 9999).<br>Press <b>enter</b> to confirm. | OFF/ON  |
|                     |                                                                                                    |         |

With the autoclaving counter switched on, you must increment the count after each autoclaving process in the SERVICE/SENSOR/AUTOCLAVE ... menu:

| Incrementing the<br>autoclaving counter<br>(SERVICE menu) | After having completed an<br>autoclaving process, open<br>the SERVICE menu SENSOR /<br>AUTOCLAVE to increment the<br>autoclaving count.<br>To do so, select " <b>YES</b> " and<br>confirm by pressing <b>enter</b> | NO / YES |
|-----------------------------------------------------------|----------------------------------------------------------------------------------------------------|----------|
| רבים אבה<br>Rutoclave + 1<br>בי                           | common by pressing <b>enter</b> .                                                                                                    |          |

# **Configuring a Cond Sensor**

| Overview of Cond Sensor Configuration |                                                         |                          |                                                                                                    |                        |  |
|---------------------------------------|---------------------------------------------------------|--------------------------|----------------------------------------------------------------------------------------------------|------------------------|--|
| Cond se                               | ensor                                                   |                          | Choices                                                                                                    | Default                |  |
| SNS:                                  |                                                         |                          | 2-ELECTRODE<br>4-ELECTRODE<br>MEMOSENS                                                                                                    | 2-ELECTRODE            |  |
|                                       | 2-EL / 4-EL                                             | CELLFACTOR <sup>1)</sup> | 00.0000-<br>19.9999 с                                                                                                    | 01.0000 c              |  |
|                                       | MEAS MODE                                               |                          | Cond<br>Conc %<br>Sal ‰<br>USP μS/cm                                                                                                    | Cond                   |  |
|                                       | Cond                                                    | MEAS RANGE <sup>2)</sup> | x.xxx μS/cm<br>xx.xx μS/cm<br>xxxx μS/cm<br>xxxx μS/cm<br>x.xxx mS/cm<br>xx.xx mS/cm<br>xxx.x mS/cm<br>x.xxx S/m<br>xx.xx S/m<br>xx.xx S/m<br>xx.xx MΩ | xxx.x mS/cm            |  |
|                                       | Conc                                                    | Solution                 | -01- (NaCl)<br>-02- (HCl)<br>-03- (NaOH)<br>-04- (H2SO4)<br>-05- (HNO3)<br>-06- (H2SO4)<br>-07- (HCl)<br>-08- (HNO3)<br>-09- (H2SO4)<br>-10- (NaOH)    | -01- (NaCl)            |  |
|                                       | TEMP UNIT                                               |                          | °C / °F                                                                                                    | °C                     |  |
|                                       | TEMPERATURE<br>(EXT. only with l-input enabled via TAN) |                          | AUTO<br>MAN<br>EXT (only if enabled via<br>TAN)                                                                                                    | AUTO                   |  |
|                                       | AUTO                                                    | RTD TYPE                 | 100 PT<br>1000 PT<br>8.55 NTC<br>30 NTC<br>Ni100                                                                                                    | 100 PT                 |  |
|                                       | MAN                                                     | TEMPERATURE              | −50 250 °C<br>(−58 482 °F)                                                                                                    | 025.0 °C<br>(077.0 °F) |  |

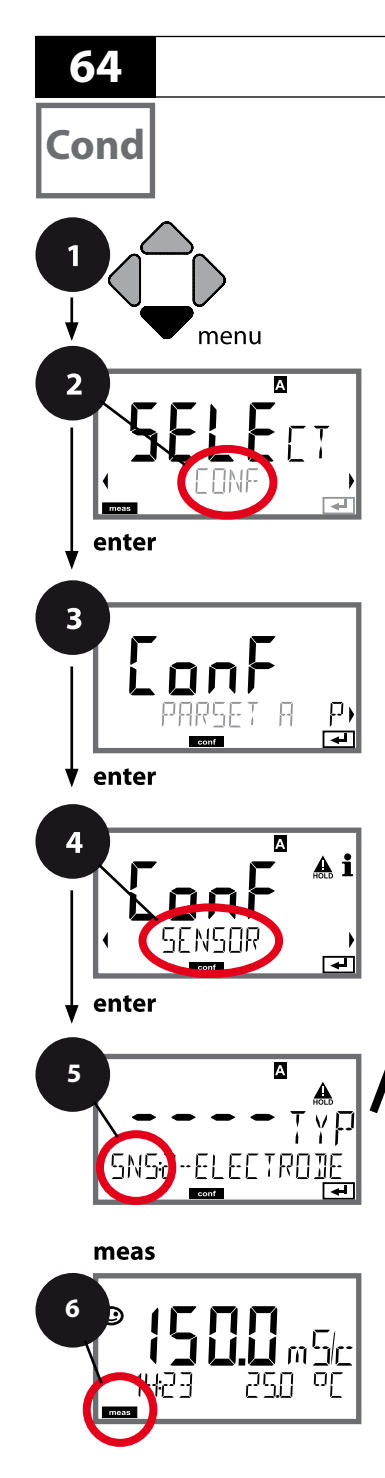

### **Device Type: Cond**

Connected modules are automatically recognized. When no module is installed, but a Memosens sensor is connected at initial start-up, it is recognized and the corresponding process variable is automatically selected. In the SERVICE menu you can change the device type. Afterwards, you must select the corresponding calibration mode in the CONF menu.

- 1 Press menu key.
- 2 Select **CONF** using **↓** keys, press **enter**.
- 3 Select parameter set using ◀ ► keys, press **enter**.
- 4 Select SENSOR menu using ↓ ▶ keys, press enter.
- 5 All items of this menu group are indicated by the "SNS:" code.

Press **enter** to select menu, edit using arrow keys (see next page). Confirm (and proceed) by pressing **enter**.

6 Exit: Press **meas** key until the [meas] mode indicator is displayed.

|                             | 5 |       |
|-----------------------------|---|-------|
| Select sensor type          |   | enter |
| Enter cell factor           |   | ~     |
| Select measuring mode       |   | ~     |
| Select measuring range      |   |       |
| Concentration determination |   |       |
| Temperature unit            |   |       |
| Temperature detection       |   |       |
| Select type of temp probe   |   |       |
| Cleaning cycles             |   |       |
| Sterilization cycles        |   |       |

65 Cond

| Menu item                   | Action                                                               | Choices                                                                                                    |
|-----------------------------|----------------------------------------------------------------------|----------------------------------------------------------------------------------------------------|
| Select sensor type          | Select sensor type using ▲ ▼<br>keys.                                | 2-ELECTRODE<br>4-ELECTRODE<br>MEMOSENS                                                                                                    |
| SNS2-ELECTROJE              | Press <b>enter</b> to confirm.                                       |                                                                                                    |
| Enter cell factor           | Modify digit using ▲ ▼ keys,<br>select next digit using ∢ ↓<br>keys. | 00.000019.9999 c<br>( <b>01.0000 c</b> )                                                                                                    |
| SNS: CELLFACTOR             | Press <b>enter</b> to confirm.                                       |                                                                                                    |
| Select measuring mode       | Select desired mode using ▲ ▼<br>keys.                               | Cond<br>Conc %                                                                                                    |
|                             | Press <b>enter</b> to confirm.                                       | USP μS/cm                                                                                                    |
| Select measuring range      | For cond measurement only                                            | x.xxx μS/cm, xx.xx μS/cm<br>xxx.x μS/cm, xxxx μS/cm                                                                                                    |
|                             | Select desired measuring range using ▲ ▼ keys.                       | x.xxx mS/cm, xx.xx mS/cm<br>xxx.x mS/cm, x.xxx S/m                                                                                                    |
|                             | Press <b>enter</b> to confirm.                                       | xx.xx S/m, xx.xx MΩ                                                                                                    |
| Concentration               | For conc measurement only                                            | - <b>01- (NaCl)</b><br>-02- (HCl)                                                                                                    |
| determination               | Select desired concentration                                         | -03- (NaOH)                                                                                                    |
| - Contrant<br>SNS: SOLUTION | Press <b>enter</b> to confirm.                                       | -04- (H <sub>2</sub> SO <sub>4</sub> )<br>-05- (HNO <sub>3</sub> )<br>-06- (H <sub>2</sub> SO <sub>4</sub> )<br>-07- (HCl)<br>-08- (HNO <sub>3</sub> )<br>-09- (H <sub>2</sub> SO <sub>4</sub> )<br>-10- (NaOH) |

Cond

66

#### Sensor, Temperature Unit, Temp Detection, Temperature Probe

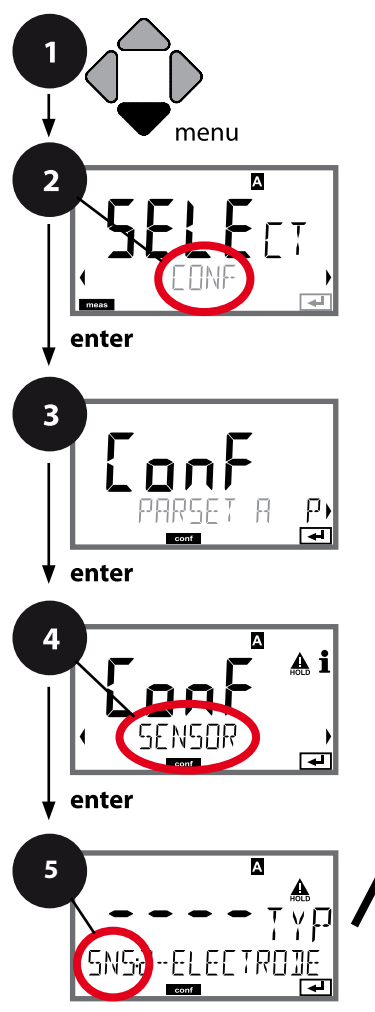

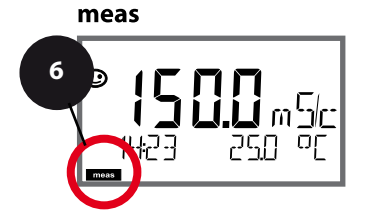

- 1 Press menu key.
- 2 Select **CONF** using **( )** keys, press **enter**.
- 3 Select parameter set using ◀ ▶ keys, press **enter**.
- 4 Select SENSOR menu using ↓ ▶ keys, press enter.
- 5 All items of this menu group are indicated by the "SNS:" code.

Press **enter** to select menu, edit using arrow keys (see next page). Confirm (and proceed) by pressing **enter**.

6 Exit: Press **meas** key until the [meas] mode indicator is displayed.

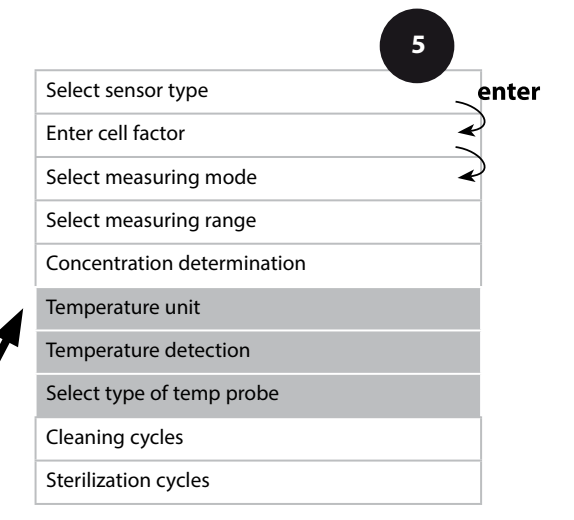

67 Cond

| Menu item                 | Action                                                                                                    | Choices                                                 |
|---------------------------|----------------------------------------------------------------------------------------------------|---------------------------------------------------------|
| Temperature unit          | Select °C or °F using ▲ ▼ keys.<br>Press <b>enter</b> to confirm.                                                                                                    | ° <b>C</b> / °F                                         |
| Temperature detection     | Select mode using ▲ ▼ keys:<br>AUTO: Measured by sensor<br>MAN: Direct input of tempera-<br>ture, no measurement (see next<br>step)<br>EXT: Temperature specified via<br>current input (only if enabled<br>via TAN)<br>Press <b>enter</b> to confirm. | AUTO<br>MAN<br>EXT                                      |
| (Manual temperature)      | Modify digit using ▲ ▼ keys,<br>select next digit using ◀ ▶<br>keys.<br>Press <b>enter</b> to confirm.                                                                                                    | –50250 °C<br>(−58482 °F)                                |
| Select type of temp probe | <ul> <li>(not for Memosens)</li> <li>Select type of temperature probe using ▲ ▼ keys.</li> <li>Press enter to confirm.</li> </ul>                                                                                                    | <b>100 PT</b><br>1000 PT<br>30 NTC<br>8.55 NTC<br>Ni100 |

Cond

68

#### Sensor, Cleaning Cycles, Sterilization Cycles

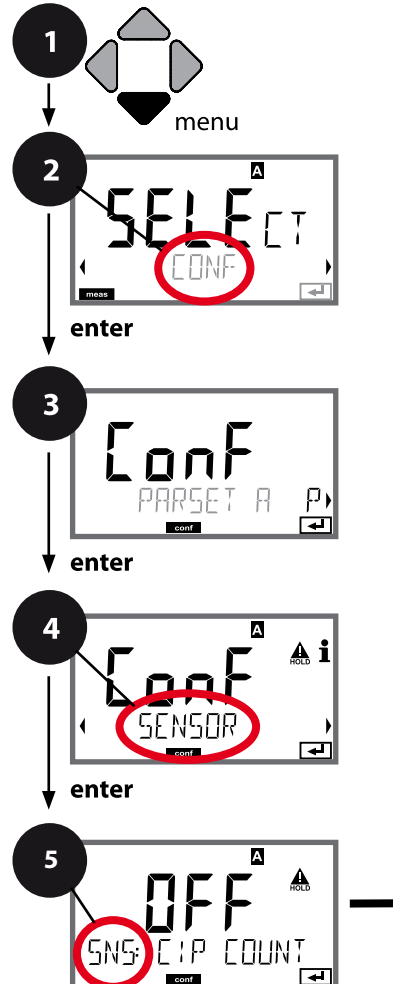

- 1 Press menu key.
- 2 Select **CONF** using **( )** keys, press **enter**.
- 4 Select SENSOR menu using ↓ keys, press enter.
- 5 All items of this menu group are indicated by the "SNS:" code.

Press **enter** to select menu, edit using arrow keys (see next page). Confirm (and proceed) by pressing **enter**.

6 Exit: Press **meas** key until the [meas] mode indicator is displayed.

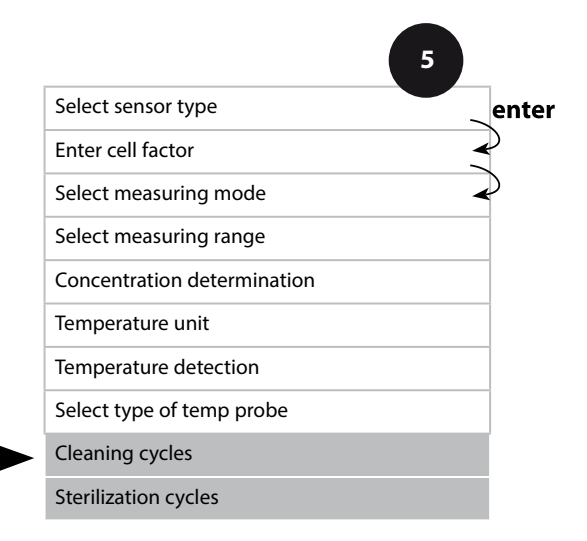

meas

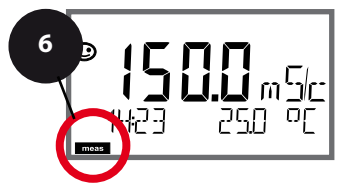

| 5                           |                                                                                                    |                | Cond |
|-----------------------------|----------------------------------------------------------------------------------------------------|----------------|------|
| Menu item                   | Action                                                                                                    | Choices        |      |
| CIP / SIP                   |                                                                                                    |                |      |
| Cleaning cycles on/off      | Select ON or OFF using ▲ ▼<br>keys.<br>Activates/deactivates logging in<br>extended logbook<br>Press <b>enter</b> to confirm. | ON/ <b>OFF</b> |      |
| Sterilization cycles on/off | Select ON or OFF using ▲ ▼<br>keys.<br>Activates/deactivates logging in<br>extended logbook<br>Press <b>enter</b> to confirm. | ON/ <b>OFF</b> |      |

5

The cleaning and sterilization cycles are logged to measure the load on the sensor. Suitable for biochemical applications (process temperature approx. 0 ... 50 °C, CIP temperature > 55 °C, SIP temperature > 115 °C).

#### Note:

A CIP or SIP cycle is only entered into the logbook 2 hours after the start to ensure that the cycle is complete.

# **Configuring a Condl Sensor**

| Overview of Condl Sensor Configuration |           |             |                                                                                                    |             |
|----------------------------------------|-----------|-------------|----------------------------------------------------------------------------------------------------|-------------|
| Condl Sense                            | or        |             | Choices                                                                                                    | Default     |
| SNS:                                   |           |             | SE 655<br>SE 656<br>SE 660<br>SE 670<br>SE 680<br>OTHER                                                                                             | SE 655      |
|                                        | OTHER     | RTD TYPE    | 100PT / 1000PT /<br>30 NTC                                                                                                    | 1000PT      |
|                                        |           | CELL FACTOR | XX.XXx                                                                                                    | 01.980      |
|                                        |           | TRANS RATIO | XXX.Xx                                                                                                    | 120.0       |
|                                        | MEAS MODE |             | Cond<br>Conc %<br>Sal ‰                                                                                                    | Cond        |
|                                        | Cond      | MEAS RANGE  | x.xxx mS/cm<br>xx.xx mS/cm<br>xxx.x mS/cm<br>x.xxx S/m<br>xx.xx S/m                                                                                 | x.xxx mS/cm |
|                                        | Conc      | Solution    | -01- (NaCl)<br>-02- (HCl)<br>-03- (NaOH)<br>-04- (H2SO4)<br>-05- (HNO3)<br>-06- (H2SO4)<br>-07- (HCl)<br>-08- (HNO3)<br>-09- (H2SO4)<br>-10- (NaOH) | -01- (NaCl) |
|                                        | TEMP UNIT |             | °C / °F                                                                                                    | °C          |

## Condl

72

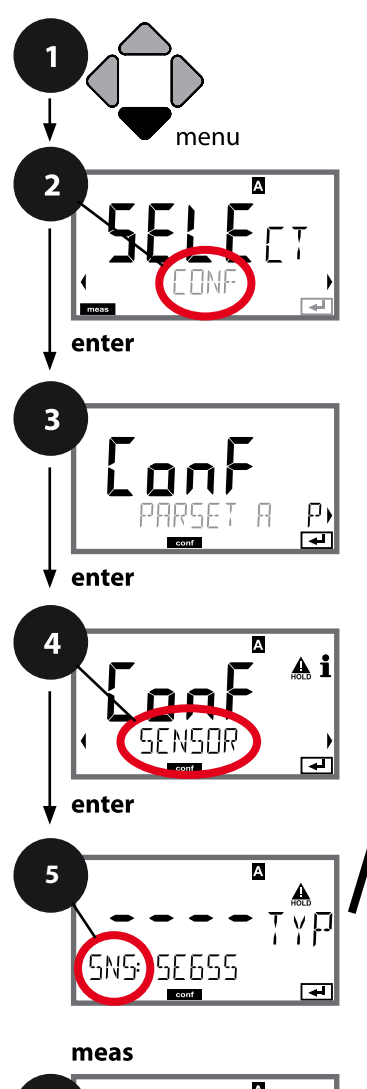

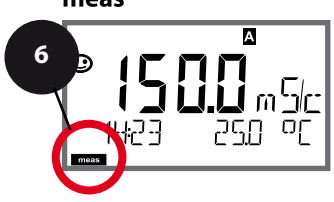

# **Condl Configuration**

### **Device Type: Condl**

Connected modules are automatically recognized. In the SERVICE menu you can change the device type. Afterwards, you must select the corresponding calibration mode in the CONF menu.

- 1 Press menu key.
- 2 Select **CONF** using **∢ ▶** keys, press **enter**.
- 4 Select SENSOR menu using ↓ ▶ keys, press enter.
- 5 All items of this menu group are indicated by the "SNS:" code.

Press **enter** to select menu, edit using arrow keys (see next page).

Confirm (and proceed) by pressing enter.

6 Exit: Press **meas** key until the [meas] mode indicator is displayed.

|                             | 5 |          |
|-----------------------------|---|----------|
| Sensor type                 |   | enter    |
| Temperature probe           |   | ~        |
| Cell factor                 |   | <b>~</b> |
| Transfer ratio              |   |          |
| Measuring mode              |   |          |
| Measuring range             |   |          |
| Concentration determination |   |          |
| Temperature unit            |   |          |
| Cleaning cycles             |   |          |
| Sterilization cycles        |   |          |
|                             |   |          |
F

73 Condl

| 5                           |                                                                                                    |                                             |
|-----------------------------|----------------------------------------------------------------------------------------------------|---------------------------------------------|
| Menu item                   | Action                                                                                              | Choices                                     |
| Sensor type                 | Select sensor type using ▲ ▼<br>keys.                                                               | <b>SE 655</b><br>SE 656<br>SE 660<br>SE 670 |
| ● ● ● ● Ţ Y P<br>SNS: SE6SS | Press <b>enter</b> to confirm.                                                                      | SE 680<br>OTHER                             |
| Temperature probe           | Only with OTHER:                                                                                    | 1000PT                                      |
|                             | Select type of temperature<br>probe using $\checkmark \lor$ keys.<br>Press <b>enter</b> to confirm. | 100PT<br>30 NTC                             |
|                             | Enter cell factor using A V V                                                                       | 01 980                                      |
|                             | Press <b>enter</b> to confirm.                                                                      | XX.XXx                                      |
|                             | Enter transfer ratio using A -                                                                      |                                             |
| Transfer ratio              | ♦ keys.<br>Press <b>enter</b> to confirm.                                                           | <b>120.00</b><br>XXX.Xx                     |
| Measuring mode              | Select desired mode using ▲ ▼<br>keys.                                                              | Cond<br>Conc %<br>Sal ‰                     |
| LONO<br>SNS: MEAS MOJE      | Press <b>enter</b> to confirm.                                                                      |                                             |
| Measuring range             | For cond measurement only                                                                           | <b>x.xxx mS/cm</b> , xx.xx mS/cm            |
| ھ<br>⊐ا⊂ ہ <b>0.0 0 0</b>   | Select desired measuring range<br>using ▲ ▼ keys.                                                   | xx.xx S/m                                   |
|                             | Press <b>enter</b> to confirm.                                                                      |                                             |

Condl

#### Sensor, Concentration Determination, Temperature Unit

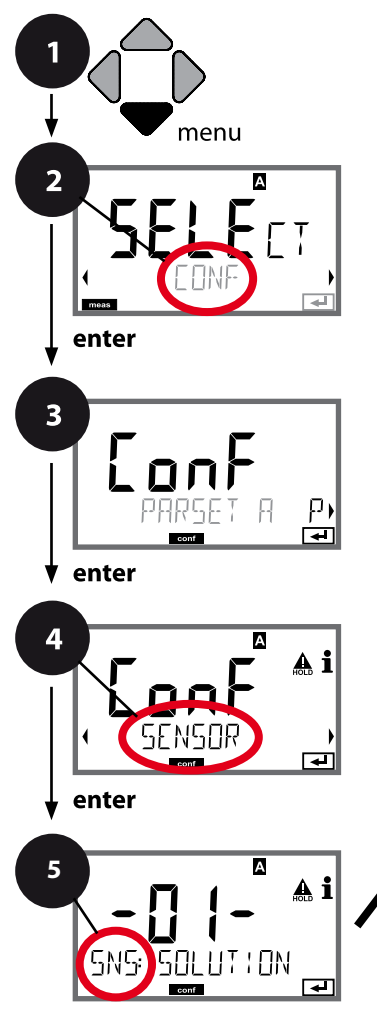

- 1 Press menu key.
- 2 Select **CONF** using **∢ ▶** keys, press **enter**.
- 3 Select parameter set using ◀ ▶ keys, press **enter**.
- 4 Select SENSOR menu using ↓ ▶ keys, press enter.
- 5 All items of this menu group are indicated by the "SNS:" code.

Press **enter** to select menu, edit using arrow keys (see next page). Confirm (and proceed) by pressing **enter**.

6 Exit: Press **meas** key until the [meas] mode indicator is displayed.

|                             | 5 |           |
|-----------------------------|---|-----------|
| Sensor type                 |   | enter     |
| Temperature probe           | À | $\rangle$ |
| Cell factor                 |   | Þ         |
| Transfer ratio              |   |           |
| Measuring mode              |   |           |
| Measuring range             |   |           |
| Concentration determination |   |           |
| Temperature unit            |   |           |
| Cleaning cycles             |   |           |
| Sterilization cycles        |   | 1         |

Condl

| 5                              |                                                                                                    | Condi                                                                                                    |
|--------------------------------|----------------------------------------------------------------------------------------------------|----------------------------------------------------------------------------------------------------|
| Menu item                      | Action                                                                                                    | Choices                                                                                                    |
| Concentration<br>determination | For conc measurement only<br>Select desired concentration<br>solution using ▲ ▼ keys (see<br>appendix for ranges).<br>Press enter to confirm. | -01- (NaCl)<br>-02- (HCl)<br>-03- (NaOH)<br>-04- (H <sub>2</sub> SO <sub>4</sub> )<br>-05- (HNO <sub>3</sub> )<br>-06- (H <sub>2</sub> SO <sub>4</sub> )<br>-07- (HCl)<br>-08- (HNO <sub>3</sub> )<br>-09- (H <sub>2</sub> SO <sub>4</sub> )<br>-10- (NaOH) |
| Temperature unit               | Select °C or °F using ▲ ▼ keys.                                                                                                    | °C / °F                                                                                                    |
| SNS: TEMP UN! T                | Press <b>enter</b> to confirm.                                                                                                    |                                                                                                    |

Condl

#### Sensor, Cleaning Cycles, Sterilization Cycles

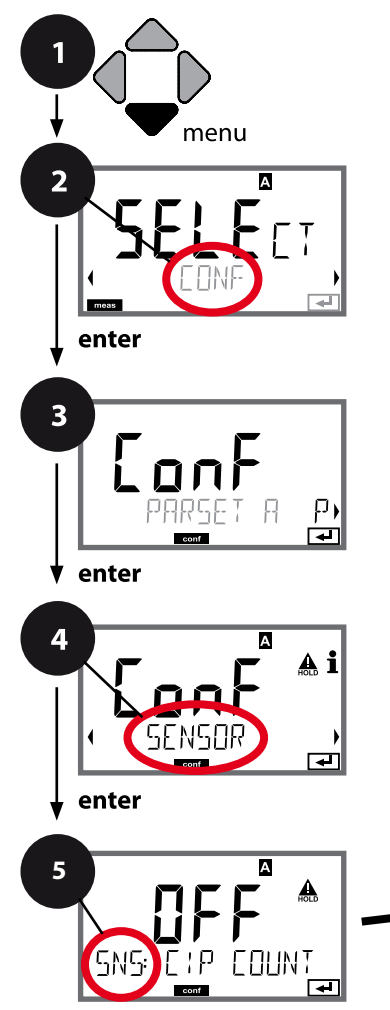

- 1 Press menu key.
- 2 Select **CONF** using **( )** keys, press **enter**.
- 3 Select parameter set using ◀ ▶ keys, press **enter**.
- 4 Select SENSOR menu using ↓ ▶ keys, press enter.
- 5 All items of this menu group are indicated by the "SNS:" code.

Press **enter** to select menu, edit using arrow keys (see next page). Confirm (and proceed) by pressing **enter**.

6 Exit: Press **meas** key until the [meas] mode indicator is displayed.

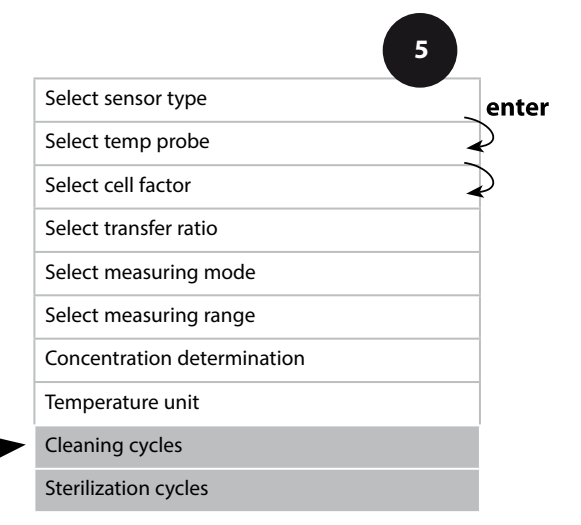

meas

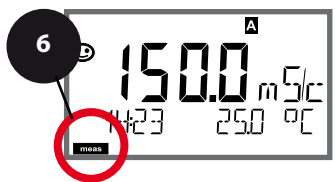

| 5                           |                                                                                                    |                | Condl |
|-----------------------------|----------------------------------------------------------------------------------------------------|----------------|-------|
| Menu item                   | Action                                                                                                    | Choices        |       |
| CIP / SIP                   |                                                                                                    |                |       |
| Cleaning cycles on/off      | Select ON or OFF using ▲ ▼<br>keys.<br>Activates/deactivates logging in<br>extended logbook<br>Press <b>enter</b> to confirm. | ON/ <b>OFF</b> |       |
| Sterilization cycles on/off | Select ON or OFF using ▲ ▼<br>keys.<br>Activates/deactivates logging in<br>extended logbook<br>Press <b>enter</b> to confirm. | ON/ <b>OFF</b> |       |

The cleaning and sterilization cycles are logged to measure the load on the sensor. Suitable for biochemical applications (process temperature approx. 0 ... 50 °C, CIP temperature > 55 °C, SIP temperature > 115 °C).

#### Note:

A CIP or SIP cycle is only entered into the logbook 2 hours after the start to ensure that the cycle is complete.

# Configuring an Oxygen Sensor

79 Оху

| Con   | figuratio                   | n                      |                                                                                                    | Choices                                    | Default  |
|-------|-----------------------------|------------------------|----------------------------------------------------------------------------------------------------|--------------------------------------------|----------|
| Senso | or (SENSOR)                 |                        |                                                                                                    |                                            |          |
| SNS:  | (Select text line)          |                        | STANDARD 10 Typ<br>TRACES 01 Typ<br>SUBTRACES 001 T.<br>(requires "Traces"<br>Option)<br>ISM-DIGITAL<br>MEMOSENS | STANDARD 10 Typ                            |          |
|       | MEAS MODE                   |                        |                                                                                                    | dO %, dO mg/l<br>dO ppm, GAS %             | dO %     |
|       | U-POL<br>U-POL CAL          |                        |                                                                                                    | -4001000 mV<br>(00001000 mV<br>for traces) | -675 mV  |
|       | MEMBR. COMI                 | P.                     |                                                                                                    | 00.5003.00                                 | 01.00    |
|       | RTD TYPE                    | D TYPE                 |                                                                                                    | 22 NTC<br>30 NTC                           | 22 NTC   |
|       | TEMP UNIT                   |                        |                                                                                                    | °C / °F                                    | °C       |
|       | CAL MODE                    |                        |                                                                                                    | CAL AIR<br>CAL WTR                         | CAL AIR  |
|       | CALTIMER                    |                        | ON/OFF                                                                                                    | OFF                                        |          |
|       | ON                          | CAL-CYCL               | E                                                                                                    | 09999 h                                    | 0168 h   |
|       | For ISM AC<br>sensors in Ca |                        | otive<br>n Timer)                                                                                                | OFF / AUTO / MAN                           | OFF      |
|       | addition                    | MAN                    | ACT CYCLE                                                                                                    | 09999 DAY                                  | 0007 DAY |
|       |                             | TTM (Time<br>Maintenar | e to<br>nce)                                                                                                    | OFF / AUTO / MAN                           | OFF      |
|       |                             | MAN                    | TTM CYCLE                                                                                                    | 09999 DAY                                  | 0030 DAY |
|       |                             | CIP COUN               | T                                                                                                    | ON/OFF                                     | OFF      |
|       |                             | ON                     | CIP CYCLES                                                                                                    | 09999 CYC                                  | 0025 CYC |
|       |                             | SIP COUN               | Г                                                                                                    | ON/OFF                                     | OFF      |
|       |                             | ON                     | SIP CYCLES                                                                                                    | 09999 CYC                                  | 0025 CYC |
|       |                             | AUTOCLAVE              |                                                                                                    | ON/OFF                                     | OFF      |
|       |                             | ON                     | AC CYCLES                                                                                                    | 09999 CYC                                  | 0000 CYC |

Оху

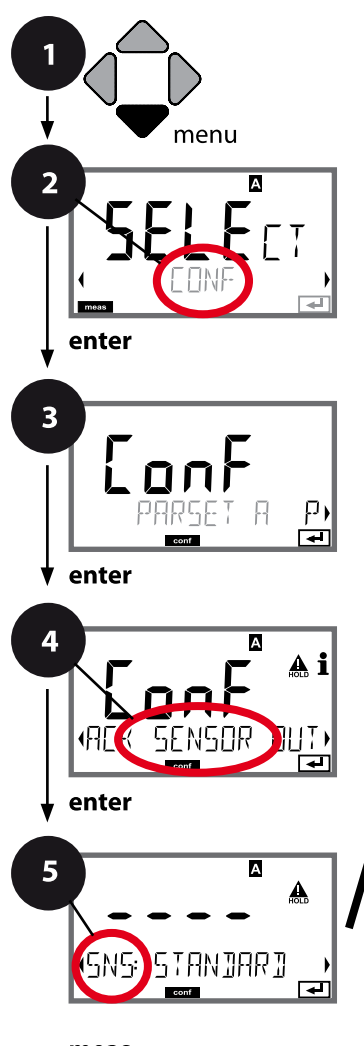

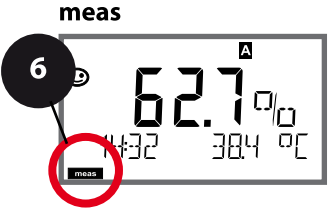

### **Device Type: Oxy**

Connected modules are automatically recognized. When a Memosens sensor is connected at initial start-up, the corresponding process variable is loaded and Memosens is configured. In the SERVICE menu you can change the device type. Afterwards, you must select the corresponding calibration mode in the CONF menu.

- 1 Press menu key.
- 2 Select **CONF** using **∢ ▶** keys, press **enter**.
- 3 Select parameter set using ◀ ▶ keys, press **enter**.
- 4 Select SENSOR menu using ↓ ▶ keys, press enter.
- 5 All items of this menu group are indicated by the "SNS:" code.

Press **enter** to select menu, edit using arrow keys (see next page).

Confirm (and proceed) by pressing **enter**.

6 Exit: Press **meas** key until the [meas] mode indicator is displayed.

|                                  | 5   |       |
|----------------------------------|-----|-------|
| Select sensor type               |     | enter |
| Select measuring mode            | * / |       |
| Polarization voltage             | 4   | J     |
| Membrane compensation            |     |       |
| Type of temp probe               |     |       |
| Temperature unit                 |     |       |
| Calibration medium water/air     |     |       |
| Calibration timer                |     |       |
| ACT - Adaptive calibration timer |     |       |
| TTM - Adaptive maintenance timer |     |       |
| CIP/SIP counter                  |     |       |
| Autoclaving counter              |     |       |

81 Оху

| 5                                    |                                                                                                    |                                                                                                    |
|--------------------------------------|----------------------------------------------------------------------------------------------------|----------------------------------------------------------------------------------------------------|
| Menu item                            | Action                                                                                                    | Choices                                                                                                    |
| Select sensor type<br>analog/digital | Select sensor type using ▲ ▼<br>keys.<br>Press <b>enter</b> to confirm.                                                                                                    | STANDARD 10 Typ<br>TRACES 01 Typ<br>SUBTRACES 001 Typ<br>ISM<br>MEMOSENS<br>LDO (SE 740 optical sensor)        |
| Select measuring mode                | Select measuring mode using<br>▲ ▼ keys.<br>DO:<br>Measurement in liquids<br>GAS:<br>Measurement in gases<br>Press <b>enter</b> to confirm.                                                                                      | dO %,<br>dO mg/l<br>dO ppm<br>GAS %                                                                            |
| Polarization voltage                 | To be entered separately for<br>measurement/calibration.<br>When measuring low oxygen<br>concentrations (traces)<br>U-POL MEAS = $-500 \text{ mV}$<br>Enter V <sub>pol</sub> using arrow keys.<br>Press <b>enter</b> to confirm. | -675 mV<br>-4001000 mV<br>(00001000 mV for trace<br>measurement)<br>Not for Memosens<br>Not for optical sensor |
| Membrane compensation                | Enter membrane compensation<br>using ▲ ▼ ◀ ▶ keys.<br>Press <b>enter</b> to confirm.                                                                                                    | 01.00<br>00.5005.00<br>Not for Memosens<br>Not for optical sensor<br>Not for ISM sensor                        |
| Type of temp probe                   | Select type of temperature<br>probe using ▲ ▼ keys.<br>Press <b>enter</b> to confirm.                                                                                                    | 22 NTC<br>30 NTC<br>Not for Memosens<br>Not for optical sensor<br>Not for ISM sensor                           |

Оху

#### Sensor, Temperature Unit, Medium: Water/Air, Calibration Timer

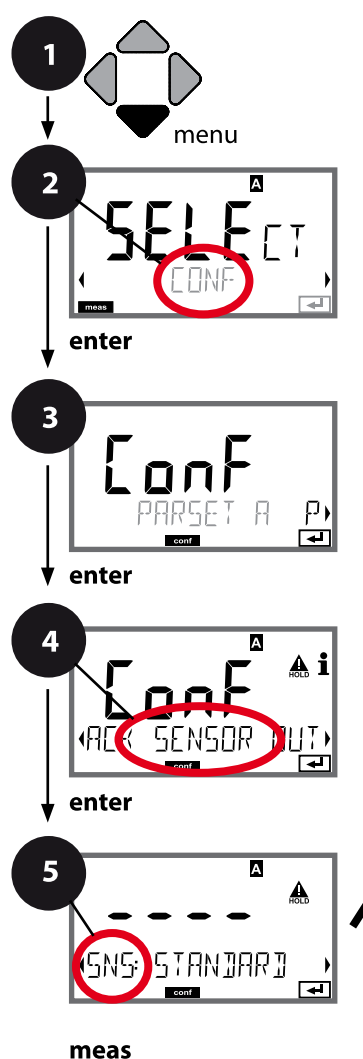

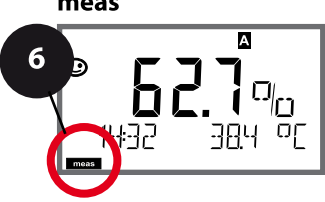

- 1 Press menu key.
- 2 Select **CONF** using **∢ ▶** keys, press **enter**.
- 3 Select parameter set using ◀ ▶ keys, press **enter**.
- 4 Select SENSOR menu using ↓ ▶ keys, press enter.
- 5 All items of this menu group are indicated by the "SNS:" code.

Press **enter** to select menu, edit using arrow keys (see next page). Confirm (and proceed) by pressing **enter**.

6 Exit: Press **meas** key until the [meas] mode indicator is displayed.

|                                  | 5    |
|----------------------------------|------|
| Select sensor type               | ente |
| Select measuring mode            |      |
| Polarization voltage             | ~    |
| Membrane compensation            |      |
| Type of temp probe               |      |
| Temperature unit                 |      |
| Calibration medium water/air     |      |
| Calibration timer                |      |
| ACT - Adaptive calibration timer |      |
| TTM - Adaptive maintenance timer |      |
| CIP/SIP counter                  |      |
| Autoclaving counter              |      |
|                                  |      |

E

Оху

| Menu item               | Action                                                                                                    | Choices                   |
|-------------------------|----------------------------------------------------------------------------------------------------|---------------------------|
| Temperature unit        | Select temperature unit using<br>▲ ▼ keys.<br>Press <b>enter</b> to confirm.                                                                                | <b>°C</b><br>°F           |
| Medium: air/water       | Select calibration medium using<br>▲ ▼ keys.<br>AIR:<br>Air as cal medium<br>WTR:<br>Air-saturated water as cal<br>medium<br>Press <b>enter</b> to confirm. | <b>CAL_AIR</b><br>CAL_WTR |
| Calibration timer       | Select/deselect calibration timer<br>using ▲ ▼ keys<br>Press <b>enter</b> to confirm.                                                                       | OFF<br>ON                 |
| (ON: Calibration cycle) | Enter calibration cycle in hours<br>using ▲ ▼ ◀ ▶ keys<br>Press <b>enter</b> to confirm.                                                                    | 09999 h<br><b>0168 h</b>  |

#### Note for the calibration timer:

When Sensocheck has been activated in the Configuration / Alarm menu, the expiration of the calibration interval is indicated by Sensoface (beaker icon and smiley).

The calibration timer settings apply to both parameter sets A and B. The time remaining until the next due calibration can be seen in the diagnostics menu (see "Diagnostics").

Оху

#### ISM Sensor, Adaptive Cal Timer (ACT)

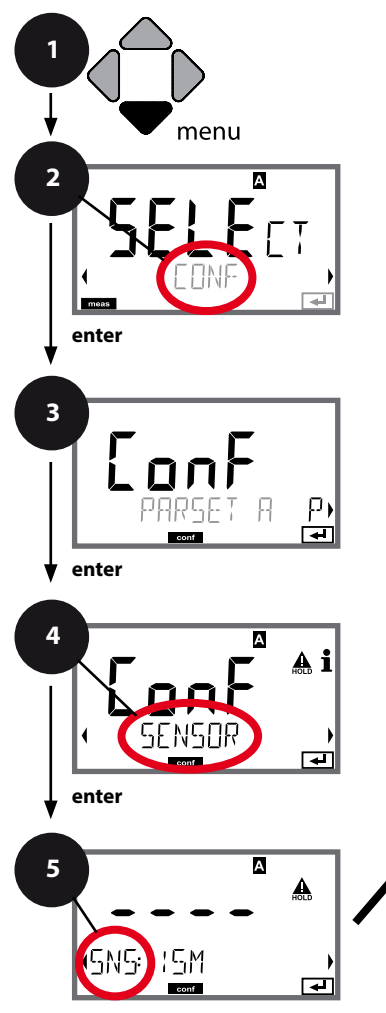

- 1 Press menu key.
- 2 Select **CONF** using **∢ ▶** keys, press **enter**.
- 3 Select parameter set using ◀ ▶ keys, press **enter**.
- 4 Select SENSOR menu using ↓ ▶ keys, press enter.
- 5 All items of this menu group are indicated by the "SNS:" code.

Press **enter** to select menu, edit using arrow keys (see next page). Confirm (and proceed) by pressing **enter**.

6 Exit: Press **meas** key until the [meas] mode indicator is displayed.

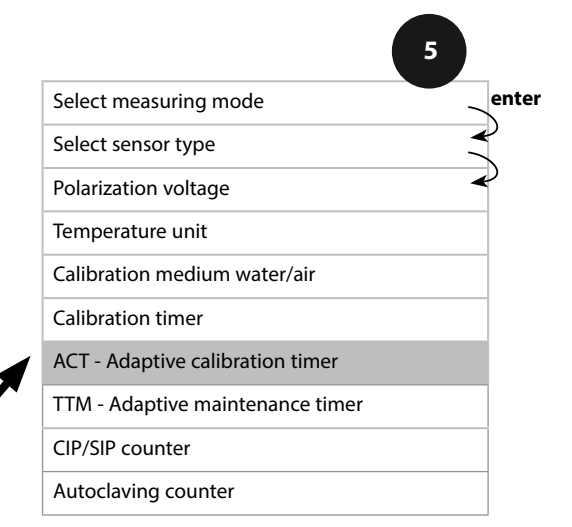

# Adaptive Cal Timer (ACT)

By issuing a Sensoface message, the adaptive calibration timer reminds you to calibrate the sensor. After expiration of the interval, Sensoface is getting "sad". Pressing the info key shows the text "OUT OF CAL TIME CALIBRATE SENSOR" which reminds you that a calibration is due. The ACT interval is either read automatically from the sensor settings (7 days) or can be specified manually (max. 9999 days). Stressing influences (temperature, measurement in extreme ranges) shorten the timer interval.

The adaptive cal timer is reset after each calibration.

You can configure the current outputs so that a Sensoface message generates a 22-mA error signal, see page 125.

| Menu item                | Action                                                                                                    | Choices              |
|--------------------------|----------------------------------------------------------------------------------------------------|----------------------|
| Adaptive cal timer (ACT) | Select using arrow keys:<br>AUTO:<br>The interval stored in the ISM<br>sensor is used<br>(default 7 days)<br>MAN:<br>The interval is specified<br>manually (0 9999 days) | <b>OFF</b> /AUTO/MAN |
| SNS: ACT CYCLE           | Press <b>enter</b> to confirm.                                                                                                    |                      |

Оху

86

#### ISM Sensor, Adaptive Maintenance Timer (TTM)

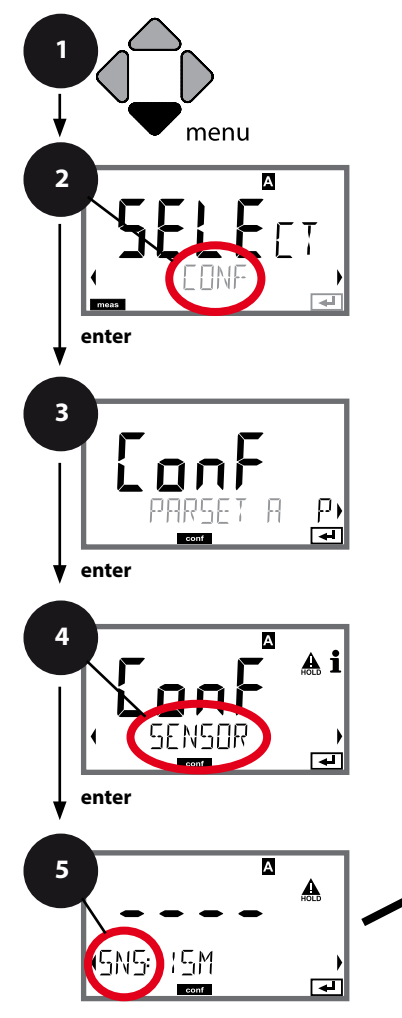

- Press menu key.
   Select CONF usir
- 2 Select CONF using → keys, press enter.
- 3 Select parameter set using ◀ ▶ keys, press **enter**.
- 4 Select SENSOR menu using ↓ ▶ keys, press enter.
- 5 All items of this menu group are indicated by the "SNS:" code.

Press **enter** to select menu, edit using arrow keys (see next page). Confirm (and proceed) by pressing **enter**.

6 Exit: Press **meas** key until the [meas] mode indicator is displayed.

|                                  | 5            |
|----------------------------------|--------------|
| Select measuring mode            | enter        |
| Select sensor type               | $\checkmark$ |
| Polarization voltage             | ∢            |
| Temperature unit                 |              |
| Calibration medium water/air     |              |
| Calibration timer                |              |
| ACT - Adaptive calibration timer |              |
| TTM - Adaptive maintenance timer |              |
| CIP/SIP counter                  |              |
| Autoclaving counter              |              |

meas

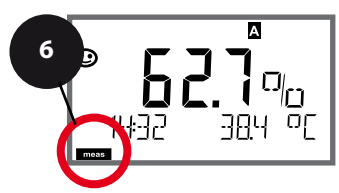

Оху

#### Adaptive Maintenance Timer (TTM, Time to Maintenance)

By issuing a Sensoface message, the adaptive maintenance timer reminds you to service the sensor. After expiration of the interval, Sensoface is getting "sad". Pressing the info key shows the text "OUT OF MAINTENANCE CHECK ELECTROLYTE AND MEMBRANE" which reminds you that a sensor maintenance is due. The TTM interval is either read automatically from the sensor settings (30 days) or can be specified manually (max. 9999 days). Stressing influences (temperature, measurement in extreme ranges) shorten the timer interval.

You can configure the current outputs so that a Sensoface message generates a 22-mA error signal, see page 125.

| Menu item                                                                                                    | Action                                                                                                    | Choices              |  |
|----------------------------------------------------------------------------------------------------|----------------------------------------------------------------------------------------------------|----------------------|--|
| Adaptive maintenance<br>timer (TTM)                                                                                               | Select using arrow keys:<br>AUTO: The interval stored in the<br>ISM sensor is used<br>(default 30 days)<br>MAN: The interval is specified<br>manually (0 9999 days)<br>Press <b>enter</b> to confirm. | <b>OFF</b> /AUTO/MAN |  |
| The adaptive maintenance timer can be reset in the SERVICE / SENSOR / TTM menu. Here, the interval is reset to its initial value. |                                                                                                    |                      |  |
| ,                                                                                                    |                                                                                                    |                      |  |

| ► A I<br>YES<br>TIM RESET | To do so, select <b>"TTM RESET =</b><br><b>YES"</b> and confirm by pressing<br><b>enter</b> . | NO / YES |
|---------------------------|-----------------------------------------------------------------------------------------------|----------|
|---------------------------|-----------------------------------------------------------------------------------------------|----------|

Оху

#### Sensor, CIP Cleaning Cycles, SIP Sterilization Cycles

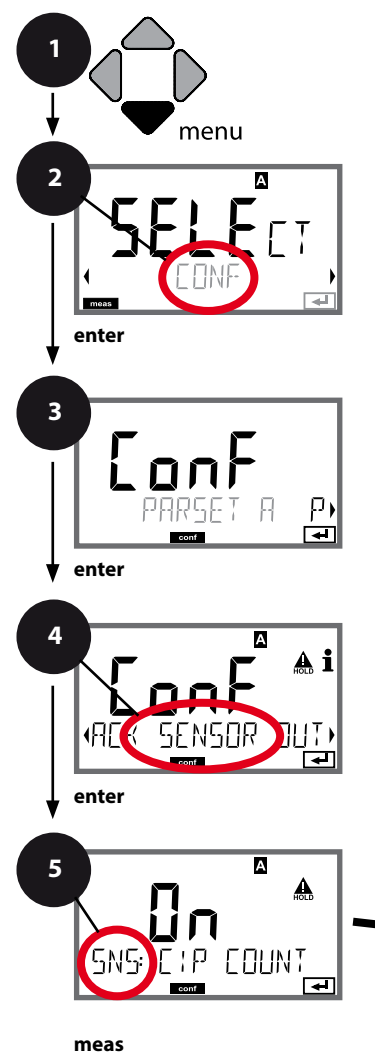

- 1 Press menu key.
- 2 Select **CONF** using **( )** keys, press **enter**.
- 4 Select SENSOR menu using ↓ ▶ keys, press enter.
- 5 All items of this menu group are indicated by the "SNS:" code.

Press **enter** to select menu, edit using arrow keys (see next page). Confirm (and proceed) by pressing **enter**.

6 Exit: Press **meas** key until the [meas] mode indicator is displayed.

|                                   | 5            |
|-----------------------------------|--------------|
| Select measuring mode             | enter        |
| Select sensor type                | $\checkmark$ |
| Polarization voltage              | <            |
| Temperature unit                  |              |
| Medium: water/air                 |              |
| Calibration timer                 |              |
| ACT - Adaptive calibration timer  |              |
| TTM - Adaptive maintenance timer  |              |
| CIP counter, cleaning cycles      |              |
| CIP cleaning cycles               |              |
| SIP counter, sterilization cycles |              |
| SIP sterilization cycles          |              |
| Autoclaving counter               |              |

Оху

89

| 5           |                                                                                                    |                                  |
|-------------|----------------------------------------------------------------------------------------------------|----------------------------------|
| Menu item   | Action                                                                                                    | Choices                          |
| CIP counter | Use arrow keys ▲ ▼<br>Set CIP counter:<br>OFF: No counter<br>ON: Fixed cleaning cycle (adjust<br>in the next step)<br>Press <b>enter</b> to confirm.         | OFF/ON                           |
| CIP cycles  | Only with CIP COUNT ON:<br>Enter max. number of cleaning<br>cycles using ▲ ▼ ◀ ▶ keys<br>Press <b>enter</b> to confirm.                                      | 09999 CYC<br>( <b>0000 CYC</b> ) |
| SIP counter | Use arrow keys A<br>Adjust SIP counter:<br>OFF: No counter<br>ON: Max. sterilization cycles<br>(adjust as for CIP counter)<br>Press <b>enter</b> to confirm. | OFF/ON                           |

The cleaning and sterilization cycles are counted to measure the load on the sensor. Suitable for biochemical applications (process temp approx. 0...50 °C, CIP temperature > 55 °C, SIP temperature > 115 °C).

Оху

#### ISM Sensor, Autoclaving Counter

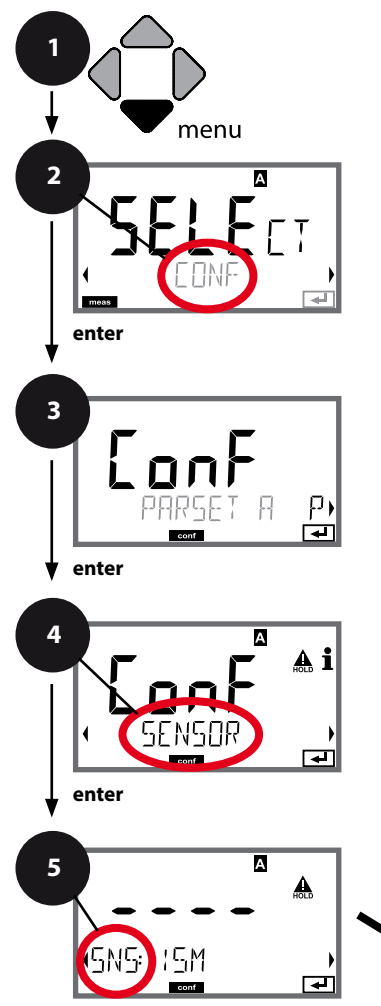

- 1 Press menu key.
- 2 Select **CONF** using **( )** keys, press **enter**.
- 3 Select parameter set using ◀ ► keys, press **enter**.
- 4 Select SENSOR menu using ↓ ▶ keys, press enter.
- 5 All items of this menu group are indicated by the "SNS:" code.

Press **enter** to select menu, edit using arrow keys (see next page). Confirm (and proceed) by pressing **enter**.

6 Exit: Press **meas** key until the [meas] mode indicator is displayed.

| 5                                |       |
|----------------------------------|-------|
| Select measuring mode            | enter |
| Select sensor type               |       |
| Polarization voltage             | )     |
| Temperature unit                 |       |
| Medium: water/air                |       |
| Calibration timer                |       |
| ACT - Adaptive calibration timer |       |
| TTM - Adaptive maintenance timer |       |
| CIP/SIP counter                  |       |
| Autoclaving counter              |       |

meas

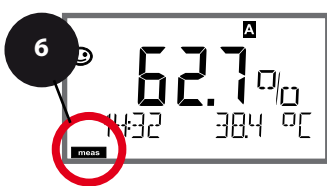

# Autoclaving Counter

5

After reaching a specified limit value the autoclaving counter generates a Sensoface message. As soon as the counter has reached the specified value, Sensoface is getting "sad". Pressing the info key shows the text "AUTOCLAVE CYCLES OVERRUN" which reminds you that the maximum number of autoclaving cycles has been reached. After each autoclaving process, you must manually increment the autoclaving counter in the SENSOR service menu. The transmitter displays "INCREMENT AUTOCLAVE CYCLE" as confirmation. You can configure the current outputs so that a Sensoface message generates a 22-mA error signal, see page 125.

| Menu item           | Action                                                                                                    | Choices |
|---------------------|----------------------------------------------------------------------------------------------------|---------|
| Autoclaving counter | Select using arrow keys:<br>ON:<br>Enter the number of cycles<br>(0 9999).<br>Press <b>enter</b> to confirm. | OFF/ON  |
| SNG: RE EYELES      |                                                                                                    |         |

With the autoclaving counter switched on, you must increment the count after each autoclaving process:

| Incrementing the<br>autoclaving counter<br>(SERVICE menu) | After having completed an<br>autoclaving process, open<br>the SERVICE menu SENSOR /<br>AUTOCLAVE to increment the | NO / YES |
|-----------------------------------------------------------|----------------------------------------------------------------------------------------------------|----------|
|                                                           | autoclaving count.<br>To do so, select " <b>YES</b> " and<br>confirm by pressing <b>enter</b> .                   |          |

Оху

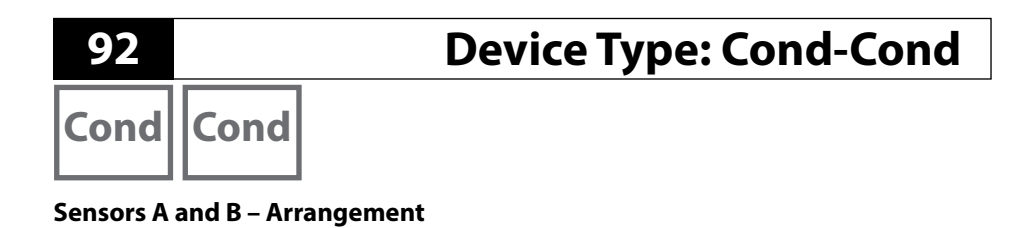

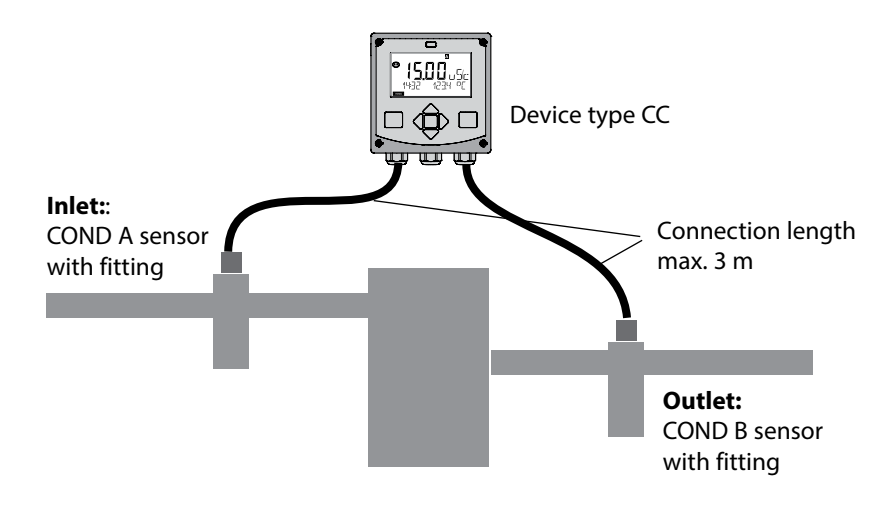

#### Channel selection and display assignment

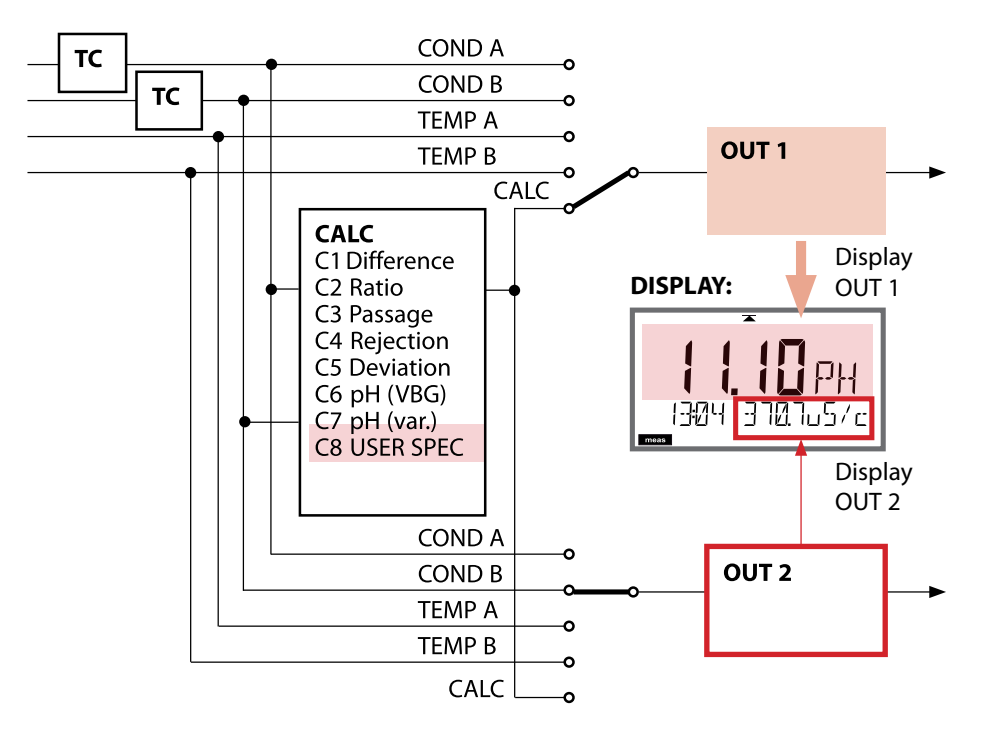

# **Device Type: Cond-Cond**

93 Cond Cond

#### **Calculations (CALC)**

| CONF | Calculation                               | Formula                                                |
|------|-------------------------------------------|--------------------------------------------------------|
| -C1- | Difference                                | COND A – COND B                                        |
| -C2- | Ratio                                     | COND A / COND B                                        |
| -C3- | Passage                                   | COND B / COND A * 100                                  |
| -C4- | Rejection                                 | (COND A – COND B) / COND A * 100                       |
| -C5- | Deviation                                 | (COND B – COND A) / COND A * 100                       |
| -C6- | pH value acc. to<br>VBG 450               | 11+log((COND A – COND B /3)/243)                       |
| -C7- | Variable pH value,<br>factors specifiable | 11+log((COND A – COND B /F1)/F2)<br>F1, F2 specifiable |
| -C8- | USER SPEC                                 | PARAMETER W<br>xxxx E-3 1000 E-3                       |
|      |                                           | PARAMETER A<br>xxx.x E-3 000.0 E-3                     |
|      |                                           | PARAMETER B<br>xxx.x E-4 000.0 E-4                     |

Cond Cond

### pH Value Calculation by Means of Dual Conductivity Measurement

When monitoring boiler feed water in power plants, the pH value can be calculated by means of a dual conductivity measurement. For that purpose, the boiler feed water conductance is measured before and after the cation exchanger. This commonly used method of indirect pH value measurement does not require much maintenance and has the following advantage:

Normal pH measurement in ultrapure water is very critical. Boiler feed water does not contain many ions. This requires the use of a special electrode, which must be calibrated constantly and the service life of which is generally rather short.

#### Function

Two sensors are used to measure the conductivity before and after the cation exchanger. The pH value is inferred from these two conductivity values according to the calculation formulas shown below:

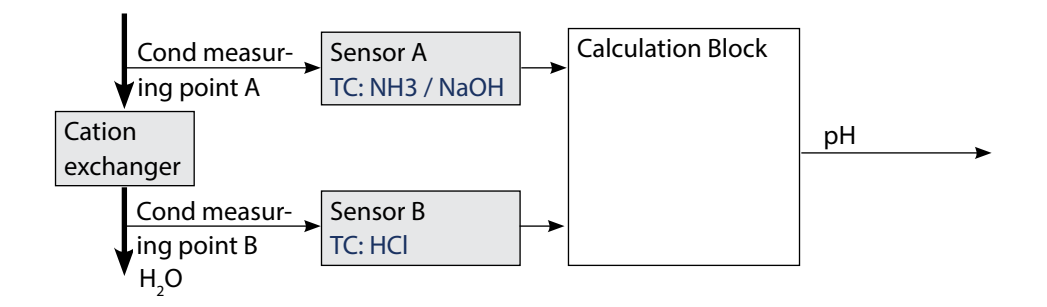

Calculating the concentration of sodium hydroxide solution / pH value:

$$c(NaOH) = \frac{COND A - 1/3 COND B}{243} pH = 11 + log[c(NaOH)]$$

# **Device Type: Cond-Cond**

Cond

Cond

50

95

#### for < 136 bars operating overpressure or $10 \pm 0.2$ $9.5 \pm 0.2$ for > 136 bars operating overpressure 60 μS/cm 50 pH = 10.240 Conductivity measured before cation exchanger (COND A) pH = 10.030 pH = 9.8oH=9.7 20 pH = 9.5pH = 9.310 0 10 0 20 30 40 μS/cm

Conductivity measured after cation exchanger (COND B)

#### **Figure:**

Conditioning the feed water of natural circulation boilers with sodium hydroxide. Relationship between the pH value and the conductivity measured before and after the cation exchanger.

Source: Appendix to VGB guideline for boiler feed water, boiler water and steam of steam generators above 68 bars permissible operating overpressure (VGB-R 450 L)

#### **Recommended pH ranges:**

Cond Cond

| Configuration |                                                                                 | Choices                 | Default                                                                                                    |                    |  |
|---------------|---------------------------------------------------------------------------------|-------------------------|----------------------------------------------------------------------------------------------------|--------------------|--|
| SENSO         | SENSOR A                                                                        |                         |                                                                                                    |                    |  |
| S_A           | CELLFACTOR A 1)                                                                 |                         | 0.0050 1.9999                                                                                                    | 0.0290             |  |
|               | TC SELECT                                                                       |                         | OFF<br>LIN, NLF, NaCl<br>HCI, NH3, NaOH                                                                                                | OFF                |  |
|               | LIN                                                                             | tc liquid               | 00.00 +19.99 %/K                                                                                                    | 00.00 %/K          |  |
| SENSO         | OR B                                                                            |                         |                                                                                                    |                    |  |
| S_B           | CELLFAC                                                                         | TOR B <sup>1)</sup>     | 0.0050 1.9999                                                                                                    | 0.0290             |  |
|               | TC SELEC                                                                        | 2T                      | OFF<br>LIN, NLF, NaCl<br>HCI, NH3, NaOH                                                                                                | OFF                |  |
|               | LIN                                                                             | TC LIQUID               | 00.00 +19.99 %/K                                                                                                    | 00.00 %/K          |  |
| MEAS MODE     |                                                                                 |                         |                                                                                                    |                    |  |
| MEAS          | MEAS RANGE <sup>2)</sup><br>(this setting applies to both channels,<br>A and B) |                         | ο.000 μS/cm<br>00.00 μS/cm<br>0.000 μS/cm<br>0000 μS/cm<br>00.00 MOhm                                                                  | 00.00 μS/cm        |  |
|               | TEMP UN                                                                         | NIT                     | °C/°F                                                                                                    | °C                 |  |
|               | CALCUL                                                                          | ATION                   | ON/OFF                                                                                                    | OFF                |  |
|               | ON                                                                              | (Selected in text line) | -C1- DIFFERENCE<br>-C2- RATIO<br>-C3- PASSAGE<br>-C4- REJECTION<br>-C5- DEVIATION<br>-C6- PH-VGB<br>-C7- PH-VARIABLE<br>-C8- USER SPEC | -C1-<br>DIFFERENCE |  |
|               | -C7-                                                                            | FACTOR 1                | 01.00 10.00                                                                                                    | 03.00              |  |
|               |                                                                                 | FACTOR 2                | 0100 0500                                                                                                    | 0243               |  |
|               | -C8-                                                                            | PARAMETER W             | xxxx E-3                                                                                                    | 1000 E-3           |  |
|               |                                                                                 | PARAMETER A             | xxx.x E-3                                                                                                    | 000.0 E-3          |  |
|               |                                                                                 | PARAMETER B             | xxx.x E-4                                                                                                    | 000.0 E-4          |  |

# **Cond-Cond Configuration**

- Cond Cond
- 1) The cell factor can be modified by an entry in the configuration menu or by calibration (one storage position). This means, a cell factor determined by calibration is taken over by pressing **enter** during configuration. It remains unchanged until a new value is entered.
- 2) For conductivity ( $\mu$ S/cm), the range selection determines the max. resolution. If the selected range is exceeded, the device automatically switches to the next higher range until the max. measurement limit is reached (9999  $\mu$ S/cm). This applies to display values and current outputs. The current outputs are adjusted using a floating-point editor which allows settings over several decades. The initial range of the editor is the selected range:

| Selected    | Displayed range (or floating-point editor) |             |             |            |
|-------------|--------------------------------------------|-------------|-------------|------------|
| resolution  | x.xxx μS/cm                                | xx.xx μS/cm | x.xxx μS/cm | xxxx μS/cm |
| x.xxx μS/cm |                                            |             |             |            |
| xx.xx µS/cm |                                            |             |             |            |
| xxx.x µS/cm |                                            |             |             |            |
| xxxx μS/cm  |                                            |             |             |            |

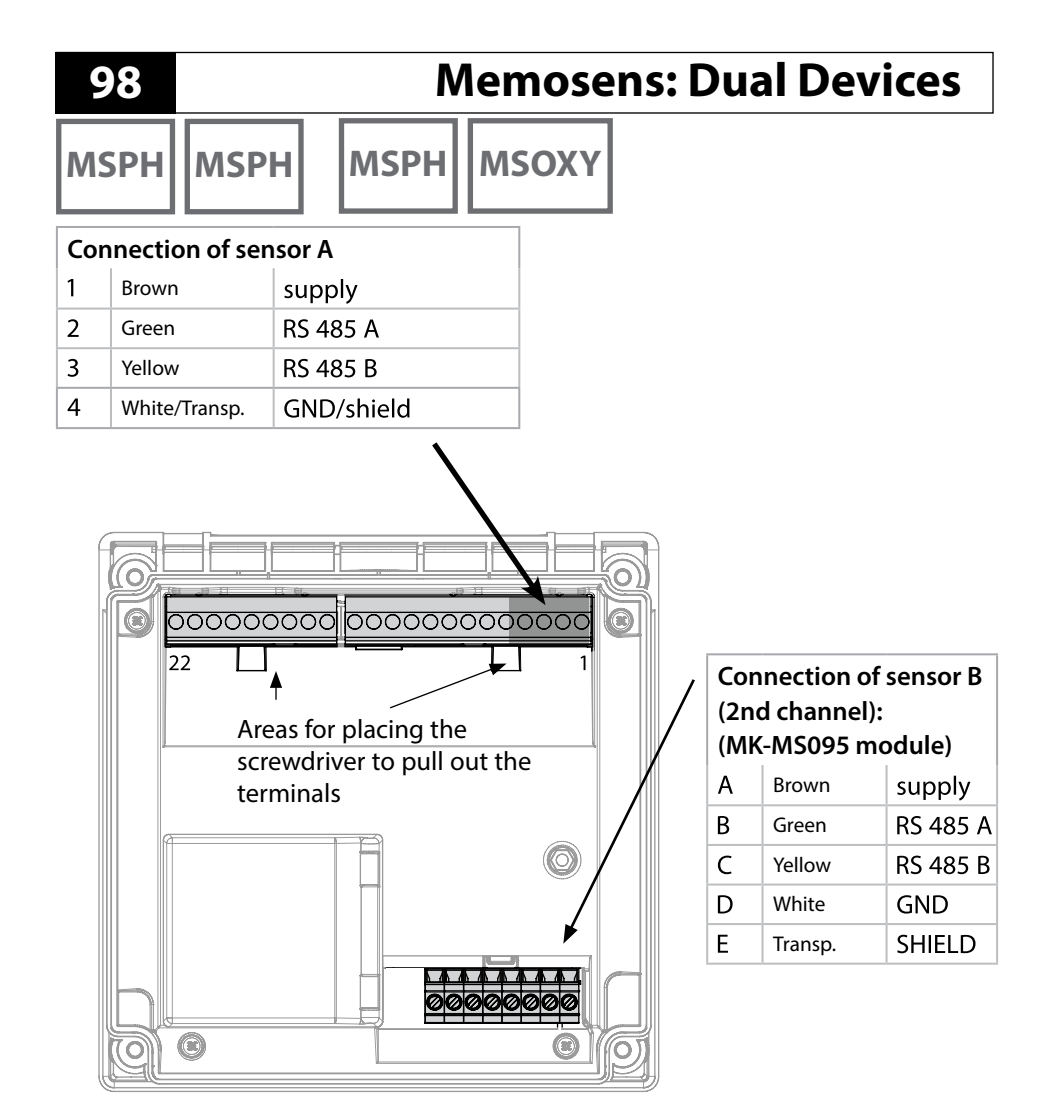

#### **Memosens** Cable

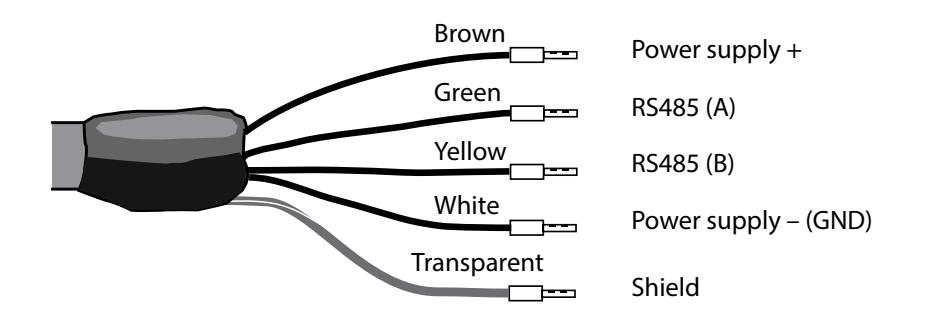

# **Device Type: MSPH-MSPH**

99

MSPH MSPH

#### Sensors A and B – Typical Arrangement

(Connection of Memosens sensors: channel A via terminals on the device, channel B via MK-MS095 module)

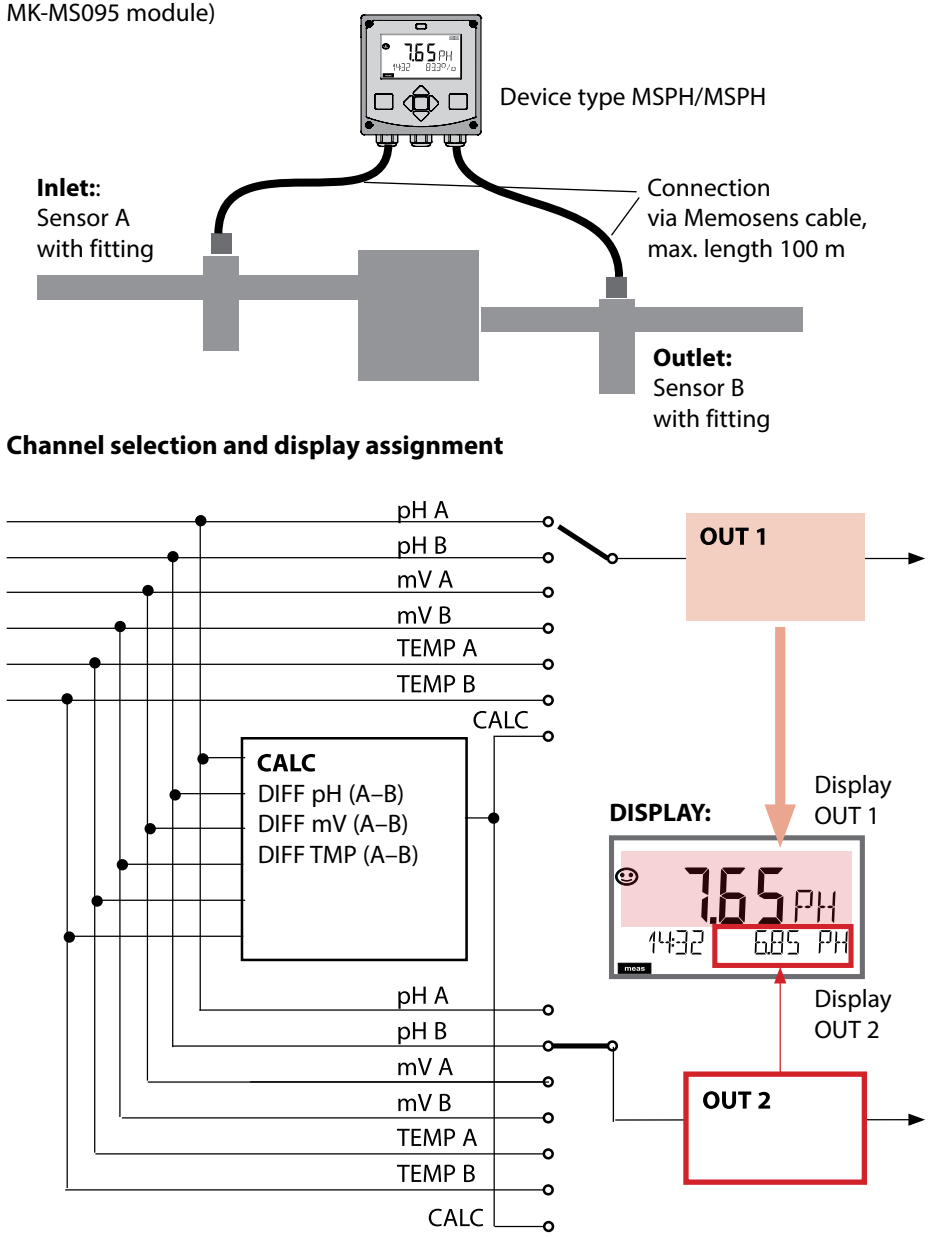

# **Device Type: MSPH-MSPH**

MSPH MSPH

### Configuration Choices

#### Default

#### Sensor A

| S_A: | SENSOR    |                                 | ON / OFF                                             | ON        |
|------|-----------|---------------------------------|------------------------------------------------------|-----------|
|      | CALMODE   |                                 | AUTO<br>MAN<br>DAT                                   | AUTO      |
|      | AUTO      | BUFFER SET                      | -0009-, -U1-                                         | -00-      |
|      |           | Note: Pressing <b>info</b> disp | lays nominal values and type of b                    | uffer set |
|      |           | U1<br>(For specifiable buffer   | EDIT BUFFER 1 (NO, YES)<br>Enter values for buffer 1 | NO        |
|      |           | "Buffer Tables")                | EDIT BUFFER 2 (NO, YES)<br>Enter values for buffer 2 | NO        |
|      | CALTIMER  |                                 | OFF, FIX, ADAPT                                      | OFF       |
|      | ON        | CAL-CYCLE                       | 09999 h                                              | 0168 h    |
|      | CIP COUNT |                                 | ON/OFF                                               | OFF       |
|      | SIP COUNT |                                 | ON/OFF                                               | OFF       |

#### Sensor B

| S_B: | SENSOR    |                                                                           | ON / OFF                  | OFF    |
|------|-----------|---------------------------------------------------------------------------|---------------------------|--------|
|      | CALMODE   |                                                                           | AUTO<br>MAN<br>DAT        | AUTO   |
|      | AUTO      | BUFFER SET                                                                | -0009-, -U1-              | -00-   |
|      |           | Note: Pressing <b>info</b> displays nominal values and type of buffer set |                           |        |
|      |           | U1<br>(For specifiable buffer<br>set, see Appendix:<br>"Buffer Tables")   | EDIT BUFFER 1 (NO, YES)   | NO     |
|      |           |                                                                           | Enter values for buffer 1 |        |
|      |           |                                                                           | EDIT BUFFER 2 (NO, YES)   | NO     |
|      |           |                                                                           | Enter values for buffer 2 |        |
|      | CALTIMER  |                                                                           | OFF, FIX, ADAPT           | OFF    |
|      | ON        | CAL-CYCLE                                                                 | 09999 h                   | 0168 h |
|      | CIP COUNT |                                                                           | ON/OFF                    | OFF    |
|      | SIP COUNT |                                                                           | ON/OFF                    | OFF    |

# **Device Type: MSPH-MSPH**

МЅРН

101

| Configuration |             | Choices                 | Default                                                         |                       |
|---------------|-------------|-------------------------|-----------------------------------------------------------------|-----------------------|
| MEAS          | MODE        |                         |                                                                 |                       |
| MES:          | TEMP UNIT   |                         | °C / °F                                                         | °C                    |
|               | CALCULATION |                         | ON/OFF                                                          | OFF                   |
|               | ON          | (Selected in text line) | -C1- Difference PH<br>-C2- Difference mV<br>-C3- Difference TMP | -C1-<br>Difference PH |

#### **Calculations (CALC)**

| CONF | Calculation     | Formula       | Display   |  |
|------|-----------------|---------------|-----------|--|
| -C1- | pH difference   | рНА – рНВ     | dPH       |  |
| -C2- | mV difference   | mV A – mV B   | dmV       |  |
| -C3- | Temp difference | TMP A – TMP B | d°C (d°F) |  |

# мѕрн мѕоху

#### pH and Oxy measuring point (example)

(Connection of Memosens sensors: channel A (PH) via terminals on the device, channel B (OXY) via MK-MS module)

**Device Type: MSPH-MSOXY** 

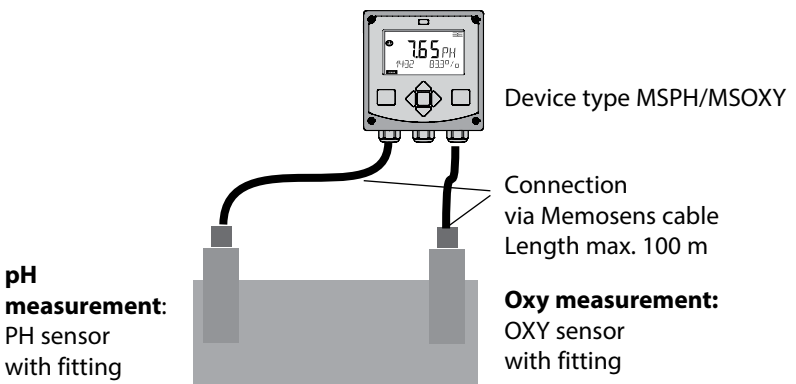

#### Channel selection and display assignment

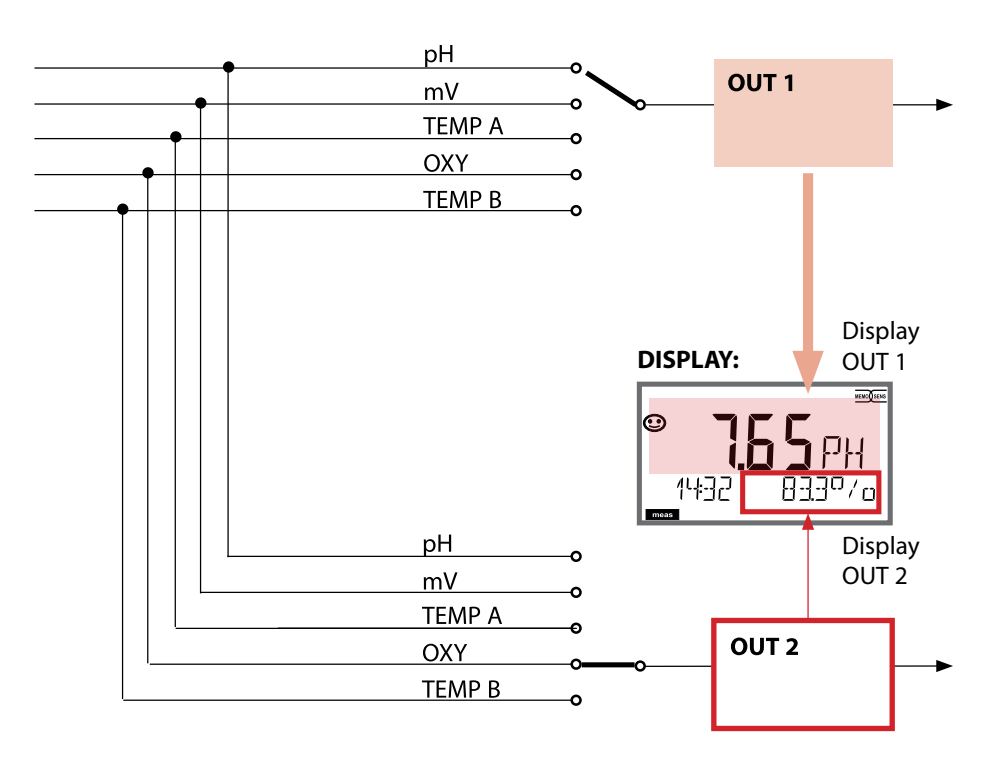

# Device Type: MSPH-MSOXY

| Configuration |           |                                                                         | Choices                   | Default   |  |  |
|---------------|-----------|-------------------------------------------------------------------------|---------------------------|-----------|--|--|
| PH se         | nsor      |                                                                         |                           |           |  |  |
| PH:           | MEAS MOD  | E 1)                                                                    | ON / OFF                  | ON        |  |  |
|               | CALMODE   |                                                                         | AUTO<br>MAN<br>DAT        | AUTO      |  |  |
|               | AUTO      | BUFFER SET                                                              | -0009-, -U1-              | -00-      |  |  |
|               |           | Note: Pressing info displays nominal values and type of buffer set      |                           |           |  |  |
|               |           | U1<br>(For specifiable buffer<br>set, see Appendix:<br>"Buffer Tables") | EDIT BUFFER 1 (NO, YES)   | NO        |  |  |
|               |           |                                                                         | Enter values for buffer 1 |           |  |  |
|               |           |                                                                         | EDIT BUFFER 2 (NO, YES)   | NO        |  |  |
|               |           |                                                                         | Enter values for buffer 2 |           |  |  |
|               | CAL TIMER |                                                                         | OFF, FIX, ADAPT           | OFF       |  |  |
|               | ON        | CAL-CYCLE                                                               | 09999 h                   | 0168 h    |  |  |
|               | TC-LIQUID |                                                                         | -19.99 +19.99 %/K         | 00.00 %/K |  |  |
|               | CIP COUNT |                                                                         | ON/OFF                    | OFF       |  |  |
|               | SIP COUNT |                                                                         | ON/OFF                    | OFF       |  |  |

<sup>1)</sup> When the channel is disabled, MEAS\_MODE = OFF, the sensor values will be set in such a way that no error message is generated.

# 104 Оху

| Configuration |                   |         |              | Choices                                   | Default   |
|---------------|-------------------|---------|--------------|-------------------------------------------|-----------|
| OXY s         | ensor             |         |              |                                           |           |
| OXY:          | MEAS MODE 1)      |         |              | OFF<br>dO %<br>dO mg/l<br>dO ppm<br>GAS % | dO %      |
|               | CALMODE           |         |              | CAL_AIR<br>CAL_WTR                        | CAL_AIR   |
|               | CALTIMER          |         |              | OFF, FIX, ADAPT                           | OFF       |
|               | ON                | CALC    | CYCLE        | 0 9999 h                                  | 0168      |
|               | SALINITY          |         |              | 00.00 45.00 ppt                           | 00.00 ppt |
|               | PRESSURE UNIT     |         |              | BAR / KPA / PSI                           | BAR       |
|               | PRESSURE          |         |              | MAN / EXT <sup>2)</sup>                   |           |
|               | MAN               | BAR     | PRESSURE     | 0.000 9.999 BAR                           | 1.013 BAR |
|               |                   | KPA     | PRESSURE     | 000.0 999.9 KPA                           | 100 KPA   |
|               |                   | PSI     | PRESSURE     | 000.0 145.0 PSI                           | 14.5 PSI  |
|               | EXT <sup>2)</sup> | I-INPUT |              | 0–20 mA, 4–20 mA                          | 4–20 mA   |
|               |                   | BAR     | BEGIN 0/4 mA | 0.000 9.999 BAR                           | 0.000 BAR |
|               |                   |         | END 20 mA    | 0.000 9.999 BAR                           | 9.999 BAR |
|               |                   | KPA     | BEGIN 0/4 mA | 000.0 999.9 KPA                           | 000.0 KPA |
|               |                   |         | END 20 mA    | 000.0 999.9 KPA                           | 999.9 KPA |
|               |                   | PSI     | BEGIN 0/4 mA | 000.0 145.0 PSI                           | 000.0 PSI |
|               |                   |         | END 20 mA    | 000.0 145.0 PSI                           | 145.0 PSI |
|               | CIP COUNT         |         |              | ON/OFF                                    | OFF       |
|               | SIP COUNT         |         |              | ON/OFF                                    | OFF       |

<sup>1)</sup> When the channel is disabled, MEAS\_MODE = OFF, the sensor values will be set in such a way that no error message is generated.

<sup>2)</sup> EXT can be configured when the external current option has been activated.

# **Configuration: Overviews**

| Dev   | Device Type: pH              |                                                                         |                                                                                         |                        |  |
|-------|------------------------------|-------------------------------------------------------------------------|-----------------------------------------------------------------------------------------|------------------------|--|
| pH se | nsor                         |                                                                         | Choices                                                                                 | Default                |  |
| SNS:  | ;;<br>                       |                                                                         | STANDARD, ISFET<br>INDUCON, ISM<br>MEMOSENS                                             | STANDARD               |  |
|       | RTD TYPE<br>(omitted for IS  | M)                                                                      | 100 PT, 1000 PT, 30 NTC,<br>8.55 NTC, Balco 3kOhm                                       | 100 PT                 |  |
|       | TEMP UNIT                    |                                                                         | °C / °F                                                                                 | °C                     |  |
|       | TEMP MEAS                    | *)                                                                      | AUTO, MAN, EXT<br>(EXT only with I-input enabled<br>via TAN)                            | AUTO                   |  |
|       |                              | MAN                                                                     | –20200 °C<br>(–4392 °F)                                                                 | 025.0 °C<br>(077.0 °F) |  |
|       | TEMP CAL                     |                                                                         | AUTO, MAN, EXT<br>(EXT only with I-input enabled<br>via TAN)                            | AUTO                   |  |
|       |                              | MAN                                                                     | –20200 °C<br>(–4392 °F)                                                                 | 025.0 °C<br>(077.0 °F) |  |
|       | NOM ZERO'                    | **)                                                                     | 0.00 14.00 PH                                                                           | 07.00 PH               |  |
|       | NOM SLOPE                    | **)                                                                     | 30.0 60.0 mV                                                                            | 059.2 mV               |  |
|       | PH_ISO **)                   |                                                                         | 0.00 14.00 PH                                                                           | 07.00 PH               |  |
|       | CAL MODE                     |                                                                         | AUTO, MAN, DAT                                                                          | AUTO                   |  |
|       |                              | AUTO<br>BUFFER SET                                                      | -0110-, -U1-<br>Note: Pressing info displays<br>nominal buffer values +<br>manufacturer | -02-                   |  |
|       |                              | U1<br>(For specifiable buffer<br>set, see Appendix:<br>"Buffer Tables") | EDIT BUFFER 1 (NO, YES)<br>Enter values for buffer 1                                    | NO                     |  |
|       |                              |                                                                         | EDIT BUFFER 2 (NO, YES)<br>Enter values for buffer 2                                    | NO                     |  |
|       | CAL TIMER<br>(omitted for IS | M)                                                                      | OFF, FIX, ADAPT                                                                         | OFF                    |  |
|       | ON                           | CAL-CYCLE                                                               | 09999 h                                                                                 | 0168 h                 |  |

<sup>\*)</sup> The setting: TEMP MEAS: AUTO/MAN/EXT applies to all outputs: OUT1/OUT2/limit values/controller/display; Sensors with deviating zero/slope require the "Pfaudler" option (TAN).
Setting a with "Surgery STANDADD" selected (act required for Many servers)

Settings with "Sensor: STANDARD" selected (not required for Memosens Pfaudler sensor).

<sup>\*\*)</sup> only with STANDARD and Pfaudler option (TAN), not with Memosens Pfaudler.

Cond

### **Device Type: Cond**

| Cond s | ensor                               |                          | Choices                                                                                                    | Default                |
|--------|-------------------------------------|--------------------------|----------------------------------------------------------------------------------------------------|------------------------|
| SNS:   |                                     |                          | 2-ELECTRODE<br>4-ELECTRODE<br>MEMOSENS                                                                                                    | 2-ELECTRODE            |
|        | 2-EL / 4-EL                         | CELLFACTOR <sup>1)</sup> | 00.0000-<br>19.9999 с                                                                                                    | 01.0000 c              |
|        | MEAS MODE                           |                          | Cond<br>Conc %<br>Sal ‰<br>USP μS/cm                                                                                                    | Cond                   |
|        | Cond                                | MEAS RANGE <sup>2)</sup> | x.xxx μS/cm<br>xx.xx μS/cm<br>xxxx μS/cm<br>xxxx μS/cm<br>x.xxx mS/cm<br>xx.xx mS/cm<br>xxx.x mS/cm<br>x.xxx S/m<br>x.xxx S/m<br>xx.xx S/m<br>xx.xx MΩ | xxx.x mS/cm            |
|        | Conc                                | Solution                 | -01- (NaCl)<br>-02- (HCl)<br>-03- (NaOH)<br>-04- (H2SO4)<br>-05- (HNO3)<br>-06- (H2SO4)<br>-07- (HCl)<br>-08- (HNO3)<br>-09- (H2SO4)<br>-10- (NaOH)    | -01- (NaCl)            |
|        | TEMP UNIT                           | ·                        | °C / °F                                                                                                    | °C                     |
|        | TEMPERATURE<br>(EXT. only with I-in | put enabled via TAN)     | AUTO<br>MAN<br>EXT (only if enabled via<br>TAN)                                                                                                    | AUTO                   |
|        | AUTO                                | RTD TYPE                 | 100 PT<br>1000 PT<br>8.55 NTC<br>30 NTC<br>Ni100                                                                                                    | 100 PT                 |
|        | MAN                                 | TEMPERATURE              | –50 250 °C<br>(–58 482 °F)                                                                                                    | 025.0 °C<br>(077.0 °F) |

# **Configuration: Overviews**

Condl

| Device Type: Cond |           |             |                                                                                                    |             |  |
|-------------------|-----------|-------------|----------------------------------------------------------------------------------------------------|-------------|--|
| Condl sense       | or        |             | Choices                                                                                                    | Default     |  |
| SNS:              |           |             | SE 655<br>SE 656<br>SE 660<br>SE 670<br>SE 680<br>OTHER                                                                                             | SE 655      |  |
|                   | OTHER     | RTD TYPE    | 100PT / 1000PT /<br>30 NTC                                                                                                    | 1000PT      |  |
|                   |           | CELL FACTOR | XX.XXx                                                                                                    | 01,980      |  |
|                   |           | TRANS RATIO | XXX.Xx                                                                                                    | 120.0       |  |
|                   | MEAS MODE |             | Cond<br>Conc %<br>Sal ‰                                                                                                    | Cond        |  |
|                   | Cond      | MEAS RANGE  | x.xxx mS/cm<br>xx.xx mS/cm<br>xxx.x mS/cm<br>x.xxx S/m<br>xx.xx S/m                                                                                 | x.xxx mS/cm |  |
|                   | Conc      | Solution    | -01- (NaCl)<br>-02- (HCl)<br>-03- (NaOH)<br>-04- (H2SO4)<br>-05- (HNO3)<br>-06- (H2SO4)<br>-07- (HCl)<br>-08- (HNO3)<br>-09- (H2SO4)<br>-10- (NaOH) | -01- (NaCl) |  |
|                   | TEMP UNIT |             | °C / °F                                                                                                    | °C          |  |

# 108 Оху

| Device Type: Oxy |                                   |                                     |            |                                                                                                    |                 |
|------------------|-----------------------------------|-------------------------------------|------------|----------------------------------------------------------------------------------------------------|-----------------|
| Oxy s            | ensor                             |                                     |            | Choices                                                                                                    | Default         |
| SNS:             | (Select text lin                  | ext line)                           |            | STANDARD 10 Typ<br>TRACES 01 Typ<br>SUBTRACES 001 T.<br>(requires "Traces"<br>Option)<br>ISM-DIGITAL<br>MEMOSENS | STANDARD 10 Typ |
|                  | MEAS MODE                         |                                     |            | dO %, dO mg/l<br>dO ppm, GAS %                                                                                   | dO %            |
|                  | U-POL                             |                                     |            | -4001000 mV                                                                                                    | -675 mV         |
|                  | U-POL CAL                         |                                     |            | for traces)                                                                                                    |                 |
|                  | MEMBR. COMP.                      |                                     |            | 00.5003.00                                                                                                    | 01.00           |
|                  | RTD TYPE                          |                                     |            | 22 NTC<br>30 NTC                                                                                                 | 22 NTC          |
|                  | TEMP UNIT                         |                                     |            | °C / °F                                                                                                    | °C              |
|                  | CAL MODE                          |                                     |            | CAL AIR<br>CAL WTR                                                                                               | CAL AIR         |
|                  | CALTIMER                          |                                     |            | ON/OFF                                                                                                    | OFF             |
|                  | ON                                | CAL-CYCLE                           |            | 09999 h                                                                                                    | 0168 h          |
|                  | For ISM<br>sensors in<br>addition | ACT (Adaptive<br>Calibration Timer) |            | OFF / AUTO / MAN                                                                                                 | OFF             |
|                  |                                   | MAN                                 | ACT CYCLE  | 09999 DAY                                                                                                    | 0007 DAY        |
|                  |                                   | TTM (Time to<br>Maintenance)        |            | OFF / AUTO / MAN                                                                                                 | OFF             |
|                  |                                   | MAN                                 | TTM CYCLE  | 09999 DAY                                                                                                    | 0030 DAY        |
|                  |                                   | CIP COUNT                           |            | ON/OFF                                                                                                    | OFF             |
|                  |                                   | ON                                  | CIP CYCLES | 099999 CYC                                                                                                    | 0025 CYC        |
|                  |                                   | SIP COUNT                           |            | ON/OFF                                                                                                    | OFF             |
|                  |                                   | ON                                  | SIP CYCLES | 09999 CYC                                                                                                    | 0025 CYC        |
|                  |                                   | AUTOCLAVE                           |            | ON/OFF                                                                                                    | OFF             |
|                  |                                   | ON                                  | AC CYCLES  | 09999 CYC                                                                                                    | 0000 CYC        |
# **General Configuration: Overview**

pH O

w 109 Oxy Cond

| Confi     | Configuration (default in bold print) |            |                                                                                          |          |                                                                                                    |
|-----------|---------------------------------------|------------|------------------------------------------------------------------------------------------|----------|----------------------------------------------------------------------------------------------------|
| Sense     | or                                    |            | рН                                                                                       | Оху      | Cond                                                                                                    |
| SNS       | SNS CALMODE                           |            | <b>AUTO</b><br>MAN<br>DAT                                                                |          |                                                                                                    |
|           | AUTO                                  | BUFFER SET | -01- MT<br>- <b>02- KNC</b><br><br>-U1- USR<br>("info" shows nomi-<br>nal buffer values) |          |                                                                                                    |
| MEAS MODE |                                       |            | <b>dO %</b><br>dO mg/l<br>dO ppm<br>GAS %                                                |          |                                                                                                    |
|           | U-POL ME                              | AS         |                                                                                          | -xxxx mV |                                                                                                    |
|           | U-POL CAL                             |            |                                                                                          | -xxxx mV |                                                                                                    |
|           | MEMBRAN                               | IE COMP.   |                                                                                          | xx.xx    |                                                                                                    |
|           | MEAS MODE                             |            |                                                                                          |          | <b>Cond</b><br>Conc %<br>SAL ‰                                                                                                    |
|           | Cond                                  | MEAS RANGE |                                                                                          |          | x.xxx μS/cm *<br>xx.xx μS/cm *<br>xxxx μS/cm *<br>xxxx μS/cm *<br>xxxx mS/cm<br>xxxx mS/cm<br>xxxx mS/cm<br>xxxx mS/cm<br>xxxx S/m<br>x.xxx S/m<br>xx.xx S/m<br>xx.xx MΩ *                                                                                  |
|           | Conc                                  | SOLUTION   |                                                                                          |          | -01- (NaCl)<br>-02- (HCl)<br>-03- (NaOH)<br>-04- (H <sub>2</sub> SO <sub>4</sub> )<br>-05- (HNO <sub>3</sub> )<br>-06- (H <sub>2</sub> SO <sub>4</sub> )<br>-07- (HCl)<br>-08- (HNO <sub>3</sub> )<br>-09- (H <sub>2</sub> SO <sub>4</sub> )<br>-10- (NaOH) |
|           | TEMP UNIT                             |            | °C / °F                                                                                  |          |                                                                                                    |

# **General Configuration: Overview**

рΗ

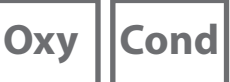

| Configuration (default in bold print) |                                                    |            |                                |     |      |
|---------------------------------------|----------------------------------------------------|------------|--------------------------------|-----|------|
| Sens                                  | or                                                 |            | рН                             | Оху | Cond |
| SNS                                   | CALTIMER                                           |            | OFF / ON                       |     |      |
|                                       | ON                                                 | CAL-CYCLE  | 0 9999 h ( <b>168 h</b> )      |     |      |
|                                       | АСТ                                                |            | OFF / AUTO / MAN               |     |      |
|                                       | MAN ACT CYCLE<br>TTM<br>MAN TTM CYCLE<br>CIP COUNT |            | 0 2000 DAY ( <b>0030 DAY</b> ) |     |      |
|                                       |                                                    |            | OFF / AUTO / MAN               |     |      |
|                                       |                                                    |            | 0 2000 DAY ( <b>0365 DAY</b> ) |     |      |
|                                       |                                                    |            | OFF / ON                       |     |      |
|                                       | ON                                                 | CIP CYCLES | <b>0</b> 9999                  |     |      |
|                                       | SIP COUNT<br>ON SIP CYCLES<br>AUTOCLAVE            |            | OFF / ON                       |     |      |
|                                       |                                                    |            | <b>0</b> 9999                  |     |      |
|                                       |                                                    |            | OFF / ON                       |     |      |
|                                       | ON                                                 | AC CYCLES  | YCLES <b>0</b> 9999            |     |      |

\*) not for toroidal (inductive) conductivity sensors \*\*) only for inductive conductivity measurement

# **General Configuration: Overview**

рΗ

| Configuration (default in bold print) |                                 |                      |                                    |  |
|---------------------------------------|---------------------------------|----------------------|------------------------------------|--|
| Curr                                  | ent output 1                    |                      | рН                                 |  |
| OT1                                   | RANGE                           |                      | <b>4 20 mA</b><br>0 20 mA          |  |
|                                       | CHANNEL                         |                      | PH<br>ORP<br>TEMP                  |  |
|                                       | РН                              | BEGIN 4 mA<br>(0 mA) | – 2.00 16.00 pH<br><b>00.00 pH</b> |  |
|                                       |                                 | END 20 mA            | – 2.00 16.00 pH<br><b>14.00 pH</b> |  |
|                                       | ORP<br>(Memosens ORP<br>sensor) | BEGIN 4 mA<br>(0 mA) | – 1999 1999 mV<br><b>– 1000 mV</b> |  |
|                                       |                                 | END 20 mA            | – 1999 1999 mV<br><b>1000 mV</b>   |  |
|                                       | TMP °C                          | BEGIN 4 mA<br>(0 mA) | – 20 300 °C<br><b>000.0 °C</b>     |  |
|                                       |                                 | END 20 mA            | – 20 300 °C<br>100.0 °C            |  |
|                                       | TMP °F                          | BEGIN 4 mA<br>(0 mA) | – 4 572 ℃<br><b>032.0 °F</b>       |  |
|                                       |                                 | END 20 mA            | - 4 572 ℃<br><b>212.0 °F</b>       |  |

| Current output 2 | Default setting CHANNEL: TMP |
|------------------|------------------------------|
|                  | (other settings like OT1)    |

| Correction |           |           | рН                                    |
|------------|-----------|-----------|---------------------------------------|
| COR        | TC SELECT |           | OFF<br>LIN<br>PURE WTR                |
|            | LIN       | TC LIQUID | – 19.99 19.99 %/K<br><b>00.00 %/K</b> |

111

Оху

| Conf | Configuration (default in bold print) |                      |                                |  |  |
|------|---------------------------------------|----------------------|--------------------------------|--|--|
| Curr | ent ou                                | tput 1               | Оху                            |  |  |
| OT1  | RANGE                                 |                      | <b>4 20 mA</b><br>0 20 mA      |  |  |
|      | CHANNEL                               |                      | OXY<br>TMP                     |  |  |
|      | OXY<br>dO %                           | BEGIN 4 mA<br>(0 mA) | <b>000.0</b> 600.0 <b>%</b>    |  |  |
|      |                                       | END 20 mA            | 000.0 <b>600.0 %</b>           |  |  |
|      | OXY<br>dO                             | BEGIN 4 mA<br>(0 mA) | 0000 μg/l 99.99 mg/l           |  |  |
|      | mg/l                                  | END 20 mA            | 0000 μg/l 99.99 mg/l           |  |  |
|      | OXY<br>dO                             | BEGIN 4 mA<br>(0 mA) | 0000 ppb 99.99 ppm             |  |  |
|      | ppm                                   | END 20 mA            | 0000 ppb 99.99 ppm             |  |  |
|      | OXY<br>GAS<br>%                       | BEGIN 4 mA<br>(0 mA) | 0000 ppm 99.99 %               |  |  |
|      |                                       | END 20 mA            | 0000 ppm 99.99 %               |  |  |
|      | TMP °C                                | BEGIN 4 mA<br>(0 mA) | − 20 150 °C<br><b>000.0 °C</b> |  |  |
|      |                                       | END 20 mA            | – 20 150 ℃<br>100.0 ℃          |  |  |
|      | TMP °F                                | BEGIN 4 mA<br>(0 mA) | − 4 302 °C<br><b>032.0 °F</b>  |  |  |
|      |                                       | END 20 mA            | – 4 302 °C<br><b>212.0 °F</b>  |  |  |

| Current | output 2 |
|---------|----------|
|---------|----------|

### Default setting CHANNEL: TMP (other settings like OT1)

| Correction |               |          | Оху                                                            |
|------------|---------------|----------|----------------------------------------------------------------|
| COR        | SALINITY      |          | 00.00 45.00 ppt ( <b>00.00 ppt</b> )                           |
|            | PRESSURE UNIT |          | BAR / KPA / PSI                                                |
|            | PRESSURE      |          | MAN / EXT. (with SW-A005 "External current input" option only) |
|            | BAR PRESSURE  |          | 0.000 9.999 BAR ( <b>1.013 BAR</b> )                           |
|            | KPA PRESSURE  |          | 000.0 999.9 KPA ( <b>100 KPA</b> )                             |
|            | PSI           | PRESSURE | 000.0 145.0 PSI ( <b>14.5 PSI</b> )                            |

## **General Configuration: Overview**

Cond

113

| Conf     | Configuration (default in bold print) |                       |                                                                                                    |  |  |
|----------|---------------------------------------|-----------------------|----------------------------------------------------------------------------------------------------|--|--|
| Curr     | ent ou                                | tput 1                | Cond                                                                                                    |  |  |
| OT1 RANG |                                       |                       | <b>4 20 mA</b><br>0 20 mA                                                                                                    |  |  |
|          | CHANN                                 | IEL                   | COND<br>TMP                                                                                                    |  |  |
|          | OUTPU<br>(Currer                      | T<br>it output curve) | LIN / BILIN / LOG (LOG for S/cm and S/m only)                                                                                                    |  |  |
|          | LIN                                   | BEGIN 0/4 mA          | Floating-point input, 000.0 mS/c                                                                                                    |  |  |
|          |                                       | END 20 mA             | Floating-point input, 100.0 mS/c                                                                                                    |  |  |
|          | LOG                                   | BEGIN 0/4 mA          | Selectable decades:<br>S/cm:<br>1.0 μS/cm* / 10.0 μS/c* / 100.0 μS/c* / <b>1.0 mS/c</b> / 10.0 mS/c /<br>100.0 mS/c / 1000 mS/c<br>S/m:<br>0.001 S/m / 0.01 S/m / 0.1 S/m / 1.0 S/m / 10.0 S/m / 100 S/m |  |  |
|          |                                       | END 20 mA             | Decades (see above)<br>100.0 mS/c                                                                                                    |  |  |
|          | BI LIN                                | BEGIN 0/4 mA          | Range depending on selected channel                                                                                                    |  |  |
|          |                                       | END 20 mA             | Range depending on selected channel                                                                                                    |  |  |
|          |                                       | CORNER X              | Conditions for bilinear characteristic:<br>Vertex X: BEGIN $\leq$ CORNER X $\leq$ END (rising)<br>BEGIN $\geq$ CORNER X $\geq$ END (falling)                                                             |  |  |
|          |                                       | CORNER Y              | Default: 12 mA<br>Vertex Y: (0 mA) 4 mA $\leq$ CORNER Y $\leq$ 20 mA                                                                                                    |  |  |
|          | тмр                                   | BEGIN 0/4 mA          | – 50 250 °C ( <b>000.0 °C</b> )                                                                                                    |  |  |
|          | °C                                    | END 20 mA             | – 50 250 °C ( <b>100.0 °C</b> )                                                                                                    |  |  |
|          | ТМР                                   | BEGIN 0/4 mA          | – 58 482 °F ( <b>032.0 °F</b> )                                                                                                    |  |  |
|          | °F                                    | END 20 mA             | – 58 482 °F ( <b>212.0 °F</b> )                                                                                                    |  |  |

Current output 2

Default setting CHANNEL: TMP (other settings like OT1)

| Correction |         |           | Cond                                               |
|------------|---------|-----------|----------------------------------------------------|
| COR        | TC SELE | СТ        | OFF / LIN / NLF / NaCl* / HCl* / NH <sub>3</sub> * |
|            | LIN     | TC LIQUID | 00.00 19.99 %/K ( <b>00.00 %/K</b> )               |
|            |         | REF TEMP  | 000.0 199.9 °C ( <b>025.0 °C</b> )                 |

\*) not for toroidal conductivity sensors

# **General Configuration: Overview**

рΗ

Oxy Cond

| Configuration (default in bold print) |         |             |                                           |  |
|---------------------------------------|---------|-------------|-------------------------------------------|--|
| CNTR_IN input                         |         |             |                                           |  |
| IN                                    | CONTROL |             | PARSET / FLOW                             |  |
|                                       | FLOW    | FLOW ADJUST | 0 20000 pulses/liter (12000 pulses/liter) |  |

| Alarm |             |          |                                           |  |
|-------|-------------|----------|-------------------------------------------|--|
| ALA   | DELAYTIME   |          | 0 600 s ( <b>0010 SEC</b> )               |  |
|       | SENSOCHECK  |          | ON / OFF                                  |  |
|       | FLOW CNTR   |          | ON / OFF                                  |  |
|       | ON FLOW MIN |          | 0 99.9 liters/h ( <b>005.0 liters/h</b> ) |  |
|       |             | FLOW MAX | 0 99.9 liters/h ( <b>025.0 liters/h</b> ) |  |

| Relay | Relay contacts REL1, REL2                                 |                                                                          |                                                                                                    |                                         |  |
|-------|-----------------------------------------------------------|--------------------------------------------------------------------------|----------------------------------------------------------------------------------------------------|-----------------------------------------|--|
| REL   | LIMITS<br>CONTROLLER                                      | The following submenu depends on the selected setting.                   |                                                                                                    |                                         |  |
| RL1   | CHANNEL                                                   | PH / ORP / TMP                                                           | OXY / TMP / FLOW                                                                                                  | COND / TMP / FLOW                       |  |
|       | FUNCTION                                                  | Lo LEVL / Hi LEVL                                                        |                                                                                                    |                                         |  |
|       | CONTACT                                                   | <b>N/O</b> / N/C                                                         |                                                                                                    |                                         |  |
|       | LEVEL                                                     | <b>00.00 pH</b><br>−2.00 16.00 pH<br>(−1999 1999 mV)<br>(−20 200 °C)     | <b>000.0 %</b><br>000.0 600.0 %<br>0000 μg/l 99.99 mg/l<br>0000 ppb 99.99 ppm<br>0000 ppm 99.99 %<br>(-20 150 °C) | 000.0 mS/cm                             |  |
|       | HYSTERESIS                                                | <b>00.50 pH</b><br>0.00 10.00 pH<br>(0 2000 mV)<br>(0 100 °C / 0 180 °F) | <b>000.0 %</b><br>0 50 % full scale                                                                               | <b>005.0 mS/cm</b><br>0 50 % full scale |  |
|       | DELAYTIME                                                 | <b>0010 SEC</b><br>0000 9999 s                                           |                                                                                                    |                                         |  |
| RL2   | See RL1 for configuration; default setting: CHANNEL = TMP |                                                                          |                                                                                                    |                                         |  |

# **General Configuration: Overview**

pH O

w 115 Oxy Cond

| Configuration (default in bold print) |                                    |                                                                                                   |           |            |  |
|---------------------------------------|------------------------------------|---------------------------------------------------------------------------------------------------|-----------|------------|--|
| PID controller                        |                                    | рН                                                                                                | Оху       | Cond       |  |
| CTR                                   | CHANNEL                            | PH / ORP / TMP                                                                                    | OXY / TMP | COND / TMP |  |
|                                       | ТҮРЕ                               | PLC / PFC                                                                                         |           |            |  |
|                                       | PLC 00001 0600 s ( <b>0010 s</b> ) |                                                                                                   |           |            |  |
|                                       | PFC                                | 0001 0180 min <sup>-1</sup> (0060 min <sup>-1</sup> )           NT         within measuring range |           |            |  |
|                                       | SETPOINT                           |                                                                                                   |           |            |  |
|                                       | DEAD BAND 0 50 % full scale        |                                                                                                   |           |            |  |
|                                       | P-GAIN                             | 10 999 % ( <b>0100 %</b> )                                                                        |           |            |  |
|                                       | I-TIME                             | 0 9999 s ( <b>0000 s</b> )                                                                        |           |            |  |
|                                       | D-TIME                             | 0 9999 s ( <b>0000 s</b> )                                                                        |           |            |  |
|                                       | HOLD MODE                          | Y LAST / Y OFF                                                                                    |           |            |  |

| Rinse | Rinse contact WASH          |                                                       |  |
|-------|-----------------------------|-------------------------------------------------------|--|
| WSH   | <b>WASH</b> /<br>PARSET A/B | Rinse contact /<br>Signaling the active parameter set |  |
|       | WASH CYCLE                  | 0.0 999.9 h ( <b>000.0 h</b> )                        |  |
|       | WASH TIME                   | 0 1999 s ( <b>0060 SEC</b> )                          |  |
|       | CONTACT                     | <b>N/O</b> / N/C                                      |  |

| Selecting the parameter set PARSET |                                                                                                    |  |
|------------------------------------|----------------------------------------------------------------------------------------------------|--|
| PAR                                | PARSET FIX A (no switchover, parameter set A)<br>MANUAL (manual selection in the "Configuration" menu)<br>CNTR INPUT (switchover via CNTR control input) |  |

| Time | /date       |                                          |
|------|-------------|------------------------------------------|
| CLK  | FORMAT      | <b>24 h</b> / 12 h                       |
|      | 24 h        | hh:mm                                    |
|      | 12 h        | hh:mm (AM / PM) 00 12:59 AM / 1 11:59 PM |
|      | DAY / MONTH | dd.mm                                    |
|      | YEAR        | 2000 2099                                |

| Tag number (TAG) |                                        |  |
|------------------|----------------------------------------|--|
| TAG              | The entries are made in the text line. |  |

## **Configuring the Current Output**

рΗ

Oxy Cond

### Output Current, Range, Current Start, Current End

(Example: current output 1, device type pH)

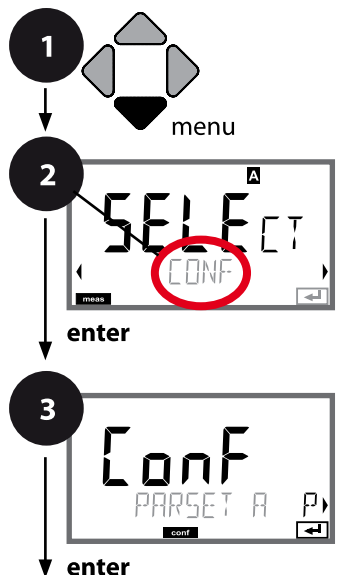

- 1 Press menu key.
- 2 Select **CONF** using **↓** keys, press **enter**.
- 3 Select parameter set using ◀ ► keys, press **enter**.
- 4 Select **OUT1** menu using **↓** keys press, **enter**.
- 5 All items of this menu group are indicated by the "OT1:" code.

Press enter to select menu,

edit using arrow keys (see next page). Confirm (and proceed) by pressing **enter**.

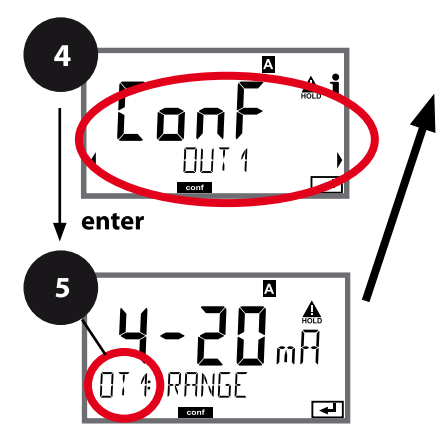

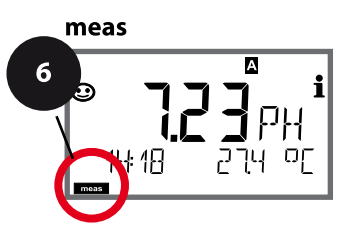

| 5                                   | _            |
|-------------------------------------|--------------|
| Current range                       | enter        |
| Process variable                    | $\sim$       |
| Current start                       | $\checkmark$ |
| Current end                         |              |
| Time averaging filter               |              |
| Output current during error message |              |
| Output current during HOLD          |              |
| Output current for HOLD FIX         |              |

## **Configuring the Current Output**

pH Oxy Cond

117

| 5                |                                                                                                    |                                                                     |
|------------------|----------------------------------------------------------------------------------------------------|---------------------------------------------------------------------|
| Menu item        | Action                                                                                                    | Choices                                                             |
| Current range    | Select 4-20 mA or 0-20 mA<br>range using ▲ ▼ keys.<br>Press <b>enter</b> to confirm.                                                                             | <b>4-20 mA</b> / 0-20 mA                                            |
| Process variable | Example: current out-<br>put 1, device type pH<br>Select using ▲ ▼ keys.<br>PH: pH value<br>ORP: ORP value<br>TMP: Temperature<br>Press <b>enter</b> to confirm. | <b>PH</b> /ORP/TMP                                                  |
| Current start    | Modify digit using ▲ ▼ keys,<br>select next digit using ∢ ▶ keys.<br>Press <b>enter</b> to confirm.                                                              | –216 pH (PH)<br>–19991999 mV (ORP)<br>–20300 °C /<br>–4572 °F (TMP) |
| Current end      | Enter value using A V A V keys.                                                                                                    | –216 pH (PH)<br>–19991999 mV (ORP)<br>–20300 °C /<br>–4572 °F (TMP) |

#### Assignment of measured values: Current start and current end

Example 1: Range pH 0...14

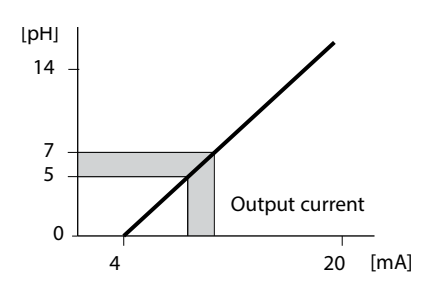

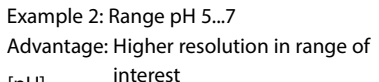

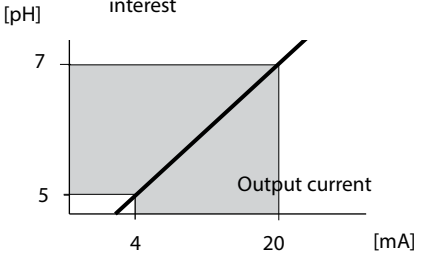

# **Configurating the Current Output**

# Cond

### **Output Current**, Characteristic

(Device type Cond(I) only. Example: current output 1)

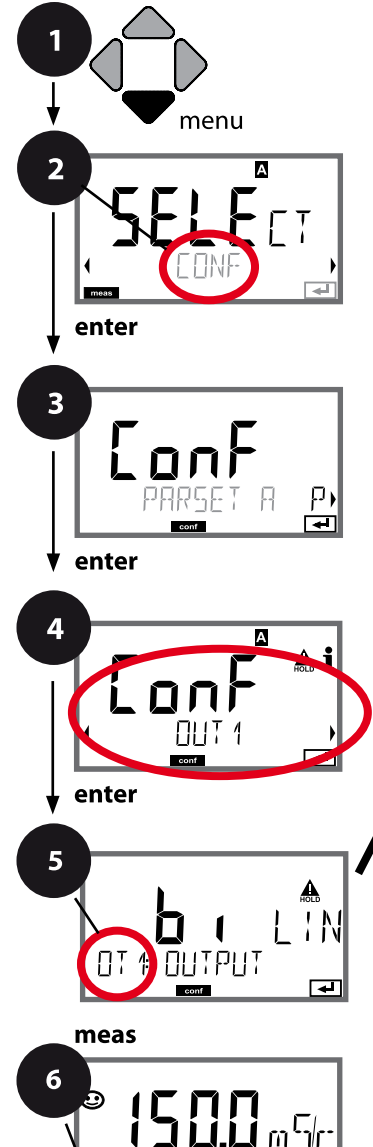

בכ

οŗ

- Press menu key. 1
- Select **CONF** using **∢ ▶** keys, 2 press enter.
- 3 Select parameter set using ◀ ▶ keys, press enter.
- Select **OUT1** menu using **↓** keys press, 4 enter.
- 5 All items of this menu group are indicated by the "OT1:" code.

Press enter to select menu,

edit using arrow keys (see next page). Confirm (and proceed) by pressing enter.

6 Exit: Press meas key until the [meas] mode indicator is displayed.

5

enter

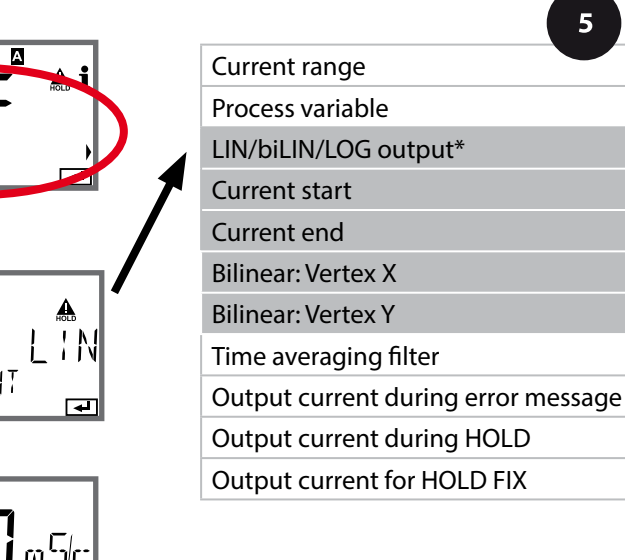

\*) with Cond(I) only

# **Configuring the Current Output**

Cond

| 5                                |                                                                      |                                                                                                    |
|----------------------------------|----------------------------------------------------------------------|----------------------------------------------------------------------------------------------------|
| Menu item                        | Action                                                               | Choices                                                                                                    |
| Output current<br>curve          | Select using ▲ ▼ keys, confirm by pressing <b>enter</b>              | LIN<br>Linear characteristic<br>biLIN<br>Bilinear curve<br>LOG<br>Logarithmic curve                                                                                                    |
| Current start<br>and current end | Enter value using A - A h<br>keys.<br>Press <b>enter</b> to confirm. | Entered value applies to select-<br>ed process variable/range.<br>If the adjusted range is exceed-<br>ed, the device automatically<br>switches to the next higher<br>range (Autorange) |
| Bilinear curve:<br>Vertex X/Y    | Enter value using A V A V keys.                                      | Entered value applies to select-<br>ed vertex of bilinear curve<br>"Corner X" (process variable)<br>and "Corner Y (output current) –<br>see figure below.                              |

#### Vertex of bilinear curve

#### Output current

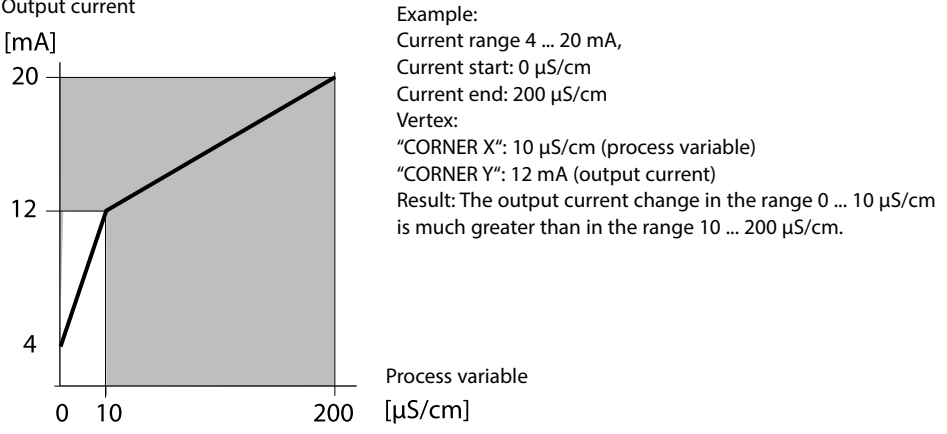

119

```
120
```

Cond

### **Output Current, Logarithmic Curve**

Nonlinear output current characteristic: allows measurements over several decades, e.g. measuring very low values with a high resolution and high values with a low resolution. Parameters required: Start and end value

#### Possible start and end values

The start value must be at least one decade lower than the end value. Start value and end value must be specified in the same units (either in  $\mu$ S/cm or in S/m, see listing):

| 1,0 μS/cm   |           |
|-------------|-----------|
| 10,0 μS/cm  | 0,001 S/m |
| 100,0 μS/cm | 0,01 S/m  |
| 1,0 mS/cm   | 0,1 S/m   |
| 10,0 mS/cm  | 1,0 S/m   |
| 100,0 mS/cm | 10,0 S/m  |
| 1000 mS/cm  | 100 S/m   |
|             |           |

#### The start value

is the next decade value below the lowest measured value.

#### The end value

is the next decade value above the highest measured value.

The number of decades results from: Number of decades = log (end value) – log (start value)

The output current value is defined as follows:

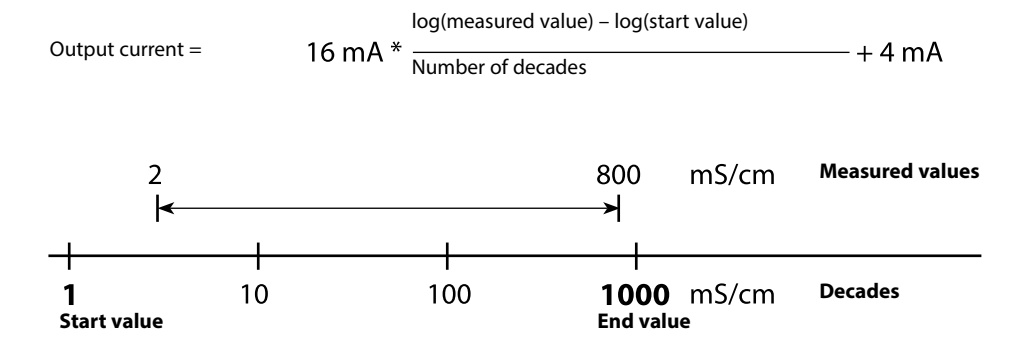

# **Configuring the Current Output**

Cond

121

| 5                 |                                                      |                                          |
|-------------------|------------------------------------------------------|------------------------------------------|
| Menu item         | Action                                               | Choices                                  |
| Logarithmic curve | Select using ▲ ▼ keys, confirm                       | LOG                                      |
| Output current    | by pressing <b>enter</b>                             | Logarithmic curve                        |
|                   |                                                      | biLIN                                    |
|                   |                                                      | Bilinear curve                           |
|                   |                                                      | LIN                                      |
|                   |                                                      | Linear characteristic                    |
| Start value       | Enter value using 🔺 🗸 🔸                              | Start value of logarithmic               |
|                   | keys.<br>Press <b>enter</b> to confirm.              | output curve                             |
|                   |                                                      |                                          |
| End value         | Enter value using $\checkmark \checkmark \checkmark$ | End value of logarithmic output<br>curve |
|                   | Press <b>enter</b> to confirm.                       |                                          |

### Possible start and end values for the logarithmic curve

#### S/cm:

- 1.0 μS/cm, 10.0 μS/cm, 100.0 μS/cm,
- 1.0 mS/cm, 10.0 mS/cm, 100.0 mS/cm, 1000 mS/cm

### S/m:

0.001 S/m, 0.01 S/m, 0.1 S/m, 1.0 S/m, 10.0 S/m, 100 S/m

# **Configuring the Current Output**

рΗ

Oxy Cond

### Current Output: Time Averaging Filter

(Example: current output 1, device type pH)

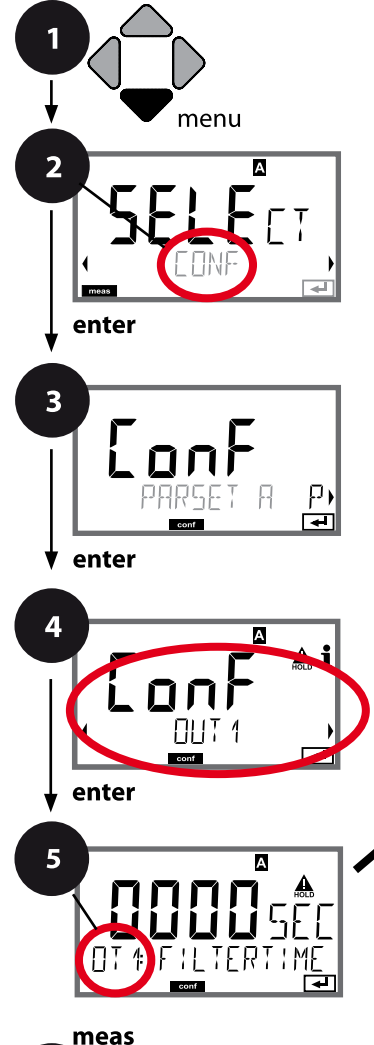

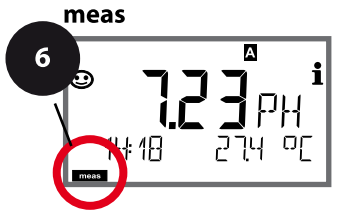

- 1 Press menu key.
- 2 Select **CONF** using **↓** keys, press **enter**.
- 3 Select parameter set using ◀ ► keys, press **enter**.
- 4 Select **OUT1** menu using **↓** keys press, **enter**.
- 5 All items of this menu group are indicated by the "OT1:" code.

Press enter to select menu,

edit using arrow keys (see next page). Confirm (and proceed) by pressing **enter**.

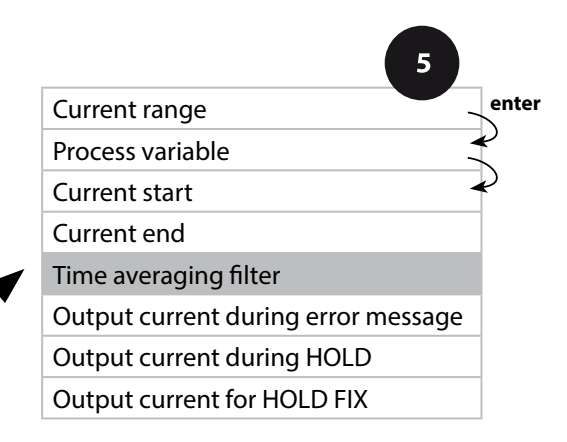

| <b>Configuring the Current Output</b> |                                                                        |                                                                                                    |  |  |
|---------------------------------------|------------------------------------------------------------------------|----------------------------------------------------------------------------------------------------|--|--|
| р                                     | НОху                                                                   | Cond                                                                                                    |  |  |
| Action                                | Choices                                                                |                                                                                                    |  |  |
| Enter value using A V ( )<br>keys.    | 0120 SEC<br>( <b>0000 SEC</b> )                                        |                                                                                                    |  |  |
|                                       | Action<br>Enter value using $\checkmark \checkmark \checkmark >$ keys. | PH       Oxy         Action       Choices         Enter value using • • • • • keys.       0120 SEC (0000 SEC)         Press enter to confirm.       Press enter to confirm. |  |  |

### Time averaging filter

To smoothen the current output, a low-pass filter with adjustable filter time constant can be switched on. When there is a jump at the input (100 %), the output level is at 63 % after the time interval has been reached. The time interval can be set from 0 to 120 sec. If the time interval is set to 0 sec, the current output directly follows the input.

#### Note:

The filter only acts on the current output, not on the display, the limit values, or the controller!

During HOLD the filter is not applied. This prevents a jump at the output.

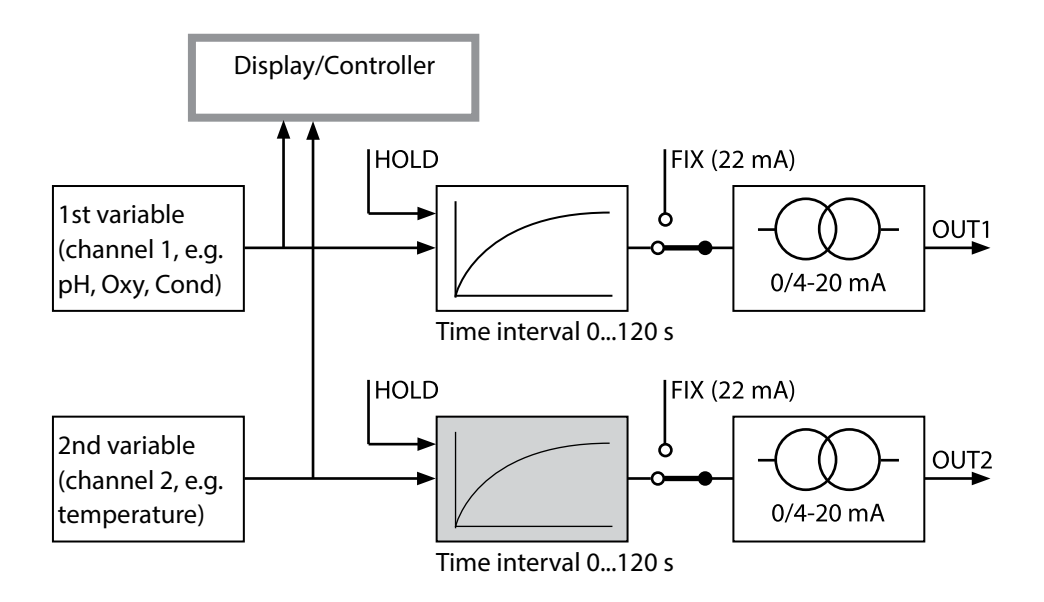

# **Configuring the Current Output**

рΗ

Oxy Cond

### Output Current, Error and HOLD

(Example: current output 1, device type pH)

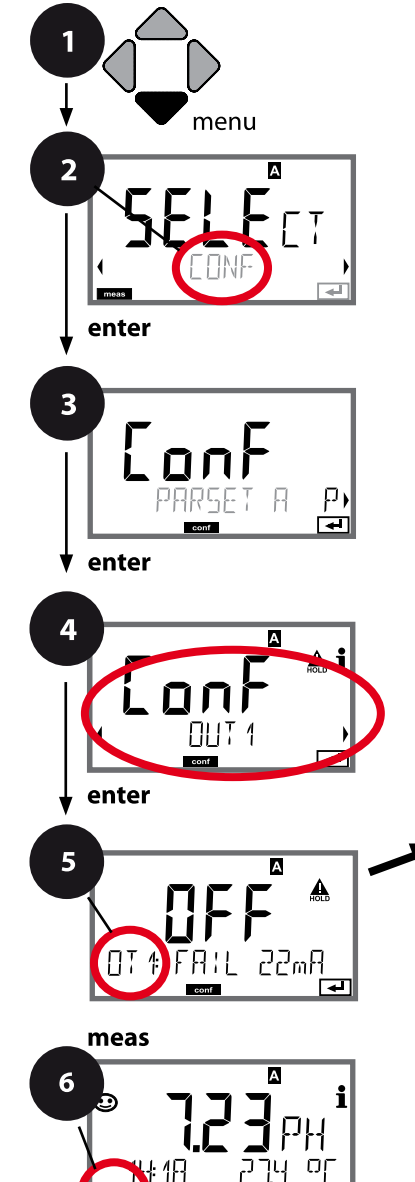

- 1 Press menu key.
- 2 Select **CONF** using **∢ ▶** keys, press **enter**.
- 4 Select **OUT1** menu using **↓** keys press, **enter**.
- 5 All items of this menu group are indicated by the "OT1:" code.

Press enter to select menu,

edit using arrow keys (see next page). Confirm (and proceed) by pressing **enter**.

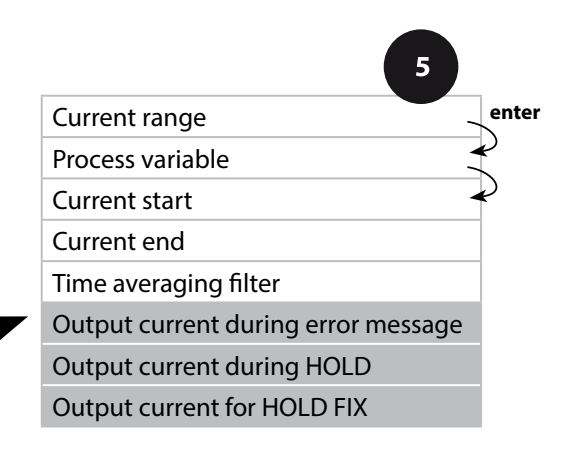

## **Configuring the Current Output**

рН Оху

Cond

125

| Menu item                              | Action                                                                                                    | Choices                              |
|----------------------------------------|----------------------------------------------------------------------------------------------------|--------------------------------------|
| Output current during<br>error message | The output current can be set to 22 mA in the case of error mes-<br>sages or Sensoface messages.<br>Select error messages (FAIL) or<br>Sensoface messages (FACE) as<br>trigger signal using $\checkmark \checkmark \checkmark$ keys. | <b>OFF</b> / FAIL / FACE             |
| Output current during<br>HOLD          | LAST: During HOLD the last<br>measured value is maintained at<br>the output.<br>FIX: During HOLD a value (to be<br>entered) is maintained at the<br>output.<br>Select using ▲ ▼<br>Press <b>enter</b> to confirm.                    | LAST/FIX                             |
| Output current for HOLD<br>FIX         | Only with FIX selected:<br>Enter current which is to flow at<br>the output during HOLD<br>Enter value using ▲ ▼ ◀ ↓<br>keys.<br>Press <b>enter</b> to confirm.                                                                       | 00.0022.00 mA<br>( <b>21.00 mA</b> ) |

#### **Output signal during HOLD:**

5

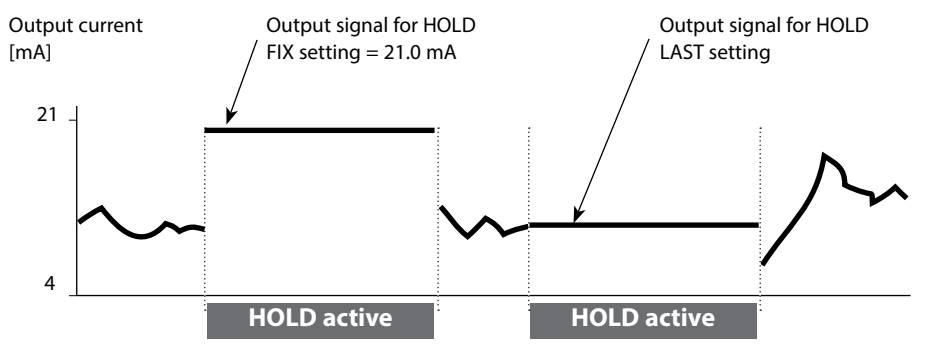

## **Temperature Compensation**

рΗ

### Temperature Compensation of Process Medium (pH)

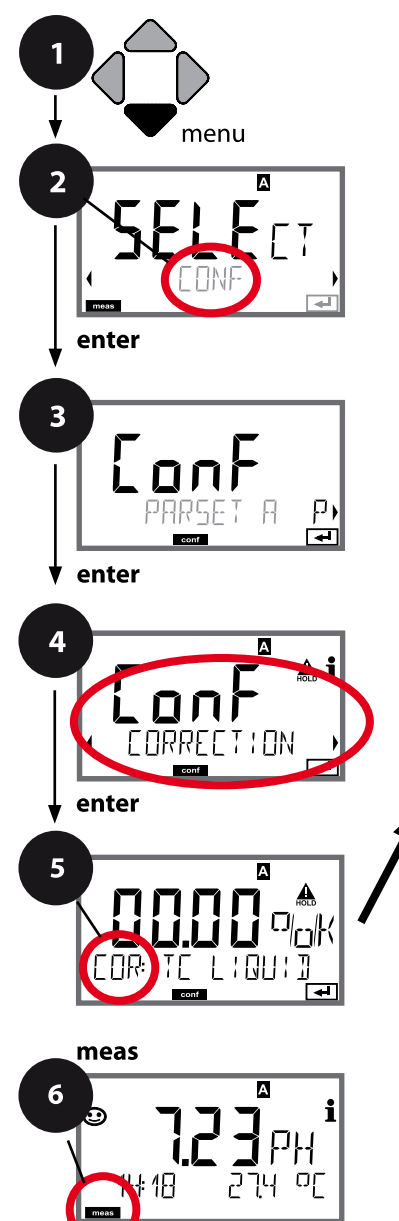

- 1 Press menu key.
- 2 Select **CONF** using **∢ ▶** keys, press **enter**.
- 4 Select **CORRECTION** menu using **∢ ▶** keys, press **enter**.
- 5 All items of this menu group are indicated by the "COR:" code.

Confirm (and proceed) by pressing enter.

6 Exit: Press **meas** key until the [meas] mode indicator is displayed.

5

pH temp compensation Process medium (linear)

# **Temperature Compensation**

рΗ

127

| Menu item                                       | Action                                                                                                    | Choices          |
|-------------------------------------------------|----------------------------------------------------------------------------------------------------|------------------|
| Temperature compensa-<br>tion of process medium | For pH measurement only:<br>Select temperature compensa-<br>tion of the process medium.<br>Linear: LIN<br>Select using ◀ ▶,<br>press <b>enter</b> to confirm.              | OFF / LIN        |
| Temperature compensation, linear                | Enter the linear temperature<br>compensation of the process<br>medium.<br>Enter value using $\checkmark \checkmark \checkmark >$<br>keys<br>Press <b>enter</b> to confirm. | –19.99+19.99 %/K |

# Cond

### **Temperature Compensation (Cond)**

#### Selecting the compensation method

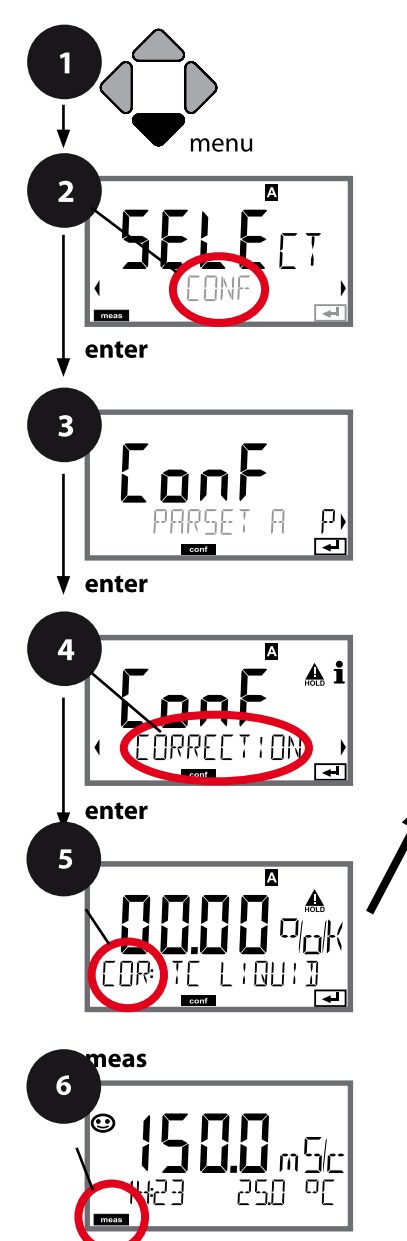

- 1 Press menu key.
- 2 Select **CONF** using **∢ ▶** keys, press **enter**.
- 3 Select parameter set using ◀ ► keys, press **enter**.
- 4 Select **CORRECTION** menu using **↓** keys, press **enter**.
- 5 All items of this menu group are indicated by the "COR:" code.

Confirm (and proceed) by pressing enter.

6 Exit: Press **meas** key until the [meas] mode indicator is displayed.

5

Cond temp compensation Process medium

# **Temperature Compensation**

129 Cond

| 5                           |                                                                                                    |         |
|-----------------------------|----------------------------------------------------------------------------------------------------|---------|
| Menu item                   | Action                                                                                                    | Choices |
| Temperature<br>compensation | Select desired compensation<br>using ▲ ▼ keys:<br><b>OFF:</b> Temperature compensa-<br>tion switched off                         |         |
|                             | <b>LIN:</b> Linear temperature compensation with entry of temperature coefficient                                                |         |
|                             | <b>nLF:</b><br>Temperature compensation for<br>natural waters to EN 27888                                                        |         |
|                             | <b>NaCl:</b> Temperature compen-<br>sation for ultrapure water with<br>NaCl traces                                               |         |
|                             | <b>HCI:</b> Temperature compensation<br>for ultrapure water with HCI<br>traces                                                   |         |
|                             | <b>NH3:</b> Temperature compensa-<br>tion for ultrapure water with<br>NH <sub>3</sub> traces<br>Confirm by pressing <b>enter</b> |         |
|                             | <b>NaOH</b> (without figure)                                                                                                    |         |

## **Oxy: Correction**

Оху

130

### **Correction (Oxy)** Salinity Correction, Pressure Correction

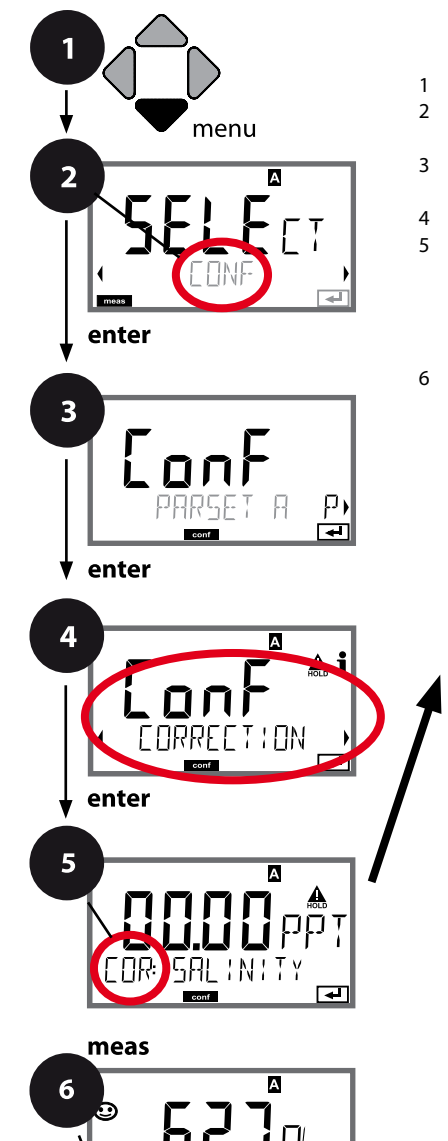

קר

οΓ

| Salinity              | enter |
|-----------------------|-------|
| Pressure unit         | ~     |
| Pressure correction   | ~     |
| Manual pressure input |       |

5

1 Press menu key.

- Select CONF using < ► keys, press enter.
- 4 Select **CORRECTION** menu using **∢ ▶** keys, press **enter**.
- 5 All items of this menu group are indicated by the "COR:" code.

Press enter to select menu,

edit using arrow keys (see next page). Confirm (and proceed) by pressing **enter**.

# **Oxy: Correction**

131 Оху

| 5                         |                                                                                                    |                                                                                            |
|---------------------------|----------------------------------------------------------------------------------------------------|--------------------------------------------------------------------------------------------|
| Menu item                 | Action                                                                                                    | Choices                                                                                    |
| Enter salinity            | Enter the salinity of the process<br>medium.<br>Enter value using ▲ ▼ ↓ ↓<br>keys.<br>Press <b>enter</b> to confirm. | 00.0045.00 ppt                                                                             |
| Enter pressure unit       | Select desired pressure unit<br>using ▲ ▼ keys.<br>Press <b>enter</b> to confirm.                                    | <b>Bar</b> /kPa/PSI                                                                        |
| Enter pressure correction | Select using ▲ ▼ keys:<br>MAN (manual input)<br>Press <b>enter</b> to confirm.                                       | MAN / EXT                                                                                  |
| Manual pressure input     | Enter value using A V A V keys.                                                                                      | Input range:<br>0.0009.999 BAR /<br>000.0999.9 KPA /<br>000.0145.0 PSI<br><b>1.013 BAR</b> |

## **Configuring the CONTROL Input**

рΗ

Oxy ||Cond

### Parameter Set Selection (External Signal)

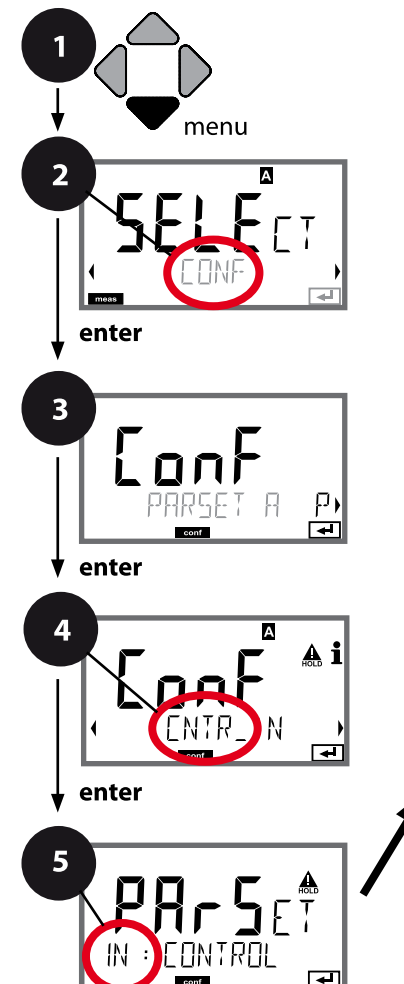

meas

6

А

- 1 Press menu key.
- 2 Select **CONF** using **( )** keys, press **enter**.
- 3 Select parameter set A using ◀ ► keys, press **enter**.
- 4 Select **CNTR\_IN** menu using **↓** keys, press **enter**.
- 5 All items of this menu group are indicated by the "IN:" code.

Press **enter** to select menu, edit using arrow keys (see next page). Confirm (and proceed) by pressing **enter**.

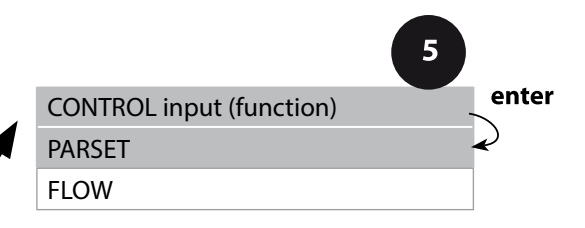

# **Configuring the CONTROL Input**

| 5                                   | p            | H Oxy Cond                                                                                            |
|-------------------------------------|--------------|----------------------------------------------------------------------------------------------------|
| Menu item                           | Action       | Choices                                                                                               |
| Select function of<br>CONTROL input | Select using | PARSET FIX A /<br>MANUAL / CNTR INPUT<br>(selecting parameter set A/B via<br>signal at CONTROL input) |

133

#### External switchover of parameter sets

The parameter set A/B can be activated from outside by sending a signal to the CONTROL input (e.g. from the process control system).

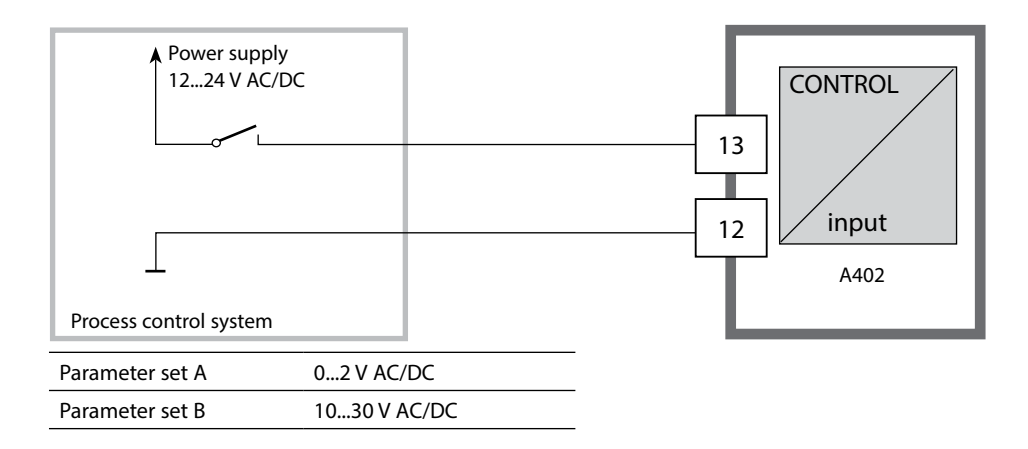

**Configuring the CONTROL Input** 

pН

134

Оху Cond

### **Flow Measurement**

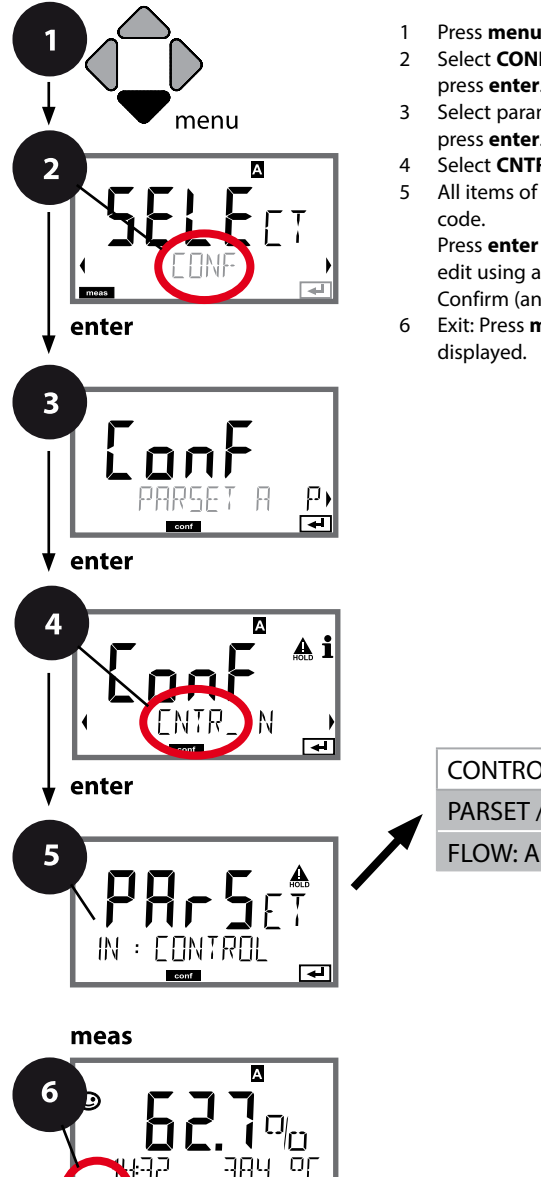

- Press menu key.
- Select **CONF** using **↓** keys, press enter.
- Select parameter set A using < > keys, press enter.
- Select **CNTR\_IN** menu using **( )** keys, press **enter**.
- 5 All items of this menu group are indicated by the "IN:"

Press enter to select menu, edit using arrow keys (see next page). Confirm (and proceed) by pressing enter.

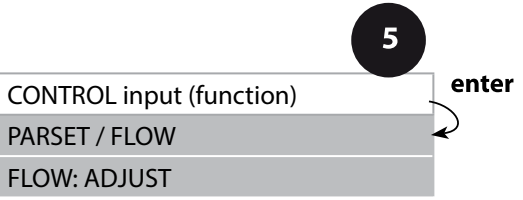

## **Configuring the CONTROL Input**

135

рН || Ох

Oxy Cond

| Menu item                           | Action                                                                                                    | Choices                                                                |  |
|-------------------------------------|----------------------------------------------------------------------------------------------------|------------------------------------------------------------------------|--|
| Select function of<br>CONTROL input | Select using ▲ ▼ keys, confirm<br>by pressing <b>enter</b>                                                                                          | PARSET<br>(selecting parameter set A/B via<br>signal at CONTROL input) |  |
|                                     |                                                                                                    | Flow<br>(for connecting a pulse-output<br>flow meter)                  |  |
| Adjust to flow meter:               | With "Flow" selected, you must<br>adjust the device to the flow<br>meter used.<br>Enter value using arrow keys,<br>confirm by pressing <b>enter</b> | 12000 pulses/liter                                                     |  |

In the alarm menu you can configure flow monitoring. When you have set CONTROL to FLOW, you can specify 2 additional limit values for maximum and minimum flow. If the measured value lies outside this range, an alarm message and a 22-mA error signal (if configured) will be generated.

#### Display

Flow measurement in measuring mode

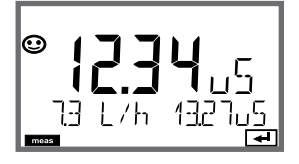

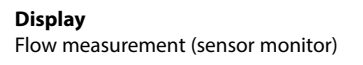

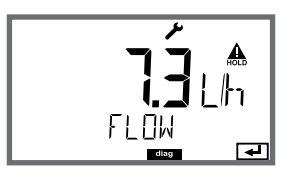

 136
 Configuring the Alarm

 pH
 Oxy

### Alarm, Alarm Delay, Sensocheck

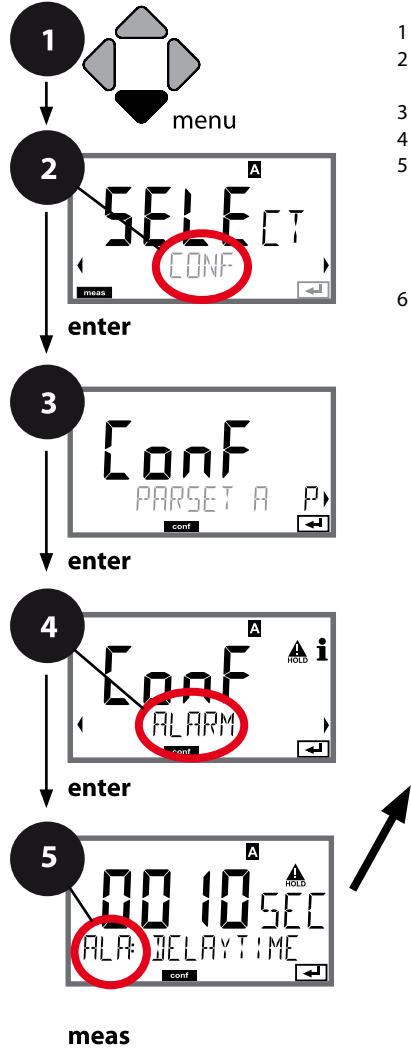

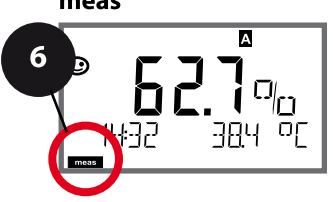

Delay enter Sensocheck Alarm: CONTROL input With flow monitoring: Max. flow alarm With flow monitoring: Min. flow alarm

6 Exit: Press **meas** key until the [meas] mode indicator is displayed.

- 1 Press **menu** key.
- Select CONF using < → keys, press enter.
- 3 Select parameter set using **↓** keys, press **enter**.
- 4 Select ALARM menu using ∢ ▶ keys, press enter.
- 5 All items of this menu group are indicated by the "ALA:" code.

Press **enter** to select menu, edit using arrow keys (see next page). Confirm (and proceed) by pressing **enter**.

| Configuring the Alarm |                                                                                                    |                      | 137                  |      |
|-----------------------|----------------------------------------------------------------------------------------------------|----------------------|----------------------|------|
| 5                     | р                                                                                                    | Н                    | Оху                  | Cond |
| Menu item             | Action                                                                                                    | Cho                  | oices                |      |
| Alarm delay           | Enter alarm delay using ▲ ▼                                                                                                    | 0600<br><b>010 S</b> | ) SEC<br><b>EC</b> ) |      |
| Sensocheck            | Select Sensocheck (continuous<br>monitoring of sensor membrane<br>and lines).<br>Select ON or OFF using ▲ ▼<br>keys.<br>Press <b>enter</b> to confirm.<br>(At the same time, Sensoface is<br>activated. With OFF, Sensoface is<br>also switched off.) | ON/ <b>O</b>         | FF                   |      |

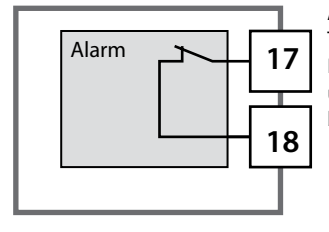

#### Alarm contact

The alarm contact is closed during normal operation (N/C). It opens in the case of alarm or power outage. As a result, a failure message is output even in the case of line breakage (fail-safe behavior). For contact ratings, see Specifications.

Error messages can also be signaled by a 22-mA output current (see Error messages and Configuration Output 1/Output 2).

Operating behavior of the alarm contact: see Operating States table.

The alarm delay time delays the color change of the display backlighting to red, the 22-mA signal (if configured), and the alarm contact switching.

## **Configuring the Alarm**

Oxy Cond

138

pН

### Alarm, CONTROL Input (FLOW MIN, FLOW MAX)

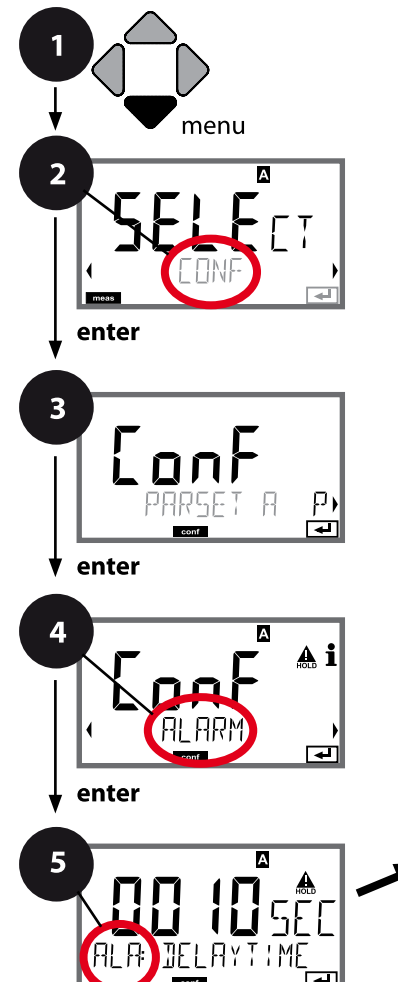

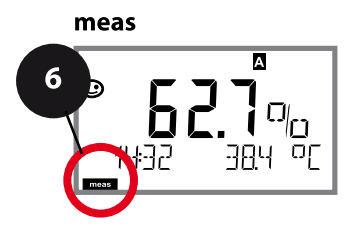

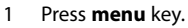

- 2 Select **CONF** using **∢ ▶** keys, press **enter**.
- 3 Select parameter set using ◀ → keys, press **enter**.
- 4 Select ALARM menu using → keys, press enter.
- 5 All items of this menu group are indicated by the "ALA:" code.

Press **enter** to select menu, edit using arrow keys (see next page). Confirm (and proceed) by pressing **enter**.

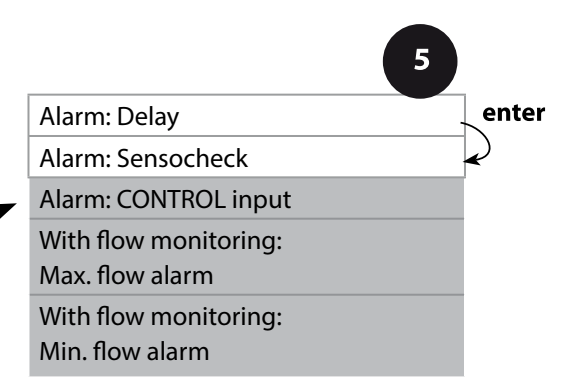

# **Configuring the Alarm**

. .

139 xy Cond

| 5                                        |                                                                                                    |                                         |
|------------------------------------------|----------------------------------------------------------------------------------------------------|-----------------------------------------|
| Menu item                                | Action                                                                                                    | Choices                                 |
| CONTROL input                            | The <b>CONTROL input</b> can gener-<br>ate an alarm when assigned to<br>"FLOW" (flow monitoring) in the<br>CONF menu:<br>FLOW CNTR<br>Flow measurement: allows<br>monitoring the minimum and<br>maximum flow (pulse counter) | ON/ <b>OFF</b><br>(FLOW MIN, FLOW MAX.) |
| Alarm<br>Minimum flow<br>FLOW MIN        | Specify value                                                                                                    | Default: 05.00 liters/h                 |
| Alarm<br>Maximum flow<br><b>FLOW MAX</b> | Specify value                                                                                                    | Default: 25.00 liters/h                 |

## **Configuring the Relay Contacts**

рΗ

Oxy ||Cond

### Limit Function, Relay 1

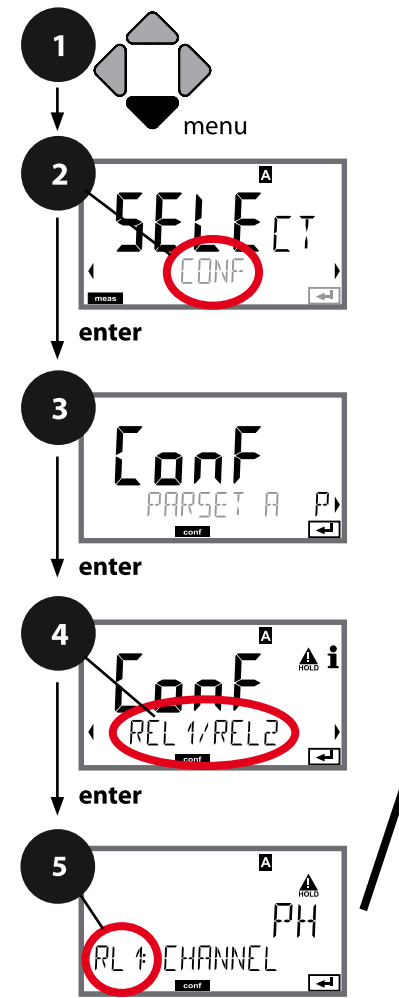

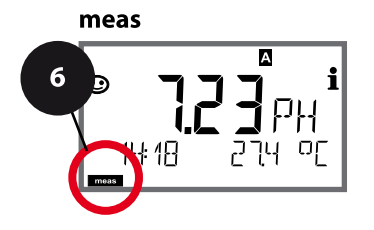

- 1 Press menu key.
- 2 Select **CONF** using **∢ ▶** keys, press **enter**.
- 3 Select parameter set using ◀ ► keys, press enter.
- 4 Select **REL1/REL2** menu using **↓** keys, press **enter**.
- 5 All items of this menu group are indicated by the "RL1:" code.

Press **enter** to select menu, edit using arrow keys (see next page).

Confirm (and proceed) by pressing enter.

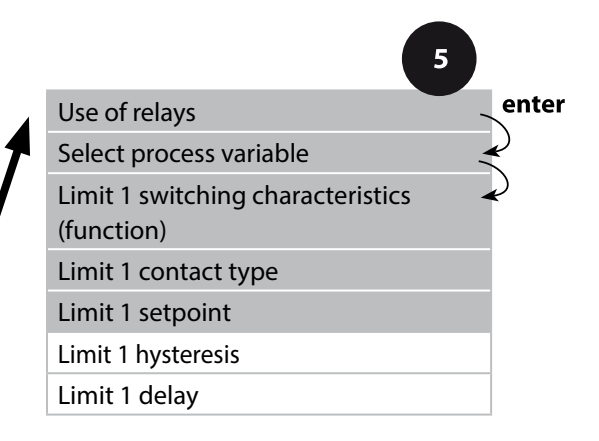

141

pH Oxy Cond

| 5                        |                                                                                                    |                                                                       |
|--------------------------|----------------------------------------------------------------------------------------------------|-----------------------------------------------------------------------|
| Menu item                | Action                                                                                                    | Choices                                                               |
| Use of relays            | Select in the text line using ▲ ▼<br>keys:<br>• Limit function (LIMITS)<br>• Controller (CONTROLLER)                                                                               | LIMITS / CONTROLLER                                                   |
| REL: LIMITS              | Press <b>enter</b> to confirm.                                                                                                    | <b>Note:</b> Selecting CONTROLLER leads to Controller menu group CTR. |
| Select process variable  | Select desired process variable<br>using ▲ ▼ keys.<br>Press <b>enter</b> to confirm.                                                                                               | depending on Memosens<br>sensor                                       |
| Limit 1 function         | Select desired function using<br>arrow keys.<br>LoLevel: active if value falls<br>below setpoint<br>LoLevel: active if value exceeds<br>setpoint<br>Press <b>enter</b> to confirm. | Lo LEVL / Hi LEVL<br>Limit 1 icon: 💌                                  |
| Limit 1 contact response | N/O: normally open contact<br>N/C: normally closed contact<br>Select using ▲ ▼ keys.<br>Press <b>enter</b> to confirm.                                                             | <b>N/O</b> / N/C                                                      |
| Limit 1 setpoint         | Enter setpoint using A V A V keys.                                                                                                    | depending on module or<br>Memosens sensor                             |
|                          |                                                                                                    |                                                                       |

pН

142

Oxy Cond

### Limit Function, Relay 1

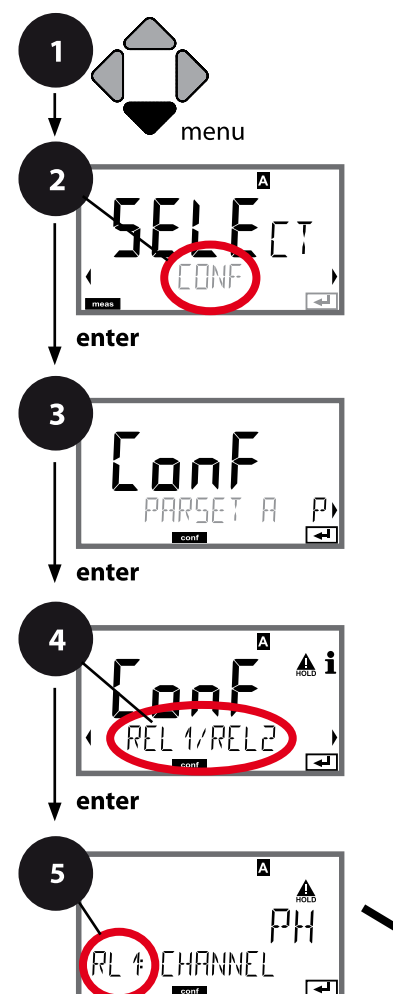

- 1 Press menu key.
- 2 Select **CONF** using **∢ ▶** keys, press **enter**.
- 4 Select **REL1/REL2** menu using **∢ ▶** keys, press **enter**.
- 5 All items of this menu group are indicated by the "RL1:" code.

Press **enter** to select menu, edit using arrow keys (see next page). Confirm (and proceed) by pressing **enter**.

6 Exit: Press **meas** key until the [meas] mode indicator is displayed.

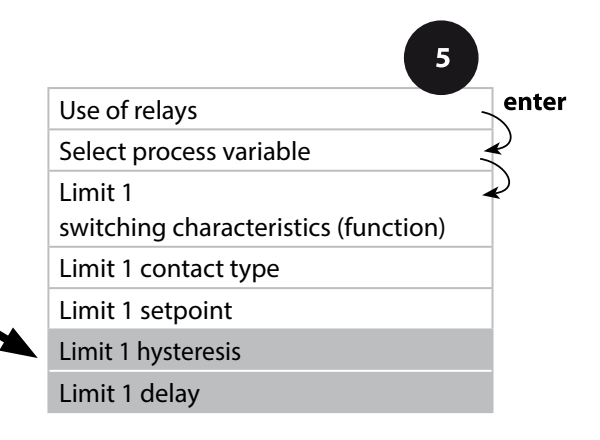

meas

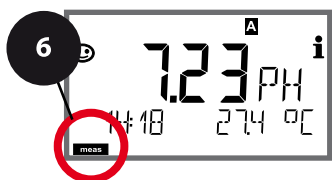

pH Oxy Cond

143

Signal

| 5                  |                                                                                                    |                                           |
|--------------------|----------------------------------------------------------------------------------------------------|-------------------------------------------|
| Menu item          | Action                                                                                                    | Choices                                   |
| Limit 1 hysteresis | Select hysteresis using ▲ ▼<br>▲ ▶ keys.<br>Press <b>enter</b> to confirm.                                                                     | depending on module or<br>Memosens sensor |
| Limit 1 delay      | The contact is activated with<br>delay (deactivated without<br>delay)<br>Adjust delay using ▲ ▼ ◀ ↓<br>keys.<br>Press <b>enter</b> to confirm. | 09999 SEC<br>( <b>0010 SEC</b> )          |

#### **Application of Hysteresis:**

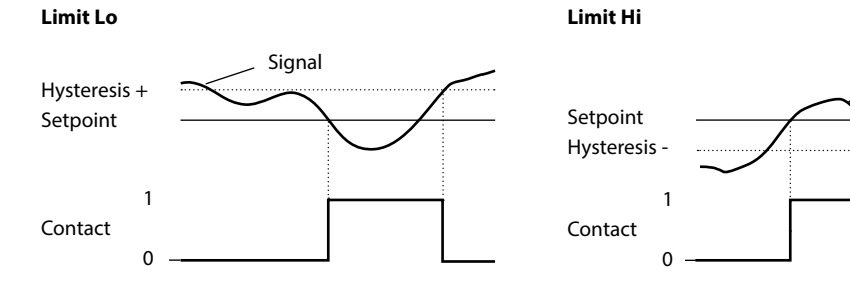

рΗ

144

Oxy Cond

### Limit Function, Relay 2

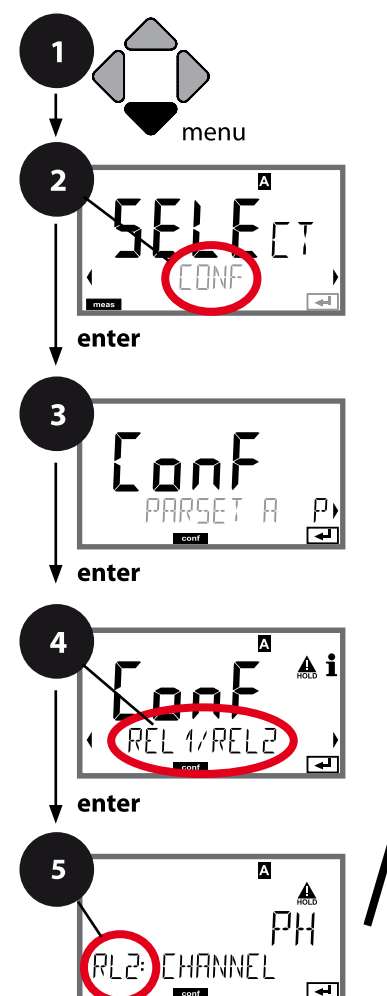

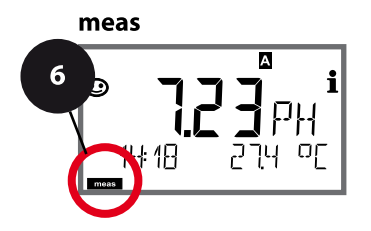

- 1 Press menu key.
- 2 Select CONF using → keys, press enter.
- 4 Select **REL1/REL2** menu using **↓** keys, press **enter**.
- 5 All items of this menu group are indicated by the "RL2:" code.

Press **enter** to select menu, edit using arrow keys (see next page). Confirm (and proceed) by pressing **enter**.

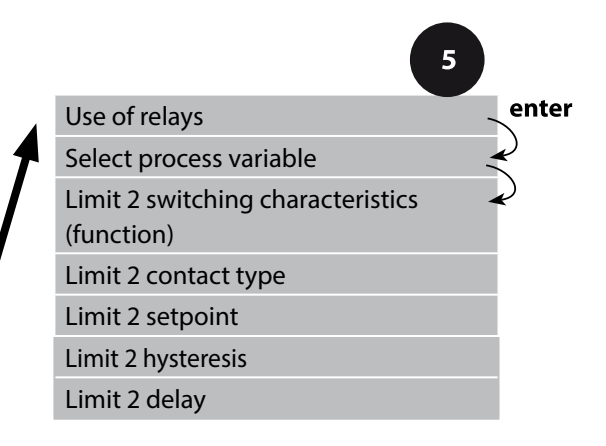
### **Configuring the Relay Contacts**

| рН | Оху |
|----|-----|
|----|-----|

1.6

Cond

145

| Menu item                            | Action                                                                                                    | Choices                                   |
|--------------------------------------|----------------------------------------------------------------------------------------------------|-------------------------------------------|
| Select process variable<br>(CHANNEL) | Select desired process variable<br>using ▲ ▼ keys.<br>Press <b>enter</b> to confirm.                                   | depending on module or<br>Memosens sensor |
| Limit 2 function<br>(FUNCTION)       | Select desired function using<br>arrow keys.<br>Press <b>enter</b> to confirm.                                         | Lo LEVL / <b>Hi LEVL</b><br>Limit 2 icon: |
| Limit 2 contact type<br>(CONTACT)    | N/O: normally open contact<br>N/C: normally closed contact<br>Select using ▲ ▼ keys.<br>Press <b>enter</b> to confirm. | <b>N/O</b> / N/C                          |
| Limit 2 setpoint<br>(LEVEL)          | Enter setpoint using ▲ ▼ ◀ ▶<br>keys.<br>Press <b>enter</b> to confirm.                                                | depending on module or<br>Memosens sensor |
| Limit 2 hysteresis<br>(HYSTERESIS)   | Select hysteresis using ▲ ▼<br>◀ ▶ keys.<br>Press <b>enter</b> to confirm.                                             | depending on module or<br>Memosens sensor |
| Limit 2 delay<br>(DELAYTIME)         | The contact is activated with delay (deactivated without delay)<br>Adjust delay using A                                | 09999 SEC<br>( <b>0010 SEC</b> )          |

#### Application of Hysteresis:

F

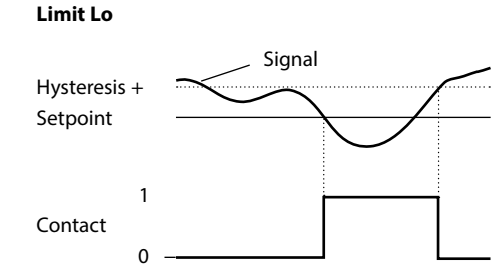

#### Limit Hi

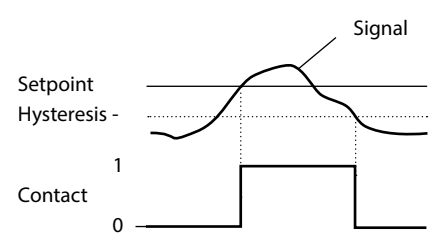

146

# **Protective Wiring of Relay Contacts**

рΗ

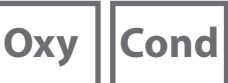

#### **Protective Wiring of Relay Contacts**

Relay contacts are subject to electrical erosion. Especially with inductive and capacitive loads, the service life of the contacts will be reduced. For suppression of sparks and arcing, components such as RC combinations, nonlinear resistors, series resistors and diodes should be used.

2

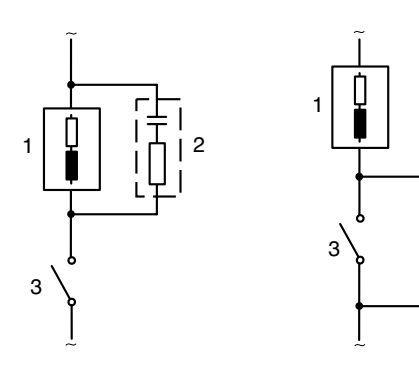

### Typical AC applications with inductive load

- 1 Load
- 2 RC combination, e.g. RIFA PMR 209 Typical RC combinations for 230 V AC: capacitor 0.1 μF / 630 V, resistor 100 Ω / 1 W
- 3 Contact

### **Protective Wiring of Relay Contacts**

рН || Оху

Cond

147

#### **Typical Protective Wiring Measures**

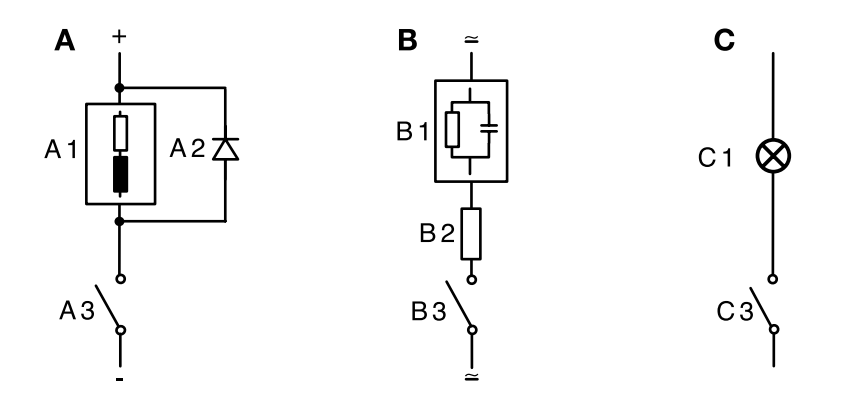

- A: DC application with inductive load
- **B:** AC/DC applications with capacitive load
- C: Connection of incandescent lamps
- A1 Inductive load
- A2 Free-wheeling diode, e.g. 1N4007 (Observe polarity)
- A3 Contact
- B1 Capacitive load
- B2 Resistor, e.g. 8 Ω / 1 W at 24 V / 0.3 A
- B3 Contact
- C1 Incandescent lamp, max 60 W / 230 V, 30 W / 115 V
- C3 Contact

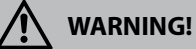

Make sure that the maximum ratings of the relay contacts are not exceeded even during switching!

# 

рΗ

#### **Typical applications**

#### P controller

Application for integrating control systems (e.g. closed tank, batch processes).

#### **PI controller**

Application for non-integrating control systems (e.g. drains).

#### **PID Controller**

The additional derivative action compensates for measurement peaks.

#### **Controller characteristic**

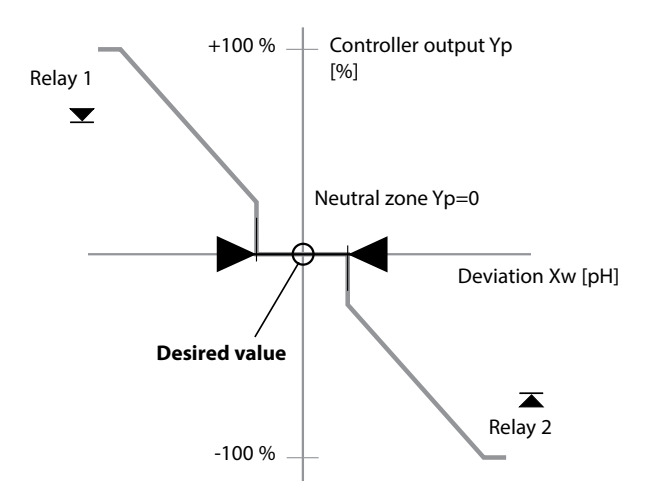

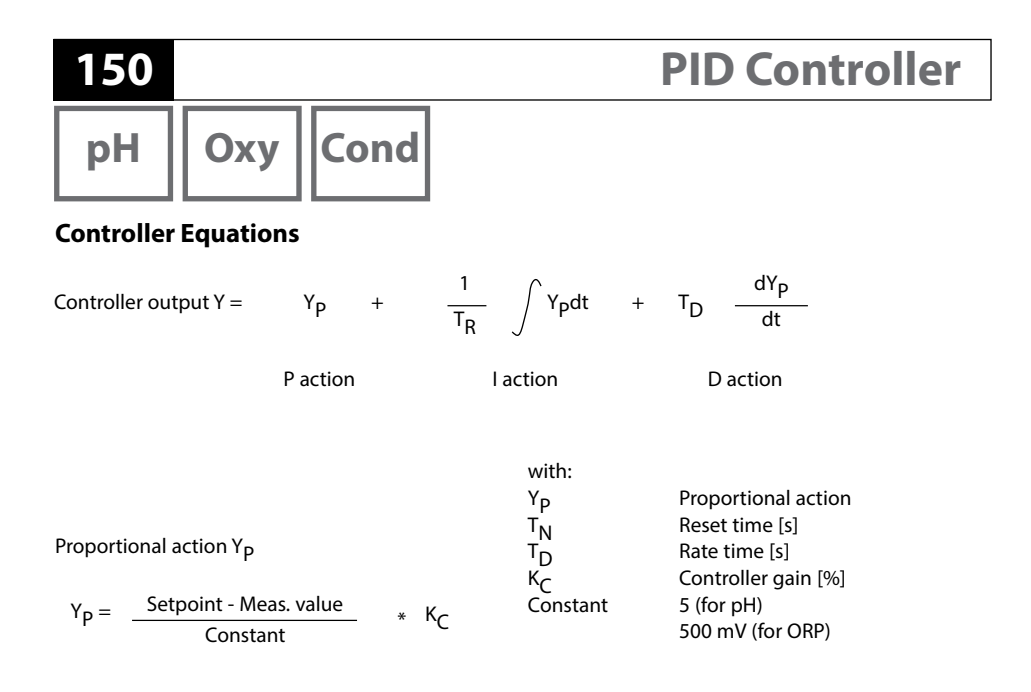

#### **Neutral zone**

Tolerated deviation from desired value. With the setting "1 pH", for example, a deviation of  $\pm$  0.5 pH from the desired value is tolerated.

#### Proportional action (Gradient K<sub>C</sub> [%])

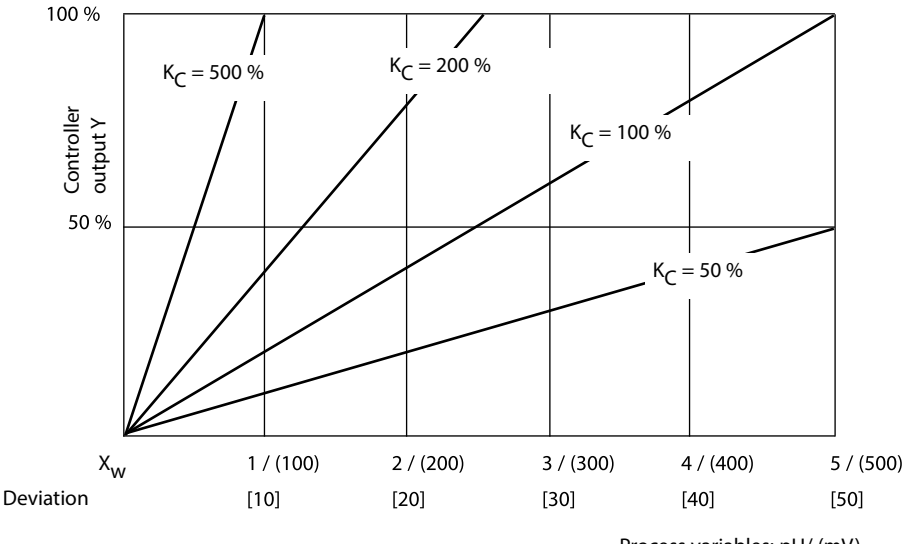

Process variables: pH/ (mV), underneath: temp [K]

рН || Оху

### 151 Cond

### Pulse Length / Pulse Frequency Controller

#### Pulse Length Controller (PLC)

The pulse length controller is used to operate a valve as an actuator. It switches the contact on for a time that depends on the controller output. The period is constant. A minimum ON time of 0.5 sec is maintained even if the controller output takes corresponding values.

#### Output signal (relay contact) of pulse length controller

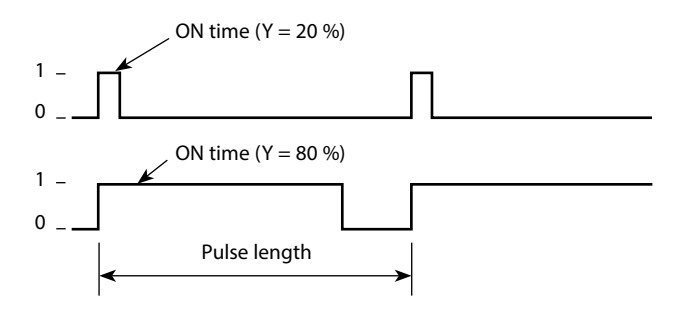

#### Pulse Frequency Controller (PFC)

The pulse frequency controller is used to operate a frequency-controlled actuator (metering pump). It varies the frequency with which the contacts are switched on. The maximum pulse frequency [pulses/min] can be defined. It depends on the actuator.

The contact ON time is constant. It is automatically calculated from the user-defined maximum pulse frequency:

#### Output signal (relay contact) of pulse frequency controller

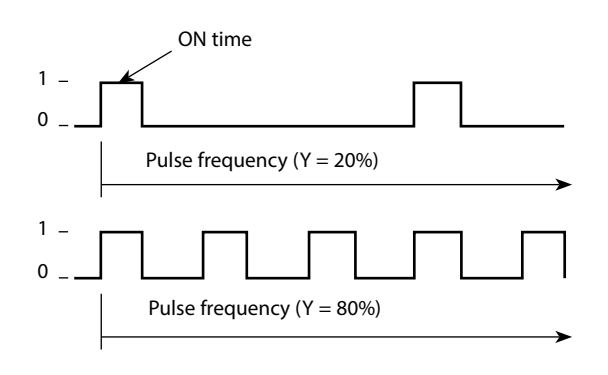

Oxy Cond

152

pН

### Controller, Process Variable, Controller Type, Setpoint

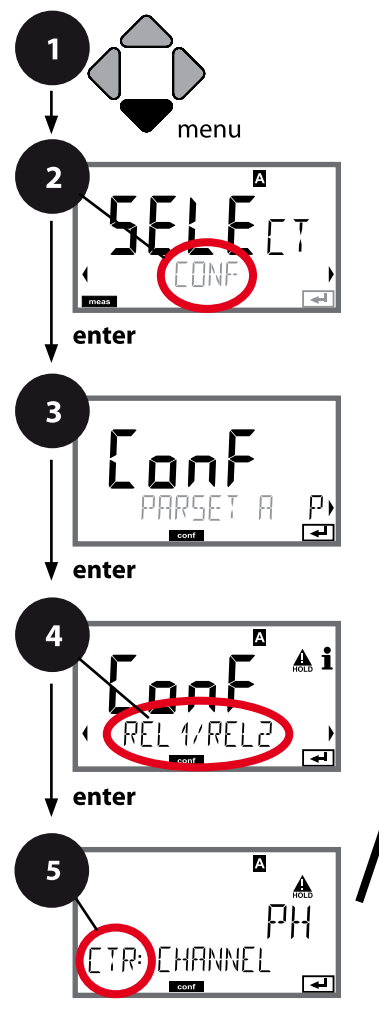

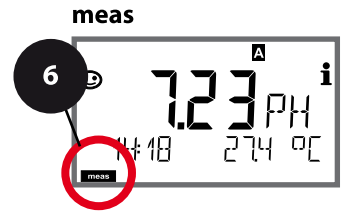

- 1 Press menu key.
- 2 Select **CONF** using **∢ ▶** keys, press **enter**.
- 3 Select parameter set using ◀ ► keys, press **enter**.
- 4 Select **REL1/REL2** menu using **∢ ▶** keys, press **enter**.
- 5 All items of this menu group are indicated by the "CTR:" code.

Press **enter** to select menu, edit using arrow keys (see next page). Confirm (and proceed) by pressing **enter**.

6 Exit: Press **meas** key until the [meas] mode indicator is displayed.

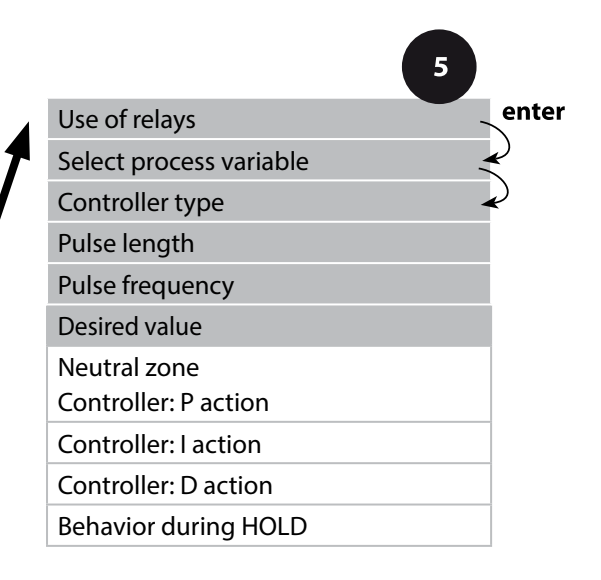

| 5 |  |
|---|--|
|   |  |
|   |  |

pH Oxy Cond

| 5                       |                                                                                                    |                                                                                           |
|-------------------------|----------------------------------------------------------------------------------------------------|-------------------------------------------------------------------------------------------|
| Menu item               | Action                                                                                                    | Choices                                                                                   |
| Use of relays           | Select in the text line using ▲ ▼<br>keys:<br>• Controller (CONTROLLER)<br>Press <b>enter</b> to confirm.                           | <b>LIMITS</b> / CONTROLLER<br>Selecting CONTROLLER leads to<br>Controller menu group CTR. |
| Select process variable | Select desired process variable<br>using ▲ ▼ keys.<br>Press <b>enter</b> to confirm.                                                | depending on module or<br>Memosens sensor                                                 |
| Controller type         | Pulse length controller (PLC)<br>or pulse frequency controller<br>(PFC)<br>Select using ▲ ▼ keys.<br>Press <b>enter</b> to confirm. | <b>PLC</b> /PFC                                                                           |
| Pulse length            | Only with PLC: Pulse length<br>Adjust using ▲ ▼ (                                                                                   | 00600 SEC<br>( <b>0010 SEC</b> )                                                          |
| Pulse frequency         | Only with PFC: Pulse frequency<br>Adjust using ▲ ▼ (                                                                                | 00180 P/M<br>( <b>0060 P/M</b> )<br>(pulses per minute)                                   |
| Desired value           | Adjust setpoint using ▲ ▼ ↓ ↓<br>keys.<br>Press <b>enter</b> to confirm.                                                            | depending on module or<br>Memosens sensor                                                 |

Oxy ||Cond

154

pН

#### Controller, Neutral Zone, P, I, D Action Components, Behavior during HOLD

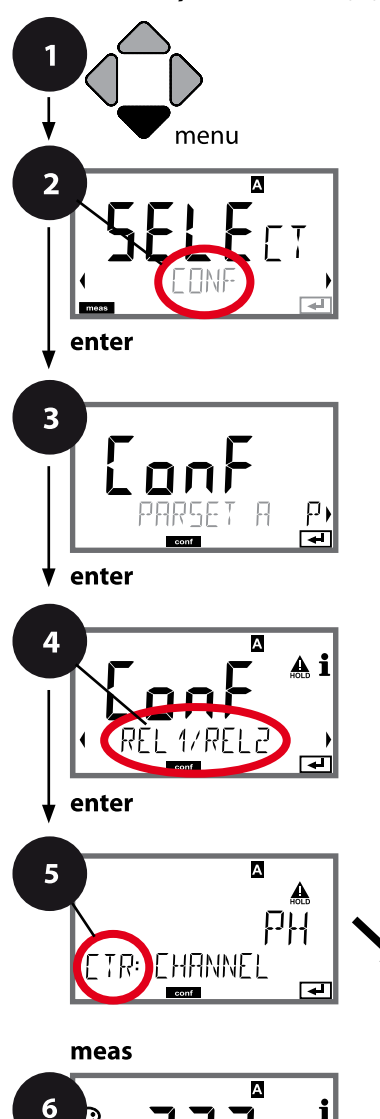

18

- 1 Press menu key.
- 2 Select **CONF** using **( )** keys, press **enter**.
- 3 Select parameter set using ◀ ▶, press **enter**.
- 4 Select **REL1/REL2** menu using **↓** keys, press **enter**.
- 5 All items of this menu group are indicated by the "CTR:" code.

Press **enter** to select menu, edit using arrow keys (see next page). Confirm (and proceed) by pressing **enter**.

6 Exit: Press **meas** key until the [meas] mode indicator is displayed.

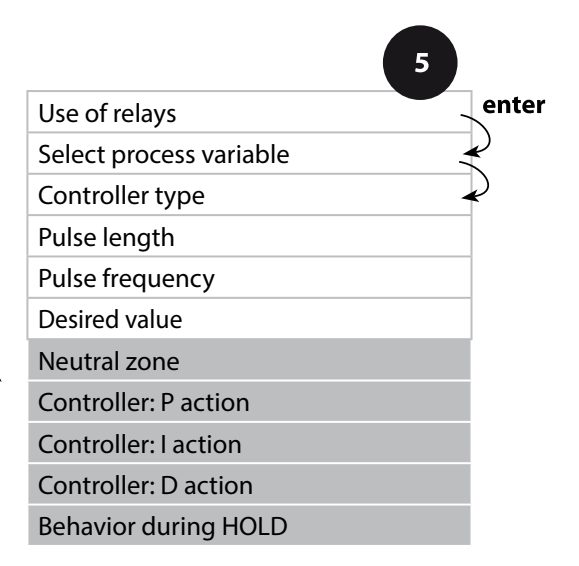

pH Oxy Cond

155

| 5                    |                                                                          |                                           |
|----------------------|--------------------------------------------------------------------------|-------------------------------------------|
| Menu item            | Action                                                                   | Choices                                   |
| Neutral zone         | Adjust neutral zone using ▲ ▼<br>◀ ▶ keys.                               | depending on module or<br>Memosens sensor |
| ETR: JEAD BAND       | Press <b>enter</b> to confirm.                                           |                                           |
| Controller: P action | Adjust P action using ▲ ▼ ◀ ▶<br>keys.                                   | 1099999%<br>( <b>0100%</b> )              |
| ETR: P-GRIN          | Press <b>enter</b> to confirm.                                           |                                           |
| Controller: I action | Adjust I action using A V Abyes.                                         | 09999 SEC<br>( <b>0000 SEC</b> )          |
| Controller: D action | Adjust D action using ▲ ▼ ◀ ▶<br>keys.<br>Press <b>enter</b> to confirm. | 09999 SEC<br>( <b>0000 SEC</b> )          |
| Behavior during HOLD | Select response using ▲ ▼<br>keys.<br>Press <b>enter</b> to confirm.     | Y LAST / Y OFF                            |
|                      |                                                                          |                                           |

**Configuring the WASH Contact** 

156

pН

Oxy ||Cond

#### WASH Contact, Controlling a Rinsing Probe or Signaling the Parameter Set

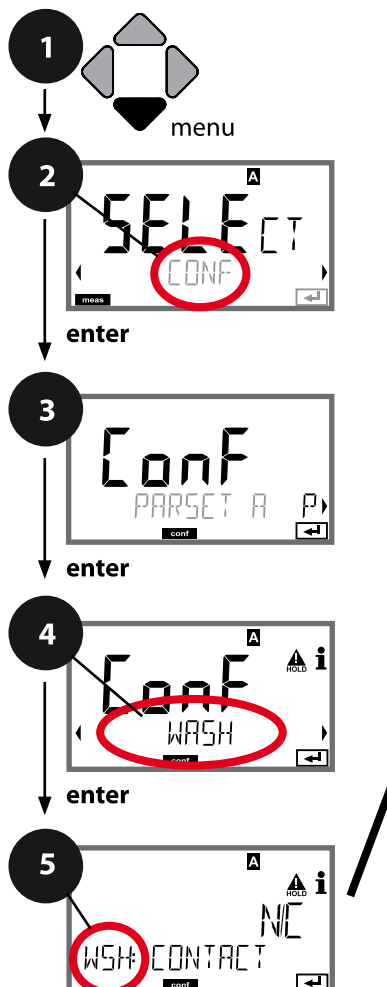

- 1 Press menu key.
- 2 Select **CONF** using **∢ ▶** keys, press **enter**.
- 4 Select **WASH** menu using **∢ ▶** keys, press **enter**.
- 5 All items of this menu group are indicated by the "WSH:" code.

Press **enter** to select menu, edit using arrow keys (see next page). Confirm (and proceed) by pressing **enter**.

6 Exit: Press **meas** key until the [meas] mode indicator is displayed.

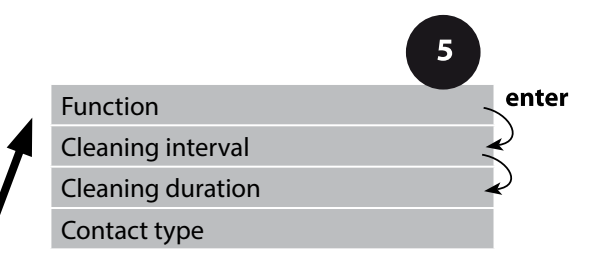

# **5** - **7**

18

А

i

meas

### **Configuring the WASH Contact**

pH Oxy Cond

157

| 5                                    |                                                                                          |                                                                                       |
|--------------------------------------|------------------------------------------------------------------------------------------|---------------------------------------------------------------------------------------|
| Menu item                            | Action                                                                                   | Choices                                                                               |
| Function                             | Select WASH contact function                                                             | WASH / PARSET A/B                                                                     |
| ••••                                 | using A V keys.                                                                          | WASH: Controlling a rinsing probe                                                     |
| 씨도나: 씨유도니<br><sup></sup>             |                                                                                          | With PARSET A/B selected, the<br>contact signals:<br>"Parameter set A" (open contact) |
| • • • • • • • • • •                  | Press <b>enter</b> to confirm.                                                           | "Parameter set B" (closed<br>contact)                                                 |
| WSH: PARSET A/3                      |                                                                                          |                                                                                       |
| Cleaning interval                    | Only with WASH:                                                                          | 0.0999.9 h ( <b>000.0 h</b> )                                                         |
|                                      | Press <b>enter</b> to confirm.                                                           |                                                                                       |
| Cleaning duration                    | Only with WASH:                                                                          | 09999 SEC ( <b>0060 SEC</b> )                                                         |
|                                      | Press <b>enter</b> to confirm.                                                           |                                                                                       |
| Contact type                         | Only with WASH:                                                                          | <b>N/O</b> / N/C                                                                      |
| A i<br>NO<br>WSH: CONTRET<br>CONTRET | N/C: normally closed contact<br>Select using ▲ ▼ keys.<br>Press <b>enter</b> to confirm. |                                                                                       |

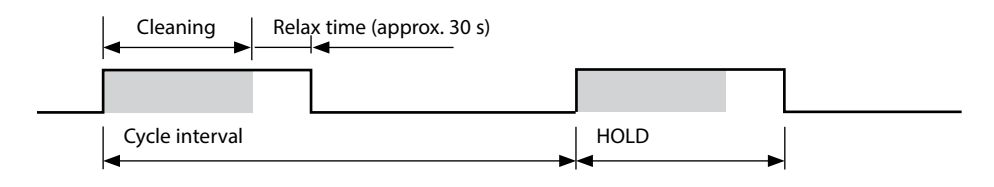

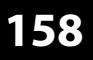

pН

**Configuring the Time/Date** 

Oxy ||Cond|

### Time and Date, Tag Number

(Example: device type pH)

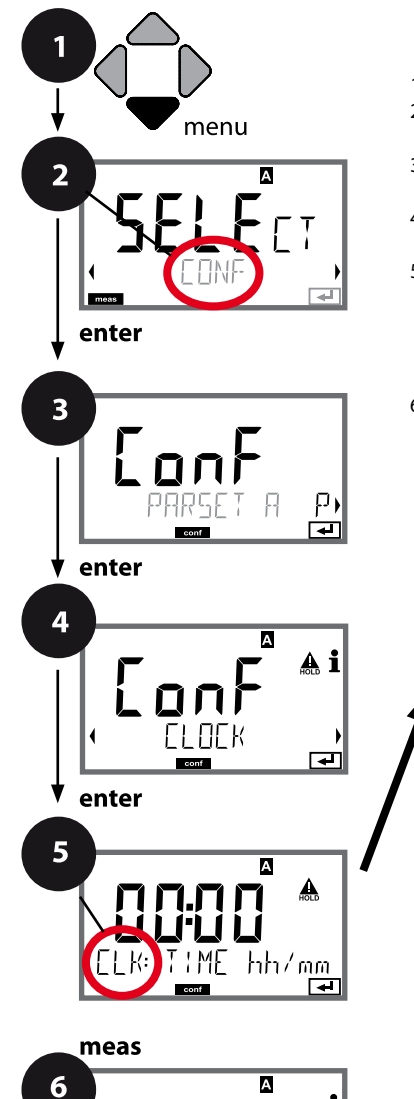

† 18

| 1 | Press <b>menu</b> key. |
|---|------------------------|
| h | Salact CONE usin       |

- 2 Select CONF using ↓ ▶ keys, press enter.
- 3 Select parameter set A using ◀ ►, enter.
- 4 Select **CLOCK** menu using **∢ ▶** keys, press **enter**.
- 5 All items of this menu group are indicated by the "**CLK**." code.

Press enter to select menu,

edit using arrow keys (see next page). Confirm (and proceed) by pressing **enter**.

6 Exit: Press **meas** key until the [meas] mode indicator is displayed.

|   |               | 5 |              |
|---|---------------|---|--------------|
|   | Time format   |   | enter        |
|   | Time          |   | $\mathbf{A}$ |
| 7 | Day and month |   | <b>~</b>     |
|   | Year          |   |              |
|   |               |   |              |
|   | Tag number    |   |              |
|   |               |   |              |

## **Configuration:** Time/Date

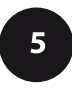

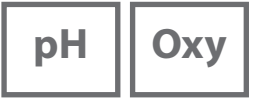

Cond

### Time and Date

Control of the calibration and cleaning cycles is based on the time and date of the integrated real-time clock.

In measuring mode the time is shown in the lower display.

When using digital sensors, the calibration data is written in the sensor head. In addition, the logbook entries (cf Diagnostics) are provided with a time stamp.

#### Please note:

 After prolonged power outage (> 5 days) the time display is replaced by dashes and cannot be used for processing.
 In that case, enter the correct time.

There is no automatic switchover from winter to summer time!

Be sure to manually adjust the time!

### Tag Number ("TAG")

You can enter a designation for the point of measurement (tag number) in the lower display line.

Up to 32 digits are possible.

Pressing **meas** (repeatedly) in the measuring mode indicates the tag number. Being part of the device configuration, the "TAG" can be read out via IrDA. A standardized tag number helps, for example, to correctly re-install a device after repair.

| Menu item  | Action                                                             | Choices                                                               |
|------------|--------------------------------------------------------------------|-----------------------------------------------------------------------|
| Tag number | Select character using ▲ ▼<br>keys,<br>select next digit using ◀ ▶ | AZ, 09, - + < > ? / @                                                 |
|            | keys.<br>Press <b>enter</b> to confirm.                            | The first 10 characters are seen<br>in the display without scrolling. |
|            |                                                                    |                                                                       |

160

рΗ

### Note:

- All calibration procedures must be performed by trained personnel. Incorrectly set parameters may go unnoticed, but change the measuring properties.
- The response time of the sensor and temperature probe is considerably reduced when the sensor is first moved about in the buffer solution and then held still.

The device can only operate properly when the buffer solutions used correspond to the configured set. Other buffer solutions, even those with the same nominal values, may demonstrate a different temperature response. This leads to measurement errors.

When using ISFET sensors or sensors with a zero point other than pH 7, the nominal zero point must be adjusted each time a new sensor is connected. This is important if you want to obtain reliable Sensoface messages. The Sensoface messages es issued during all further calibrations are based on this basic calibration.

Calibration is used to adapt the device to the individual sensor characteristics, namely asymmetry potential and slope.

Access to calibration can be protected with a passcode (SERVICE menu). First, you open the calibration menu and select the calibration mode: (With MSPH-MSPH multichannel operation, you have to select the sensor first.)

| -          |                                                                                                    | • • • •                             |
|------------|----------------------------------------------------------------------------------------------------|-------------------------------------|
| CAL_PH     | Depending on configuation setting:                                                                                 |                                     |
|            | AUTO Automatic buffer recognition (Calimatic)                                                                      |                                     |
|            | MAN Manual buffer input                                                                                            |                                     |
|            | DAT                                                                                                    | Input of premeasured electrode data |
| CAL_ORP    | ORP calibration                                                                                                    |                                     |
| P_CAL      | Product calibration (calibration with sampling)                                                                    |                                     |
| ISFET-ZERO | Zero adjustment. Required for ISFET sensors. Subsequently you can conduct either a one or a two-point calibration. |                                     |
| CAL_RTD    | Temperature probe adjustment                                                                                       |                                     |
|            |                                                                                                    |                                     |

#### To preset CAL\_PH (CONF menu / configuration):

- 1) Hold meas key depressed (> 2 s) (measuring mode)
- 2) Press menu key: the selection menu appears
- 3) Select CONF mode using left / right arrow key
- 4) Select "SENSOR" "CALMODE": AUTO, MAN, or DAT. Press **enter** to confirm.

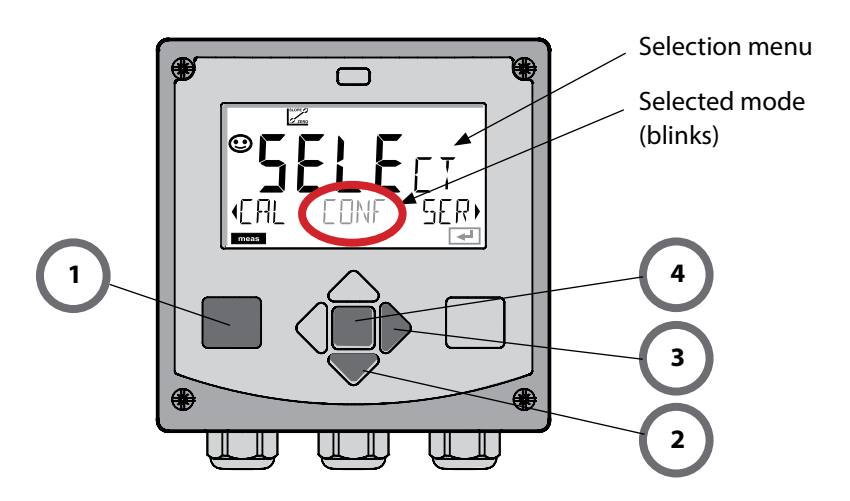

рН

This adjustment allows the use of ISFET sensors with differing nominal zero (pH only). The function is available when ISFET has been select during configuration. Zero adjustment is disabled for any other sensors.

The adjustment is made using a zero buffer (pH 7.00).

Permitted range for buffer value: pH 6.5 ... 7.5. Temperature-corrected input. Maximum zero offset:  $\pm$  200 mV.

| Display                                                    | Action                                                                                                    | Remark                                                                                                    |
|------------------------------------------------------------|----------------------------------------------------------------------------------------------------|----------------------------------------------------------------------------------------------------|
|                                                            | Select Calibration.<br>Press <b>enter</b> to proceed.                                                                                                    |                                                                                                    |
|                                                            | Ready for calibration.<br>Hourglass blinks.                                                                                                    | Display (3 sec)<br>Now the device is in<br>HOLD mode.                                                                                                    |
|                                                            | Immerse sensor in a pH 7.00<br>buffer. Enter the tempera-<br>ture-corrected pH value in<br>the range 6.50 to 7.50 using<br>the arrow keys (see buffer<br>table).<br>Press <b>enter</b> to confirm. | If the zero offset of<br>the sensor is too large<br>(> ±200 mV), a CAL<br>ERR error message is<br>generated. In that case<br>the sensor cannot be<br>calibrated. |
| <b>128</b> ∞1⁄2<br>130F<br>128∞1⁄2<br>130F<br>130F<br>130F | Stability check.<br>The measured value [mV] is<br>displayed.<br>The "hourglass" icon is<br>blinking.                                                                                               | Note:<br>Stability check can be<br>stopped (by pressing<br><b>enter</b> ). However, this<br>reduces calibration<br>accuracy.                                     |

162

### Zero Adjustment

163

рΗ

| Display                            | Action                                                                                                    | Remark                                                                                                    |
|------------------------------------|----------------------------------------------------------------------------------------------------|----------------------------------------------------------------------------------------------------|
| ©<br>ISFET-ZERO<br>==              | At the end of the adjustment<br>procedure the zero offset<br>[mV] of the sensor is dis-<br>played (based on 25 °C).<br>Sensoface is active.<br>Press <b>enter</b> to proceed. | This is not the final<br>calibration value of the<br>sensor! Asymmetry<br>potential and slope<br>must be determined<br>with a complete 2-point<br>calibration. |
| i ▲ I<br>HqESRAG<br>MERSREPE,<br>E | <ul> <li>Use the arrow keys to select:</li> <li>Repeat<br/>(repeat calibration) or</li> <li>Measure</li> <li>Press <b>enter</b> to confirm.</li> </ul>                        |                                                                                                    |
|                                    | Place sensor in process.<br>End zero calibration with<br><b>enter</b> .                                                                                                    | After end of calibration,<br>the outputs remain in<br>HOLD mode for a short<br>time.                                                                           |

#### Note for zero adjustment:

After having adjusted the zero offset, be sure to calibrate the sensor following one of the procedures as described on the next pages.

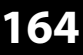

pН

### **pH: Automatic Calibration**

The AUTO calibration mode must have been preset during **configuration**. Make sure that the buffer solutions used correspond to the configured buffer set. Other buffer solutions, even those with the same nominal values, may demonstrate a different temperature response. This leads to measurement errors.

| Display        | Action                                                                                                    | Remark                                                                                                    |  |
|----------------|----------------------------------------------------------------------------------------------------|----------------------------------------------------------------------------------------------------|--|
|                | Select Calibration.<br>Press <b>enter</b> to proceed.                                                                                                    |                                                                                                    |  |
|                | Ready for calibration.<br>Hourglass blinks.<br>Select calibration method:<br>CAL_PH<br>Press <b>enter</b> to proceed.                                                   | Display (3 sec)<br>Now the device is in<br>HOLD mode.                                                                |  |
|                | Remove the sensor, clean it,<br>and immerse it in the first<br>buffer solution (it does not<br>matter which solution is tak-<br>en first). Press <b>enter</b> to start. |                                                                                                    |  |
|                | Buffer recognition.<br>While the "hourglass" icon is<br>blinking, the sensor remains<br>in the first buffer solution.                                                   | To reduce the sensor re-<br>sponse time, first move<br>it about in the buffer<br>solution and then hold<br>it still. |  |
| <b></b> Buffer | Buffer recognition terminat-<br>ed, the nominal buffer value<br>is displayed, then zero point<br>and temperature.                                                       |                                                                                                    |  |

# **pH: Automatic Calibration**

165 рН

| Display                       | Action                                                                                                    | Remark                                                                                                    |
|-------------------------------|----------------------------------------------------------------------------------------------------|----------------------------------------------------------------------------------------------------|
|                               | Stability check.<br>The measured value [mV] is<br>displayed, "CAL2" and "enter"<br>are blinking.<br>Calibration with the first<br>buffer is terminated. Remove<br>the sensor from the first<br>buffer solution and rinse it<br>thoroughly.<br>Use the arrow keys to<br>select:<br>• END (1-point cal)<br>• CAL2 (2-point cal)<br>• REPEAT<br>Press enter to proceed. | Note:<br>Stability check can be<br>stopped after 10 sec (by<br>pressing enter).<br>However, this reduces<br>calibration accuracy.<br>Display for 1-point cal:<br>Sensoface is active.<br>Exit by pressing enter |
|                               | 2-point calibration:<br>Immerse sensor in second<br>buffer solution.<br>Press <b>enter</b> to start.                                                                                                    | The calibration process<br>runs as for the first<br>buffer.                                                                                                    |
|                               | Retract sensor out of second<br>buffer, rinse off, re-install.<br>Press <b>enter</b> to proceed.                                                                                                    | The slope and asym-<br>metry potential of the<br>sensor (based on 25 °C)<br>are displayed.                                                                                                    |
| © <b>485 4</b><br>Hers ,<br>∎ | Use the arrow keys to<br>select:<br>• MEAS (exit)<br>• REPEAT<br>Press <b>enter</b> to proceed.<br>Exit: HOLD is deactivated<br>with delay.                                                                                                    | When 2-point cal is<br>exited:                                                                                                    |

рΗ

166

The MAN calibration mode and the type of temperature detection are selected during **configuration**. For calibration with manual buffer specification, you must enter the pH value of the buffer solution used in the device for the proper temperature. Any desired buffer solution can be used for calibration.

| Display                   | Action                                                                                                    | Remark                                                                                                    |
|---------------------------|----------------------------------------------------------------------------------------------------|----------------------------------------------------------------------------------------------------|
|                           | Select Calibration.<br>Press <b>enter</b> to proceed.                                                                                                    |                                                                                                    |
| ERL<br>BUFFER MANUAL      | Ready for calibration.<br>Hourglass blinks.                                                                                                    | Display (3 sec)<br>Now the device is in<br>HOLD mode.                                                                                                    |
| СЯСМА<br>102РН 2140С<br>С | Remove the sensor and<br>temperature probe, clean<br>them, and immerse them in<br>the first buffer solution.<br>Press <b>enter</b> to start.                                                       | When manual input of<br>temperature has been<br>configured, the temp<br>value in the display<br>blinks and can be edited<br>using the arrow keys.                                  |
|                           | Enter the pH value of your<br>buffer solution for the prop-<br>er temperature. While the<br>"hourglass" icon is blinking,<br>the sensor and temperature<br>probe remain in the buffer<br>solution. | The response time of the<br>sensor and temperature<br>probe is considerably re-<br>duced when the sensor<br>is first moved about in<br>the buffer solution and<br>then held still. |

# pH: Manual Calibration

рΗ

167

| Display                         | Action                                                                                                    | Remark                                                                                                    |
|---------------------------------|----------------------------------------------------------------------------------------------------|----------------------------------------------------------------------------------------------------|
|                                 | At the end of the stability<br>check, the value will be<br>saved and the asymmetry<br>potential will be displayed.<br>Calibration with the first<br>buffer is terminated. Remove<br>the sensor and temp probe<br>from the first buffer solution<br>and rinse them thoroughly.<br><b>Use the arrow keys to</b><br><b>select:</b><br>• END (1-point cal)<br>• CAL2 (2-point cal)<br>• REPEAT<br>Press <b>enter</b> to proceed. | Note:<br>Stability check can be<br>stopped after 10 sec (by<br>pressing enter).<br>However, this reduces<br>calibration accuracy.<br>Display for 1-point cal:<br>Sensoface is active.<br>Exit by pressing enter |
| САЦАНСКИ<br>ЧОЗРН 2130С<br>С    | 2-point calibration:<br>Immerse sensor and<br>temperature probe in the<br>second buffer solution.<br>Enter pH value.<br>Press <b>enter</b> to start.                                                                                                    | The calibration process<br>runs as for the first<br>buffer.                                                                                                    |
|                                 | Rinse sensor and tempera-<br>ture probe and reinstall<br>them.<br>Press <b>enter</b> to proceed.                                                                                                    | Display of slope and<br>asymmetry potential<br>of the sensor (based on<br>25 °C).                                                                                                    |
| © <b>485</b> A i<br>MEAS ,<br>T | Use the arrow keys to<br>select:<br>• MEAS (exit)<br>• REPEAT<br>Press <b>enter</b> to proceed.<br>Exit: HOLD is deactivated<br>with delay.                                                                                                    | When 2-point cal is<br>exited:                                                                                                    |

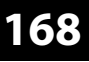

рΗ

The DAT calibration mode must have been preset during configuration. You can directly enter the values for slope and asymmetry potential of a sensor. The values must be known, e.g. determined beforehand in the laboratory.

| Display | Action                                                                                             | Remark                                                |  |
|---------|----------------------------------------------------------------------------------------------------|-------------------------------------------------------|--|
|         | Select Calibration.<br>Press <b>enter</b> to proceed.                                              |                                                       |  |
|         | "Data Input"<br>Ready for calibration.<br>Hourglass blinks.                                        | Display (3 sec)<br>Now the device is in<br>HOLD mode. |  |
|         | Enter asymmetry potential<br>[mV].<br>Press <b>enter</b> to proceed.                               |                                                       |  |
|         | Enter slope [%].                                                                                   |                                                       |  |
|         | The device displays the new slope and asymmetry poten-<br>tial (at 25 °C).<br>Sensoface is active. |                                                       |  |
|         | Use the arrow keys to<br>select:<br>• MEAS (exit)<br>• REPEAT<br>Press <b>enter</b> to proceed.    | Exit:<br>HOLD is deactivated<br>with delay.           |  |

### **Converting Slope to mV**

рΗ

169

#### Converting slope [%] to slope [mV/pH] at 25 °C

| %   | mV/pH |
|-----|-------|
| 78  | 46.2  |
| 80  | 47.4  |
| 82  | 48.5  |
| 84  | 49.7  |
| 86  | 50.9  |
| 88  | 52.1  |
| 90  | 53.3  |
| 92  | 54.5  |
| 94  | 55.6  |
| 96  | 56.8  |
| 98  | 58.0  |
| 100 | 59.2  |
| 102 | 60.4  |

Г

#### Converting asymmetry potential to sensor zero point

ZERO = 7 -
 
$$\frac{V_{AS}[mV]}{S[mV/pH]}$$
 ZERO
 = Sensor zero

 V<sub>AS</sub>
 = Asymmetry potential

 S
 = Slope

### 170

# **ORP (Redox) Calibration**

рΗ

The potential of a redox sensor is calibrated using a redox (ORP) buffer solution. In the course of that, the difference between the measured potential and the potential of the calibration solution is determined according to the following equation. During measurement this difference is added to the measured potential.

$$\begin{array}{|c|c|c|c|c|c|} \hline mV_{ORP} = mV_{meas} - \Delta mV & mV_{ORP} & = & displayed \ ORP & \\ \hline mV_{meas} & = & direct \ sensor \ potential & \\ \hline \Delta mV & = & delta \ value, \ determined \ during \ calibration & \\ \end{array}$$

The sensor potential can also be related to another reference system – e.g. the standard hydrogen electrode. In that case the temperature-corrected potential (see table) of the reference electrode used must be entered during calibration. During measurement, this value is then added to the ORP measured.

Please make sure that measurement and calibration temperature are the same since the temperature behavior of the reference electrode is not automatically taken into account.

| Temperature<br>[°C] | Ag/AgCl/KCl<br>1 mol/l<br>[ΔmV] | Ag/AgCl/KCl<br>3 mol/l<br>[ΔmV] | Thalamid<br>[ΔmV] | Mercury sulfate<br>[∆mV] |
|---------------------|---------------------------------|---------------------------------|-------------------|--------------------------|
| 0                   | 249                             | 224                             | -559              | 672                      |
| 10                  | 244                             | 217                             | -564              | 664                      |
| 20                  | 240                             | 211                             | -569              | 655                      |
| 25                  | 236                             | 207                             | -571              | 651                      |
| 30                  | 233                             | 203                             | -574              | 647                      |
| 40                  | 227                             | 196                             | -580              | 639                      |
| 50                  | 221                             | 188                             | -585              | 631                      |
| 60                  | 214                             | 180                             | -592              | 623                      |
| 70                  | 207                             | 172                             | -598              | 613                      |
| 80                  | 200                             | 163                             | -605              | 603                      |

#### Temperature dependence of reference systems measured against SHE

171

| Display                                            | Action                                                                                                    | Remark                                                                               |
|----------------------------------------------------|----------------------------------------------------------------------------------------------------|--------------------------------------------------------------------------------------|
|                                                    | Select ORP calibration.<br>Press <b>enter</b> to proceed.                                                        |                                                                                      |
| CRP ADJUST                                         | Remove the sensor and<br>temperature probe, clean<br>them, and immerse them in<br>the redox buffer.              | Display (3 sec)<br>Now the device is in<br>HOLD mode.                                |
| CLUTION 275°C                                      | Enter setpoint value for<br>redox buffer.<br>Press <b>enter</b> to proceed.                                      |                                                                                      |
|                                                    | The ORP delta value is dis-<br>played (based on 25°C).<br>Sensoface is active.<br>Press <b>enter</b> to proceed. |                                                                                      |
| i <b>A</b><br>Vim <b>E 5 5</b><br>ME A 3<br>ME A 3 | To repeat calibration:<br>Select REPEAT.<br>To exit calibration:<br>Select MEAS, then <b>enter</b>               | After end of calibration,<br>the outputs remain in<br>HOLD mode for a short<br>time. |

### **Product Calibration**

172

рН

Oxy Cond

#### (Example: pH)

Calibration by sampling (one-point calibration).

During product calibration the sensor remains in the process.

The measurement process is only interrupted briefly.

#### Procedure:

1) The sample is measured in the lab or directly on the site using a portable meter. To ensure an exact calibration, the sample temperature must correspond to the measured process temperature.

During sampling the device saves the currently measured value and then returns to measuring mode. The "calibration" mode indicator blinks.

2) In the second step you enter the measured sample value in the device. From the difference between the stored measured value and entered sample value, the device calculates the new asymmetry potential.

If the sample is invalid, you can take over the value stored during sampling. In that case, the old calibration values are stored. Afterwards, you can start a new product calibration.

| Display                               | Action                                                                        | Remark                                                                                                    |
|---------------------------------------|-------------------------------------------------------------------------------|----------------------------------------------------------------------------------------------------|
|                                       | Select product calibration:<br>P_CAL<br>Press <b>enter</b> to proceed.        | If you have protected<br>the calibration with a<br>passcode (in the Service<br>menu), the device will<br>return to measuring<br>mode when an invalid<br>code is entered. |
| PRODUCT STEP 1                        | Ready for calibration.<br>Hourglass blinks.<br>Press <b>enter</b> to proceed. | Display (3 sec)                                                                                                    |
| i<br>Hq <b>CT</b><br>STORE VALUE<br>■ | Take sample and<br>save value.<br>Press <b>enter</b> to proceed.              | Now the sample can be measured in the lab.                                                                                                    |

## **Product calibration**

рН || С

Oxy Cond

173

| Display                              | Action                                                                                                    | Remark                                                                                                    |
|--------------------------------------|----------------------------------------------------------------------------------------------------|----------------------------------------------------------------------------------------------------|
| © <b>4777</b><br>1323 27400<br>™     | The device returns to mea-<br>suring mode.                                                                                                   | From the blinking<br>CAL mode indicator,<br>you see that product<br>calibration has not been<br>terminated. |
| PROJUCT STEP 2                       | Product calibration step 2:<br>When the sample value has<br>been determined, open the<br>product calibration once<br>more (P_CAL).           | Display (3 sec)<br>Now the device is in<br>HOLD mode.                                                       |
| ▲<br>Hq <b>FBJ</b><br>JUJAVERJ5<br>■ | The stored value is displayed<br>(blinking) and can be over-<br>written with the measured<br>sample value.<br>Press <b>enter</b> to proceed. |                                                                                                    |
|                                      | Display of new asymmetry<br>potential (based on 25°C).<br>Sensoface is active.<br>To exit calibration:<br>Select MEAS, then <b>enter</b>     | To repeat calibration:<br>Select REPEAT, then<br><b>enter</b>                                               |
| End of calibration                   | After end of calibration, the ou<br>mode for a short time.                                                                                   | utputs remain in HOLD                                                                                       |

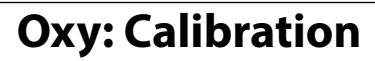

Оху

Calibration adapts the device to the individual sensor characteristics.

It is always recommended to calibrate in air.

Compared to water, air is a calibration medium which is easy to handle, stable, and thus safe. In the most cases, however, the sensor must be removed for a calibration in air.

When dealing with biotechnological processes which require sterile conditions, the sensor cannot be removed for calibration. Here, calibration must be performed directly in the process medium (e.g. after sterilization and aeration).

In the field of biotechnology, for example, often saturation is measured and calibration is performed in the process medium for reasons of sterility.

For other applications where concentration is measured (water control etc.), calibration in air has proved to be useful.

#### Note

All calibration procedures must be performed by trained personnel. Incorrectly set parameters may go unnoticed, but change the measuring properties.

175

### Common Combination: Process Variable / Calibration Mode

| Measurement   | Calibration | Application                             |
|---------------|-------------|-----------------------------------------|
| Saturation    | Water       | Biotechnology; sensor cannot be removed |
|               |             | for calibration (sterility)             |
| Concentration | Air         | Waters, open basins                     |

Below, the calibration procedure for a slope calibration in air is described. Of course, other combinations of process variable and calibration mode are possible.

176

Оху

| Display    | Action                                                                                                    | Remark                                                                               |
|------------|----------------------------------------------------------------------------------------------------|--------------------------------------------------------------------------------------|
| MEDIUM AIR | Select calibration.<br>Place sensor in air,<br>press <b>enter</b> to start.<br>Device goes to HOLD mode.                                                                                                    | "Medium water" or<br>"Medium air" is selected<br>in the configuration.               |
|            | Enter relative humidity using<br><b>arrow keys</b><br>Press <b>enter</b> to proceed.                                                                                                    | Default for relative<br>humidity in air:<br>rH = 50%                                 |
|            | Enter cal pressure using<br><b>arrow keys</b> .<br>Press <b>enter</b> to proceed.                                                                                                    | Default: <b>1.000 bar</b><br>Unit: bar/kpa/PSI                                       |
|            | Drift check:<br>Display of:<br>sensor current (nA),<br>response time (s),<br>temperature (°C/°F)<br>Press <b>enter</b> to proceed.                                                                                         | The drift check can take some minutes.                                               |
|            | Display of calibration data<br>(slope and zero).<br>Press <b>enter</b> to proceed.                                                                                                    |                                                                                      |
|            | Display of selected process<br>variable (here: %vol). Now<br>the device is in HOLD mode:<br>Reinstall the sensor and<br>check whether the measure-<br>ment is OK.<br>MEAS exits calibration,<br>REPEAT permits repetition. | After end of calibration,<br>the outputs remain in<br>HOLD mode for a short<br>time. |

# Slope Calibration (Medium: Water)

177 Oxy

| Display                                         | Action                                                                                                    | Remark                                                                               |
|-------------------------------------------------|----------------------------------------------------------------------------------------------------|--------------------------------------------------------------------------------------|
| ERL RA<br>Medium water                          | Select calibration (SLOPE).<br>Immerse sensor in cal medi-<br>um, start with <b>enter</b>                                      | "Medium water" or<br>"Medium air" is selected<br>in the configuration.               |
|                                                 | Enter cal pressure<br>Press <b>enter</b> to proceed.                                                                           | Default: <b>1.000 bar</b><br>Unit: bar/kpa/PSI                                       |
|                                                 | Drift check: Display of:<br>sensor current (nA),<br>response time (s),<br>temperature (°C/°F)                                  | Device goes to HOLD<br>mode.<br>The drift check might<br>take some time.             |
|                                                 | Display of calibration<br>data (slope and zero) and<br>Sensoface<br>Press <b>enter</b> to proceed.                             | Related to 25 °C and<br>1013 mbars                                                   |
| ia<br>meng <b>E28</b><br>™eng Rene<br>mens Rene | Display of selected process<br>value.<br>To exit calibration:<br>Select MEAS $\triangleleft  ightarrow$ ,<br>then <b>enter</b> | To repeat calibration:<br>Select REPEAT ◀ ▶,<br>then <b>enter</b>                    |
| <b>8.2 2</b> ppm                                | Place sensor in process.<br>End of calibration                                                                                 | After end of calibration,<br>the outputs remain in<br>HOLD mode for a short<br>time. |

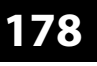

Cond

Input of temperature-corrected value of calibration solution with simultaneous display of cell factor

| Display                                                                                                    | Action                                                                                                    | Remark                                                |
|----------------------------------------------------------------------------------------------------|----------------------------------------------------------------------------------------------------|-------------------------------------------------------|
|                                                                                                    | Select Calibration.<br>Press <b>enter</b> to proceed.<br>Select CAL_SOL<br>calibration method.<br>Press <b>enter</b> to proceed.                                                               |                                                       |
|                                                                                                    | Ready for calibration.<br>Hourglass blinks.                                                                                                    | Display (3 sec)<br>Now the device is in<br>HOLD mode. |
| <b>1288</b> m Sic<br>1002 1c 25.30<br>25.30<br>2 | Immerse sensor in cali-<br>bration solution. Enter the<br>temperature-corrected value<br>of the calibration solution<br>using the arrow keys (see<br>table).<br>Press <b>enter</b> to confirm. | Lower line: display of cell factor and temperature    |
|                                                                                                    | Contacting conductivity<br>measurement (COND)<br>The determined cell factor is<br>displayed.<br>The "hourglass" icon is<br>blinking.<br>Proceed by pressing <b>enter</b>                       |                                                       |
|                                                                                                    | Inductive conductivity<br>measurement (CONDI)<br>The determined cell factor<br>and zero point are displayed.<br>The "hourglass" icon is<br>blinking.<br>Proceed by pressing <b>enter</b>       |                                                       |

### Calibration with Calibration Solution 179

Cond

| Display                           | Action                                                                                                    | Remark                                                                                                    |
|-----------------------------------|----------------------------------------------------------------------------------------------------|----------------------------------------------------------------------------------------------------|
|                                   | Display of selected process<br>variable (here: mS/cm). Now<br>the device is in HOLD mode:<br>Reinstall the sensor and<br>check whether the measure-<br>ment is OK.<br>MEAS exits calibration,<br>REPEAT permits repetition. |                                                                                                    |
| ♥ <b>  255</b> m 5c<br>600 ] } YE | With MEAS selected:<br>Press <b>enter</b> to exit<br>calibration.                                                                                                    | Display of conductivity<br>and temperature, Senso-<br>face is active.<br>After end of calibration,<br>the outputs remain in<br>HOLD mode for a short<br>time.<br>After display of GOOD<br>BYE, the device automat-<br>ically returns to measur-<br>ing mode. |

#### Please note:

- Be sure to use known calibration solutions and the respective temperaturecorrected conductivity values (see table on calibration solution).
- Make sure that the temperature does not change during the calibration procedure.

# 180 Inductive Conductivity: Calibration

#### Note:

Cond

• All calibration procedures must be performed by trained personnel. Incorrectly set parameters may go unnoticed, but change the measuring properties.

Calibration can be performed by:

- Determining the cell factor with a known calibration solution taking account of the temperature
- Input of cell factor
- Sampling (product calibration)
- · Zero calibration in air or with calibration solution
- Temperature probe adjustment

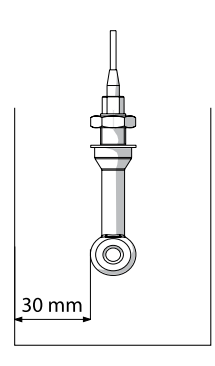

#### Note:

When the sensor is installed in a pipe/tank at a distance less than 30 mm from the wall, you should perform the calibration either with the sensor installed by means of a reference measurement (product calibration) or in a suitable calibration beaker with dimensions and material corresponding to the process conditions.

### Selecting a calibration mode

Calibration adapts the device to the individual sensor characteristics. Access to calibration can be protected with a passcode (SERVICE menu). First, you open the calibration menu and select the calibration mode:

| CAL_SOL  | Calibration with calibration solution           |
|----------|-------------------------------------------------|
| CAL_CELL | Calibration by input of cell factor             |
| P_CAL    | Product calibration (calibration with sampling) |
| CAL_ZERO | Zero calibration                                |
| CAL_RTD  | Temperature probe adjustment                    |
## **Calibration by Input of Cell Factor**

Condl

181

#### Calibration by input of cell factor

You can directly enter the value for the cell factor of a sensor. The value must be known, e.g. determined beforehand in the laboratory. The selected process variable and the temperature are displayed. This method is suitable for all process variables.

| Display                                                              | Action                                                                                                    | Remark                                                                   |
|----------------------------------------------------------------------|----------------------------------------------------------------------------------------------------|--------------------------------------------------------------------------|
| SELEET<br>(1):AG EAL EON)                                            | Select Calibration.<br>Press <b>enter</b> to proceed.<br>Select CAL_CELL<br>calibration method.<br>Press <b>enter</b> to proceed. |                                                                          |
| ELLFRETOR                                                            | Ready for calibration.<br>Hourglass blinks.                                                                                       | Display (3 sec)<br>Now the device is in<br>HOLD mode.                    |
| Image: 100 minipage     Image: 100 minipage       1288m5/c     2340[ | Enter cell factor.<br>Press <b>enter</b> to proceed.                                                                              | The selected process<br>variable and the tem-<br>perature are displayed. |
|                                                                      | The device shows the cal-<br>culated cell factor and zero<br>point (at 25 °C).<br>Sensoface is active.                            |                                                                          |
|                                                                      | Use the arrow keys to<br>select:<br>• MEAS (exit)<br>• REPEAT<br>Press <b>enter</b> to proceed.                                   | Exit:<br>HOLD is deactivated<br>after a short time.                      |

Please refer to the Specifications for the nominal cell factor.

When measuring in a restricted space, the individual cell factor must be determined.

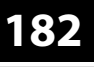

Condl

#### Zero calibration in air / with calibration solution

| Display                                 | Action                                                                                                    | Remark                                                |
|-----------------------------------------|----------------------------------------------------------------------------------------------------|-------------------------------------------------------|
| SELECT<br>ULAG FRE CONV<br>CONV         | Select Calibration.<br>Press <b>enter</b> to proceed.<br>Select CAL_ZERO<br>calibration method.<br>Press <b>enter</b> to proceed.                                                                                     |                                                       |
| ZERO POINT                              | Ready for calibration.<br>Hourglass blinks.                                                                                                    | Display (3 sec)<br>Now the device is in<br>HOLD mode. |
| L C C C C C C C C C C C C C C C C C C C | Calibration in air.<br>Edit digits until the lower<br>display indicates Zero<br>Calibration with solution<br>Edit digits until the lower<br>display indicates the solution<br>value<br>Press <b>enter</b> to proceed. |                                                       |
|                                         | The device shows the cell<br>factor (at 25 °C) and the zero<br>point.<br>Sensoface is active.                                                                                                    |                                                       |
|                                         | <ul> <li>Use the arrow keys to select:</li> <li>MEAS (exit)</li> <li>REPEAT</li> <li>Press enter to proceed.</li> </ul>                                                                                               | Exit:<br>HOLD is deactivated<br>after a short time.   |

## Measurement

### Display

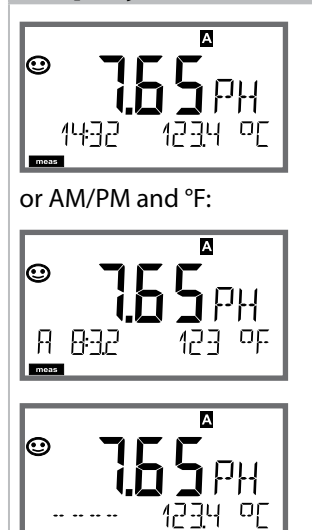

### Remark

From the configuration or calibration menus, you can switch the device to measuring mode by pressing the **meas** key.

In the measuring mode the main display shows the configured process variable (pH, ORP [mV] or temperature), the secondary display shows the time and the second configured process variable (pH, ORP [mV] or temperature). The [meas] mode indicator lights and the active parameter set (A/B) is indicated. **Note:** 

 After prolonged power outage (> 5 days), the time display is replaced by dashes and cannot be used for processing. In that case, enter the correct time.

By pressing the **meas** key you can step through the following displays. When no key has been pressed for 60 sec, the device returns to MAIN DISPLAY.

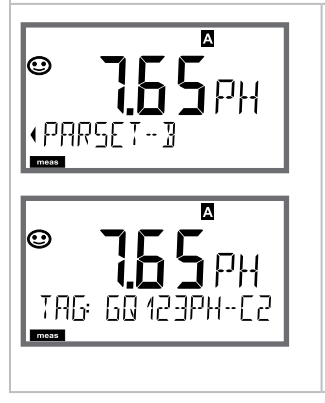

 Selecting the parameter set (if set to "manual" in the configuration).
 Select the desired parameter set using the < ▶ arrows (PARSET A or PARSET B blinks in the lower display line). Press **enter** to confirm.

Further displays (each by pressing **meas**).

- 2) Display of tag number ("TAG")
- 3) Display of time and date

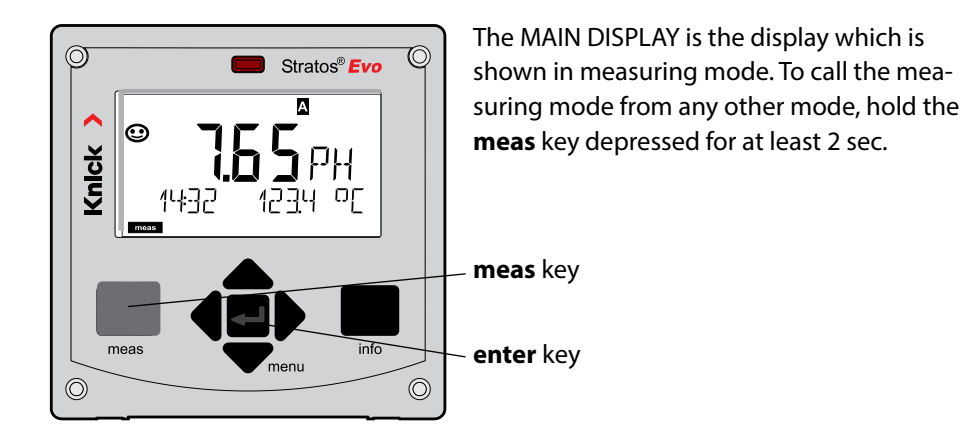

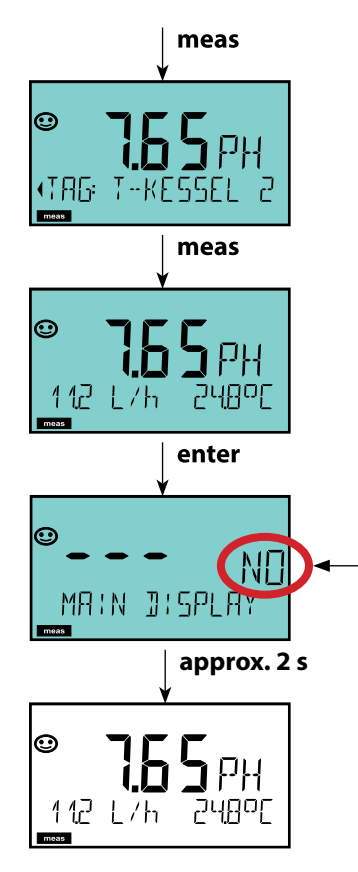

By pressing **meas** briefly you can step through further displays such as tag number (TAG) or flow (L/h).

These displays are turquoise. After 60 sec they switch back to the main display.

Press **enter** to select a display as MAIN DISPLAY.

The secondary display shows "MAIN DISPLAY – NO". Use the **UP** / **DOWN** arrows to select "MAIN DISPLAY – YES" and confirm by pressing **enter**. The display color changes to white. This display is now shown in measuring mode.

## **Color-Coded User Interface**

The color-coded user interface guarantees increased operating safety. Operating modes are clearly signaled.

The normal measuring mode is white. Information text appears on a green screen and the diagnostic menu appears on turquoise. The orange HOLD mode (e.g. during calibration) is quickly visible as is the magenta screen which indicates asset management messages for predictive diagnostics – such as maintenance request, pre-alarm and sensor wear.

The alarm status has a particularly noticeable red display color and is also signaled by flashing display values. Invalid inputs or false passcodes cause the entire display to blink red so that operating errors are noticeably reduced.

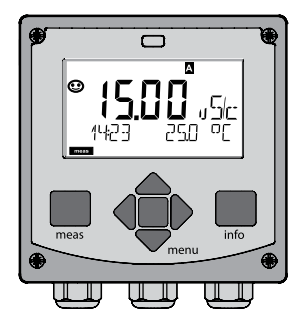

White: Measuring mode

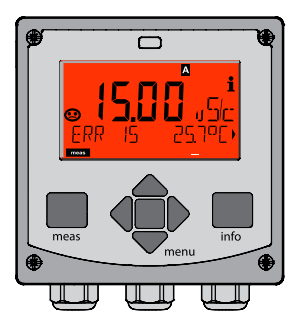

Red blinking: Alarm, errors

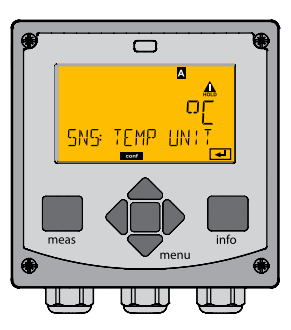

Orange: HOLD mode

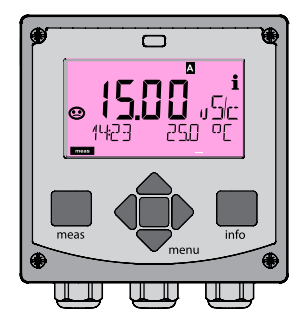

Magenta: Maintenance request

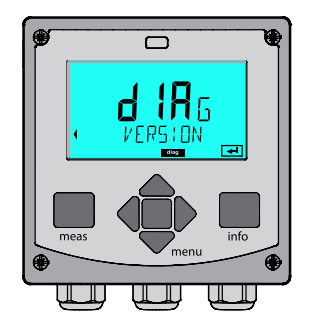

Turquoise: Diagnostics

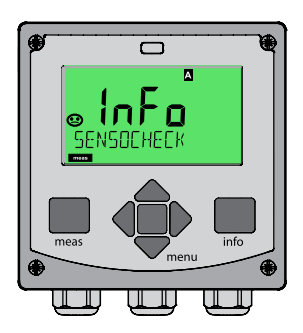

Green: Information texts

## Display

### Remark

#### With activated controller

you can also step through the following displays by pressing the **meas** key. When no key has been pressed for 60 sec, the device returns to the standard display.

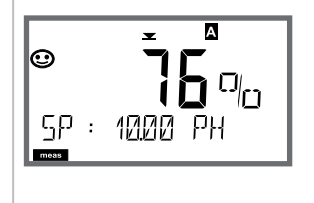

Main display: Controller output Y Secondary display: Setpoint Depending on configuration setting: pH, mV, or temperature.

## Diagnostics

In the Diagnostics mode you can access the following menus without interrupting the measurement:

| CALDATA Viewing the calibration data                         |      |
|--------------------------------------------------------------|------|
| SENSOR Viewing the sensor data                               |      |
| SELFTEST Starting a device self-test                         |      |
| LOGBOOK Viewing the logbook entries                          |      |
| MONITOR Displaying currently measured values                 |      |
| VERSION Displaying device type, software version, serial nur | nber |

Access to diagnostics can be protected with a passcode (SERVICE menu).

#### Note:

HOLD is not active during Diagnostics mode!

| Action                         | Key  | Remark                                                                                                    |
|--------------------------------|------|----------------------------------------------------------------------------------------------------|
| Activate<br>diagnostics        | Menu | Press <b>menu</b> key to call the selection<br>menu.<br>(Display color changes to turquoise.)<br>Select DIAG using ◀ ▶ keys,<br>confirm by pressing <b>enter</b> |
| Select diagnos-<br>tics option |      | Use 	 ► keys to select from:<br>CALDATA SENSOR SELFTEST<br>LOGBOOK MONITOR VERSION<br>See next pages for further<br>proceeding.                                  |
| Exit                           | meas | Exit by pressing <b>meas</b> .                                                                                                    |

### Display

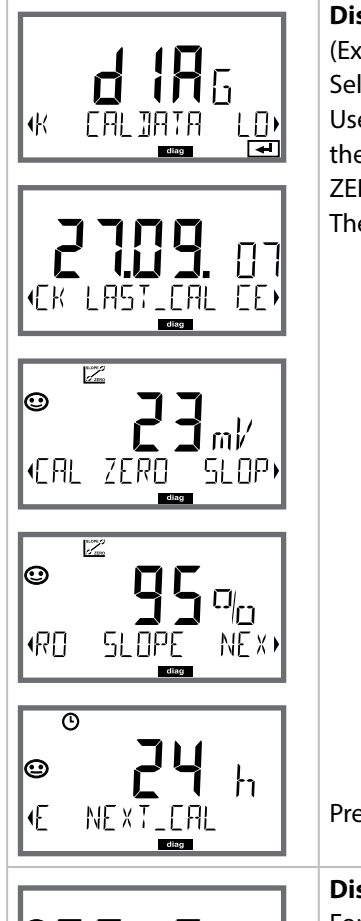

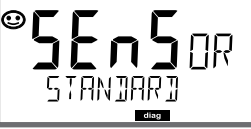

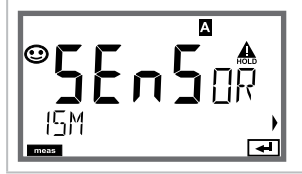

### Menu item

#### **Displaying the calibration data**

(Example: pH)

Select CALDATA using →, confirm by pressing **enter**. Use the → ikeys to select the desired parameter from the bottom line of the display (LAST\_CAL ISFET-ZERO ZERO SLOPE NEXT\_CAL).

The selected parameter is shown in the main display.

Press meas to return to measurement.

#### Displaying the sensor data

For analog sensors, the type is displayed (STANDARD / ISFET), Cannot be operated with digital transmitters. For digital sensors, the manufacturer, type, serial number and last calibration date are displayed. In each case Sensoface is active.

Display data using ◀ ► keys, return by pressing **enter** or **meas**.

## Diagnostics

### Display

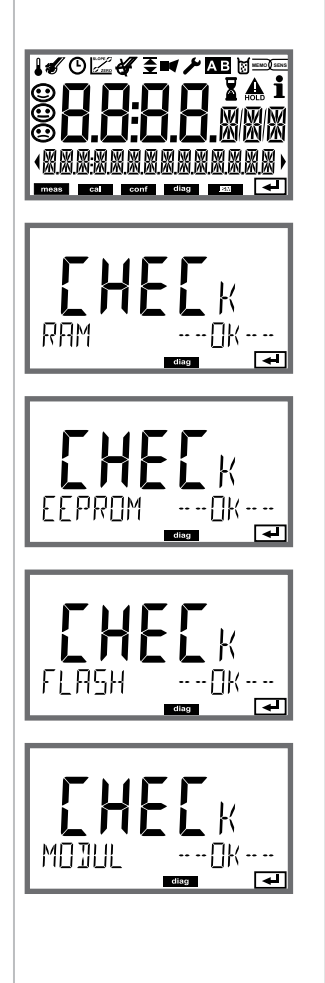

### Menu item

#### Device self-test

(To abort, you can press meas.)

- Display test: Display of all segments with changing background colors (white/green/red). Proceed by pressing enter
- RAM test: Hourglass blinks, then display of --PASS-- or --FAIL--Proceed by pressing enter
- EEPROM test: Hourglass blinks, then display of --PASS-- or --FAIL--Proceed by pressing enter
- FLASH test: Hourglass blinks, then display of --PASS-- or --FAIL--Proceed by pressing enter
- 5) **Module test:** Hourglass blinks, then display of --PASS-- or --FAIL--Return to measuring mode by pressing **enter** or **meas**

### Display

**€**TB

(FRR-

A

LŁB

1200

### Menu item

#### Displaying the logbook entries

Select LOGBOOK using ↓ → , press **enter** to confirm.

With the ▲ ▼ keys, you can scroll backwards and forwards through the logbook (entries -00-...-99-), -00- being the last entry.

Press meas to return to measurement.

### Extended logbook / Audit Trail (via TAN)

With the ▲ ▼ keys, you can scroll backwards and forwards through the extended logbook (entries -000-...-99-), -000- being the last entry.

#### Display: CFR

Audit Trail also records function activations (CAL CONFIG SERVICE), some Sensoface messages (cal timer, wear), and opening of the enclosure.

## Diagnostics

### Display

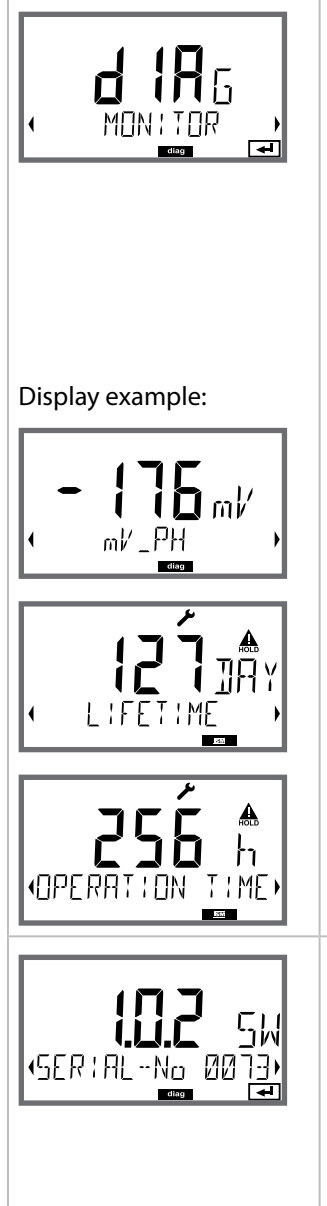

### Menu item

## Displaying the currently measured values (sensor monitor – example: pH)

The selected parameter is shown in the main display. Press **meas** to return to measurement.

#### Display of mV\_pH

(for validation, sensor can be immersed in a calibration solution, for example, or the device is checked by using a simulator)

Display of remaining dynamic lifetime (only for digital sensors, however not for MEMOSENS)

Display of sensor operating time (for digital sensors only)

#### Version

Display of **device type, software/hardware version** and **serial numbe**r for all device components. Use the ▲ ▼ arrows to switch between software and hardware version. Press **enter** to proceed to next device component.

In the Service mode you can access the following menus:

| Displaying currently measured values                |
|-----------------------------------------------------|
| ISM only:                                           |
| Reset TTM                                           |
| Increment autoclaving counter                       |
| Power output (adjustable: 3.1/12/15/24 V)           |
| Testing current output 1                            |
| Testing current output 2                            |
| Testing the function of the 4 relays                |
| Testing the controller function                     |
| Activating and communicating via the IrDA interface |
| Assigning and editing passcodes                     |
| Selecting the measuring function                    |
| resetting the device to factory settings            |
| enabling options via TAN.                           |
|                                                     |

#### Note:

HOLD is active during Service mode!

| Action           | Key/Display     | Remark                                                                                                    |
|------------------|-----------------|----------------------------------------------------------------------------------------------------|
| Activate Service | menu            | Press <b>menu</b> key to call the selection<br>menu.<br>Select SERVICE using <b>(</b> ) keys,<br>press <b>enter</b> to confirm. |
| Passcode         | PRSSEDUE SERVIN | Enter passcode "5555" for service<br>mode using the ▲ ▼ ◀ ▶ keys.<br>Press <b>enter</b> to confirm.                             |
| Display          |                 | <ul><li>In service mode the following icons<br/>are displayed:</li><li>HOLD triangle</li><li>Service (wrench)</li></ul>         |
| Exit             | meas            | Exit by pressing <b>meas</b> .                                                                                                  |

| Monuitom           | Remark                                                                                                    |
|--------------------|----------------------------------------------------------------------------------------------------|
|                    | Displaying currently measured values (sensor<br>monitor) with HOLD mode activated:<br>Select MONITOR using ↓ > , press enter to confirm.<br>Select variable in the bottom text line using ↓ > .<br>The selected parameter is shown in the main display.<br>As the device is in HOLD mode, you can perform<br>validations using simulators without influencing the<br>signal outputs.<br>Hold meas depressed for longer than 2 sec to return<br>to Service menu.<br>Press meas once more to return to measurement. |
| SENSOR/TTM         | <b>Resetting the adaptive maintenance timer</b><br>Here, the interval is reset to its initial value. To do so,<br>select "TTM RESET = YES" and confirm by pressing<br><b>enter</b> .                                                                                                    |
| SENSOR / AUTOCLAVE | Incrementing the autoclaving counter<br>After having completed an autoclaving process, you<br>must increment the autoclaving count.<br>To do so, select "YES" and confirm by pressing enter.<br>The device confirms with<br>"INCREMENT AUTOCLAVE CYCLE"                                                                                                    |
| POWER OUT          | <b>POWER OUT, adjusting the output voltage</b><br>Here, you can select an output voltage of<br>3.1/12/15/24 V. When the SE 740 optical oxygen<br>sensor has been selected, the output voltage will be<br>automatically set to 15 V, regardless of the setting in<br>the SERVICE menu.                                                                                                    |

|  | Μ | enu | item |  |
|--|---|-----|------|--|
|--|---|-----|------|--|

## i A Rm **2.51** Rm55 1 700 Fm

# REL1 REL2 ALARM WASH WASH

### Remark

Specifying the current for outputs 1 and 2: Select OUT1 or OUT2 using the → keys, press enter to confirm. Enter a valid current value for the respective output using  $\blacktriangle \lor \blacklozenge \downarrow$  keys. Confirm by pressing enter. For checking purposes, the actual output current is shown in the bottom right corner of the display. Exit by pressing enter or meas. Relay test (manual test of contacts): Select RELAIS using ◀ ▶, press **enter** to confirm. Now the status of the 4 relays is "frozen". The 4 digits of the main display represent the respective states (from left to right: REL1, REL2, ALARM, WASH). The digit for the selected relay blinks. Select one of the 4 relays using the 4 keys, close (1) or open (0) using the  $\checkmark$  keys. Exit by pressing enter. The relays will be re-set corresponding to the measured value.

Press meas to return to measurement.

| Menu item       | Remark                                                                                                    |
|-----------------|----------------------------------------------------------------------------------------------------|
|                 | Assigning passcodes:<br>In the "SERVICE - CODES" menu you can assign pass-<br>codes to DIAG, HOLD, CAL, CONF and SERVICE modes<br>(Service preset to 5555).<br>When you have lost the Service passcode, you have<br>to request an "Ambulance TAN" from the manufactur-<br>er specifying the serial number and hardware version<br>of your device.<br>To enter the "Ambulance TAN", call the Service func-<br>tion and enter passcode 7321. After correct input of<br>the ambulance TAN the device signals "PASS" for 4 sec<br>and resets the Service passcode to 5555. |
| FAETORY SETTIN) | Reset to factory settings:<br>In the "SERVICE - DEFAULT" menu you can reset the<br>device to factory settings.<br>Caution!<br>After a reset to factory setting the device must<br>be reconfigured completely, including the sensor<br>parameters!                                                                                                    |
| OPT: LOG300K    | Option request:<br>Communicate the serial number and hardware/soft-<br>ware version of your device to the manufacturer.<br>These data can be viewed in the Diagnostics/Version<br>menu.<br>The "transaction number" (TAN) you will then receive<br>is only valid for the device with the corresponding<br>serial number.<br><b>Releasing an option:</b><br>Options come with a "transaction number" (TAN).<br>To release the option, enter this TAN and confirm by<br>pressing <b>enter</b> .                                                                          |
|                 | <b>Device type:</b><br>Changing the measuring function, e.g. after having<br>replaced a Memosens sensor.<br>Not possible with a measuring module installed.                                                                                                    |

| Error  | <b>Info text</b><br>(is displayed in case of fault when<br>the Info key is pressed) | Problem<br>Possible causes                                                                                    |
|--------|-------------------------------------------------------------------------------------|----------------------------------------------------------------------------------------------------|
| ERR 01 | NO SENSOR                                                                           | Sensor error<br>Device type not assigned<br>Sensor defective<br>Sensor not connected<br>Break in sensor cable |
| ERR 02 | WRONG SENSOR                                                                        | Wrong sensor                                                                                                  |
| ERR 04 | SENSOR FAILURE                                                                      | Failure in sensor                                                                                             |
| ERR 05 | CAL DATA                                                                            | Error in cal data                                                                                             |
| ERR 10 | ORP RANGE<br>CONDUCTANCE TOO HIGH                                                   | <b>Display range violation</b><br>ORP: < -1999 mV or > 1999 mV<br>Conductivity:<br>Conductance > 3500 mS      |
| ERR 11 | RANGE                                                                               | Display range violation                                                                                       |
| ERR 12 | MV RANGE                                                                            | mV range                                                                                                    |
| ERR 13 | TEMPERATURE RANGE                                                                   | Temperature range violation                                                                                   |
| ERR 15 | SENSOCHECK GLASS-EL                                                                 | Glass Sensocheck (pH)                                                                                         |
| ERR 60 | OUTPUT LOAD                                                                         | Load error                                                                                                    |
| ERR 61 | OUTPUT 1 TOO LOW                                                                    | <b>Output current 1</b><br>< 0 (3.8) mA                                                                       |
| ERR 62 | OUTPUT 1 TOO HIGH                                                                   | Output current 1<br>> 20.5 mA                                                                                 |
| ERR 63 | OUTPUT 2 TOO LOW                                                                    | <b>Output current 2</b><br>< 0 (3.8) mA                                                                       |
| ERR 64 | OUTPUT 2 TOO HIGH                                                                   | Output current 2<br>> 20.5 mA                                                                                 |

| Error   | <b>Info text</b><br>(is displayed in case of fault when<br>the Info key is pressed) | Problem<br>Possible causes                                                                                                    |
|---------|-------------------------------------------------------------------------------------|----------------------------------------------------------------------------------------------------|
| ERR 95  | SYSTEM ERROR                                                                        | <b>System error</b><br>Restart required.<br>If error still persists, send in the<br>device for repair.                                                                                             |
| ERR 97  | WRONG MODULE                                                                        | Module does not correspond<br>to measuring function<br>Correct the setting in the<br>SERVICE / DEVICE TYPE menu.<br>Afterwards, configure and<br>calibrate the device.                             |
| ERR 98  | CONFIGURATION ERROR                                                                 | Error in configuration or<br>calibration data<br>Configuration or calibration data<br>defective; completely reconfig-<br>ure and recalibrate the device.                                           |
| ERR 99  | DEVICE FAILURE                                                                      | <b>Error in factory settings</b><br>EEPROM or RAM defective<br>This error message only occurs<br>in the case of a total defect. The<br>device must be repaired and<br>recalibrated at the factory. |
| ERR 100 | INVALID SPAN OUT1                                                                   | <b>Span Out1 configuration error</b><br>Selected span too small                                                                                                    |
| ERR 101 | INVALID SPAN OUT2                                                                   | Span Out2 configuration error<br>Selected span too small                                                                                                    |

| Error   | <b>Info text</b><br>(is displayed in case of fault when<br>the Info key is pressed) | Problem<br>Possible causes                                                                                        |
|---------|-------------------------------------------------------------------------------------|----------------------------------------------------------------------------------------------------|
| ERR 102 | pH:<br>FAILURE BUFFERSET -U1-                                                       | Parameter error<br>Specifiable buffer set U1                                                                      |
|         | INVALID PARAMETER U-POL                                                             | Polarization voltage                                                                                              |
|         | MSPH/MSPH, MSPH/MSOXY:<br>A FAILURE BUFFERSET -U1-                                  | <b>Parameter error</b><br>Specifiable buffer set U1, sensor A                                                     |
| ERR 103 | <b>Oxy:</b><br>INVALID PARAMETER MEMBR. COMP                                        | Parameter error<br>Membrane correction                                                                            |
| ERR 104 | INVALID PARAMETER CONTROLLER                                                        | Parameter error Controller                                                                                        |
| ERR 105 | INVALID SPAN I-INPUT                                                                | Parameter error<br>Current input                                                                                  |
| ERR 106 | INVALID CHANNEL SELECTION<br>OUT1/2                                                 | <b>CC:</b> Out1/Out2 channel not<br>assigned (disabled)<br><b>MSPH/MSPH, MSPH/MSOXY:</b><br>Currents not assigned |
| ERR 107 | INVALID CHANNEL SELECTION<br>RELAYS                                                 | <b>CC:</b> Relay channel not assigned<br>(disabled)<br><b>MSPH/MSPH, MSPH/MSOXY:</b><br>Limit values not assigned |
| ERR 108 | MSPH/MSPH, MSPH/MSOXY:<br>INVALID CHANNEL SELECTION<br>CONTROL                      | Controller not assigned                                                                                           |
|         | Cond, Condl, CC:<br>OUT1 INVALID CORNER X/Y                                         | Bilinear curve:<br>Invalid vertex point                                                                           |
| ERR 109 | Cond, Condl, CC:<br>OUT1 INVALID CORNER X/Y                                         | Bilinear curve:<br>Invalid vertex point                                                                           |

### Sensocheck, Sensoface sensor monitoring

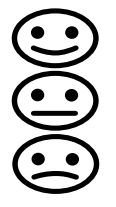

Sensocheck continuously monitors the sensor and its wiring. The three Sensoface indicators provide information on required maintenance of the sensor. Additional icons refer to the error cause. Pressing the **info** key shows an information text.

#### Please note:

The worsening of a Sensoface criterion leads to the devaluation of the Sensoface indicator (Smiley gets "sad"). An improvement of the Sensoface indicator can only take place after calibration or removal of the sensor defect.

#### Sensoface message

The Sensocheck message is also output as error message Err 15. The alarm contact is active, the display backlighting turns red (when configured correspondingly). Sensoface can be output as a 22-mA signal via the current outputs.

### **Disabling Sensocheck and Sensoface**

Sensocheck can be switched off in the configuration menu (then Sensoface is also disabled).

#### **Exception:**

After a calibration, a smiley is always displayed for confirmation.

## **Operating States**

| Operating<br>status | OUT 1 | OUT 2 | REL1/2 | Time out  |
|---------------------|-------|-------|--------|-----------|
| Measure             |       |       |        | -         |
| DIAG                |       |       |        | 60 s      |
| CAL                 |       |       |        | No        |
| CONF                |       |       |        | 20<br>min |
| SERVICE             |       |       |        | 20<br>min |
| SERVICE OUT 1       |       |       |        | 20<br>min |
| SERVICE OUT 2       |       |       |        | 20<br>min |
| SERVICE RELAY       |       |       |        | 20<br>min |
| Cleaning function   |       |       |        | No        |
| HOLD                |       |       |        | No        |

Explanation:

as configured (Last/Fix or Last/Off)

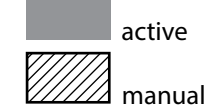

| Devices (basic digital devices)                              | Order no.    |
|--------------------------------------------------------------|--------------|
| Stratos Evo A402N                                            | A402N        |
| Stratos Evo A402B (operation in hazardous locations, Zone 2) | A402B        |
| Interchangeable modules for measurement with analog          |              |
| sensors or 2nd Memosens channel                              |              |
| рН                                                           | MK-PH015N    |
| Оху                                                          | MK-OXY045N   |
| Cond                                                         | MK-COND025N  |
| Condl                                                        | MK-CONDI035N |
| CC                                                           | MK-CC065N    |
| 2nd Memosens channel                                         | MK-MS095N    |
| Interchangeable modules for measurement with analog          |              |
| sensors,                                                     |              |
| hazardous area Zone 2                                        |              |
| pH, hazardous area Zone 2                                    | MK-PH015B    |
| Oxy, hazardous area Zone 2                                   | MK-OXY045B   |
| Cond, hazardous area Zone 2                                  | MK-COND025B  |
| Condl, hazardous area Zone 2                                 | MK-CONDI035B |
| TAN options                                                  |              |
| HART                                                         | SW-A001      |
| Logbook                                                      | SW-A002      |
| Extended logbook (AuditTrail)                                | SW-A003      |
| Trace-oxygen measurement                                     | SW-A004      |
| Current input                                                | SW-A005      |
| ISM digital                                                  | SW-A006      |
| Pfaudler                                                     | SW-A007      |

| Mounting accessories                                                    | Order no |
|-------------------------------------------------------------------------|----------|
| Pipe-mount kit                                                          | ZU 0274  |
| Panel-mount kit                                                         | ZU 0738  |
| Protective hood                                                         | ZU 0737  |
| M12 socket for sensor connection<br>with Memosens cable / M12 connector | ZU 0860  |

For more information concerning our sensors and fittings product line, please refer to our "Sensors, Fittings, Accessories" catalog: Download at http://www.knick.de or request catalog: Phone: +49 (0)30 - 801 91 - 0 Fax: +49 (0)30 - 801 91 - 200 Email: knick@knick.de

рΗ

pН

#### Display range pH value -2.00 ... 16.00 -1999 ... 1999 mV (depending on sensor) ORP Temperature -20.0 ... 200.0 °C (-4 ... + 392 °F) Measurement error 1) pH value < 0.02 TC: 0.002 pH/K mV value TC: 0.1 mV/K < 1 mV pH sensor standardization \*) pH calibration Operating modes AUTO Calibration with Calimatic automatic buffer recognition MAN Manual calibration with entry of individual buffer values DAT Data entry of pre-measured electrodes Product calibration Calimatic buffer sets \*) -01- Mettler-Toledo 2.00/4.01/7.00/9.21 -02- Knick CaliMat 2.00/4.00/7.00/9.00/12.00 -03- Ciba (94) 2.06/4.00/7.00/10.00 -04- NIST technical 1.68/4.00/7.00/10.01/12.46 -05- NIST standard 1.679/4.006/6.865/9.180 -06- HACH 4.01/7.00/10.01 -07- WTW techn. buffers 2.00/4.01/7.00/10.00 -08- Hamilton 4.01/7.00/10.01/12.00 -09- Reagecon 2.00/4.00/7.00/9.00/12.00 -10- DIN 19267 1.09/4.65/6.79/9.23/12.75 -U1-Specifiable buffer set with 2 buffer solutions ±60 mV (±750 mV for Memosens ISFET) Max. calibration range Asymmetry potential Slope 80 ... 103 % (47.5 ... 61 mV/pH) (possibly restricting notes from Sensoface) ORP sensor standardization\*) ORP calibration (zero adjustment) Max. calibration range -700 ... +700 ΔmV **Calibration timer** Interval 0000 ... 9999 h (Patent DE 101 41 408) Sensocheck Automatic monitoring of glass electrode Delav Approx. 30 s Sensoface Provides information on the sensor condition (can be switched off) Evaluation of zero/slope, calibration interval, Sensocheck TC of process medium Linear -19.99 ... +19.99 %/K, ultrapure water Reference temperature 25 °C

\*) user-defined

| Pt100 / Pt1000 / NTC / Balco *)<br>2-wire connection, adjustable      |                                                                                                    |
|-----------------------------------------------------------------------|----------------------------------------------------------------------------------------------------|
| Pt 100/Pt 1000<br>NTC 30 kΩ<br>NTC 8.55 kΩ (Mitsubishi)<br>Balco 3 kΩ | -20.0 +200.0 °C / -4 +392 °F<br>-20.0 +150.0 °C / -4 +302 °F<br>-10.0 +130.0 °C / +14 +266 °F<br>-20.0 +130.0 °C / -4 +266 °F                                                                                                    |
| 10 K                                                                  |                                                                                                    |
| 0.1 °C / 0.1 °F                                                       |                                                                                                    |
| < 0.5 K (< 1K for Pt100; < 1K for NTC >100°C)                         |                                                                                                    |
| "One wire" interface for op<br>(6 V / Ri= approx. 1.2 kΩ)             | peration with ISM (digital sensors)                                                                                                    |
| for operating an ISFET ada                                            | apter                                                                                                    |
| +3 V / 0.5 mA                                                         |                                                                                                    |
| -3 V / 0.5 mA                                                         |                                                                                                    |
|                                                                       | Pt100 / Pt1000 / NTC / Bal<br>2-wire connection, adjusta<br>Pt 100/Pt 1000<br>NTC 30 k $\Omega$<br>NTC 8.55 k $\Omega$ (Mitsubishi)<br>Balco 3 k $\Omega$<br>10 K<br>0.1 °C / 0.1 °F<br>< 0.5 K (< 1K for Pt100; < 7<br>"One wire" interface for op<br>(6 V / Ri= approx. 1.2 k $\Omega$ )<br>for operating an ISFET ada<br>+3 V / 0.5 mA<br>-3 V / 0.5 mA |

## 206 Оху

## Specifications

| Standard                        | Sensors: SE 706, InPro 6800, Oxyferm        |                                   |  |
|---------------------------------|---------------------------------------------|-----------------------------------|--|
| Input range                     | Measuring current 0 600 nA Resolution 10 pA |                                   |  |
| Measurement error <sup>1)</sup> |                                             |                                   |  |
|                                 | < 0.5% meds. val. + 0.05 m + 0              | .003 HA/K                         |  |
| Operating modes                 | GAS                                         | Measurement in gases              |  |
|                                 | DO                                          | Measurement in liquids            |  |
| Display ranges                  | Saturation (–10 80°C)                       | 0.0 600.0 %                       |  |
|                                 | Concentration                               |                                   |  |
|                                 | (–10 80°C)                                  | 0.00 99.99 mg/l                   |  |
|                                 | (Dissolved oxygen)                          | 0.00 99.99 ppm                    |  |
|                                 | Volume concentration in gas                 | 0.00 99.99 %vol                   |  |
| Polarization voltage            | –400 –1000 mV                               |                                   |  |
|                                 | Default –675 mV (resolution < 5 mV)         |                                   |  |
| Permissible guard current       | ≤ 20 µA                                     |                                   |  |
| Traces (TAN SW-A004)            | Sensors: SE 706/707; InPro 680              | 0/6900/6950; Oxyferm/Oxygold      |  |
| Input range I <sup>1)</sup>     | Measuring current 0 600 nA                  | Resolution 10 pA                  |  |
| Measurement error <sup>1)</sup> | < 0.5% meas. val. + 0.05 nA + 0.005 nA/K    |                                   |  |
| Input range II <sup>1)</sup>    | Measuring current<br>0 100000 nA            | Resolution 166 pA                 |  |
| Measurement error               | < 0.5% meas. val. + 0.8 nA + 0.0            | 008 nA/K                          |  |
| Operating modes                 | GAS                                         | Measurement in gases              |  |
|                                 | DO                                          | Measurement in liquids            |  |
| Measuring ranges with standa    | rd sensors "10"                             |                                   |  |
|                                 | Saturation (-10 80°C)                       | 0.0 600.0 %                       |  |
|                                 | Concentration (-10 80°C)                    | 0.00 99.99 mg/l                   |  |
|                                 | (Dissolved oxygen)                          | 0.00 99.99 ppm                    |  |
|                                 | Volume concentration in gas                 | 0.00 99.99 %vol                   |  |
| Measuring ranges with trace se  | ensors "01"                                 |                                   |  |
| (TAN SW-A004)                   | Saturation (–10 80°C)                       | 0.000 150.0 %                     |  |
|                                 | Concentration (-10 80°C)                    | 0000 9999 μg/l / 10.00 20.00 mg/l |  |
|                                 | (Dissolved oxygen)                          | 0000 9999 ppb / 10.00 20.00 mg    |  |
|                                 | Volume concentration in gas                 | 0000 9999 ppm / 1.000 50.00 %vol  |  |
|                                 |                                             |                                   |  |

\*) user-defined

| Measuring ranges with trace   | sensors "001"                                                                                                    |                                                 |  |  |
|-------------------------------|----------------------------------------------------------------------------------------------------|-------------------------------------------------|--|--|
| (TAN SW-A004)                 | Saturation (-10 80°C)                                                                                             | 0.000 150.0 %                                   |  |  |
|                               | Concentration (-10 80°C)                                                                                          | 000.0 9999 μg/l / 10.00 20.00 mg/l              |  |  |
|                               | (Dissolved oxygen)                                                                                                | 000.0 9999 ppb / 10.00 20.00 ppm                |  |  |
|                               | Volume concentration in gas                                                                                       | 000.0 9999 ppm / 1.000 50.00 %vol               |  |  |
| Polarization voltage          | 0 –1000 mV                                                                                                    | 0 –1000 mV                                      |  |  |
|                               | Default –675 mV (resolution <                                                                                     | : 5 mV)                                         |  |  |
| Permissible guard current     | ≤ 20 µA                                                                                                    |                                                 |  |  |
| Input correction              | Pressure correction *)                                                                                            | 0.000 9.999 bars / 999.9 kPa / 145.0 PSI        |  |  |
|                               |                                                                                                    | manually or through current input<br>0(4) 20 mA |  |  |
|                               | Salinity correction                                                                                               | 0.0 45.0 g/kg                                   |  |  |
| Measurement using SE 740 (o   | ptical sensor)                                                                                                    |                                                 |  |  |
| Measuring range               | 0 300 % air saturation                                                                                            |                                                 |  |  |
| Detection limit               | 0.01 %vol                                                                                                    |                                                 |  |  |
| Response time t <sub>98</sub> | < 30 s (at 25 °C, from air to nitrogen)                                                                           |                                                 |  |  |
| Operating modes               | GAS                                                                                                    | Measurement in gases                            |  |  |
|                               | DO                                                                                                    | Measurement in liquids                          |  |  |
| Display ranges, standard      |                                                                                                    |                                                 |  |  |
| Saturation (-10 80°C)         | 0.0 600.0 %                                                                                                    |                                                 |  |  |
| Concentration (-10 80°C)      | 0.00 99.99 mg/l                                                                                                   |                                                 |  |  |
| (dissolved oxygen)            | 0.00 99.99 ppm                                                                                                    |                                                 |  |  |
| Volume concentration in gas   | 0.00 99.99 %vol                                                                                                   |                                                 |  |  |
| Display ranges, traces (TAN)  | Monitoring of membrane and electrolyte and the sensor wires for short circuits or open circuits (can be disabled) |                                                 |  |  |
| Saturation (–10 80°C)         | 0.000 150.0 %                                                                                                    |                                                 |  |  |
| Concentration (–10 80°C)      | 0000 9999 µg/l / 10.00 20.00 mg/l                                                                                 |                                                 |  |  |
| (dissolved oxygen)            | 0000 9999 ppb / 10.00 20.00 ppm                                                                                   |                                                 |  |  |
| Volume concentration in gas   | 0000 9999 ppm / 1.000 50.00 %vol                                                                                  |                                                 |  |  |

Оху

Sensor standardization \*)

| Operating modes *)     | CAL_AIR Automatic calibration in air<br>CAL_WTR Automatic calibration in air-saturated water                                                   |                                                                                                    |  |
|------------------------|----------------------------------------------------------------------------------------------------|----------------------------------------------------------------------------------------------------|--|
|                        | P_CAL Product calibration                                                                                                    |                                                                                                    |  |
|                        | CAL_ZERO Zero calibrat                                                                                                    | ion                                                                                                    |  |
| Calibration range      | Zero point                                                                                                    | ± 2 nA                                                                                                    |  |
| Standard sensor "10"   | Slope                                                                                                    | 25 130 nA (at 25°C, 1013 mbars)                                                                                   |  |
| Calibration range      | Zero point                                                                                                    | ± 2 nA                                                                                                    |  |
| Trace sensor "01"      | Slope                                                                                                    | 200 550 nA (at 25°C, 1013 mbars)                                                                                  |  |
| Calibration range      | Zero point                                                                                                    | ± 3 nA                                                                                                    |  |
| Trace sensor "001"     | Slope                                                                                                    | 2000 9000 nA (at 25°C, 1013 mbars)                                                                                |  |
| Calibration timer *)   | Interval 0000 9999 h                                                                                                    |                                                                                                    |  |
| Pressure correction *) | Manual 0.000 9.999 ba                                                                                                    | Manual 0.000 9.999 bars / 999.9 kPa / 145.0 PSI                                                                   |  |
| Sensocheck             | Monitoring of membran<br>circuits or open circuits (                                                                                           | Monitoring of membrane and electrolyte and the sensor wires for short circuits or open circuits (can be disabled) |  |
| Delay                  | Approx. 30 s                                                                                                    | Approx. 30 s                                                                                                    |  |
| Sensoface              | Provides information on the sensor condition<br>Evaluation of zero/slope, response, calibration interval, wear,<br>Sensocheck, can be disabled |                                                                                                    |  |
| Temperature input      | NTC 22 kΩ / NTC 30 kΩ <sup>η</sup>                                                                                                    |                                                                                                    |  |
|                        | 2-wire connection, adjus                                                                                                    | table                                                                                                    |  |
| Measuring range        | -20.0 +150.0 °C / -4 +                                                                                                    | -20.0 +150.0 °C / -4 +302 °F                                                                                      |  |
| Adjustment range       | 10 K                                                                                                    | 10 К                                                                                                    |  |
| Resolution             | 0.1 °C / 0.1 °F                                                                                                    |                                                                                                    |  |
| Measurement error 1)   | < 0.5 K (< 1 K at > 100 °C)                                                                                                    |                                                                                                    |  |
| ISM input              | "One wire" interface for operation with ISM (digital sensors) (6 V / Ri= approx. 1.2 k $\Omega$ )                                              |                                                                                                    |  |

| COND input                      | Input for 2-/4-electrode sensors or Memosens               |                                                              |  |
|---------------------------------|------------------------------------------------------------|--------------------------------------------------------------|--|
| Display ranges                  | Conductivity                                               | ivity 0.000 9.999 μS/cm                                      |  |
|                                 |                                                            | 00.00 99.99 μS/cm                                            |  |
|                                 |                                                            | 000.0 999.9 μS/cm                                            |  |
|                                 |                                                            | 0000 9999 μS/cm                                              |  |
|                                 |                                                            | 0.000 9.999 mS/cm                                            |  |
|                                 |                                                            | 00.00 99.99 mS/cm                                            |  |
|                                 |                                                            | 000.0 999.9 mS/cm                                            |  |
|                                 |                                                            | 0.000 9.999 S/cm                                             |  |
|                                 |                                                            | 00.00 99.99 S/cm                                             |  |
|                                 | Resistivity                                                | 00.00 99.99 MΩ · cm                                          |  |
|                                 | Concentration                                              | 0.00 100 %                                                   |  |
|                                 | Temperature                                                | –20.0 +150.0 °C (–4.0 +302.0 °F)                             |  |
|                                 | Salinity                                                   | 0.0 45.0 (0 35 °C)                                           |  |
|                                 | Response (T90)                                             | Approx. 1 s                                                  |  |
| Measuring ranges                | 2-EL sensors: 0.2<br>4-EL sensors: 0.2<br>(Conductance lin | μS * c 200 mS * c<br>μS * c 1000 mS * c<br>nited to 3500 mS) |  |
| Measurement error <sup>1)</sup> | < 1 % meas. val.                                           | + 0.4 µS * c                                                 |  |
| Temp compensation *)            | (OFF)                                                      | Without                                                      |  |
| (reference temp 25°C)           | (LIN)                                                      | Linear characteristic 00.00 19.99 %/K                        |  |
|                                 | (NLF)                                                      | Natural waters to EN 27888                                   |  |
|                                 | (NACL)                                                     | NaCl from 0 (ultrapure water) to 26% by wt                   |  |
|                                 | (HCL)                                                      | Ultrapure water with HCl traces (0 120 °C)                   |  |
|                                 | (NH3)                                                      | Ultrapure water with NH3 traces (0 120 °C)                   |  |
|                                 | (NaOH)                                                     | Ultrapure water with NaOH traces (0 120 °C)                  |  |
| Concentration determination     | -01- NaCl                                                  | 0 – 26% by wt (0 °C) 0 – 28% by wt (100 °C)                  |  |
|                                 | -02- HCI                                                   | 0 – 18% by wt (-20 °C)    0 – 18% by wt (50 °C)              |  |
|                                 | -03- NaOH                                                  | 0 – 13% by wt (0 °C)      0 – 24% by wt (100 °C)             |  |
|                                 | -04- H2SO4                                                 | 0 – 26% by wt (-17 °C)    0 – 37% by wt (110 °C)             |  |
|                                 | -05- HNO3                                                  | 0 – 30% by wt (-20 °C)    0 – 30% by wt (50 °C)              |  |
|                                 | -06- H2SO4                                                 | 94 – 99% by wt (-17 °C) 89 – 99% by wt (115 °C)              |  |
|                                 | -07- HCl                                                   | 22 – 39% by wt (-20 °C) 22 – 39% by wt (50 °C)               |  |
|                                 | -08- HNO3                                                  | 35 – 96% by wt (-20 °C) 35 – 96% by wt (50 °C)               |  |
|                                 | -09- H2SO4                                                 | 28 – 88% by wt (-17 °C) 39 – 88% by wt (115 °C)              |  |
|                                 | -10- NaOH                                                  | 15 – 50% by wt (0 °C)     35 – 50% by wt (100 °C)            |  |

| Sensor standardization | Input of cell factor with simultaneous display of selected process variable and temperature            |  |
|------------------------|----------------------------------------------------------------------------------------------------|--|
|                        | Input of conductivity of calibration solution with simultaneous display of cell factor and temperature |  |
|                        | Product calibration for conductivity                                                                   |  |
|                        | Temperature probe adjustment                                                                           |  |
| Sensocheck             | Polarization detection                                                                                 |  |
| Delay                  | Approx. 30 s                                                                                           |  |
| Sensoface              | Provides information on the sensor condition                                                           |  |
| Sensor monitor         | Direct display of measured values from sensor for validation (resistance/temperature)                  |  |

рН Оху

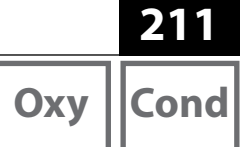

| Input                           | for Memosens or optical sensors (SE 740)<br>or digital toroidal conductivity sensors                                                                                     |                                        |
|---------------------------------|----------------------------------------------------------------------------------------------------|----------------------------------------|
| Data In/Out                     | Asynchronous interface, RS 485, 9600/19200 Bd                                                                                                    |                                        |
| Power supply                    | Terminal 1: +3.08 V/10 mA, Ri < 1 ohm, short-circuit-proof                                                                                                    |                                        |
|                                 | Terminal 5: 3.1 24 V/1W in four discrete levels (3.1/12/15/24 V),<br>short-circuit-proof (levels are software-selectable),<br>15 V automatic with SE 740 sensor selected |                                        |
| l input (TAN)                   | 4 20 mA / 50 ohms                                                                                                    |                                        |
| Function                        | Input of pressure or ter                                                                                                    | nperature values from external sensors |
| Resolution                      | Approx. 0.05 mA                                                                                                    |                                        |
| Measurement error <sup>1)</sup> | < 1% current value + 0.                                                                                                    | 1 mA                                   |
| Door contact                    | Outputs a signal when                                                                                                    | the door is open                       |
|                                 | Logbook entry (FDA)                                                                                                    |                                        |
| HOLD input                      | Galvanically separated                                                                                                    | (OPTO coupler)                         |
| Function                        | Switches device to HO                                                                                                    | LD mode                                |
| Switching voltage               | 0 2 V (AC/DC)                                                                                                    | HOLD inactive                          |
|                                 | 10 30 V (AC/DC)                                                                                                    | HOLD active                            |
| CONTROL input *)                | Galvanically separated (OPTO coupler)                                                                                                    |                                        |
| Function                        | Selecting parameter set A/B or flow measurement (FLOW)                                                                                                    |                                        |
| Parameter set A/B               | Control input                                                                                                    | 0 2 V (AC/DC) Parameter set A          |
|                                 |                                                                                                    | 10 30 V (AC/DC) Parameter set B        |
| FLOW                            | Pulse input for flow measurement 0 100 pulses/s                                                                                                    |                                        |
|                                 | Display:                                                                                                    | 00.0 99.9 l/h                          |
| Output 1                        | 0/4 20 mA, max. 10 V, floating<br>(terminals 8 / 9, galvanically connected to output 2)                                                                                  |                                        |
| Overrange *)                    | 22 mA in the case of error messages                                                                                                    |                                        |
| Characteristic                  | Linear, with conductivity measurement also bilinear and logarithmic                                                                                                    |                                        |
| Output filter *)                | PT <sub>1</sub> filter, time constant 0 120 s                                                                                                    |                                        |
| Measurement error <sup>1)</sup> | < 0.25% current value + 0.025 mA                                                                                                    |                                        |
| Output 2                        | 0/4 20 mA, max. 10 V, floating<br>(terminals 9 / 10, galvanically connected to output 1)                                                                                 |                                        |
| Overrange *)                    | 22 mA in the case of error messages                                                                                                    |                                        |
| Characteristic                  | Linear, with conductivity measurement also bilinear and logarithmic                                                                                                    |                                        |
| Output filter *)                | PT, filter, time constant 0 120 s                                                                                                    |                                        |
| Measurement error <sup>1)</sup> | < 0.25% current value + 0.025 mA                                                                                                    |                                        |

\*) user-defined

| pH    Oxy   Cond |
|------------------|
|------------------|

| Power Out<br>Power supply | Output for operating optical sensors (SE 740),<br>selectable between 3,1 V / 12 V / 15 V / 24 V, short-circuit-proof<br>(for SE 740 fixed to 15 V), max. power 1 W |  |
|---------------------------|----------------------------------------------------------------------------------------------------|--|
| Alarm contact             | Relay contact, floating                                                                                                    |  |
| Contact ratings           | AC < 250 V / < 3 A / < 750 VA<br>DC < 30 V / < 3 A / < 90 W                                                                                                    |  |
| Contact response *)       | N/C (fail-safe type)                                                                                                    |  |
| Wash contact              | Relay contact, floating                                                                                                    |  |
| Contact ratings           | AC < 250 V / < 3 A / < 750 VA<br>DC < 30 V / < 3 A / < 90 W                                                                                                    |  |
| Contact response *)       | N/C or N/O                                                                                                    |  |
| Min/max limits            | Min/max contacts, floating, but inter-connected                                                                                                    |  |
| Contact ratings           | AC < 250 V / < 3 A / < 750 VA<br>DC < 30 V / < 3 A / < 90 W                                                                                                    |  |
| Contact response *)       | N/C or N/O                                                                                                    |  |
| Response delay *)         | 0000 9999 s                                                                                                    |  |
| Setpoints *)              | As desired within range                                                                                                    |  |
| Hysteresis *)             | User-defined                                                                                                    |  |
| Real-time clock           | Different time and date formats selectable                                                                                                    |  |
| Power reserve             | > 5 days                                                                                                    |  |
| Display                   | LC display, 7-segment with icons, colored backlighting                                                                                                    |  |
| Main display              | Character height approx. 22 mm, unit symbols approx. 14 mm                                                                                                    |  |
| Secondary display         | Character height approx. 10 mm                                                                                                    |  |
| Text line                 | 14 characters, 14 segments                                                                                                    |  |
| Sensoface                 | 3 status indicators (friendly, neutral, sad face)                                                                                                    |  |
| Mode Indicators           | meas, cal, conf, diag<br>Further icons for configuration and messages                                                                                              |  |
| Alarm indication          | Display blinks, red backlighting                                                                                                    |  |
| Keypad                    | Keys: meas, info, 4 cursor keys, enter                                                                                                    |  |
| 2 parameter sets          | Parameter set A and B,<br>switchover via CONTROL input or manually                                                                                                 |  |
| Diagnostics functions     |                                                                                                    |  |
| Calibration data          | Calibration date, zero, slope                                                                                                    |  |
| Device self-test          | Automatic memory test (RAM, FLASH, EEPROM)                                                                                                    |  |
| Display test              | Display of all segments                                                                                                    |  |
| Logbook                   | 100 events with date and time<br>200 entries (Audit Trail) with extended logbokk (TAN)                                                                             |  |

\*) user-defined

рН || С

213OxyCond

| Service functions                                                                                            |                                                                                                    |
|----------------------------------------------------------------------------------------------------|----------------------------------------------------------------------------------------------------|
| Current source                                                                                               | Current specifiable for output 1 and 2 (00.00 22.00 mA)                                                                                                    |
| Sensor monitor                                                                                               | Display of direct sensor signals (mV/temperature/operating time)                                                                                                    |
| Relay test                                                                                                   | Manual control of relay contacts                                                                                                    |
| Device type                                                                                                  | Selecting the measuring function                                                                                                    |
| Data retention                                                                                               | Parameters, calibration data, logbook > 10 years (EEPROM)                                                                                                    |
| Electrical safety                                                                                            | Protection against electric shock by protective separation of all extra-low-voltage circuits against mains according to EN 61010-1                                                                                                    |
| Explosion protection<br>(not for first deliveries)<br>see included "Certificates" booklet<br>or www.knick.de | Global: IECEx Zone 2, 22<br>Europe: ATEX Zone 2, 22<br>USA: FM Cl I/II/III Div 2; Zone 2, 22<br>Canada: CSA Cl I/II/III Div 2; Zone 2, 22                                                                                                    |
| EMC                                                                                                    | EN 61326                                                                                                    |
| Emitted interference                                                                                         | Class B (residential area)                                                                                                    |
| Immunity to interference                                                                                     | Industry                                                                                                    |
| RoHS conformity                                                                                              | according to EC directive 2002/95/EC                                                                                                    |
| Power supply                                                                                                 | 80 V (-15%) 230 (+10%) V AC ; $\leq$ 15 VA ; 45 65 Hz<br>24 V (-15%) 60 (+10%) V DC ; 10 W<br>(The device operates at 15 V min., in that case the safe function of<br>the relays cannot be guaranteed, however.)<br>Overvoltage category II, protection class II |
| Test voltage                                                                                                 | 2.5 kV AC                                                                                                    |
| Nominal operating conditions                                                                                 |                                                                                                    |
| Ambient temperature                                                                                          | -20 +55 °C                                                                                                    |
| Transport/Storage temperature                                                                                | -30 +70 °C                                                                                                    |
| Relative humidity                                                                                            | 10 95% not condensing                                                                                                    |
| Housing                                                                                                    | Molded enclosure made of PBT/PC, glass-reinforced                                                                                                    |
| Mounting                                                                                                    | Wall, pipe/post or panel mounting                                                                                                    |
| Color                                                                                                    | Gray, RAL 7001                                                                                                    |
| Ingress protection                                                                                           | IP 67 / NEMA 4X outdoor (with pressure compensation)                                                                                                    |
| Flammability                                                                                                 | UL 94 V-0                                                                                                    |
| Dimensions                                                                                                   | H 148 mm, W 148 mm, D 117 mm                                                                                                    |
| Control panel cutout                                                                                         | 138 mm x 138 mm to DIN 43 700                                                                                                    |
| Weight                                                                                                    | 1.2 kg (1.6 kg incl. accessories and packaging)                                                                                                    |
| Cable glands                                                                                                 | 3 knockouts for M20 x 1.5 cable glands<br>2 knockouts for NPT ½" or rigid metallic conduit                                                                                                    |
| Connections                                                                                                  | Terminals, conductor cross section max. 2.5 mm <sup>2</sup>                                                                                                    |

\*) user-defined

| 214        |           | Specifications                                                                                       |
|------------|-----------|----------------------------------------------------------------------------------------------------|
| рН         | Оху       | Cond                                                                                                 |
| HART commu | inication | Digital communication via FSK modulation of output current 1                                         |
|            |           | Device identification, measured values, status and messages, parameter setting, calibration, records |
| Conditions |           | Output current $\ge$ 3.8 mA and load resistance $\ge$ 250 ohms                                       |

\*) user-defined

## **Inserting a Module**

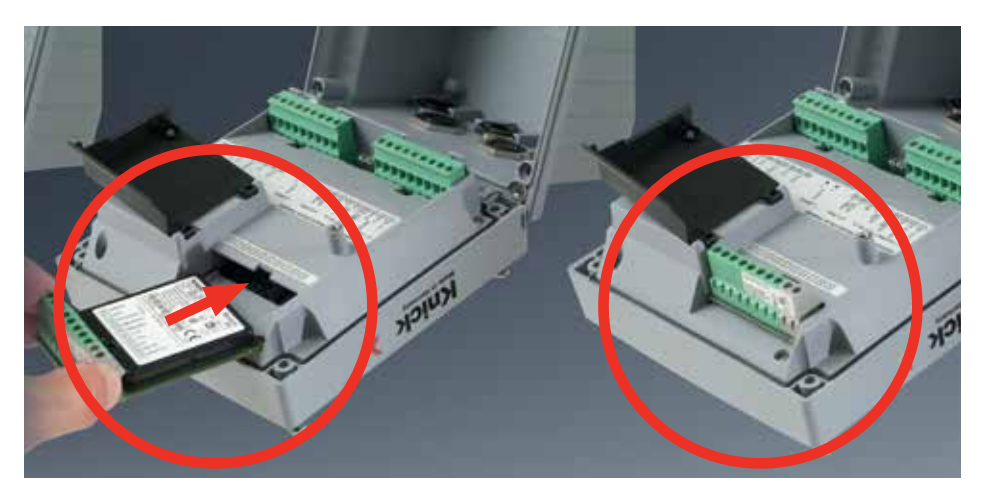

Measuring modules for connection of analog sensors (pH, Oxy, Cond, Condl, dual conductivity CC):

Measuring modules for the connection of analog sensors are simply inserted into the module slot. Upon initial start-up, the analyzer automatically recognizes the module and adjusts the software correspondingly. When you replace the measuring module, you must select the corresponding measuring function in the "Service" menu.

#### Measuring module for 2nd Memosens channel

If you want to measure two process variables using Memosens sensors, you must insert a Memosens module for the second channel. See Page 236. The operating mode for multi-channel measurement ("device type") must be selected in the Service menu. The following combinations are possible: Memosens pH + Memosens pH Memosens pH + Memosens Oxy

### **Installation Instructions**

- Installation of the device must be carried out by trained experts in accordance with this user manual and as per applicable local and national codes.
- Be sure to observe the technical specifications and input ratings during installation!
- Be sure not to notch the conductor when stripping the insulation!
- Before connecting the device to the power supply, make sure that its voltage lies within the range 80 to 230 V AC/DC or 24 to 60 V DC.
- A signal current supplied to the current input must be galvanically isolated. If not, connect an isolator module.
- All parameters must be set by a system administrator prior to commissioning.

### **Terminals:**

suitable for single or stranded wires up to 2.5 mm<sup>2</sup> (AWG 14)

## **Application in hazardous locations:**

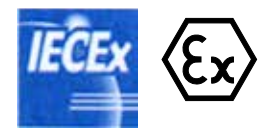

For use in hazardous locations, see separate "Certificates" document:

- IECEx
- ATEX
### pH Module

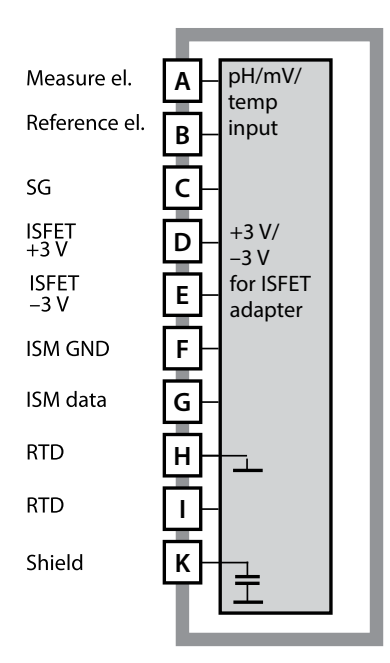

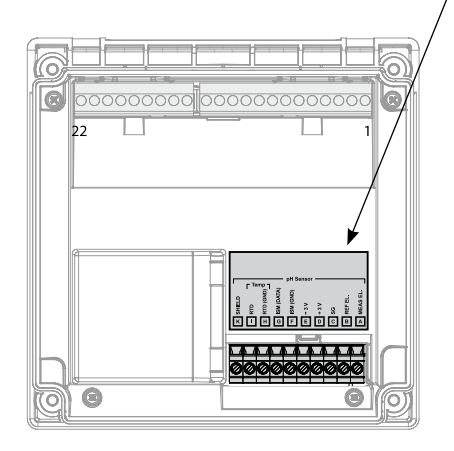

**Module for pH measurement** Order code MK-PH015 See the following pages for wiring examples.

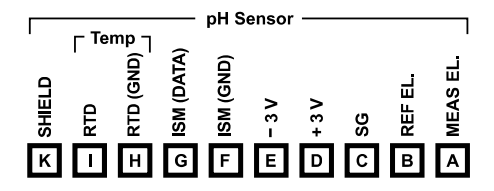

#### Terminal plate of pH module

The terminals are suitable for single or stranded wires up to 2.5 mm<sup>2</sup> (AWG 14).

The measuring module comes with a self-adhesive label. Stick the label to the module slot on the device front. This way, you have the wiring "under control".

### **pH Wiring Examples**

#### Example 1:

Measuring task: Sensors (example): Cable (example): pH, temperature, glass impedance HA 405-DXK-58 (Mettler-Toledo) AS9 ZU 0318 (Knick)

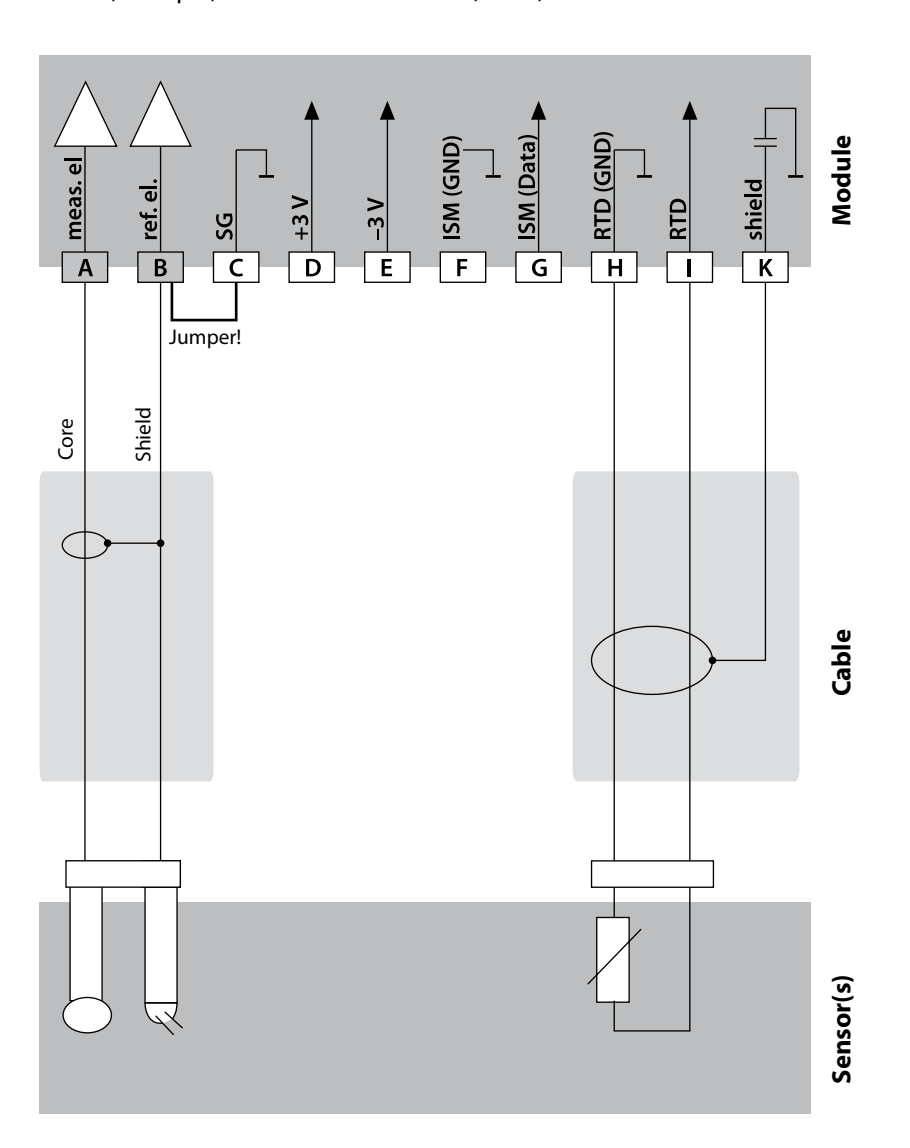

### pH Wiring Examples

#### Example 2:

Measuring task: Sensors (example):

Cable (example):

pH/ORP, temp, glass impedance, ref. impedance pH: HA 405-DXK-58 (Mettler-Toledo), Pt: ZU 0073 (Knick) 2x AS9 ZU 0318 (Knick)

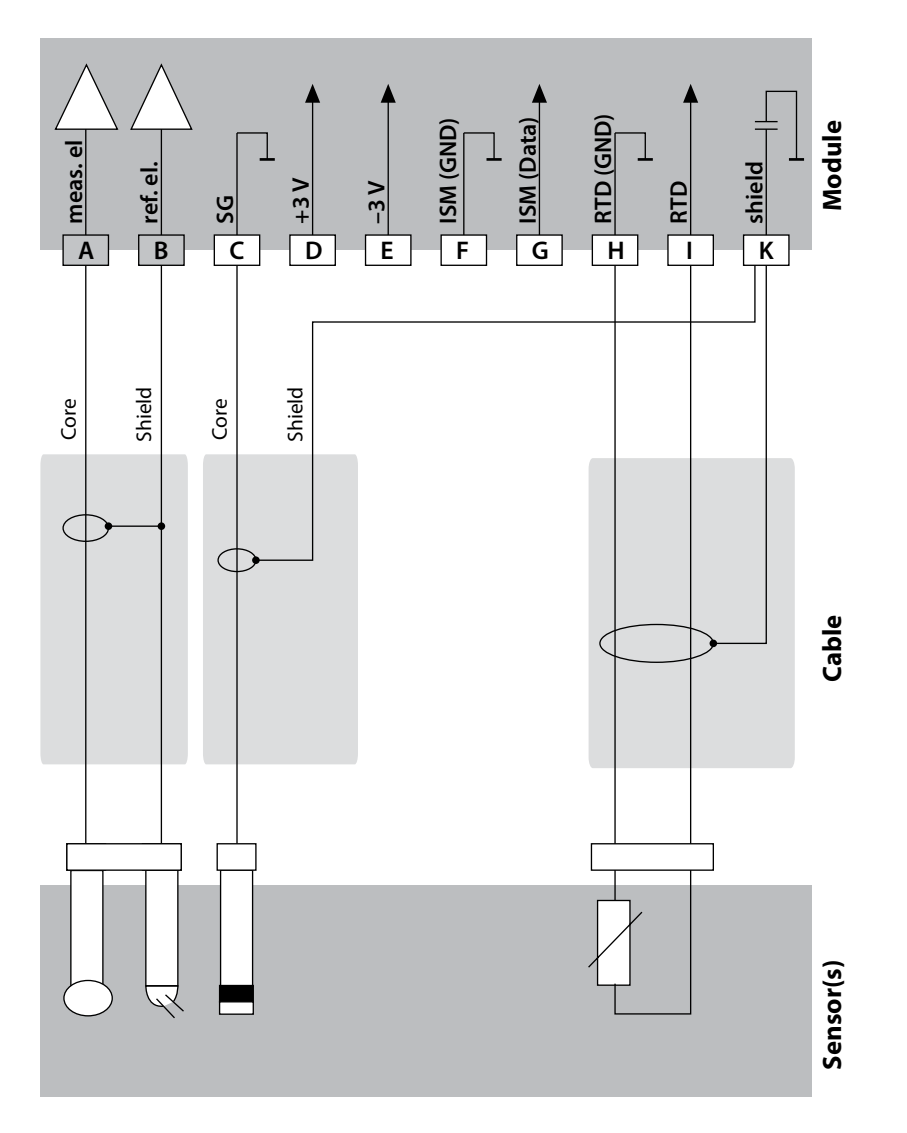

### **pH Wiring Examples**

#### Example 3:

Measuring task: Sensors (example): Cable (example): pH, temp, glass impedance SE 533 (Knick) VP6 ZU 0313 (Knick)

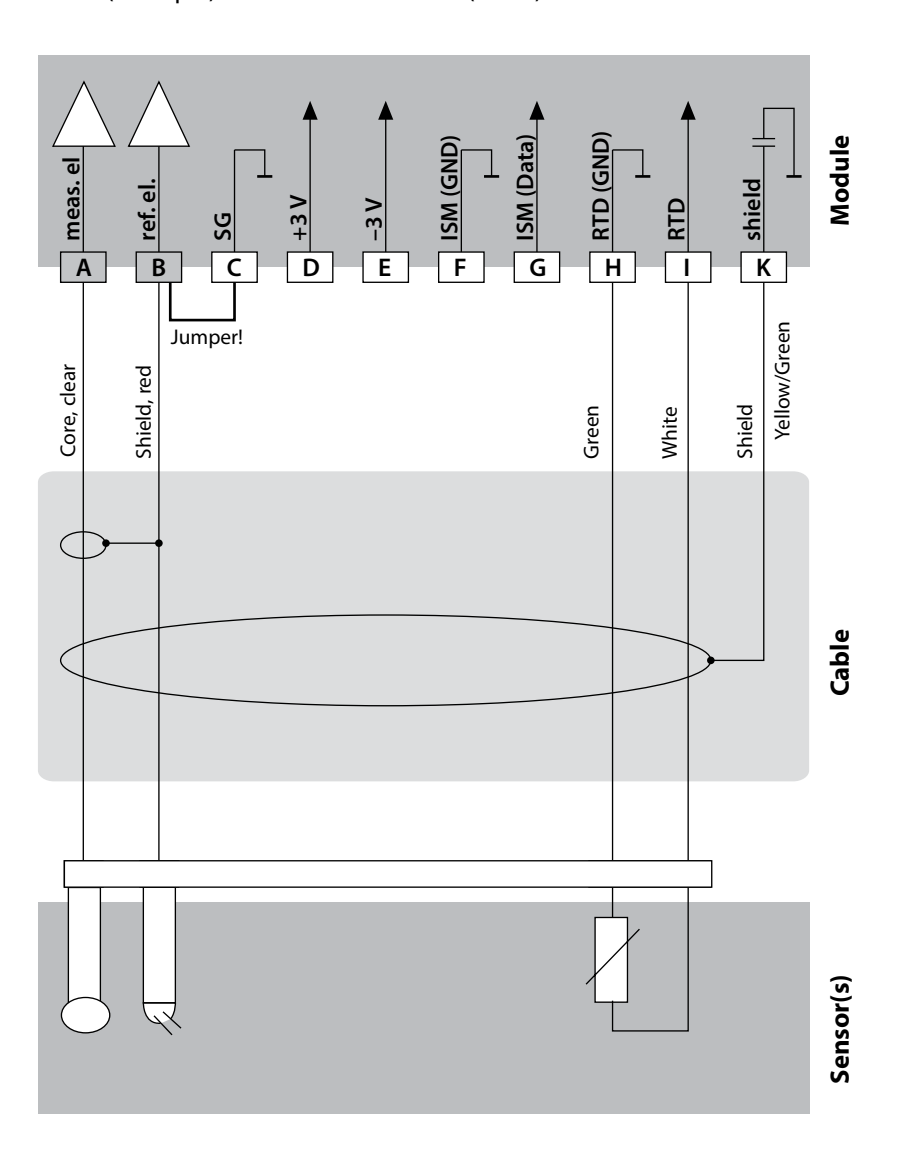

### pH Wiring Examples

221

#### Example 4:

Measuring task:

Sensors (example):

pH/ORP, temp, glass impedance, ref. impedance pH: SE 533 (Knick) Pt: ZU 0073 (Knick) VP6 ZU 0313 (Knick) or AS9 ZU 0318 (Knick)

Cable (example):

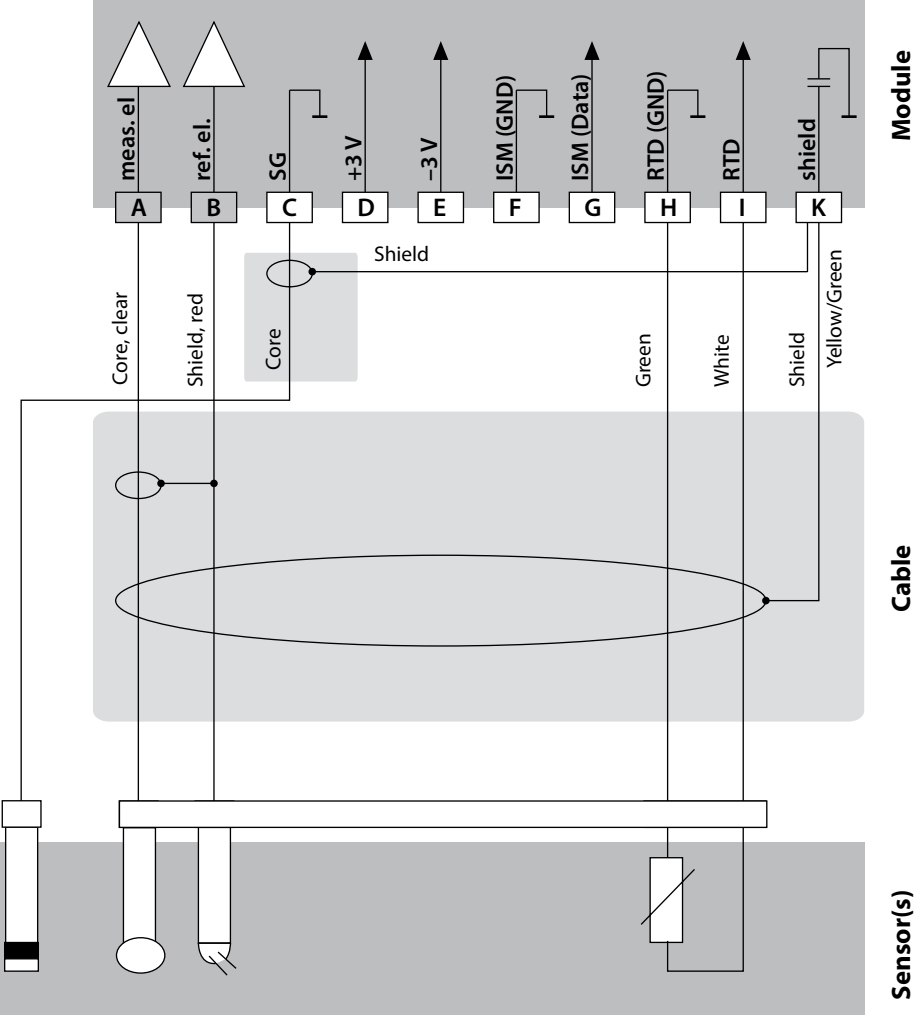

### pH Wiring Examples

#### Example 5:

Measuring task: Sensors (example): Cable (example): pH/ORP, temp, glass impedance, ref. impedance InPro 4260 (Mettler-Toledo) VP6 ZU 0313 (Knick)

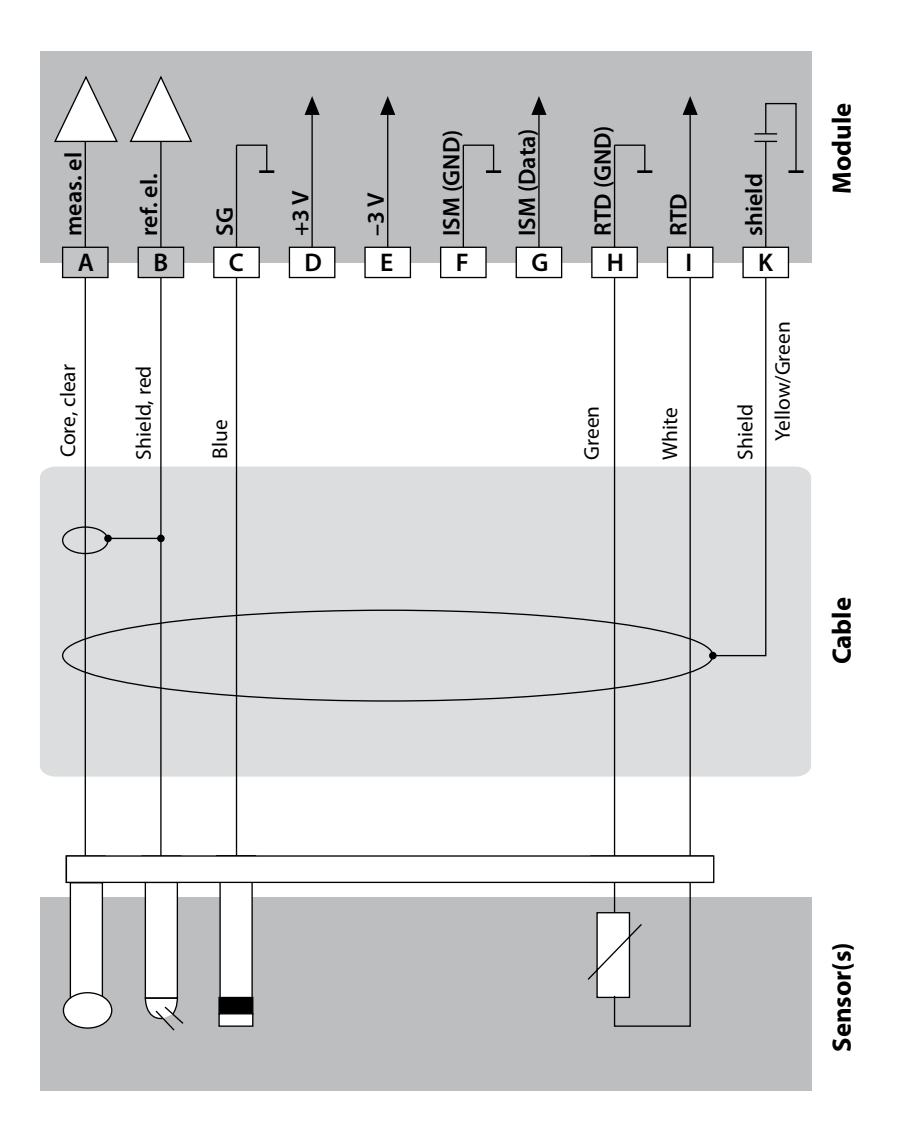

### pH Wiring Examples

#### Example 6:

Measuring task: Sensors (example): Cable (example): pH, temp (safe areas only) InPro 3300 ISFET (Mettler-Toledo) ZU 0582 (Knick)

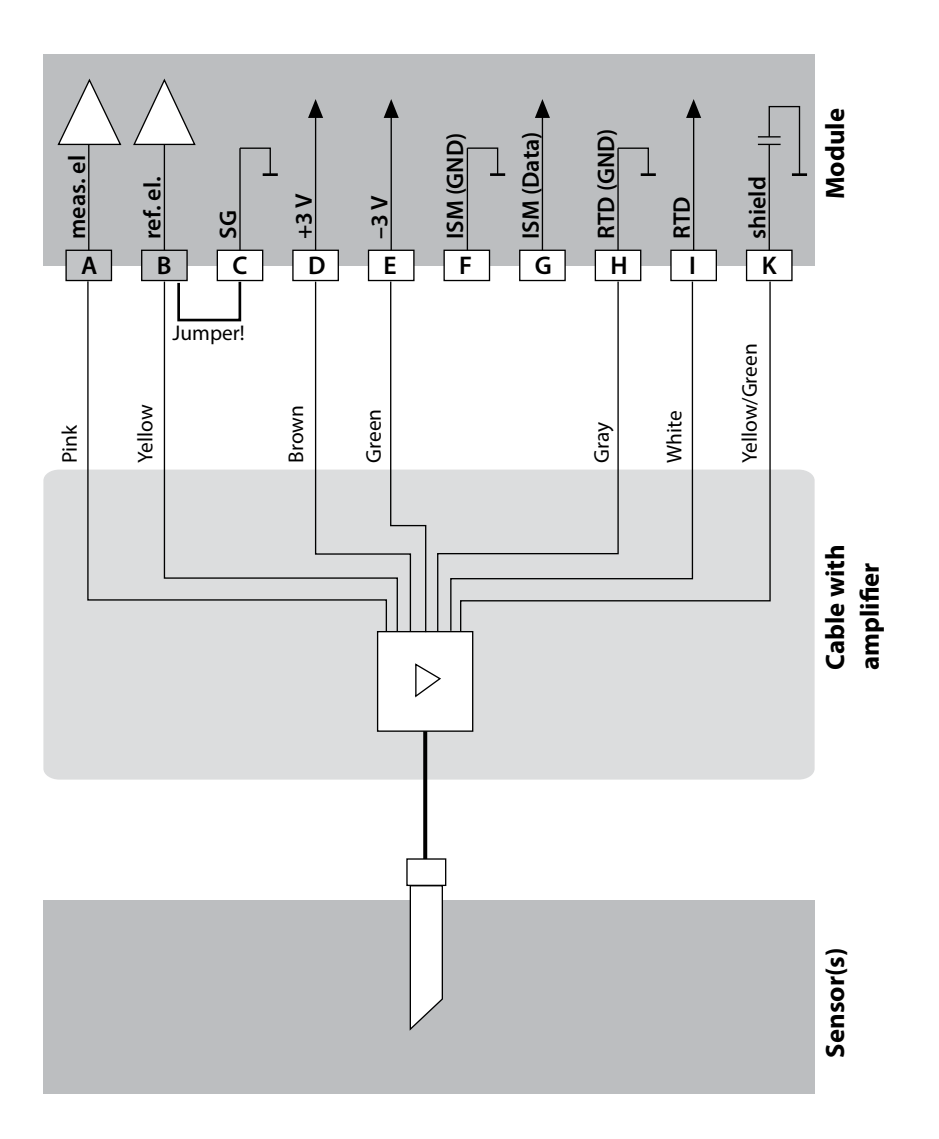

#### Example 7:

#### Caution!

Do not connect an additional analog sensor!

| Measuring task:    |
|--------------------|
| Sensors (example): |

pH/ORP, temp, glass impedance, ref. impedance ISM digital InPro 4260i (Mettler-Toledo)

Cable (example):

AK9 (Mettler-Toledo)

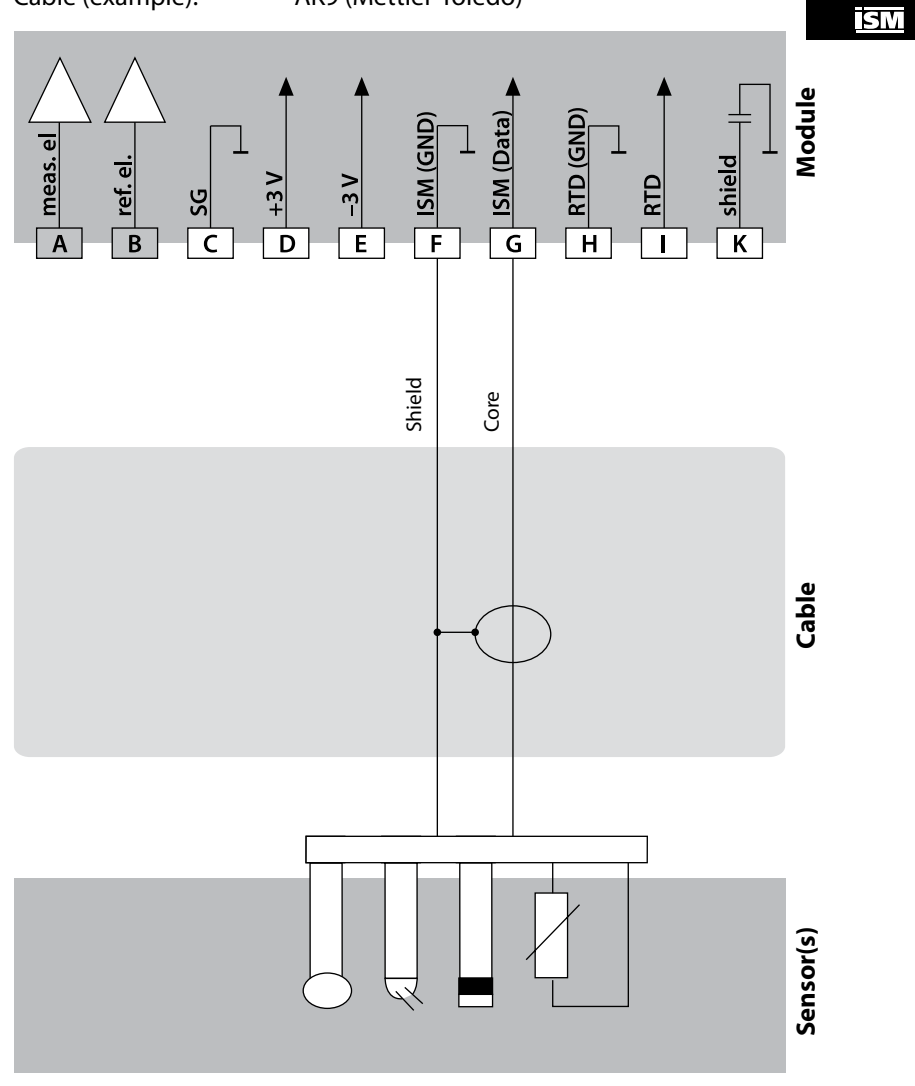

### pH Wiring Examples

## 225

#### Example 8 – Note: Switch off Sensocheck!

| Measuring task:    | ORP, temp, glass impedance, ref. impedance |
|--------------------|--------------------------------------------|
| Sensors (example): | ORP: SE 535 (Knick)                        |
| Cable (example):   | AS9 ZU 0318 (Knick)                        |

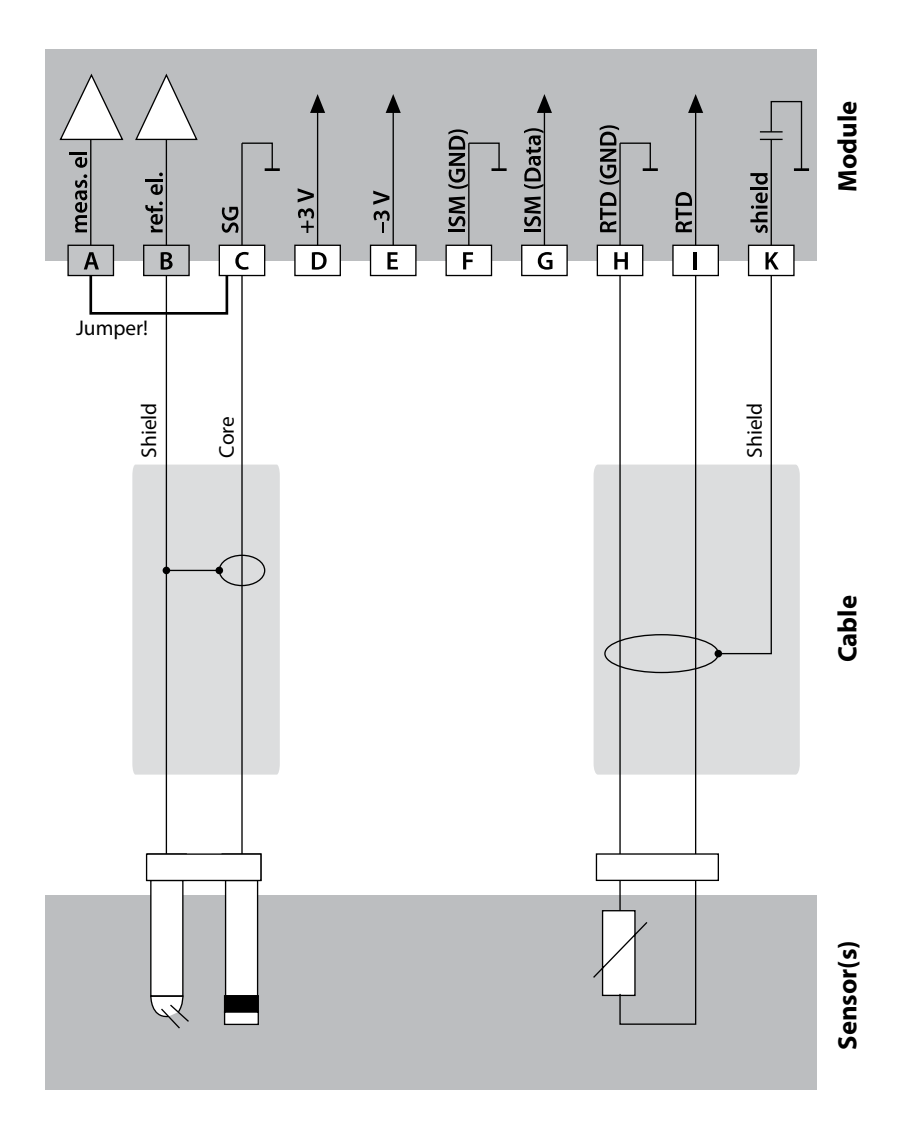

#### Example 9:

三農

Pfaudler probe

Connecting a Pfaudler probe (requires TAN SW-A007):

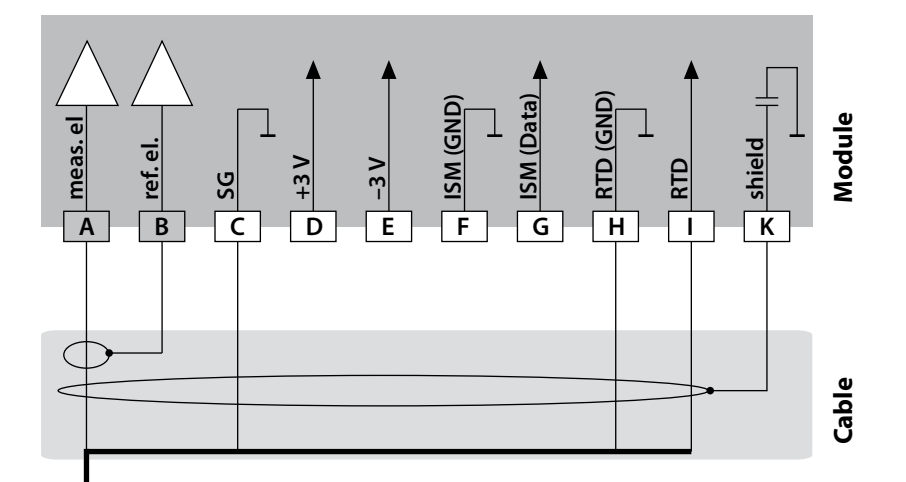

| Мо | dule         | pH Reiner<br>with equip.bond.,<br>VP screw cap | Differential<br>Models 18/40<br>with equip.bond. | Models 03/04<br>with equip.<br>bond. | Models 03/04<br>without equip.<br>bond. |
|----|--------------|------------------------------------------------|--------------------------------------------------|--------------------------------------|-----------------------------------------|
| Α  | meas         | Coax core                                      | Coax white                                       | Coax white                           | Coax white                              |
| В  | ref          | Coax shield                                    | Coax brown                                       | Coax brown                           | Coax brown                              |
| С  | SG           | Blue                                           | Blue                                             | Blue                                 | Jumper B/C                              |
| D  |              |                                                |                                                  |                                      |                                         |
| E  |              |                                                |                                                  |                                      |                                         |
| F  |              |                                                |                                                  |                                      |                                         |
| G  |              |                                                |                                                  |                                      |                                         |
| Η  | RTD<br>(GND) | Green                                          | Brown                                            | Brown                                | Brown                                   |
| I  | RTD          | White                                          | Green, Black                                     | Green, Black                         | Green, Black                            |
| к  | Shield       | Green/Yellow, Gray                             | Orange, Violet                                   | Orange, Violet                       | Orange, Violet                          |

### **Oxy Module**

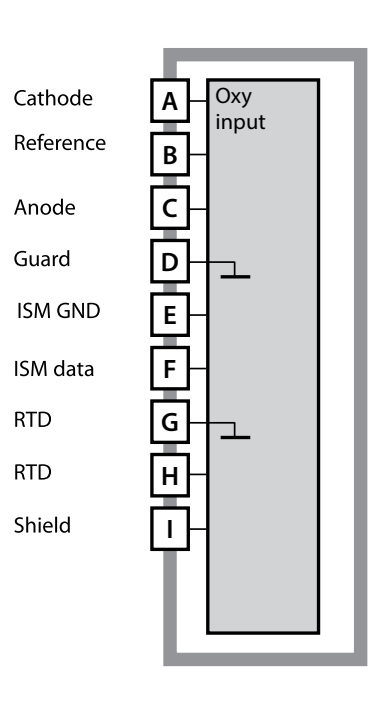

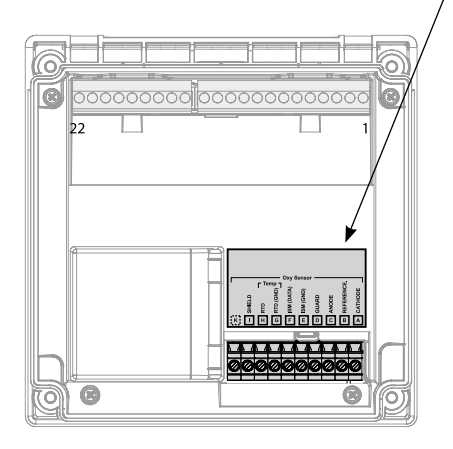

Module for dissolved-oxygen measurement Order code MK-OXY045 See the following pages for wiring examples.

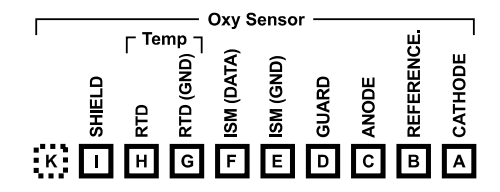

#### Terminal plate of DO module

The terminals are suitable for single or stranded wires up to 2.5 mm<sup>2</sup> (AWG 14).

The measuring module comes with a self-adhesive label. Stick the label to the module slot on the device front. This way, you have the wiring "under control".

## **Oxy Wiring Examples**

#### Example 1:

Measuring task: Sensors (example): Cable (example): Oxygen STANDARD "10" (e.g. SE 706, InPro 6800) VP 6 ZU 0313 (Knick)

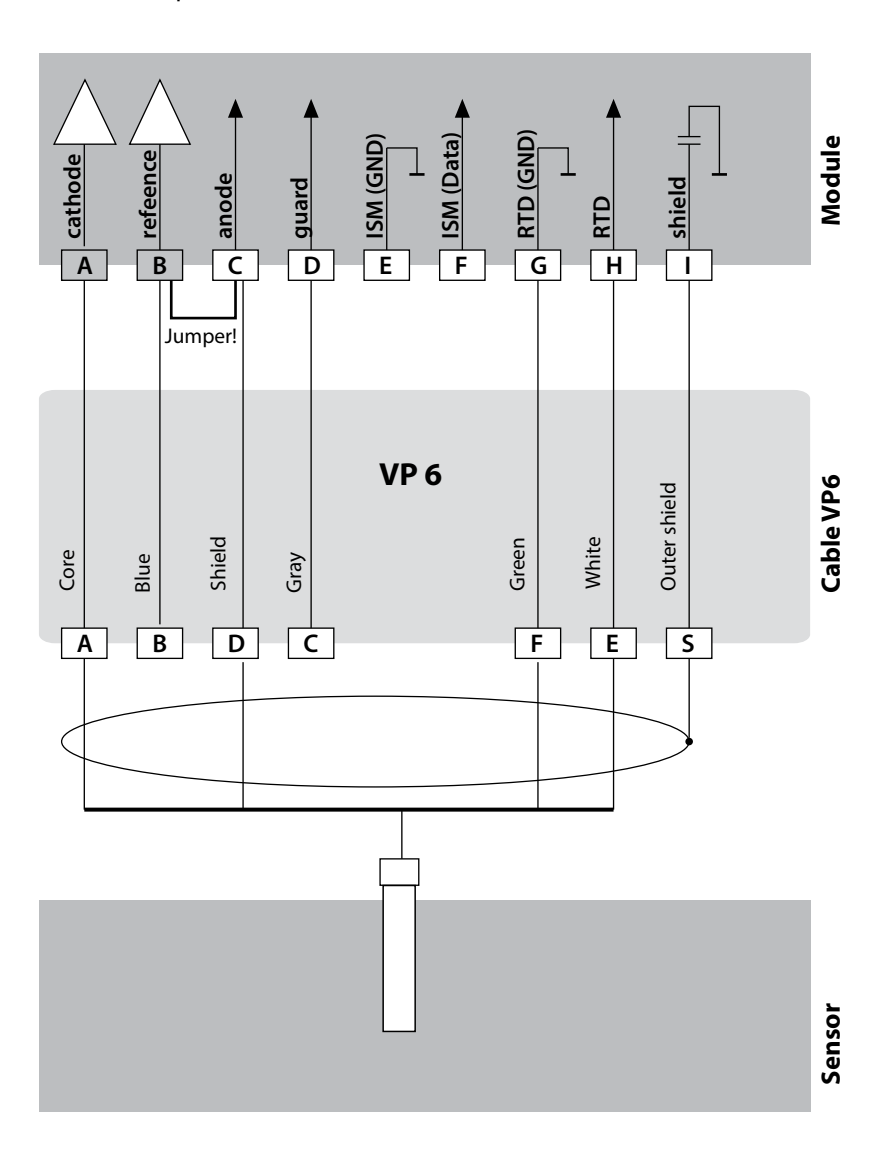

### **Oxy Wiring Examples**

229

#### Example 2:

Measuring task: Sensors (example): Cable (example): Oxygen TRACES (TAN required) "01" (e.g. SE 707, InPro 6900) VP6 ZU 0313 (Knick)

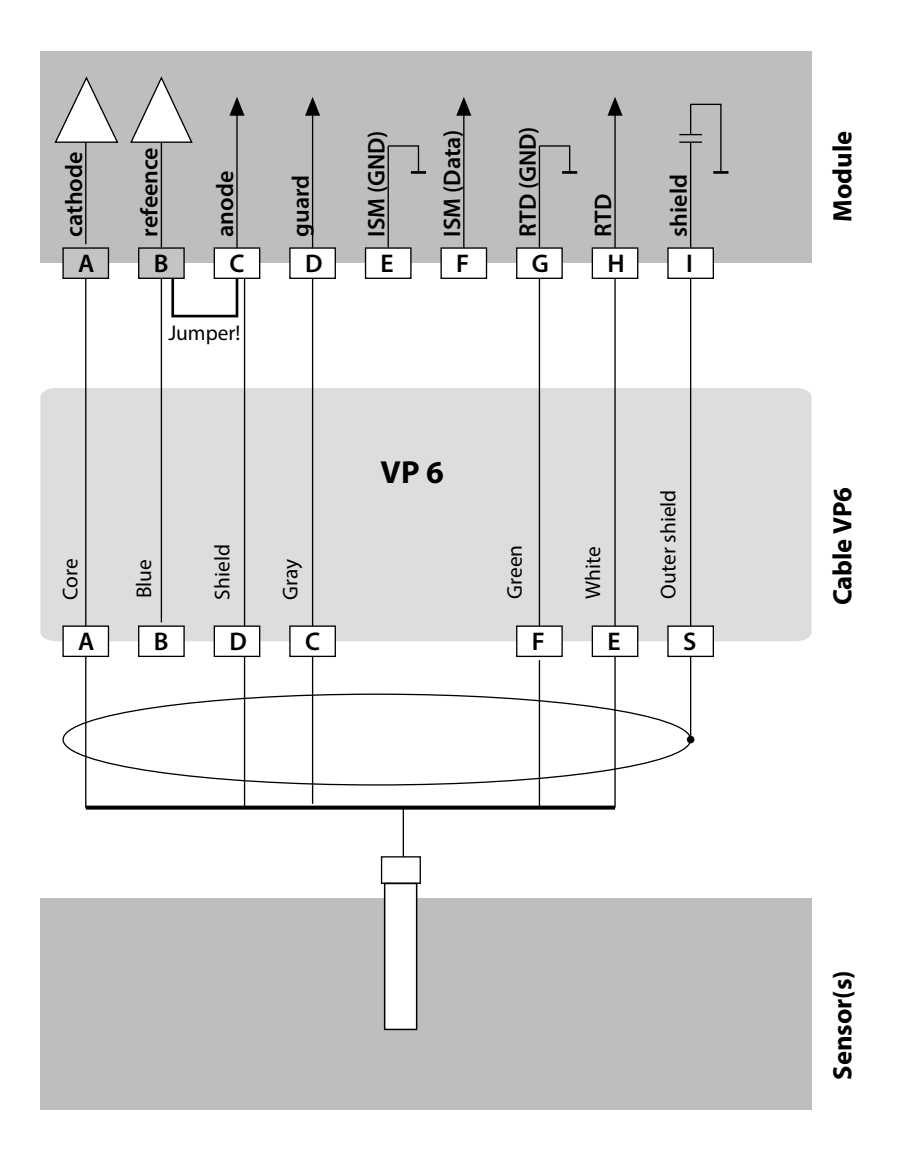

### **Oxy Wiring Examples**

#### Example 3:

Measuring task: Sensors (example): Cable (example): Oxygen SUBTRACES (TAN required) "001" (e.g. SE 708, InPro 6950) VP6 ZU 0313 (Knick)

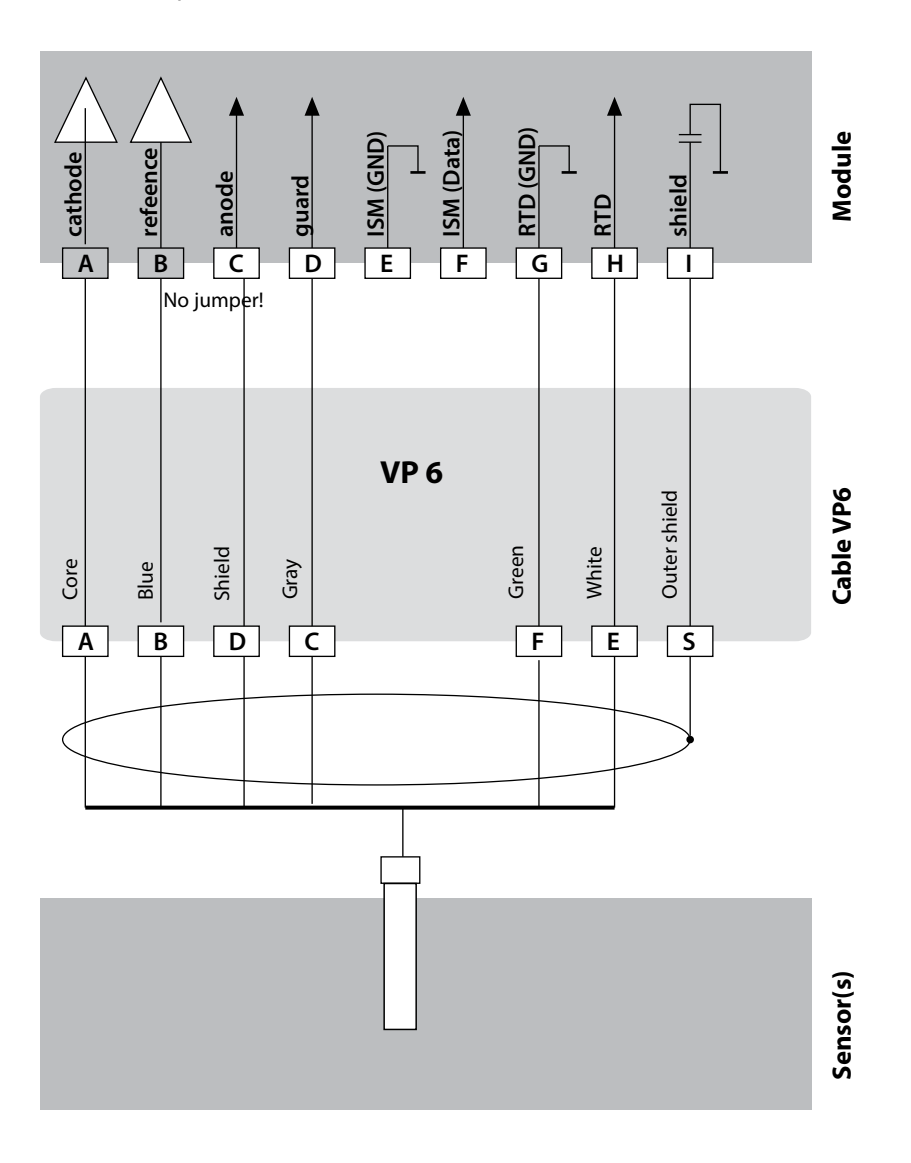

## **Optical Sensor Wiring Example**

#### Example:

#### **Optical oxygen sensor**

Measuring task: Sensors (example): Cable (example): Connection of optical sensor (LDO) SE 740 M12 (e.g. CA/M12-005N485)

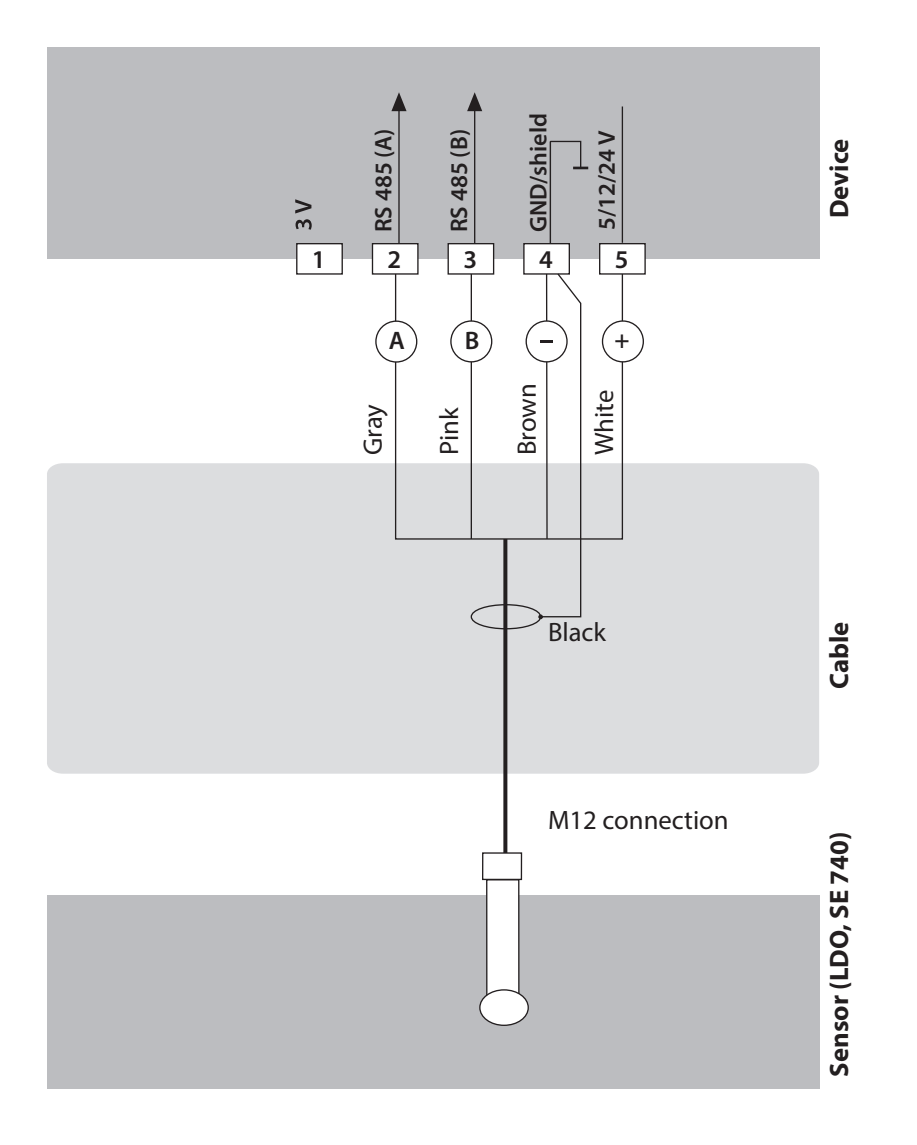

#### Start-Up

When you start up the analyzer for the first time, you will be prompted to select the desired measuring function.

#### **Changing the Measuring Function**

In the "Service" menu you can select another measuring function at any time.

### **Calibration and Maintenance in the Lab**

The "MemoSuite" software allows calibrating Memosens sensors under reproducible conditions at a PC in the lab. The sensor parameters are registered in a database. Documenting and archiving meet the demands of FDA CFR 21 Part 11. Detailed reports can be output as csv export for Excel. MemoSuite is available as accessory and comes in the versions "Basic" and "Advanced": www.knick.de.

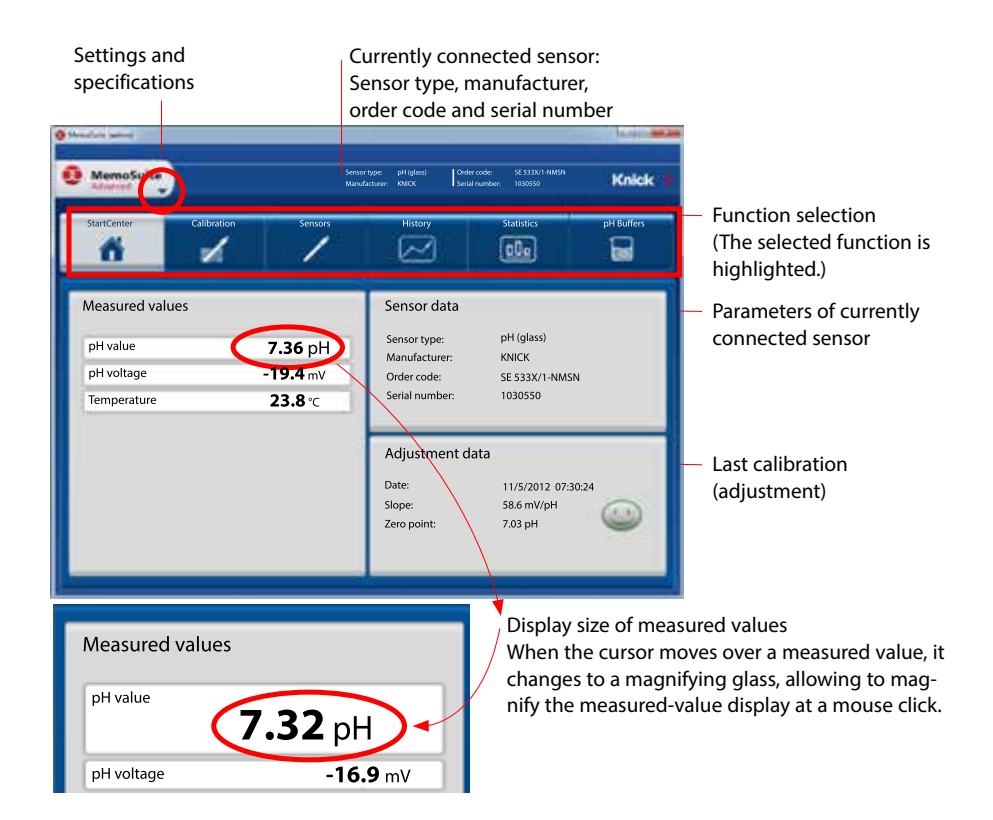

### **Memosens Wiring Examples**

#### Example 1:

Measuring task: Sensors (example): Cable (example): pH/ORP, temp, glass impedance, ref. impedance SE 533-NMS (Knick), Memosens CA/MS-003-NAA (Knick)

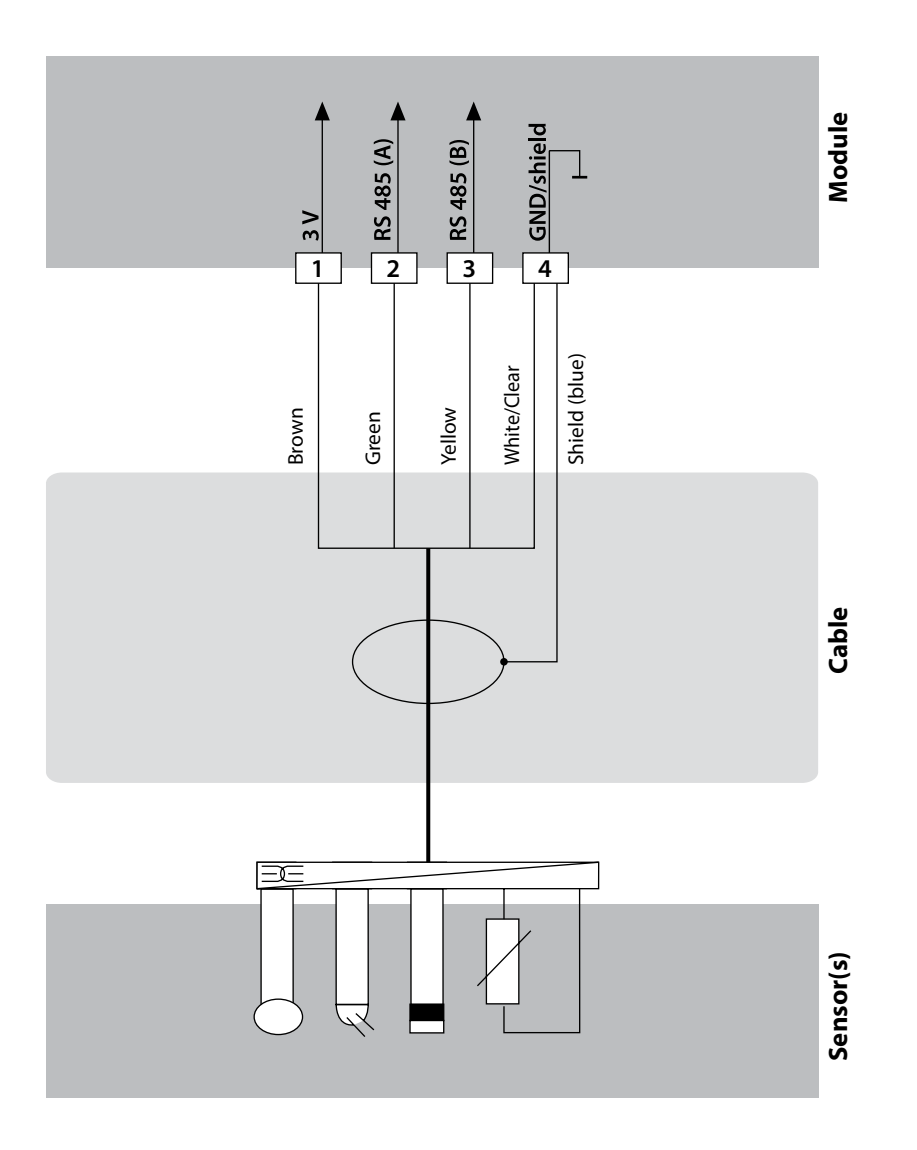

### **Memosens Wiring Examples**

#### Example 2:

Measuring task: Sensors (example): Cable (example): pH/ORP, temp, glass impedance, ref. impedance Orbisint CPS 11 D Memosens CYK 10

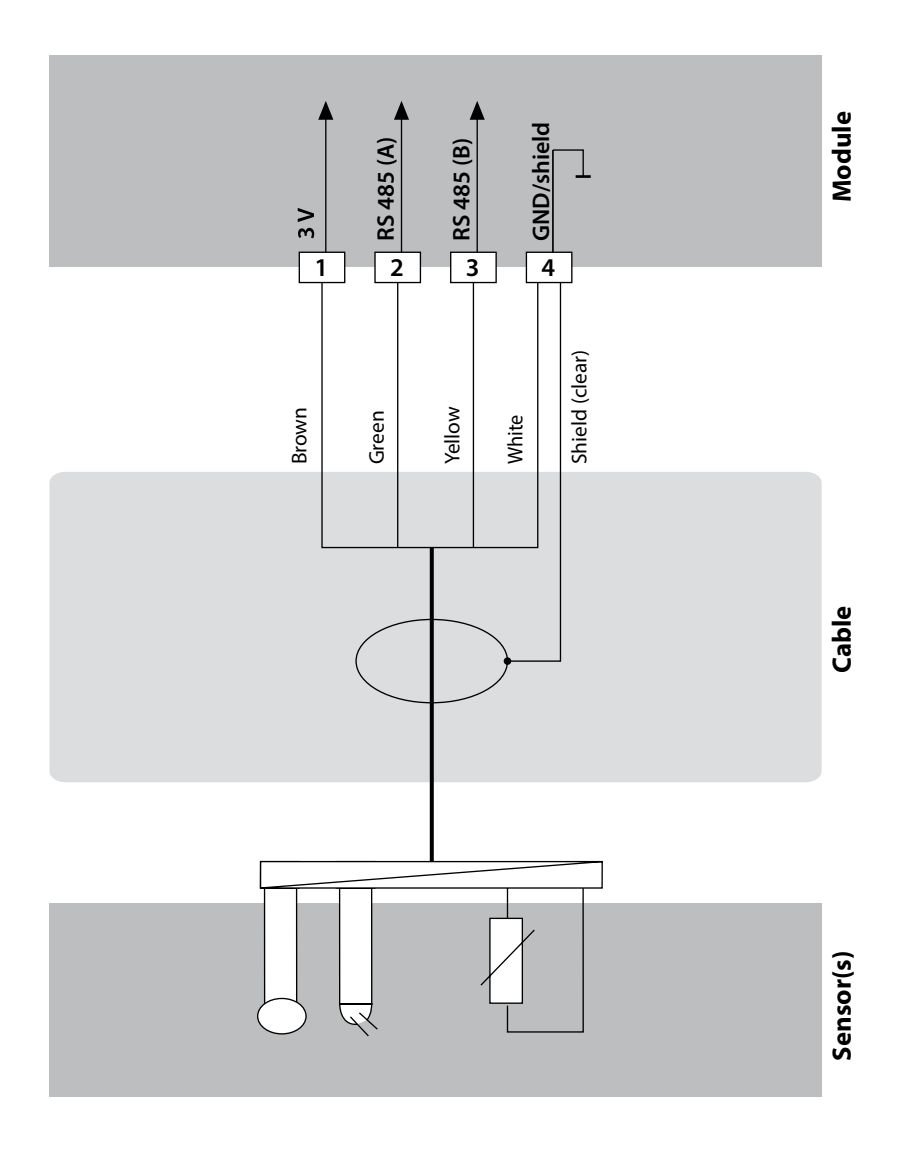

### **Connecting a Memosens Sensor**

| Standard connection (sensor A) |               |            |  |
|--------------------------------|---------------|------------|--|
| 1                              | Brown         | supply     |  |
| 2                              | Green         | RS 485 A   |  |
| 3                              | Yellow        | RS 485 B   |  |
| 4                              | White/Transp. | GND/shield |  |
|                                |               |            |  |

Areas for placing the

terminals

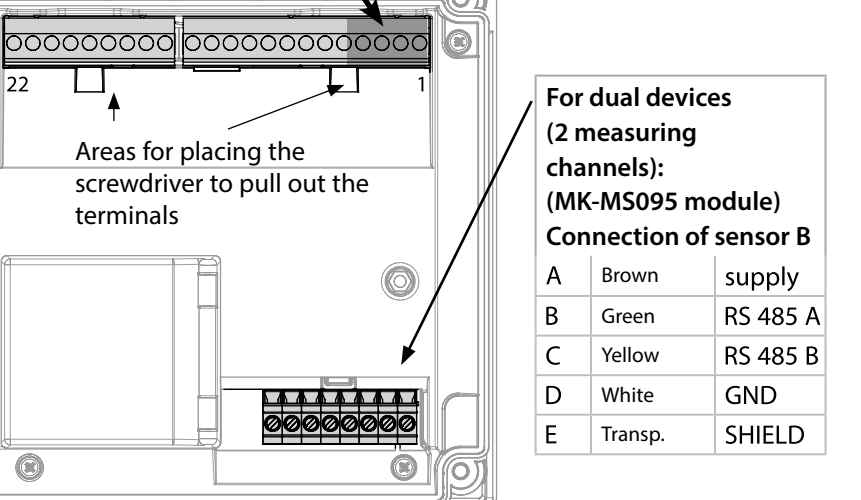

#### **Memosens** Cable

Õ

22

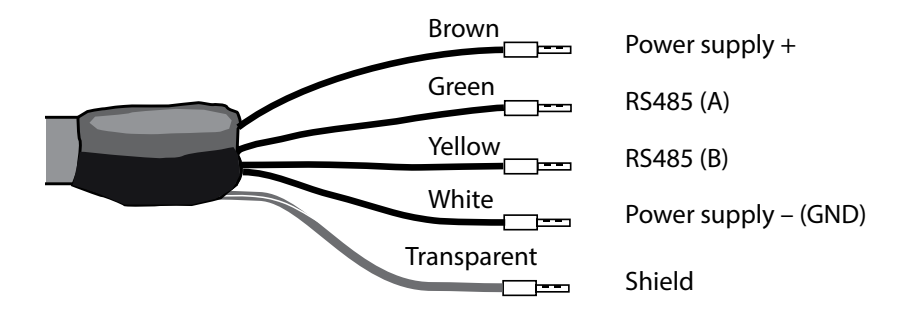

## 236 Module for 2nd Memosens Channel

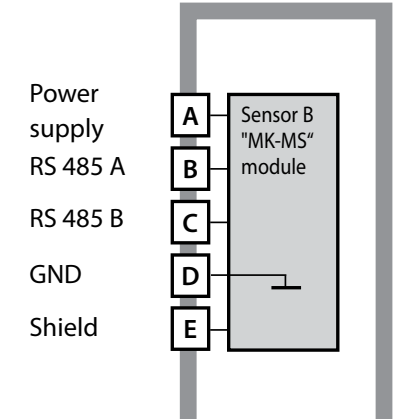

**Module for 2nd Memosens channel** Order code MK-MS095 See the following pages for wiring examples.

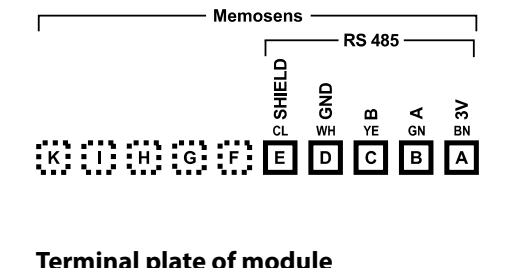

#### Terminal plate of module for 2nd Memosens channel

The terminals are suitable for single or stranded wires up to 2.5 mm<sup>2</sup> (AWG 14).

The measuring module comes with a self-adhesive label. Stick the label to the module slot on the device front. This way, you have the wiring "under control".

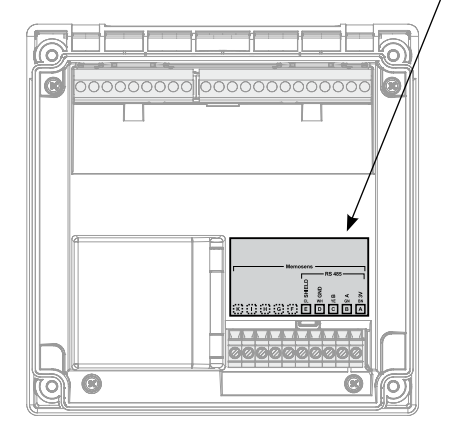

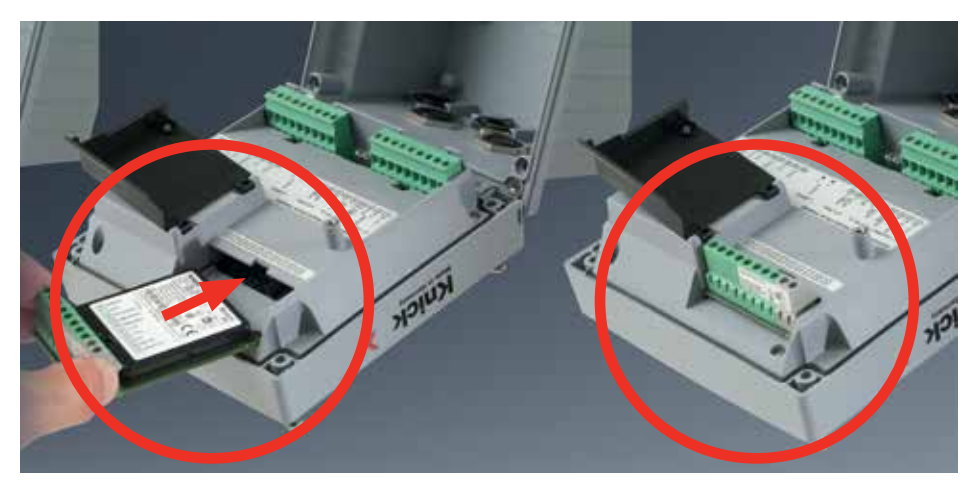

# Measuring modules for connection of analog sensors (Cond, CondI, dual conductivity CC):

Measuring modules for the connection of analog sensors are simply inserted into the module slot. Upon initial start-up, the analyzer automatically recognizes the module and adjusts the software correspondingly. When you replace the measuring module, you must select the corresponding measuring function in the "Service" menu.

### **Cond Module**

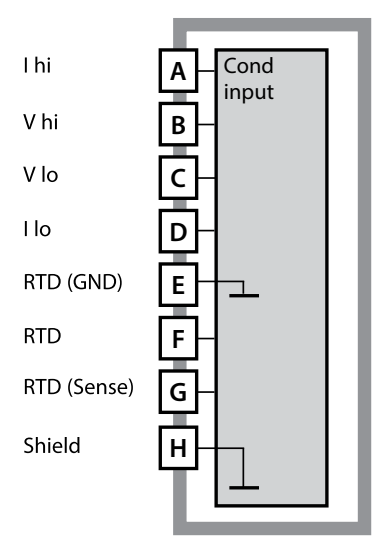

Module for contacting conductivity measurement (Cond)

Order code MK-COND025 See the following pages for wiring examples.

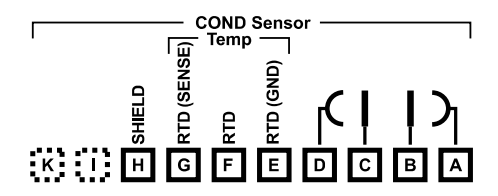

# Terminal plate of module for Cond measurement

The terminals are suitable for single or stranded wires up to 2.5 mm<sup>2</sup> (AWG 14).

The measuring module comes with a self-adhesive label. Stick the label to the module slot on the device front. This way, you have the wiring "under control".

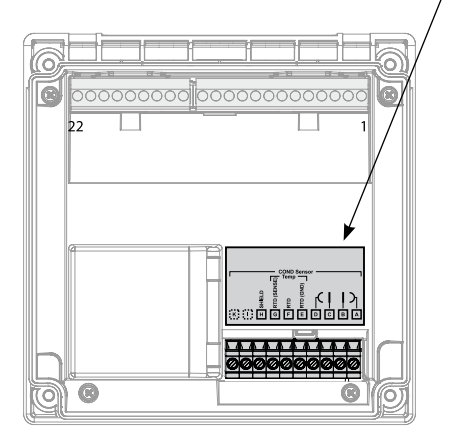

### **Cond Wiring Examples**

#### Example 1:

Measuring task: Sensors (principle): Conductivity, temperature 4 electrodes

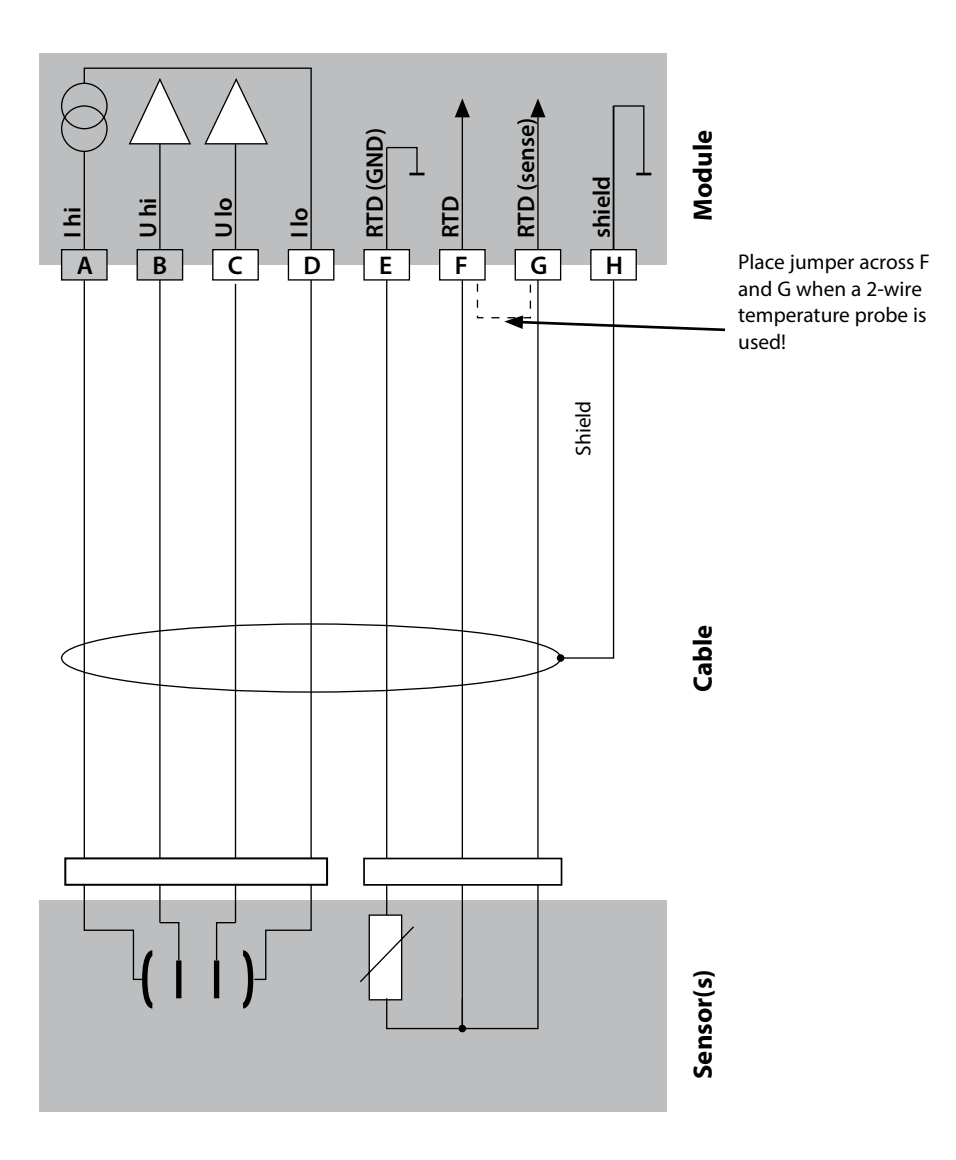

### **Cond Wiring Examples**

#### Example 2:

Measuring task: Sensors (principle): Conductivity, temperature 2 electrodes, coaxial

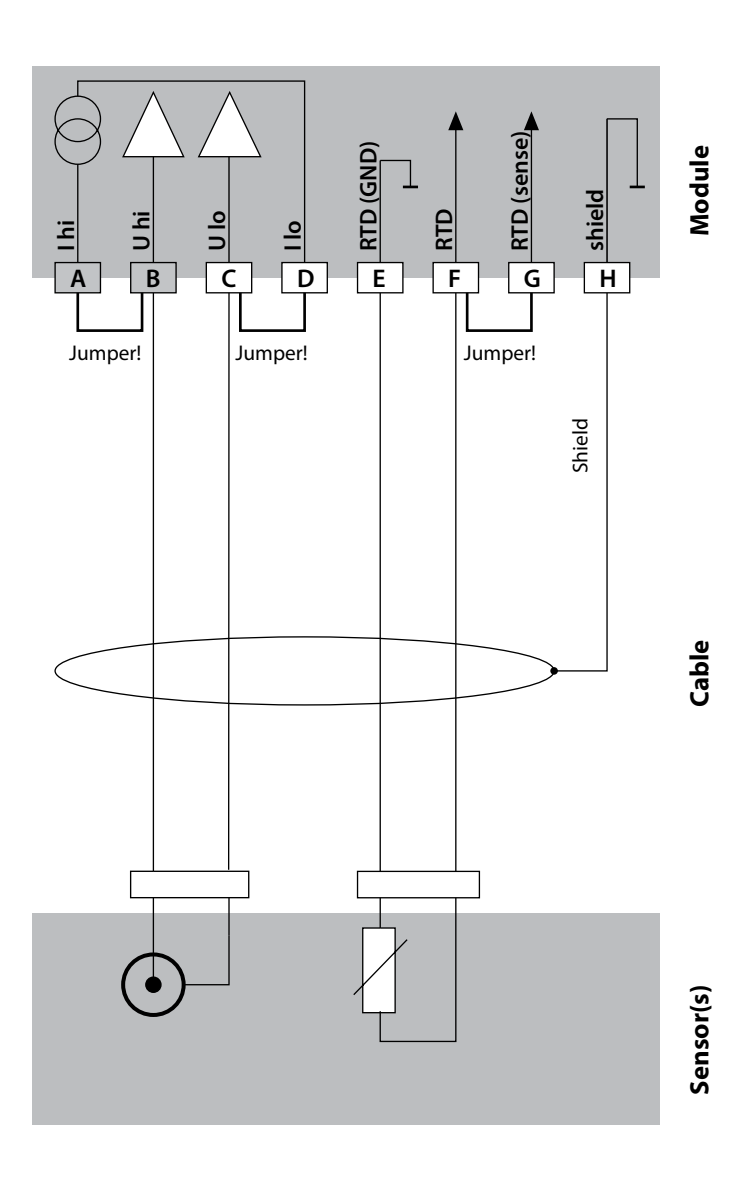

## **Cond Wiring Examples**

#### Example 3:

Measuring task: Sensors (example): Cable: Conductivity, temperature SE 604 (Knick) Schaltbau cable

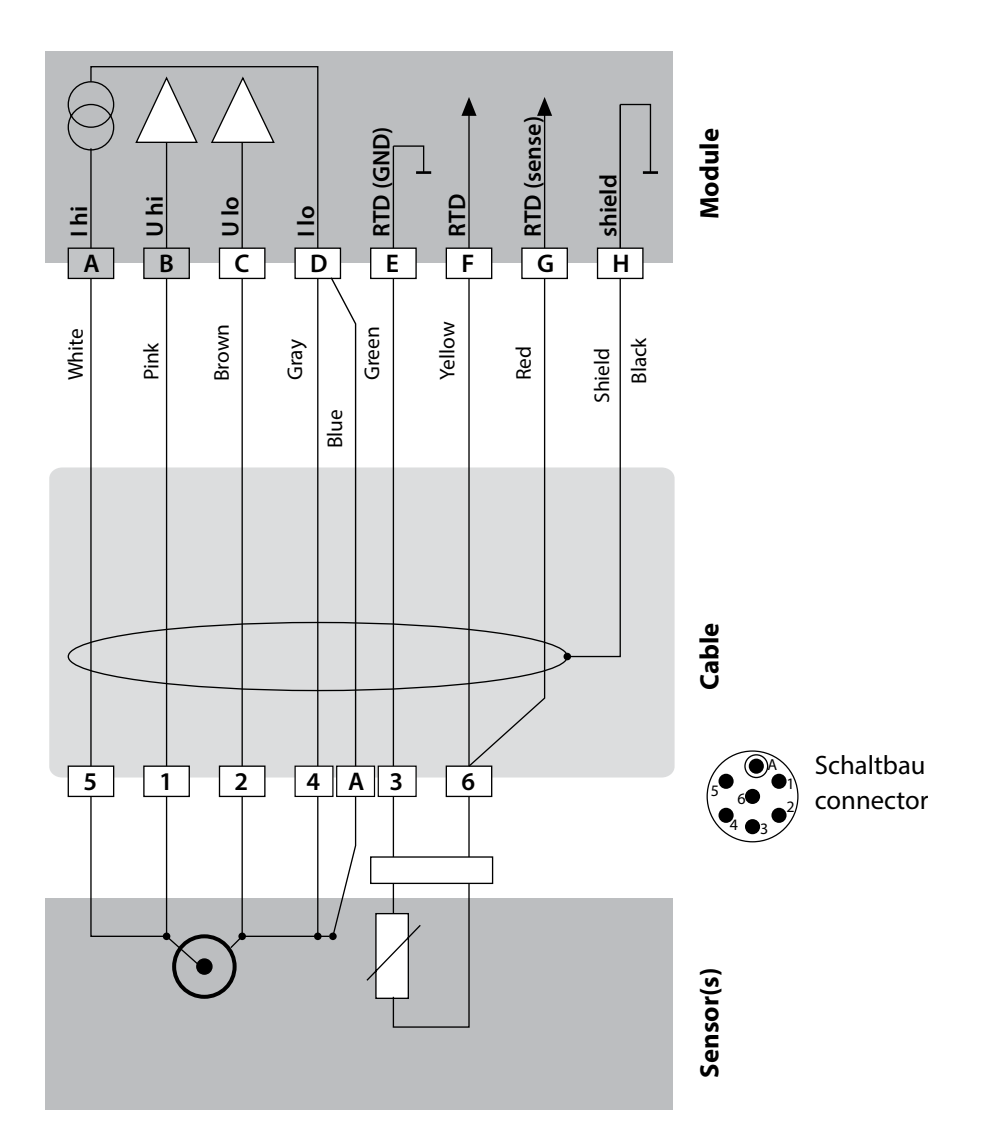

### **Cond Wiring Examples**

#### Example 4:

Measuring task: Sensors (example): Conductivity, temperature SE 630 (Knick) Connection via GDM connector

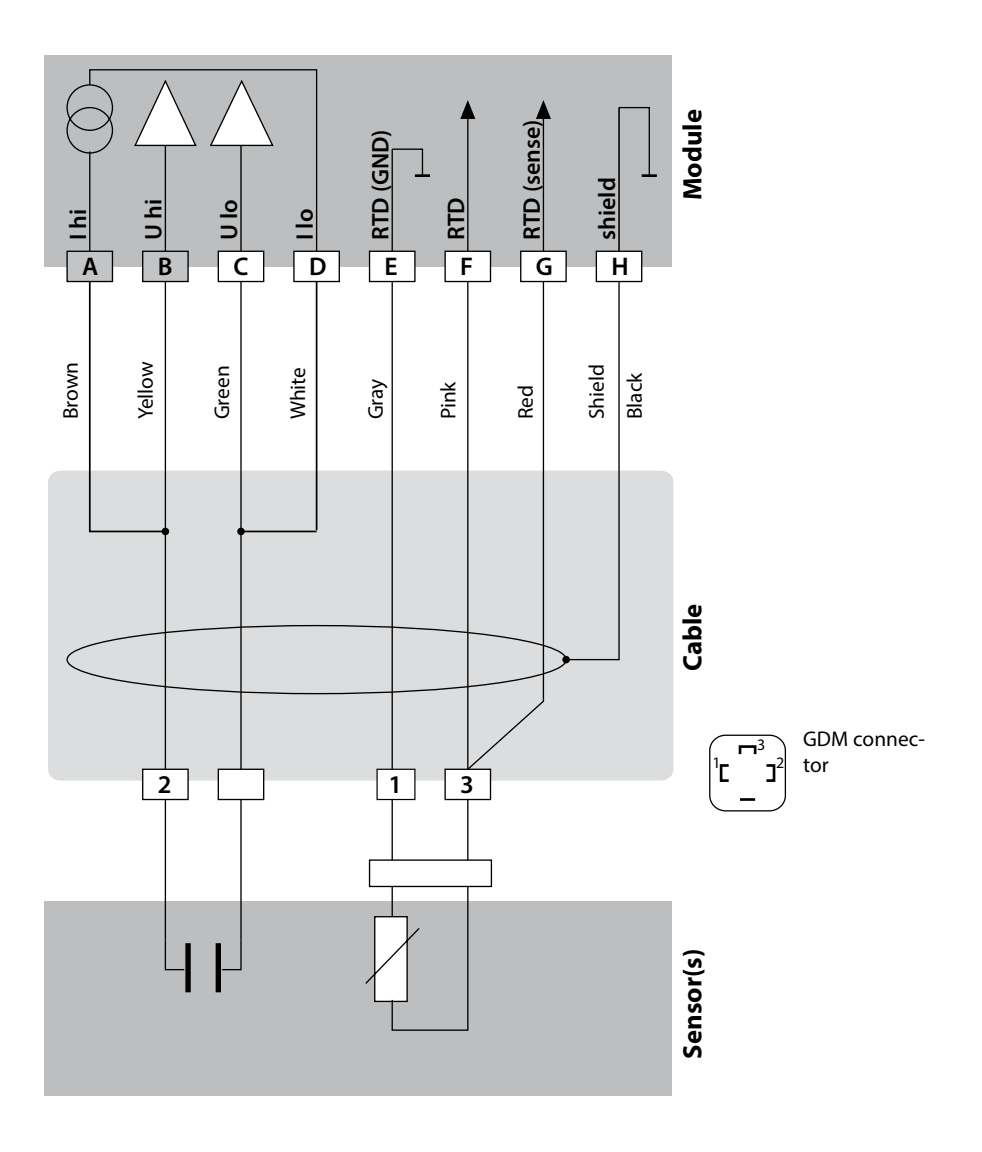

### **Cond Wiring Examples**

#### Example 5:

Measuring task: Sensors (example): Conductivity, temperature SE 600 / SE 603 4-EL fringe-field sensor (Knick)

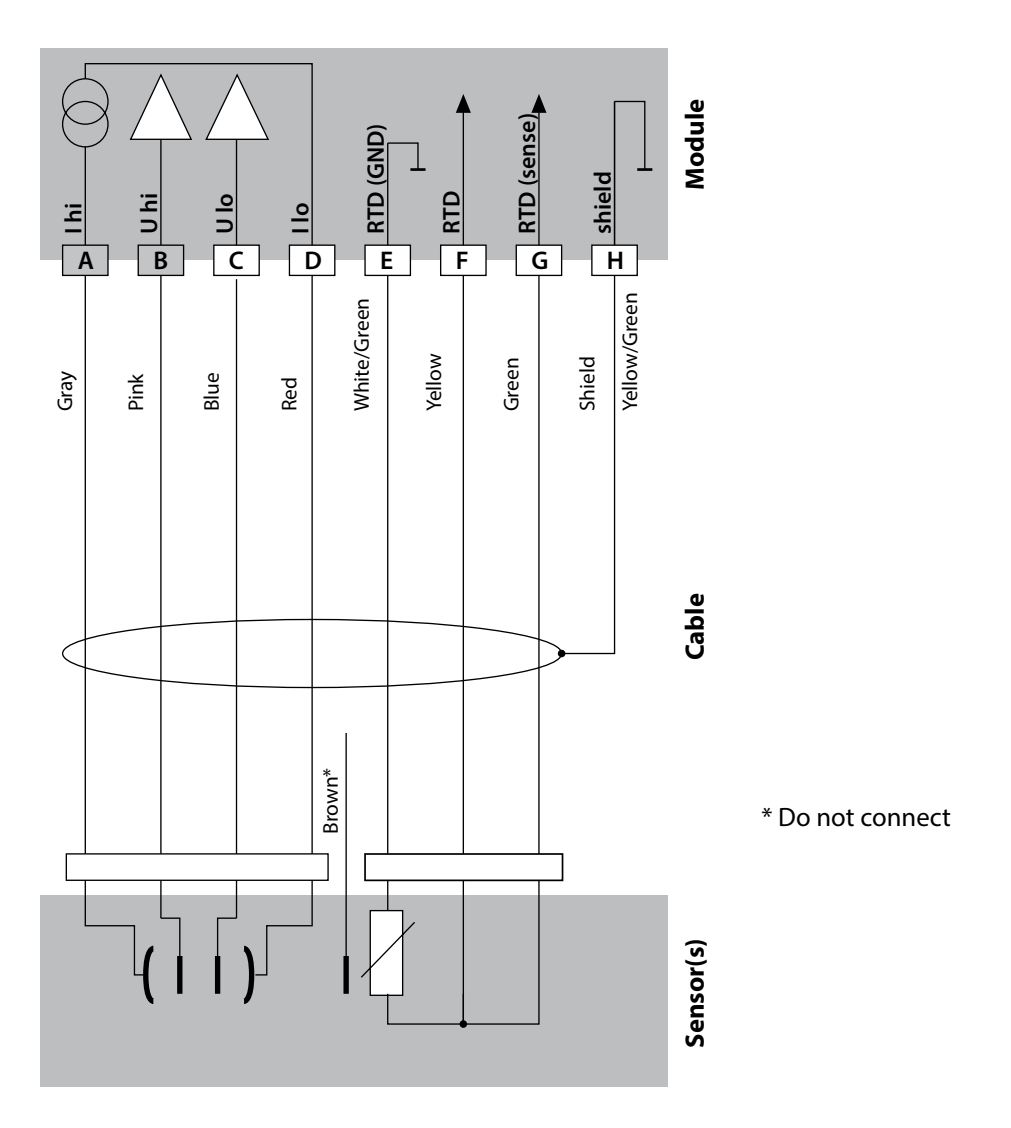

### **Cond Wiring Examples**

#### Example 6:

Measuring task: Sensor: Conductivity, temperature Memosens

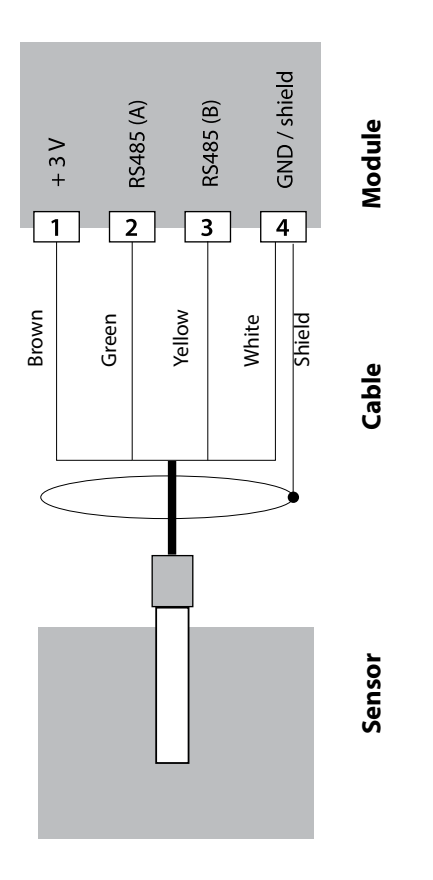

Connect the Memosens sensor to the RS-485 interface of the device. When you start up the analyzer for the first time, you will be prompted to select the desired measuring function.

## **Cond Wiring Examples**

#### Example 7:

Measuring task: Sensors (example): Cable (example): Conductivity, temperature SE 604-MS (Knick), Memosens CYK 10

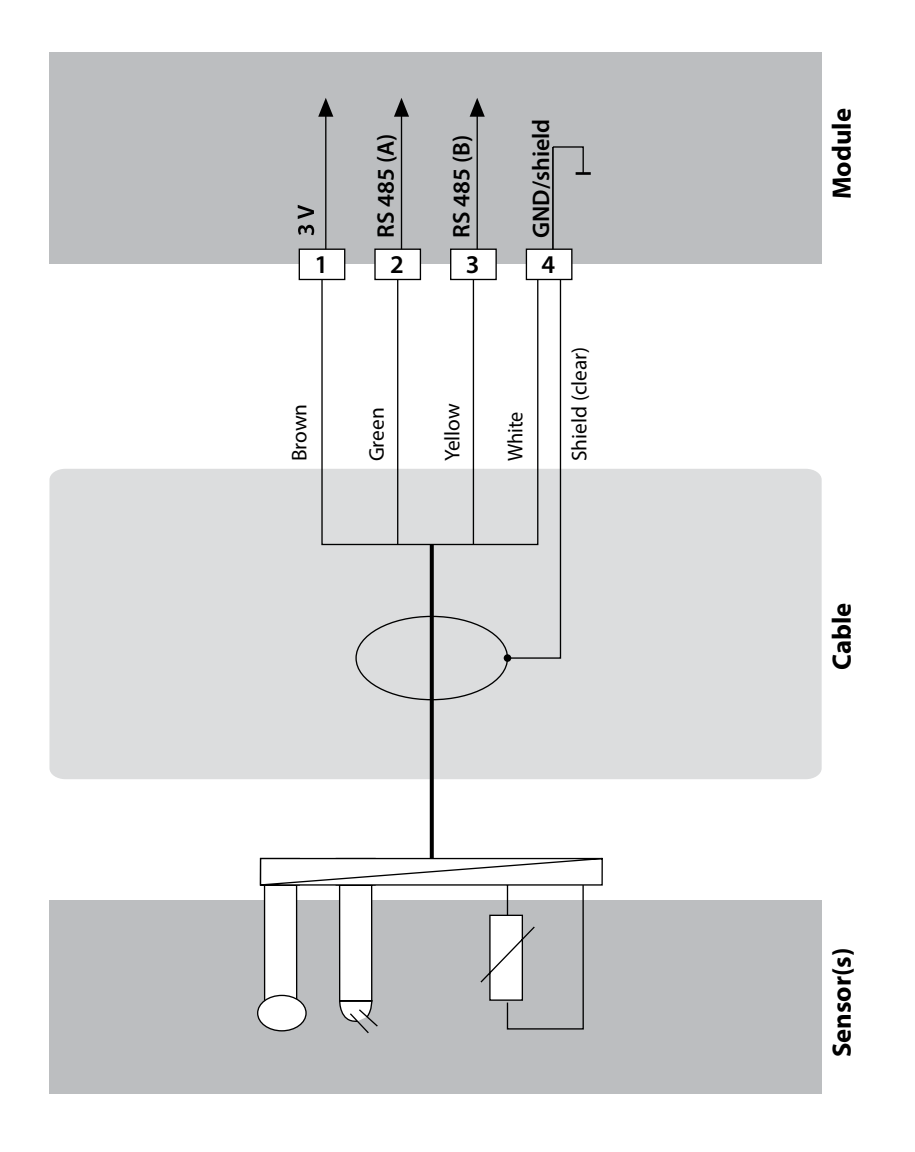

### **Condl Module**

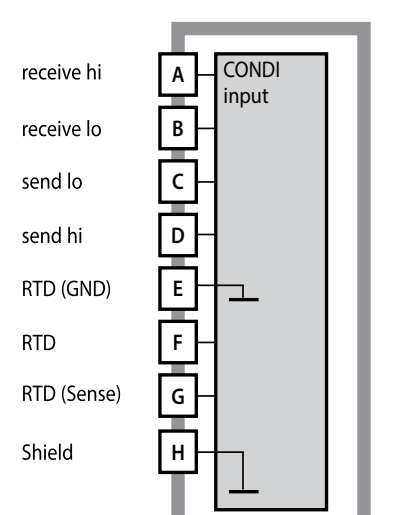

Module for inductive conductivity measurement (Condl)

Order code MK-CONDI035 See the following pages for wiring examples.

|                | — c |      | Sens     | or — |     |          |          |
|----------------|-----|------|----------|------|-----|----------|----------|
| 1              | Π   | Temp |          |      |     | ĥ        | _m_,     |
|                | NS  |      | ĝ        | ۵    | Δ   | Ē        | Ē        |
| Ą              | SE  |      | Ð        | Ш    | Ш   | ы<br>С   | ы        |
| 山              | ă   | Δ    | ŏ        | S    | S   | 2        | R        |
| R              | RT  | R    | R        | I    | 2   | 2        | Ξ        |
|                | G   | E    | E        |      | C   | в        |          |
| للتكامنية منته | Ŭ   | · ·  | <u> </u> |      | , v | <u> </u> | <u> </u> |

#### Terminal plate of CondI module

The terminals are suitable for single or stranded wires up to 2.5 mm<sup>2</sup> (AWG 14).

The measuring module comes with a self-adhesive label. Stick the label to the module slot on the device front. This way, you have the wiring "under control".

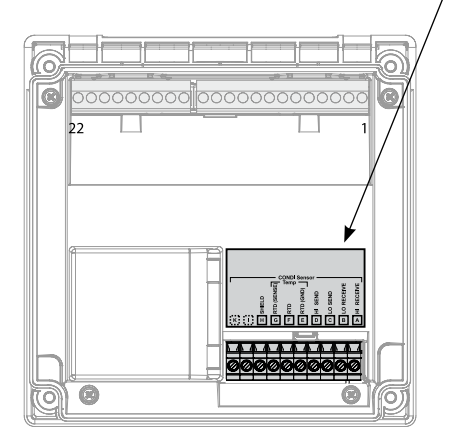

## 248 Cable Preparation SE 655 / SE 656

### **Preparing the Shield Connection**

Pre-assembled special cable for SE 655 / SE 656 sensors

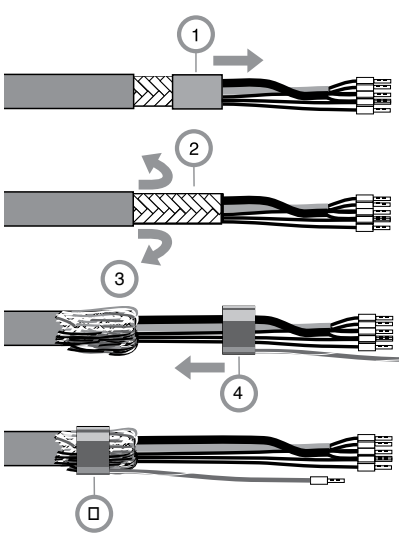

- Insert the special cable through the cable entry into the terminal compartment.
- Remove the already separated part of the cable insulation (1).
- Turn the shielding mesh (2) over the cable insulation (3).
- Then shift the crimp ring (4) over the shielding mesh and tighten it using a pince (5)

The pre-assembled special cable:

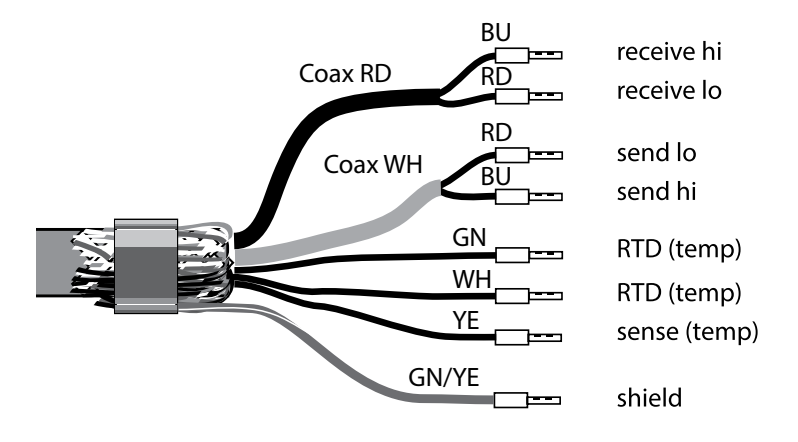

### **Condl Wiring Examples**

Measuring task: Sensors: Conductivity, temperature SE 655/SE 656 sensor Connecting the pre-assembled cable

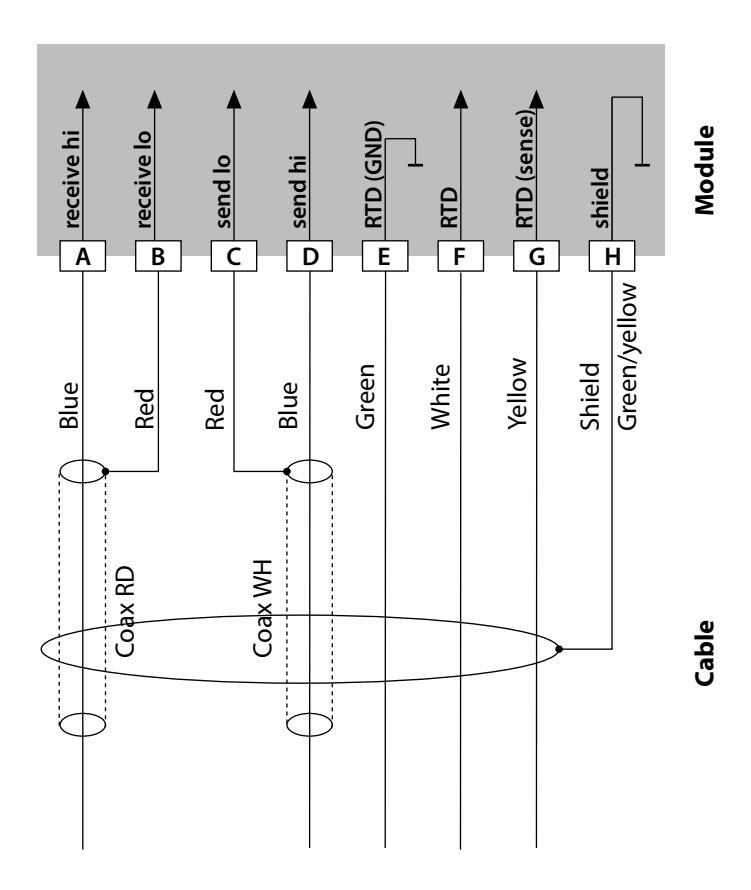

### 249

### **Condl Wiring Examples**

Measuring task: Sensor: Conductivity, temperature SE 660 sensor

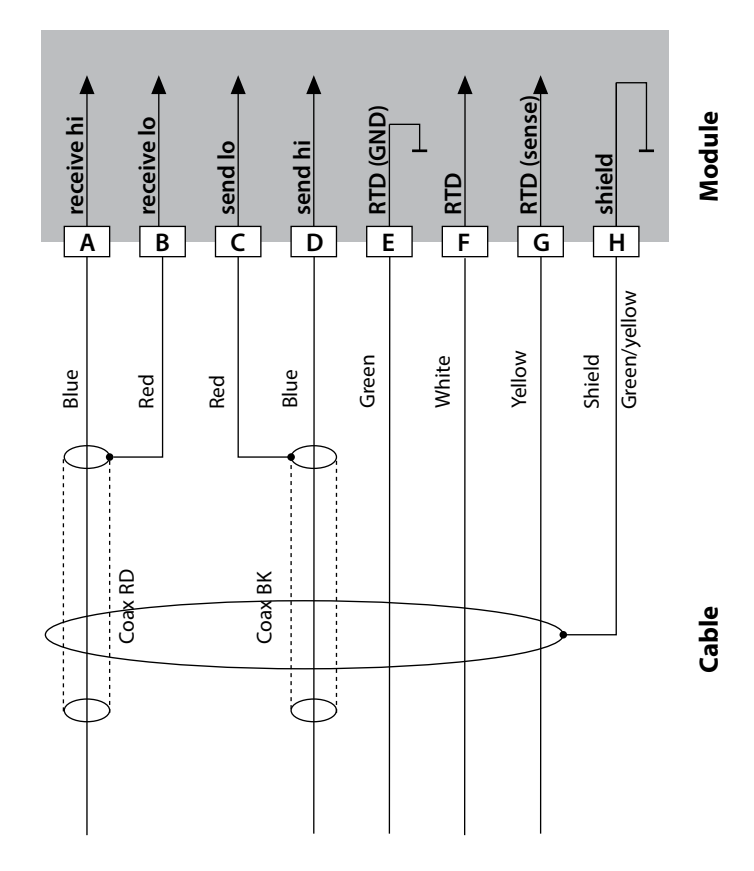

### **Condl Wiring Examples**

Measuring task: Sensor: Conductivity, temperature Yokogawa ISC40 (Pt 1000)

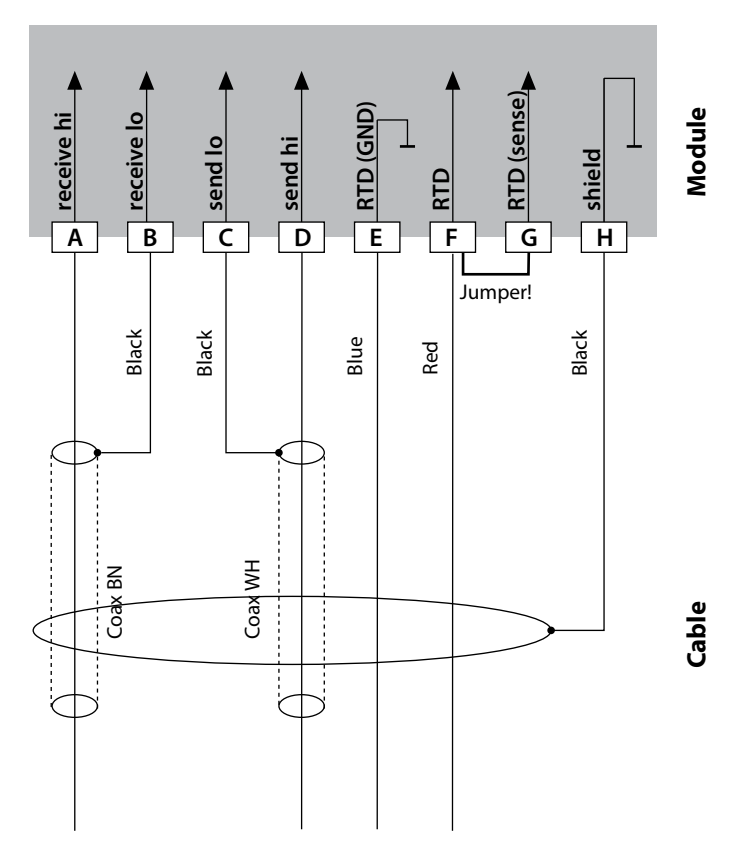

#### Configuration settings for this sensor:

| SENSOR      | Conductivity, temperature |
|-------------|---------------------------|
| Sensor:     | OTHER                     |
| RTD TYPE    | 1000Pt                    |
| CELL FACTOR | 1.88                      |
| TRANS RATIO | 125                       |

251

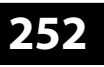

Measuring task: Sensor: Conductivity, temperature Yokogawa IC40S (NTC 30k)

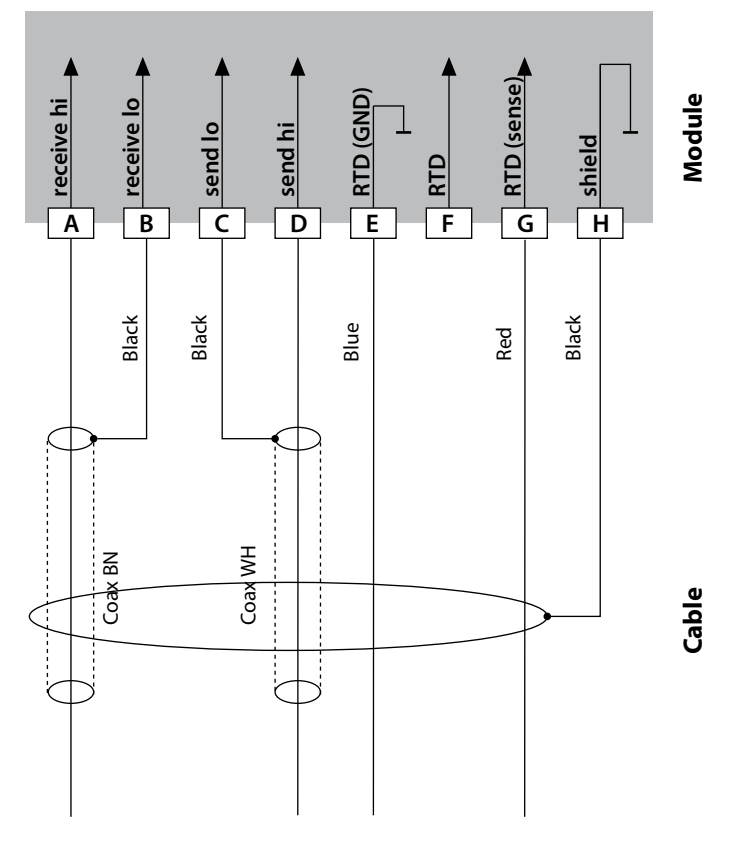

#### Configuration settings for this sensor:

| Conductivity, temperature |
|---------------------------|
| OTHER                     |
| 30 NTC                    |
| approx. 1.7               |
| 125                       |
|                           |
## **Condl Wiring Examples**

Measuring task: Sensor: Conductivity, temperature SE 670, SE 680 **Caution!** Connection to RS-485 interface! Remove the measuring module.

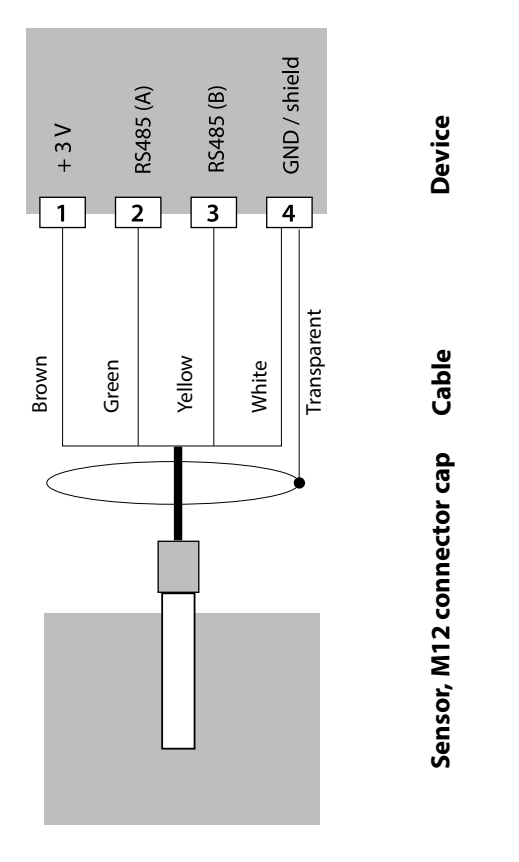

Connect the SE 670 sensor to the RS-485 interface of the device. When the SE 670 sensor is selected in the Configuration menu, the default values are taken as calibration data. They can then be modified by calibration.

Caution: The calibration data are saved in the analyzer and not in the sensor.

## 253

## **Dual-Conductivity Module**

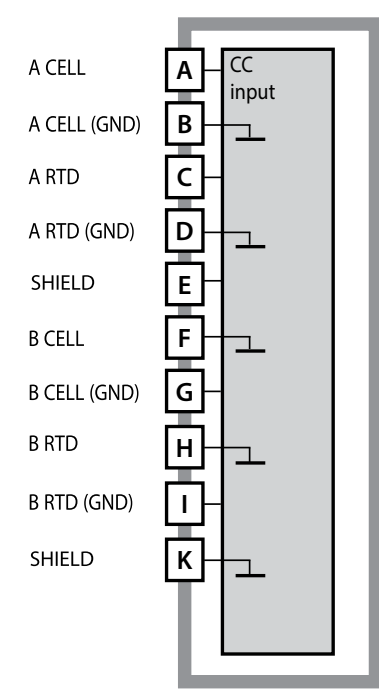

Module for 2 x conductivity measurement Order code MK-CC065 See the following pages for wiring examples.

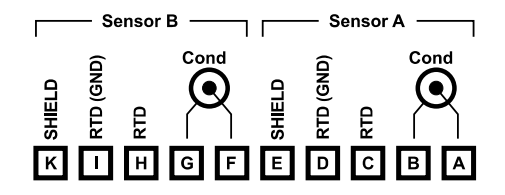

### Terminal plate for 2 x conductivity measurement

The terminals are suitable for single or stranded wires up to 2.5 mm<sup>2</sup> (AWG 14).

The measuring module comes with a self-adhesive label. Stick the label to the module slot on the device front. This way, you have the wiring "under control".

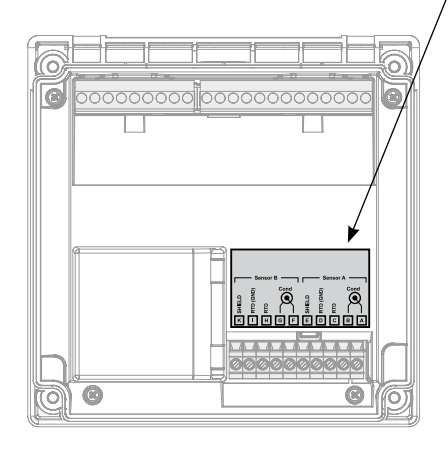

## **CC Wiring Examples**

#### Example 1:

Measuring task: Sensors (principle): Dual conductivity, temperature 2 electrodes, coaxial

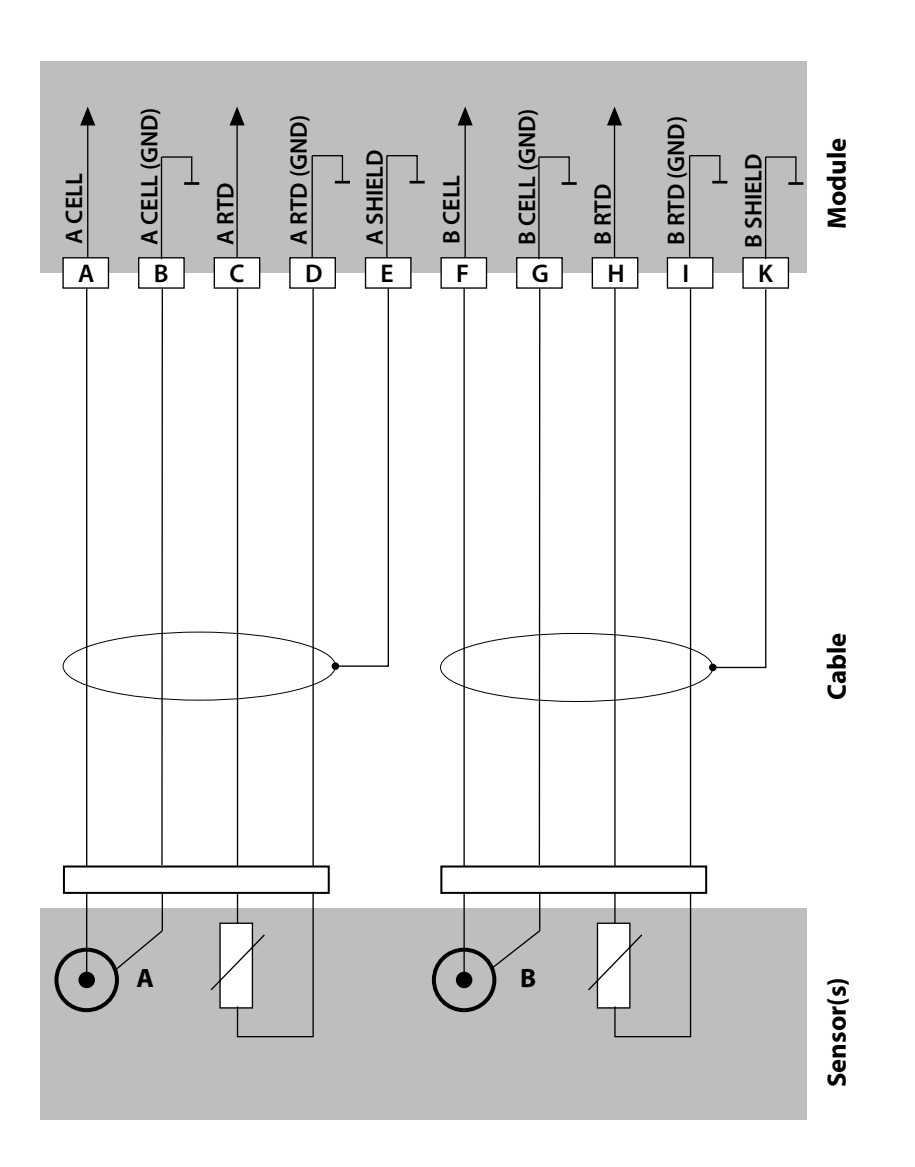

## **CC Wiring Examples**

### Example 2:

Measuring task: Sensors: Dual conductivity, temperature SE 604, 2 electrodes

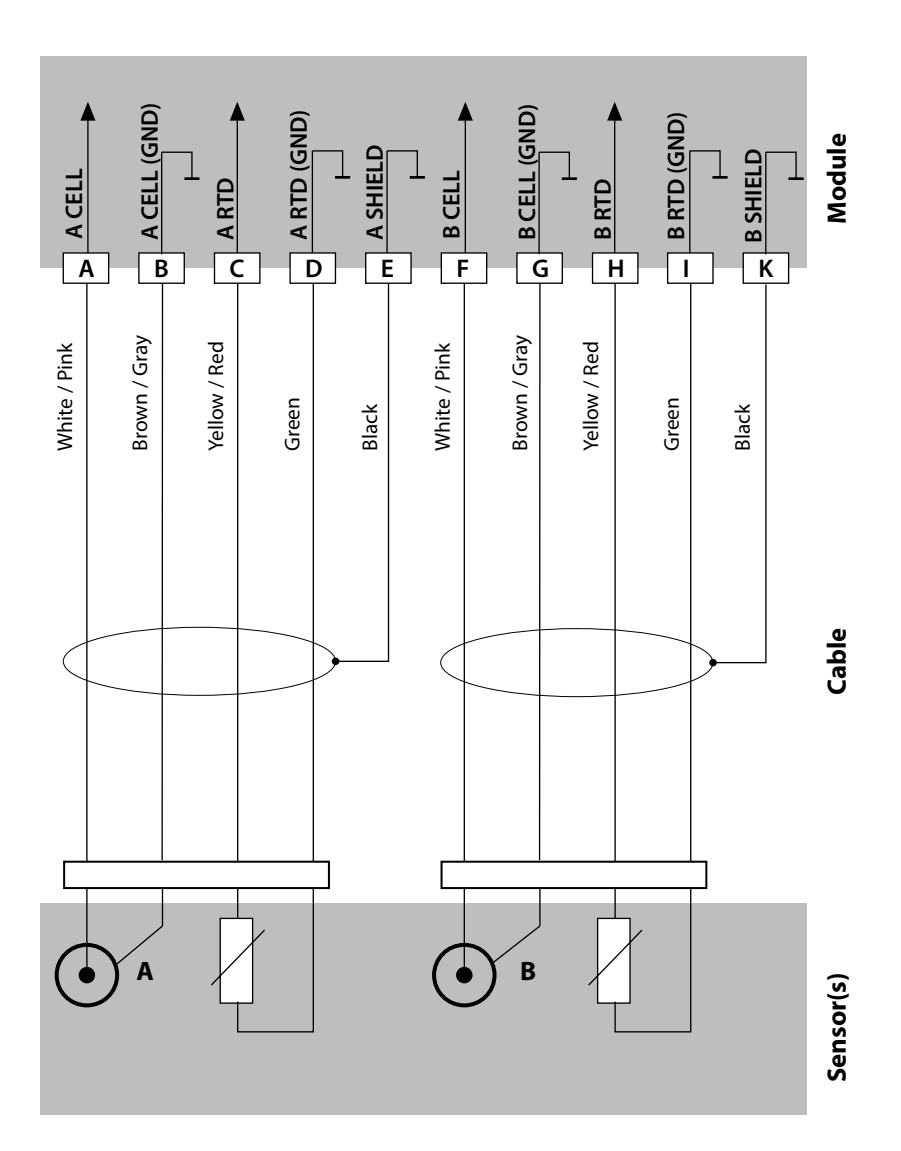

## **CC Wiring Examples**

#### Example 3:

Measuring task: Sensors: Dual conductivity, temperature SE 610, 2 electrodes

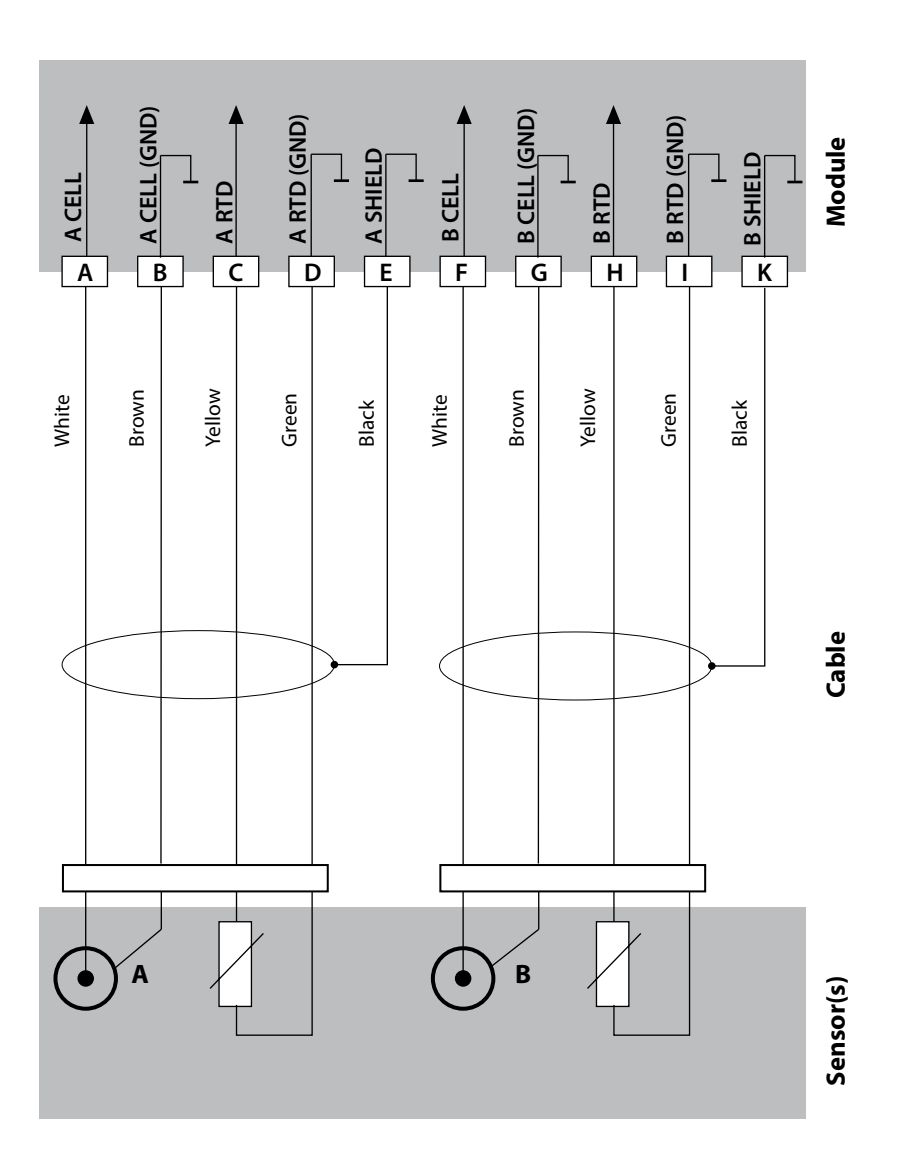

258 рН

#### -01- Mettler-Toledo (corresponds to former "Knick technical buffers")

| °C | рН   |      |      |      |
|----|------|------|------|------|
| 0  | 2.03 | 4.01 | 7.12 | 9.52 |
| 5  | 2.02 | 4.01 | 7.09 | 9.45 |
| 10 | 2.01 | 4.00 | 7.06 | 9.38 |
| 15 | 2.00 | 4.00 | 7.04 | 9.32 |
| 20 | 2.00 | 4.00 | 7.02 | 9.26 |
| 25 | 2.00 | 4.01 | 7.00 | 9.21 |
| 30 | 1.99 | 4.01 | 6.99 | 9.16 |
| 35 | 1.99 | 4.02 | 6.98 | 9.11 |
| 40 | 1.98 | 4.03 | 6.97 | 9.06 |
| 45 | 1.98 | 4.04 | 6.97 | 9.03 |
| 50 | 1.98 | 4.06 | 6.97 | 8.99 |
| 55 | 1.98 | 4.08 | 6.98 | 8.96 |
| 60 | 1.98 | 4.10 | 6.98 | 8.93 |
| 65 | 1.99 | 4.13 | 6.99 | 8.90 |
| 70 | 1.99 | 4.16 | 7.00 | 8.88 |
| 75 | 2.00 | 4.19 | 7.02 | 8.85 |
| 80 | 2.00 | 4.22 | 7.04 | 8.83 |
| 85 | 2.00 | 4.26 | 7.06 | 8.81 |
| 90 | 2.00 | 4.30 | 7.09 | 8.79 |
| 95 | 2.00 | 4.35 | 7.12 | 8.77 |

### -02- Knick CaliMat

(Values also apply to Merck-Titrisols, Riedel-de-Haen Fixanals.)

| °C        | рН         |            |            |            |            |
|-----------|------------|------------|------------|------------|------------|
| Order No. | CS-P0200A/ | CS-P0400A/ | CS-P0700A/ | CS-P0900A/ | CS-P1200A/ |
| 0         | 2.01       | 4.05       | 7.09       | 9.24       | 12.58      |
| 5         | 2.01       | 4.04       | 7.07       | 9.16       | 12.39      |
| 10        | 2.01       | 4.02       | 7.04       | 9.11       | 12.26      |
| 15        | 2.00       | 4.01       | 7.02       | 9.05       | 12.13      |
| 20        | 2.00       | 4.00       | 7.00       | 9.00       | 12.00      |
| 25        | 2.00       | 4.01       | 6.99       | 8.95       | 11.87      |
| 30        | 2.00       | 4.01       | 6.98       | 8.91       | 11.75      |
| 35        | 2.00       | 4.01       | 6.96       | 8.88       | 11.64      |
| 40        | 2.00       | 4.01       | 6.96       | 8.85       | 11.53      |
| 50        | 2.00       | 4.01       | 6.96       | 8.79       | 11.31      |
| 60        | 2.00       | 4.00       | 6.96       | 8.73       | 11.09      |
| 70        | 2.00       | 4.00       | 6.96       | 8.70       | 10.88      |
| 80        | 2.00       | 4.00       | 6.98       | 8.66       | 10.68      |
| 90        | 2.00       | 4.00       | 7.00       | 8.64       | 10.48      |

**Buffer Tables** 

рΗ

#### -03- Ciba (94) buffers Nominal values: 2.06 4.00 7.00 10.00

| °C | рН    |       |       |       |
|----|-------|-------|-------|-------|
| 0  | 2.04  | 4.00  | 7.10  | 10.30 |
| 5  | 2.09  | 4.02  | 7.08  | 10.21 |
| 10 | 2.07  | 4.00  | 7.05  | 10.14 |
| 15 | 2.08  | 4.00  | 7.02  | 10.06 |
| 20 | 2.09  | 4.01  | 6.98  | 9.99  |
| 25 | 2.08  | 4.02  | 6.98  | 9.95  |
| 30 | 2.06  | 4.00  | 6.96  | 9.89  |
| 35 | 2.06  | 4.01  | 6.95  | 9.85  |
| 40 | 2.07  | 4.02  | 6.94  | 9.81  |
| 45 | 2.06  | 4.03  | 6.93  | 9.77  |
| 50 | 2.06  | 4.04  | 6.93  | 9.73  |
| 55 | 2.05  | 4.05  | 6.91  | 9.68  |
| 60 | 2.08  | 4.10  | 6.93  | 9.66  |
| 65 | 2.07* | 4.10* | 6.92* | 9.61* |
| 70 | 2.07  | 4.11  | 6.92  | 9.57  |
| 75 | 2.04* | 4.13* | 6.92* | 9.54* |
| 80 | 2.02  | 4.15  | 6.93  | 9.52  |
| 85 | 2.03* | 4.17* | 6.95* | 9.47* |
| 90 | 2.04  | 4.20  | 6.97  | 9.43  |
| 95 | 2.05* | 4.22* | 6.99* | 9.38* |

\* extrapolated

## **Buffer Tables**

рΗ

261

#### -04- Technical buffers to NIST

| °C | рН    |       |         |       |        |
|----|-------|-------|---------|-------|--------|
| 0  | 167   | 4 00  | 7 1 1 5 | 10 32 | 13.42  |
| 5  | 1.67  | 4.00  | 7.085   | 10.32 | 13.12  |
| 10 | 1.67  | 4.00  | 7.005   | 10.23 | 13.21  |
| 15 | 1.07  | 4.00  | 7.00    | 10.13 | 12.01  |
| 20 | 1.07  | 4.00  | 7.04    | 10.12 | 12.00  |
| 20 | 1.075 | 4.00  | 7.015   | 10.00 | 12.04  |
| 25 | 1.00  | 4.005 | 7.00    | 10.01 | 12.40  |
| 30 | 1.68  | 4.015 | 6.985   | 9.97  | 12.30  |
| 35 | 1.69  | 4.025 | 6.98    | 9.93  | 12.13  |
| 40 | 1.69  | 4.03  | 6.975   | 9.89  | 11.99  |
| 45 | 1.70  | 4.045 | 6.975   | 9.86  | 11.84  |
| 50 | 1.705 | 4.06  | 6.97    | 9.83  | 11.71  |
| 55 | 1.715 | 4.075 | 6.97    | 9.83* | 11.57  |
| 60 | 1.72  | 4.085 | 6.97    | 9.83* | 11.45  |
| 65 | 1.73  | 4.10  | 6.98    | 9.83* | 11.45* |
| 70 | 1.74  | 4.13  | 6.99    | 9.83* | 11.45* |
| 75 | 1.75  | 4.14  | 7.01    | 9.83* | 11.45* |
| 80 | 1.765 | 4.16  | 7.03    | 9.83* | 11.45* |
| 85 | 1.78  | 4.18  | 7.05    | 9.83* | 11.45* |
| 90 | 1.79  | 4.21  | 7.08    | 9.83* | 11.45* |
| 95 | 1.805 | 4.23  | 7.11    | 9.83* | 11.45* |

\* Values complemented

**Buffer Tables** 

рН

#### -05- NIST standard buffers NIST Standard (DIN 19266 : 2000-01)

| °C | рН    |       |       |       |        |
|----|-------|-------|-------|-------|--------|
| 0  |       |       |       |       | 13.423 |
| 5  | 1.668 | 4.004 | 6.950 | 9.392 | 13.207 |
| 10 | 1.670 | 4.001 | 6.922 | 9.331 | 13.003 |
| 15 | 1.672 | 4.001 | 6.900 | 9.277 | 12.810 |
| 20 | 1.676 | 4.003 | 6.880 | 9.228 | 12.627 |
| 25 | 1.680 | 4.008 | 6.865 | 9.184 | 12.454 |
| 30 | 1.685 | 4.015 | 6.853 | 9.144 | 12.289 |
| 37 | 1.694 | 4.028 | 6.841 | 9.095 | 12.133 |
| 40 | 1.697 | 4.036 | 6.837 | 9.076 | 11.984 |
| 45 | 1.704 | 4.049 | 6.834 | 9.046 | 11.841 |
| 50 | 1.712 | 4.064 | 6.833 | 9.018 | 11.705 |
| 55 | 1.715 | 4.075 | 6.834 | 8.985 | 11.574 |
| 60 | 1.723 | 4.091 | 6.836 | 8.962 | 11.449 |
| 65 |       |       |       |       | 11.330 |
| 70 | 1.743 | 4.126 | 6.845 | 8.921 | 11.210 |
| 75 |       |       |       |       | 11.100 |
| 80 | 1.766 | 4.164 | 6.859 | 8.885 | 10.990 |
| 85 |       |       |       |       | 10.890 |
| 90 | 1.792 | 4.205 | 6.877 | 8.850 | 10.790 |
| 95 | 1.806 | 4.227 | 6.886 | 8.833 | 10.690 |

#### **Please note:**

The actual pH values of the individual batches of the reference materials are documented in a certificate of an accredited laboratory. This certificate is supplied with the respective buffers. Only these pH(S) values shall be used as standard values for the secondary reference buffer materials. Correspondingly, this standard does not include a table with standard pH values for practical use. The table above only provides examples of pH(PS) values for orientation.

рΗ

-06- HACH buffers

Nominal values: 4.01 7.00 10.01 (± 0,02 at 25 °C)

| °C | рН    |       |       |
|----|-------|-------|-------|
| 0  | 4.00  | 7.118 | 10.30 |
| 5  | 4.00  | 7.087 | 10.23 |
| 10 | 4.00  | 7.059 | 10.17 |
| 15 | 4.00  | 7.036 | 10.11 |
| 20 | 4.00  | 7.016 | 10.05 |
| 25 | 4.01  | 7.000 | 10.01 |
| 30 | 4.01  | 6.987 | 9.96  |
| 35 | 4.02  | 6.977 | 9.92  |
| 40 | 4.03  | 6.970 | 9.88  |
| 45 | 4.05  | 6.965 | 9.85  |
| 50 | 4.06  | 6.964 | 9.82  |
| 55 | 4.07  | 6.965 | 9.79  |
| 60 | 4.09  | 6.968 | 9.76  |
| 65 | 4.10* | 6.98* | 9.71* |
| 70 | 4.12* | 7.00* | 9.66* |
| 75 | 4.14* | 7.02* | 9.63* |
| 80 | 4.16* | 7.04* | 9.59* |
| 85 | 4.18* | 7.06* | 9.56* |
| 90 | 4.21* | 7.09* | 9.52* |
| 95 | 4.24* | 7.12* | 9.48* |

\* Values complemented

**Buffer Tables** 

рΗ

#### -07- WTW techn. buffers

| °C | рН   |      |      |       |
|----|------|------|------|-------|
| 0  | 2.03 | 4.01 | 7.12 | 10.65 |
| 5  | 2.02 | 4.01 | 7.09 | 10.52 |
| 10 | 2.01 | 4.00 | 7.06 | 10.39 |
| 15 | 2.00 | 4.00 | 7.04 | 10.26 |
| 20 | 2.00 | 4.00 | 7.02 | 10.13 |
| 25 | 2.00 | 4.01 | 7.00 | 10.00 |
| 30 | 1.99 | 4.01 | 6.99 | 9.87  |
| 35 | 1.99 | 4.02 | 6.98 | 9.74  |
| 40 | 1.98 | 4.03 | 6.97 | 9.61  |
| 45 | 1.98 | 4.04 | 6.97 | 9.48  |
| 50 | 1.98 | 4.06 | 6.97 | 9.35  |
| 55 | 1.98 | 4.08 | 6.98 |       |
| 60 | 1.98 | 4.10 | 6.98 |       |
| 65 | 1.99 | 4.13 | 6.99 |       |
| 70 | 2.00 | 4.16 | 7.00 |       |
| 75 | 2.00 | 4.19 | 7.02 |       |
| 80 | 2.00 | 4.22 | 7.04 |       |
| 85 | 2.00 | 4.26 | 7.06 |       |
| 90 | 2.00 | 4.30 | 7.09 |       |
| 95 | 2.00 | 4.35 | 7.12 |       |

## **Buffer Tables**

рΗ

265

### -08- Hamilton Duracal buffers

| °C | рН   |       |       |       |       |  |
|----|------|-------|-------|-------|-------|--|
| 0  | 1.99 | 4.01  | 7.12  | 10.23 | 12.58 |  |
| 5  | 1.99 | 4.01  | 7.09  | 10.19 | 12.46 |  |
| 10 | 2.00 | 4.00  | 7.06  | 10.15 | 12.34 |  |
| 15 | 2.00 | 4.00  | 7.04  | 10.11 | 12.23 |  |
| 20 | 2.00 | 4.00  | 7.02  | 10.06 | 12.11 |  |
| 25 | 2.00 | 4.01  | 7.00  | 10.01 | 12.00 |  |
| 30 | 1.99 | 4.01  | 6.99  | 9.97  | 11.90 |  |
| 35 | 1.98 | 4.02  | 6.98  | 9.92  | 11.80 |  |
| 40 | 1.98 | 4.03  | 6.97  | 9.86  | 11.70 |  |
| 45 | 1.97 | 4.04  | 6.97  | 9.83  | 11.60 |  |
| 50 | 1.97 | 4.05  | 6.97  | 9.79  | 11.51 |  |
| 55 | 1.98 | 4.06  | 6.98  | 9.75  | 11.42 |  |
| 60 | 1.98 | 4.08  | 6.98  | 9.72  | 11.33 |  |
| 65 | 1.98 | 4.10* | 6.99* | 9.69* | 11.24 |  |
| 70 | 1.99 | 4.12* | 7.00* | 9.66* | 11.15 |  |
| 75 | 1.99 | 4.14* | 7.02* | 9.63* | 11.06 |  |
| 80 | 2.00 | 4.16* | 7.04* | 9.59* | 10.98 |  |
| 85 | 2.00 | 4.18* | 7.06* | 9.56* | 10.90 |  |
| 90 | 2.00 | 4.21* | 7.09* | 9.52* | 10.82 |  |
| 95 | 2.00 | 4.24* | 7.12* | 9.48* | 10.74 |  |
|    |      |       |       |       |       |  |

\* Values complemented

**Buffer Tables** 

рΗ

### -09- Reagecon buffers

| °C   | рН    |       |       |       |        |
|------|-------|-------|-------|-------|--------|
| 0°C  | *2.01 | *4.01 | *7.07 | *9.18 | *12.54 |
| 5°C  | *2.01 | *4.01 | *7.07 | *9.18 | *12.54 |
| 10°C | 2.01  | 4.00  | 7.07  | 9.18  | 12.54  |
| 15°C | 2.01  | 4.00  | 7.04  | 9.12  | 12.36  |
| 20°C | 2.01  | 4.00  | 7.02  | 9.06  | 12.17  |
| 25°C | 2.00  | 4.00  | 7.00  | 9.00  | 12.00  |
| 30°C | 1.99  | 4.01  | 6.99  | 8.95  | 11.81  |
| 35°C | 2.00  | 4.02  | 6.98  | 8.90  | 11.63  |
| 40°C | 2.01  | 4.03  | 6.97  | 8.86  | 11.47  |
| 45°C | 2.01  | 4.04  | 6.97  | 8.83  | 11.39  |
| 50°C | 2.00  | 4.05  | 6.96  | 8.79  | 11.30  |
| 55°C | 2.00  | 4.07  | 6.96  | 8.77  | 11.13  |
| 60°C | 2.00  | 4.08  | 6.96  | 8.74  | 10.95  |
| 65°C | *2.00 | *4.10 | *6.99 | *8.70 | *10.95 |
| 70°C | *2.00 | *4.12 | *7.00 | *8.67 | *10.95 |
| 75°C | *2.00 | *4.14 | *7.02 | *8.64 | *10.95 |
| 80°C | *2.00 | *4.16 | *7.04 | *8.62 | *10.95 |
| 85°C | *2.00 | *4.18 | *7.06 | *8.60 | *10.95 |
| 90°C | *2.00 | *4.21 | *7.09 | *8.58 | *10.95 |
| 95°C | *2.00 | *4.24 | *7.12 | *8.56 | *10.95 |

\* Values complemented

## **Buffer Tables**

рΗ

267

#### -10- DIN 19267 buffers

| °C | рН    |       |       |       |        |
|----|-------|-------|-------|-------|--------|
| 0  | 1,08  | 4,67  | 6,89  | 9,48  | 13,95* |
| 5  | 1,08  | 4,67  | 6,87  | 9,43  | 13,63* |
| 10 | 1,09  | 4,66  | 6,84  | 9,37  | 13,37  |
| 15 | 1,09  | 4,66  | 6,82  | 9,32  | 13,16  |
| 20 | 1,09  | 4,65  | 6,80  | 9,27  | 12,96  |
| 25 | 1,09  | 4,65  | 6,79  | 9,23  | 12,75  |
| 30 | 1,10  | 4,65  | 6,78  | 9,18  | 12,61  |
| 35 | 1,10  | 4,65  | 6,77  | 9,13  | 12,45  |
| 40 | 1,10  | 4,66  | 6,76  | 9,09  | 12,29  |
| 45 | 1,10  | 4,67  | 6,76  | 9,04  | 12,09  |
| 50 | 1,11  | 4,68  | 6,76  | 9,00  | 11,89  |
| 55 | 1,11  | 4,69  | 6,76  | 8,96  | 11,79  |
| 60 | 1,11  | 4,70  | 6,76  | 8,92  | 11,69  |
| 65 | 1,11  | 4,71  | 6,76  | 8,90  | 11,56  |
| 70 | 1,11  | 4,72  | 6,76  | 8,88  | 11,43  |
| 75 | 1,11  | 4,73  | 6,77  | 8,86  | 11,31  |
| 80 | 1,12  | 4,75  | 6,78  | 8,85  | 11,19  |
| 85 | 1,12  | 4,77  | 6,79  | 8,83  | 11,09  |
| 90 | 1,13  | 4,79  | 6,80  | 8,82  | 10,99  |
| 95 | 1,13* | 4,82* | 6,81* | 8,81* | 10,89* |

\* Values extrapolated

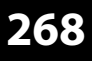

рΗ

You can specify a buffer set with 2 buffer solutions in the temperature range of 0 ... 95 °C, step width: 5 °C.

To do so, select buffer set -U1- in the configuration menu.

As delivered, the Ingold technical buffer solutions pH 4.01 / 7.00 are stored as buffer set and can be edited.

#### Conditions for the specifiable buffer set:

- All values must lie in the range pH 0 ... 14.
- Maximum difference between two adjacent pH values (5 °C step width) of the same buffer solution: pH 0.25
- The values of buffer solution 1 must be lower than those of buffer solution 2:

The difference between values for identical temperatures must be greater than 2 pH units.

Faulty entries are indicated in measuring mode by the "FAIL BUFFERSET -U1-" message.

The 25 °C value is always used for buffer display during calibration.

# -U1- Specifiable Buffer Set

рΗ

269

| Step                                          | Action/Display                                                                                          | Remark                                                                                                    |
|-----------------------------------------------|----------------------------------------------------------------------------------------------------|----------------------------------------------------------------------------------------------------|
| Select buffer set -U1-<br>(CONFIG / SNS menu) | A i<br>- I I - USR<br>SNS: BUFFER SET<br>T                                                              |                                                                                                    |
| Select buffer solution 1<br>for editing.      | Select "YES" using up/<br>down arrow.                                                                   | You are prompted for confir-<br>mation to prevent accidental<br>changes of the settings.                                                |
| Editing the values<br>Buffer solution 1       | Edit: using arrow keys,<br>press <b>enter</b> to confirm and<br>proceed to next tempera-<br>ture value. | Enter the values for the first<br>buffer solution in 5°C steps.<br>The difference to the next<br>value must not exceed 0.25<br>pH unit. |
| Select buffer solution 2 for editing.         |                                                                                                    | The difference between buffer<br>solutions for identical tem-<br>peratures must be greater than<br>2 pH units.                          |

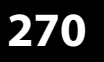

рΗ

#### Buffer set U1:

Fill in your configuration data or use the table as original for copy.

| Temperature (°C) | Buffer 1 | Buffer 2 |
|------------------|----------|----------|
| 5                |          |          |
| 10               |          |          |
| 15               |          |          |
| 20               |          |          |
| 25               |          |          |
| 30               |          |          |
| 35               |          |          |
| 40               |          |          |
| 45               |          |          |
| 50               |          |          |
| 55               |          |          |
| 60               |          |          |
| 65               |          |          |
| 70               |          |          |
| 75               |          |          |
| 80               |          |          |
| 85               |          |          |
| 90               |          |          |
| 95               |          |          |

### **Potassium Chloride Solutions**

(Conductivity in mS/cm)

| Temperature | Concentration <sup>1</sup> |           |         |
|-------------|----------------------------|-----------|---------|
| [°C]        | 0.01 mol/l                 | 0.1 mol/l | 1 mol/l |
| 0           | 0.776                      | 7.15      | 65.41   |
| 5           | 0.896                      | 8.22      | 74.14   |
| 10          | 1.020                      | 9.33      | 83.19   |
| 15          | 1.147                      | 10.48     | 92.52   |
| 16          | 1.173                      | 10.72     | 94.41   |
| 17          | 1.199                      | 10.95     | 96.31   |
| 18          | 1.225                      | 11.19     | 98.22   |
| 19          | 1.251                      | 11.43     | 100.14  |
| 20          | 1.278                      | 11.67     | 102.07  |
| 21          | 1.305                      | 11.91     | 104.00  |
| 22          | 1.332                      | 12.15     | 105.94  |
| 23          | 1.359                      | 12.39     | 107.89  |
| 24          | 1.386                      | 12.64     | 109.84  |
| 25          | 1.413                      | 12.88     | 111.80  |
| 26          | 1.441                      | 13.13     | 113.77  |
| 27          | 1.468                      | 13.37     | 115.74  |
| 28          | 1.496                      | 13.62     |         |
| 29          | 1.524                      | 13.87     |         |
| 30          | 1.552                      | 14.12     |         |
| 31          | 1.581                      | 14.37     |         |
| 32          | 1.609                      | 14.62     |         |
| 33          | 1.638                      | 14.88     |         |
| 34          | 1.667                      | 15.13     |         |
| 35          | 1.696                      | 15.39     |         |
| 36          |                            | 15.64     |         |
|             |                            |           |         |

1 Data source: K. H. Hellwege (Editor), H. Landolt, R. Börnstein: Zahlenwerte und Funktionen ..., volume 2, part. volume 6

### **Sodium Chloride Solutions**

(Conductivity in mS/cm)

### Temperature Concentration

| [°C] | 0.01 mol/l <sup>1)</sup> | 0.1 mol/l <sup>1)</sup> | Saturated <sup>2</sup> |  |
|------|--------------------------|-------------------------|------------------------|--|
| 0    | 0.631                    | 5.786                   | 134.5                  |  |
| 1    | 0.651                    | 5.965                   | 138.6                  |  |
| 2    | 0.671                    | 6.145                   | 142.7                  |  |
| 3    | 0.692                    | 6.327                   | 146.9                  |  |
| 4    | 0.712                    | 6.510                   | 151.2                  |  |
| 5    | 0.733                    | 6.695                   | 155.5                  |  |
| 6    | 0.754                    | 6.881                   | 159.9                  |  |
| 7    | 0.775                    | 7.068                   | 164.3                  |  |
| 8    | 0.796                    | 7.257                   | 168.8                  |  |
| 9    | 0.818                    | 7.447                   | 173.4                  |  |
| 10   | 0.839                    | 7.638                   | 177.9                  |  |
| 11   | 0.861                    | 7.831                   | 182.6                  |  |
| 12   | 0.883                    | 8.025                   | 187.2                  |  |
| 13   | 0.905                    | 8.221                   | 191.9                  |  |
| 14   | 0.927                    | 8.418                   | 196.7                  |  |
| 15   | 0.950                    | 8.617                   | 201.5                  |  |
| 16   | 0.972                    | 8.816                   | 206.3                  |  |
| 17   | 0.995                    | 9.018                   | 211.2                  |  |
| 18   | 1.018                    | 9.221                   | 216.1                  |  |
| 19   | 1.041                    | 9.425                   | 221.0                  |  |
| 20   | 1.064                    | 9.631                   | 226.0                  |  |
| 21   | 1.087                    | 9.838                   | 231.0                  |  |
| 22   | 1.111                    | 10.047                  | 236.1                  |  |
| 23   | 1.135                    | 10.258                  | 241.1                  |  |
| 24   | 1.159                    | 10.469                  | 246.2                  |  |
| 25   | 1.183                    | 10.683                  | 251.3                  |  |
| 26   | 1.207                    | 10.898                  | 256.5                  |  |
| 27   | 1.232                    | 11.114                  | 261.6                  |  |
| 28   | 1.256                    | 11.332                  | 266.9                  |  |
| 29   | 1.281                    | 11.552                  | 272.1                  |  |
| 30   | 1.306                    | 11.773                  | 277.4                  |  |
| 31   | 1.331                    | 11.995                  | 282.7                  |  |
| 32   | 1.357                    | 12.220                  | 288.0                  |  |
| 33   | 1.382                    | 12.445                  | 293.3                  |  |
| 34   | 1.408                    | 12.673                  | 298.7                  |  |
| 35   | 1.434                    | 12.902                  | 304.1                  |  |
| 36   | 1.460                    | 13.132                  | 309.5                  |  |

1 Data source: Test solutions calculated according to DIN IEC 746-3

2 Data source: K. H. Hellwege (Editor), H. Landolt, R. Börnstein: Zahlenwerte und Funktionen ..., volume 2, part. volume 6

## **Concentration Measurement**

### **Measuring Ranges**

| Substance     | Concentration ranges |           |                       |                       |  |
|---------------|----------------------|-----------|-----------------------|-----------------------|--|
| NaCl          | 0-26% by wt (0 °C)   |           |                       |                       |  |
|               | 0-26% by wt (100 °C) |           |                       |                       |  |
| Configuration | -01-                 |           |                       |                       |  |
| HCI           | 0-18% by wt (-20 °C) |           | 22-39% by wt (-20 °C) |                       |  |
|               | 0-18% by wt (50 °C)  |           | 22-39% by v           | ∕t (50 °C)            |  |
| Configuration | -02-                 |           | -07-                  |                       |  |
| NaOH          | 0-13% by wt (0 °C)   |           | 15-50 % by wt (0 °C)  |                       |  |
|               | 0-24% by wt (100 °C) |           | 35-50% by wt (100 °C) |                       |  |
| Configuration | -03-                 |           | -10-                  |                       |  |
| H_SO,         | 0-26% by wt (-17 °C) | 28-77% by | wt (-17 °C)           | 94-99% by wt (-17 °C) |  |
| 2 4           | 0-37% by wt (110 °C) | 39-88% by | wt (115 °C)           | 89-99% by wt (115 °C) |  |
| Configuration | -04-                 | -09-      |                       | -06-                  |  |
| HNO,          | 0-30% by wt (-20 °C) |           | 35-96% by wt (-20 °C) |                       |  |
| 5             | 0-30% by wt (50 °C)  |           | 35-96% by wt (50 °C)  |                       |  |
| Configuration | -05-                 |           | -08-                  |                       |  |

For the solutions listed above, the device can determine the substance concentration from the measured conductivity and temperature values in % by wt. The measurement error is made up of the sum of measurements errors during conductivity and temperature measurement and the accuracy of the concentration curves stored in the device. We recommend to calibrate the device together with the sensor, e.g. directly to concentration using the CAL\_CELL method. For exact temperature measurement, you should perform a temperature probe adjustment. For measuring processes with rapid temperature changes, use a separate temperature probe with fast response.

When measuring processes such as dilution or intensification of CIP solutions (Clean-In-Place), it is helpful to switch between the parameter sets for measuring the process medium and for measuring the CIP solution.

274

### -01- Sodium chloride solution NaCl

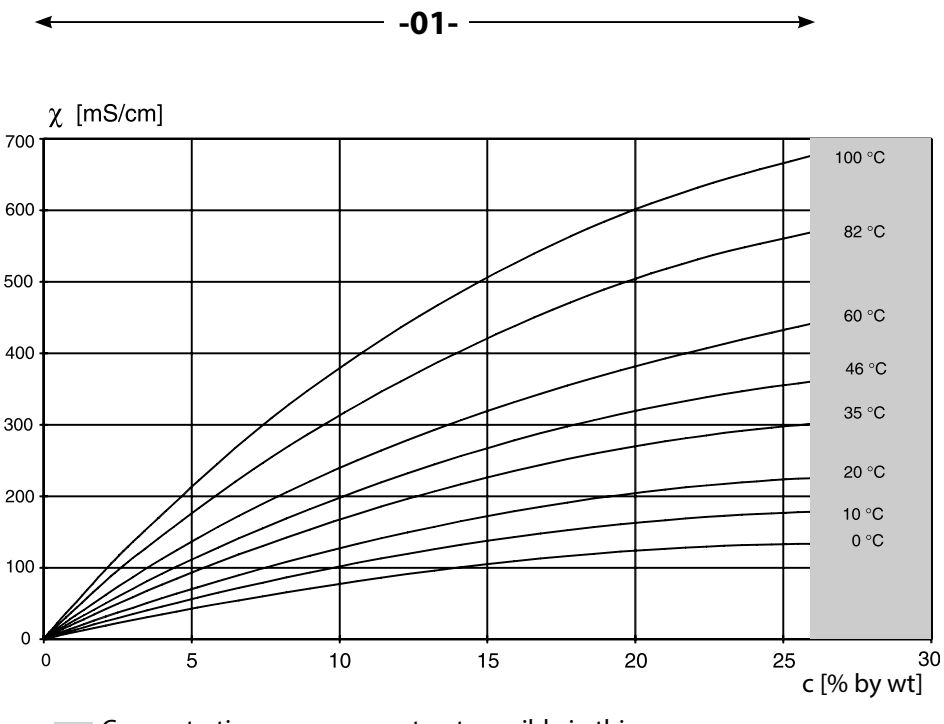

Concentration measurement not possible in this range.

Conductivity versus substance concentration and process temperature for sodium chloride solution (NaCl)

275

### -02- Hydrochloric acid HCl -07-

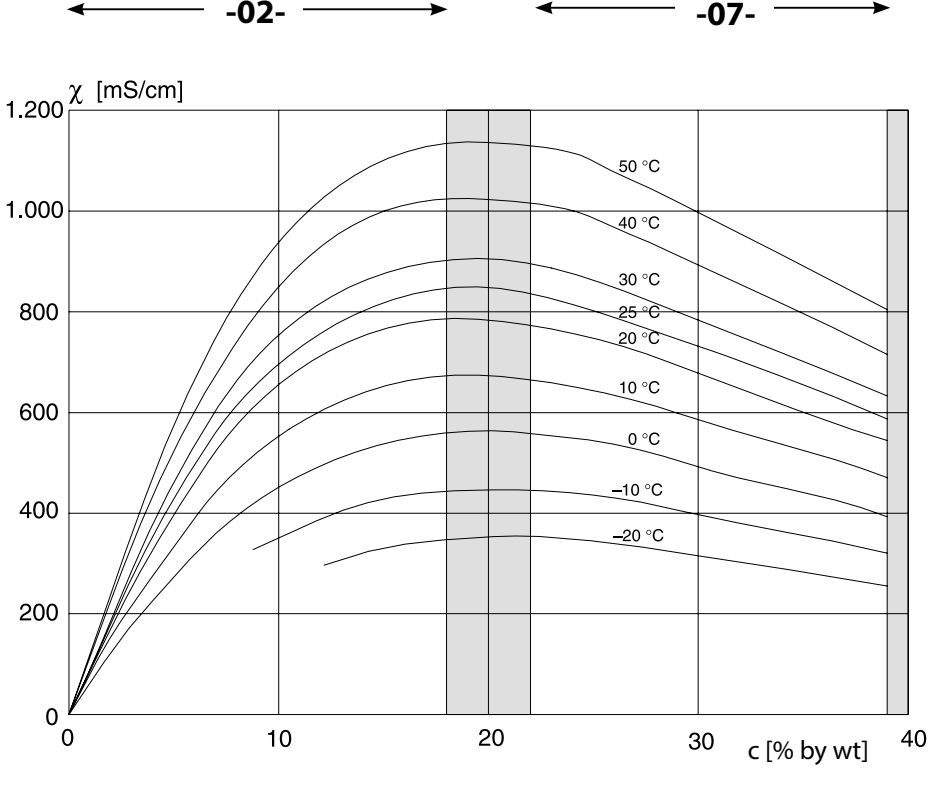

Concentration measurement not possible in this range.

Conductivity versus substance concentration and process temperature for hydrochloric acid (HCl) Source: Haase/Sauermann/Dücker; Z. phys. Chem. New Edition, Vol. 47 (1965)

276

### -03- Sodium hydroxide solution NaOH -10-

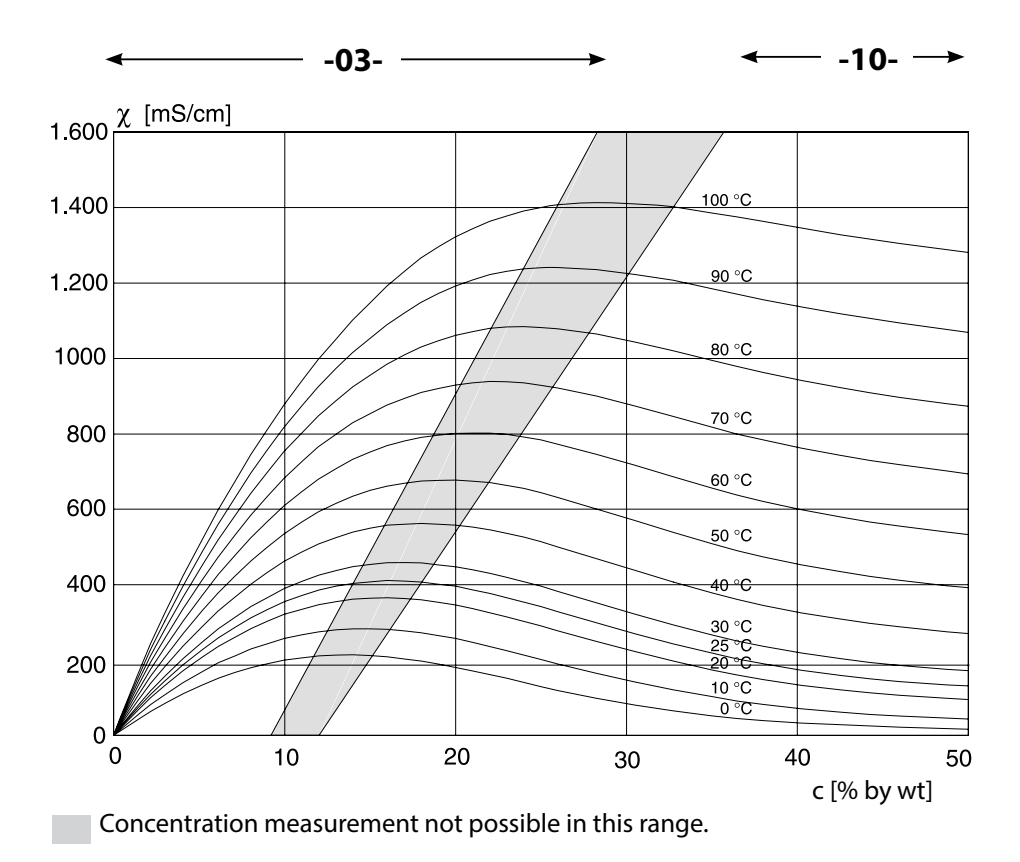

Conductivity versus substance concentration and process temperature for sodium hydroxide solution (NaOH)

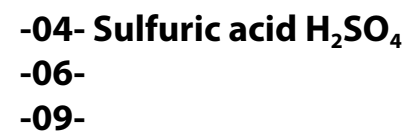

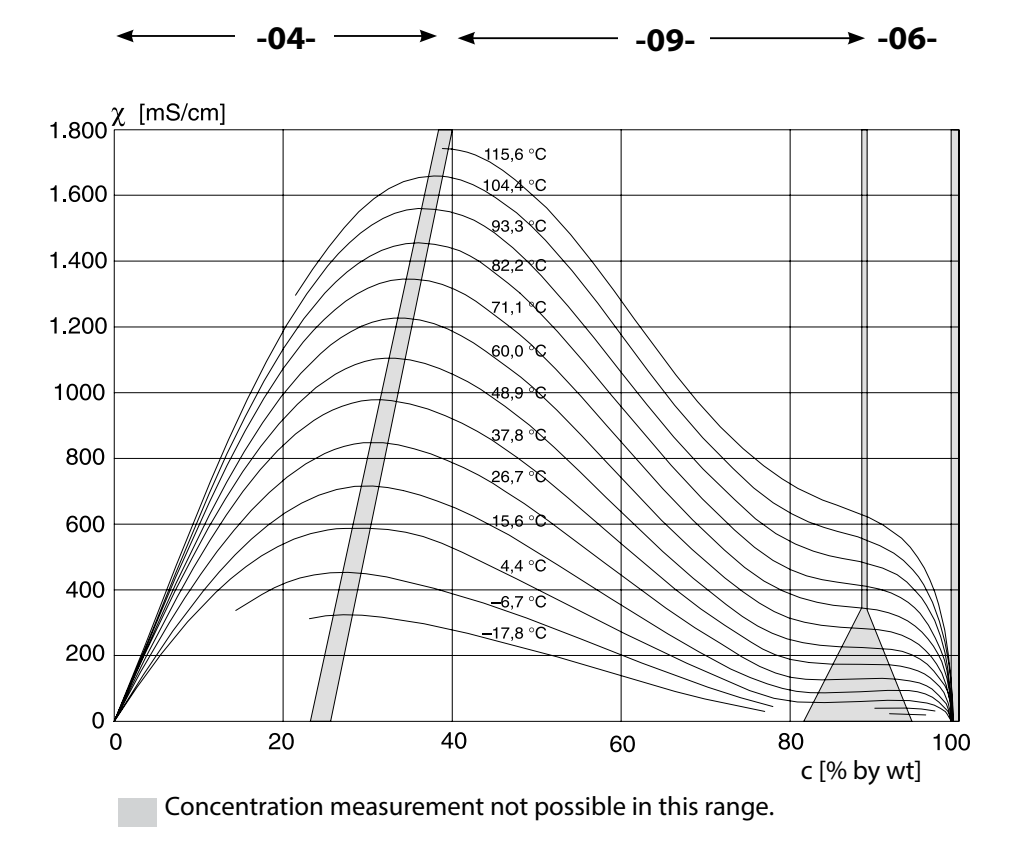

Conductivity versus substance concentration and process temperature for sulfuric acid  $({\rm H}_2{\rm SO}_4)$ 

Source: Darling; Journal of Chemical and Engineering Data; Vol.9 No.3, July 1964

## **Concentration Curves**

Cond

### -05- Nitric acid HNO<sub>3</sub> -08-

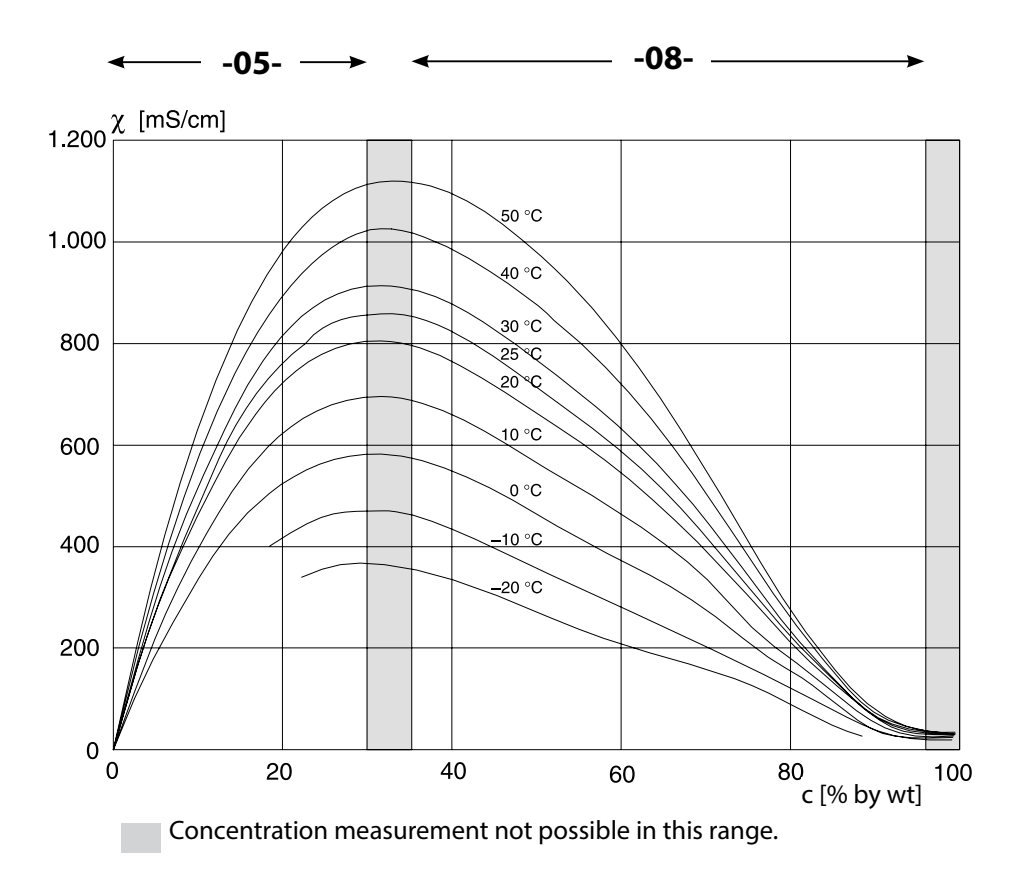

### Conductivity versus substance concentration and process temperature for nitric acid (HN0<sub>3</sub>) Source: Haase/Sauermann/Dücker; Z. phys. Chem. New Edition, Vol. 47 (1965)

### A

Accessories 203 ACT (adaptive cal timer, ISM sensors), Oxy 84 ACT (adaptive cal timer, ISM sensors), pH 52 Activate Sensocheck 137 Adaptive cal timer (Oxy) 84 Adaptive cal timer (pH) 52 Adaptive maintenance timer (Oxy) 86 Adaptive maintenance timer (pH) 54 Alarm and HOLD messages 35 Alarm, contact characteristics 137 Alarm, CONTROL input 138 Alarm, delay 136 Alarm, description 35 Alarm, flow monitoring 138 Alarm, Sensocheck 137 Ambulance TAN if passcode is lost 195 Application in hazardous locations 216 Assigning measured values, current start/end 117 Asymmetry potential to sensor zero point 169 Audit Trail, viewing entries 190 Autoclaving counter, ISM sensor (Oxy) 90 Autoclaving counter, ISM sensor (pH) 60 Automatic calibration, pH 164

#### В

Backlighting 29 Bilinear curve 119 Buffer tables 272 Buttons and their functions 28

#### С

Cable preparation SE 655 / SE 656 248 Cables for Memosens 23 Calibration 160 Calibration by input of cell factor 181 Calibration (Cond) 178 Calibration (Condl) 180 Calibration data, display 188 Calibration mode, configuring (pH) 49 Calibration, ORP 170

### 280

Calibration (Oxy) 174 Calibration (pH) 161 Calibration (pH) by entering data from premeasured sensors 168 Calibration (pH), zero adjustment 163 Calibration solutions 271 Calibration timer 51 Calibration with calibration solution (Cond) 179 Calibration with calibration solution (Condl) 181 Calibration with sampling 172 CAL ORP 161 CAL PH 161 capacitive loads, protective wiring of relay contacts 146 CC wiring examples 255 CD-ROM 8 Certificates 8 Channel selection and display assignment (CC) 92 Channel selection and display assignment (MSPH-MSPH) 99 Characteristic of output current 118 Ciba (94) buffers, buffer table 260 CIP (cleaning cycles, ISM sensor), pH 59 CIP (cleaning cycles, standard or ISFET sensor), pH 57 CIP / SIP (Cond) 69 CIP / SIP (Condl) 77 CIP / SIP (Oxy) 89 Cleaning contact, configuration 156 Cleaning cycles, ISM sensor (pH), configuration 58 Cleaning cycles, standard or ISFET sensors, configuration 56 Colors in display 29 Concentration curves 273 Concentration solution, configuration (Cond) 64 Concentration solution, configuration (Condl) 74 Cond, calibration 178 Cond, configuration 64 Condl, calibration 180 Condl, configuration 72 Condl wiring examples 249 Cond, logarithmic curve of output current 118 Cond, temperature compensation 128 Conductivity, calibration 178 Conductivity modules, overview 19

Cond wiring examples 240 Configuration, alarm 136 Configuration, calibration mode 48 Configuration, calibration timer 50 Configuration, CIP/SIP settings (Oxy) 88 Configuration, CIP/SIP settings (pH) 58 Configuration (Cond) 64 Configuration (Cond-Cond) 96 Configuration (Condl) 72 Configuration (Condl), overview 71 Configuration (Cond), overview 63 Configuration, controller 152 Configuration, current output 116 Configuration, limit function 140 Configuration (multi-channel), overview 103 Configuration (Oxy) 80 Configuration (Oxy), overview 79 Configuration (pH) 44 Configuration (pH), overview 43 Configuration, pulse frequency controller (PFC) 153 Configuration, pulse length controller (PLC) 153 Configuration, relay contacts 140 Configuration, Sensocheck 136 Configuration, tag number 158 Configuration, temperature compensation 128 Configuration, time and date 158 Configuration, time averaging filter 122 Configuration, WASH contact 156 Connecting a Memosens sensor, menu 40 Connecting an oxygen sensor (examples) 228

Connecting a pH sensor (examples) 218 Connection length for sensors, maximum (CC) 92 Connection length for sensors, maximum (MSPH-MSPH) 99

Connection of conductivity sensors, CC (examples) 255

Connection of conductivity sensors, Cond (examples) 240

Connection of conductivity sensors, Condl (examples) 249

Connection of Memosens sensors with multi-channel devices 98

Contact, alarm, configuring 137

CONTROL input, flow measurement 134

CONTROL input, parameter set selection 132

## 282

Control inputs 11 Controller characteristic 149 Controller equations 150 Controller output/setpoint, display 186 Converting slope to mV 169 Correction (Oxy) 130 Current output, configuration 116 Current start/end, assigning measured values 117

### D

Data input (pH calibration) 168 Data logger, description 10 Data logger, viewing entries 190 Date, setting 158 Device self-test 189 Device type Cond, configuration 64 Device type Condl, configuration 72 Device type, display 191 Device type MSPH-MSOXY 102 Device type MSPH-MSPH 99 Device type Oxy, configuration 80 Device type pH, configuration 44 Device type, selecting the measuring function 195 Diagnostics, calibration data 188 Diagnostics, device self-test 189 Diagnostics, hardware and software version 191 Diagnostics, logbook 190 Diagnostics mode 187 Diagnostics, sensor data 188 Diagnostics, sensor monitor 191 Digital sensors (Condl), select sensor type 73 Digital sensors (Cond), select sensor type 65 Digital sensors (Oxy), select sensor type 81 Digital sensors (pH), select sensor type 45 **Dimensions** 15 DIN 19267 buffers, buffer table 267 Display 29 Display backlighting 31 Displaying the date 183 Displaying the time/date 183 Display in measuring mode 30

283

Display, selecting the main display 30 Display test 189 Disposal 7 Documentation 8 Dual devices 98

### E

EEPROM test, device self-test 189 Enclosure components 14 ERR 197 Error and HOLD, output current 124 Error messages 197 Extended logbook (via TAN) 190

### F

Factory setting 195 FLASH test 189 FLOW 135 Flow measurement 134 Flow measurement, alarm 138 Flow measurement, generate message 35

#### Н

HACH buffers, buffer table 263 Hamilton Duracal buffers, buffer table 265 HOLD, configure output current 124 HOLD, exit 34 HOLD, external activation 34 HOLD mode 34 HOLD, output signal during HOLD 34 HOLD, output signal response 34 Hysteresis, application 143

### I

Icons 29 inductive loads, protective wiring of relay contacts 146 Info text 197 Installation, terminal assignments 216 Interchangeable module, inserting 17 Interchangeable modules, product line 202 ISFET-ZERO, zero adjustment (ISFET sensors) 161 ISM sensors (Oxy), configure adaptive cal timer 84

ISM sensors (Oxy), configure adaptive maintenance timer 86 ISM sensors (Oxy), configure autoclaving counter 90 ISM sensors (pH), CIP/SIP settings 58 ISM sensors (pH), configure adaptive cal timer 52 ISM sensors (pH), configure adaptive maintenance timer 54 ISM sensors (pH), configure autoclaving counter 60

### K

Keys and their functions 28 Knick CaliMat, buffer table 259

### L

Limit value 1, relay 140 Limit value 2, relay 144 Linear temperature compensation (pH) 127 Logarithmic curve of output current 120 Logbook 190

#### Μ

MAIN DISPLAY 30 Manual calibration with buffer entry 166 Manual pressure input (Oxy) 130 Measured values, viewing (sensor monitor) 191 Measuring function (device type) 195 Measuring mode 27, 183 Measuring mode for temperature detection 45 Measuring oxygen, standard 228 Measuring oxygen, subtraces (Option) 230 Measuring oxygen, traces (Option) 229 Measuring task conductivity, wiring examples 240 Measuring task dual conductivity, wiring examples 255 Measuring task inductive conductivity, wiring examples 249 Memosens cable 22 Memosens cable (specifications, order code) 23 Memosens Cond wiring examples 245 Memosens pH wiring examples 233 Memosens sensor (connection, menu) 40 Memosens sensor (connection, terminal assignments) 22 Memosens sensor, replacement 41 Memosens sensor, start-up 21 MemoSuite software for calibrating Memosens sensors 21 Menu groups (configuration) 37

Menus, overview 36 Message via CONTROL input 35 Mettler-Toledo, buffer table 273 Module, inserting 17 Modules, overview 18 Modules, product line 202 Module test 189 Mounting accessories 15 Mounting accessories, product line 203 Mounting plan 15 Multi-channel modules, overview 20

#### Ν

Neutral zone, controller 149 NIST standard buffers, buffer table 266 NIST technical buffers, buffer table 262

#### 0

Operating mode, selection 32 Operating modes, overview 36 Operating modes, short description 33 Operating states 201 Operation, general 27 Options, enabling 195 Order codes 202 **ORP** calibration 170 Output current characteristic 118 Output current, error and HOLD 124 Output current, logarithmic curve 120 Output current, range 117 Output current, time averaging filter 122 Output current value, Service mode 194 Output filter, time interval 122 Output signal, controller behavior 154 Output signal during HOLD 125 Output voltage, adjusting (POWER OUT) 193 Overview of parameter sets 38 Oxy, calibration 174 Oxy, configuration 80 Oxy, correction 130 Oxygen measurement (wiring examples) 228

Oxygen module, overview 18 Oxygen, STANDARD (wiring example) 228 Oxygen, SUBTRACES (wiring example) 230 Oxygen, TRACES (wiring example) 229 Oxy wiring examples 228 Ρ Package contents, complete 14 Package contents, documentation 8 Parameter set A/B, display 183 Parameter set A/B, introduction 10 Parameter set A/B, overview of menu groups 38 Parameter set A/B, signaling via WASH contact 39 Parameter set A/B, switchover 38 Parameter set selection, configuration 132 Passcode lost 195 P\_CAL, product calibration (calibration with sampling) 161 Pfaudler sensors, connection 226 Pfaudler sensors, description and specifications 46 PFC, pulse frequency controller 151 pH, automatic calibration 164 pH calibration, presetting 161 pH configuration 44 pH, manual calibration 166 pH module, overview 18 pH/ORP measurement (wiring examples) 218 pH, premeasured sensors 168 pH value calculation 94 pH wiring examples 218 PID controller, configuration 152 PID controller, description 149 PLC, pulse length controller 151 Point of measurement, arrangement (CC) 92 Point of measurement, arrangement (MSPH-MSPH) 99 Potassium chloride solutions, table 271 POWER OUT, adjusting the output voltage 193 Power supply 22 Power supply, connection 25 Power supply ratings 25 Pressure correction (Oxy) 130

Index

Process variable selection 117

Product line 202 Protective wiring 146

Product calibration 172

Protective Wiring of Relay Contacts 146 Pulse frequency controller (PFC) 151 Pulse frequency controller (PFC), configuration 153 Pulse length controller (PLC) 151 Pulse length controller (PLC), configuration 153

### Q

Quickstart guides 8

### R

RAM test 189 Rating plates 24 Reagecon buffers, buffer table 258 Redox calibration (ORP) 170 Relay 1 140 Relay 2 144 Relay contacts, configuration 140 Relay Contacts, Protective Wiring 146 Relay contacts (schematic) 12 Relay test 194 Release of options 195 Reset to factory settings 195 Return of products under warranty 7

### S

Safety information 8 Salinity (Oxy) 130 Salt correction (Oxy) 130 Sensocheck 136 Sensocheck, description 200 Sensoface, configure output current 125 Sensoface, description 200 Sensor connection 22 Sensor data, display 188 Sensor monitor, displaying the currently measured values 191 Sensor monitor, Service mode 193 Sensor replacement 41 Serial number, display 191 Service, activating an option 195

## 288

Service, factory settings 195 Service, incrementing the autoclaving counter 193 Service mode 192 Service passcode lost 195 Service, passcodes 195 Service, relay test 194 Service, resetting the TTM interval 193 Service, sensor monitor 193 Service, specifying the current outputs 194 Settings of U1 buffer set 270 Setting the passcodes 195 Signal colors 31 SIP (Cond) 69 SIP (Condl) 77 SIP (Oxv) 89 SIP (sterilization cycles, ISM sensor), pH 59 SIP (sterilization cycles, standard or ISFET sensor), pH 57 Slope calibration, Oxy (in air) 176 Slope calibration, Oxy (in water) 177 Slope calibration (Oxy), select calibration medium 83 Sodium chloride solutions, table 258 Software version, display 191 Specifiable buffer set, -U1- 268 Specifications 204 Specifications, Memosens cable 23 Specific test report 8 Start and end values for logarithmic curve 121 Start-up, measuring function 26 т TAG 159 Tag number (TAG) 159 TAN options, activation 195 TAN options, overview 202 Technical data 204 Temp detection during calibration 48 Temperature compensation (Cond) 128 Temperature compensation (pH) 126 Temperature dependence of reference systems measured against SHE 170 Temperature probe selection 45 Temperature unit 74
# Index

Terminal plate of device 24 Terminal plates of modules 18 Terminals 18 Time averaging filter 123 Time, display 183 Time format, setting 158 Time, setting 158 TRACES, measuring oxygen traces 229 TTM, configure adaptive maintenance timer (Oxy) 86 TTM, configure adaptive maintenance timer (pH) 54 Typical application 13

### U

U1 specifiable buffer set 261

#### W

Warranty 7 WASH contact (configuration) 156 WASH contact, signaling parameter set 39 Wiring 25 Wiring example, optical sensor (LDO) 231 Wiring examples, Memosens Cond 245 Wiring examples, Memosens pH 233 Wiring of conductivity sensors (examples) 240 Wiring of oxygen sensors (examples) 228 Wiring of pH sensors (examples) 218 WTW technical buffers, buffer table 264, 268

#### Ζ

Zero adjustment for ISFET sensors 162 Zero calibration (Condl) 182

## Knick Elektronische Messgeräte GmbH & Co. KG

(6

Beuckestr. 22 D-14163 Berlin

Phone: +49 (0)30 - 801 91 - 0 Fax: +49 (0)30 - 801 91 - 200 Internet: http://www.knick.de knick@knick.de

TA-212.101-KNE02 20140620

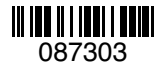

Software version: 1.x